# **LIFO-PRO Software Usage Steps** Internal Indexes **Private Cloud (Software as a Service)** LIFOPro Software & Turnkey Outsourcing Solutions

LIFO-PRO, Inc. 11620 Arbor St, Suite 100 Omaha, NE 68144 (402) 330-8573 office (877) 848-6583 fax <u>lifopro@lifopro.com</u> www.lifopro.com

## Table of Contents

| Section                                        | Slide # |
|------------------------------------------------|---------|
| Menus & Screens                                | 3 - 11  |
| Usage Steps & Calculation Summary              | 12 - 13 |
| Preparation & Inputs: Auto Index Calculation   | 14 - 17 |
| Preparation & Inputs: Manual Index Calculation | 18 - 22 |
| Loading & Transferring Files                   | 23 - 25 |
| Calculation: Auto Index Calculation            | 26 - 38 |
| Calculation: Manual Index Calculation          | 39 - 42 |
| Estimates & Projections                        | 43 - 45 |
| Unclosing Last Period Closed                   | 46 - 47 |
| Reports                                        | 48 - 65 |
| Consolidated Reporting                         | 66 - 67 |
| Printing & Saving Reports                      | 68 - 73 |
| Adjusting Company Settings                     | 74      |
| Troubleshooting                                | 75 - 76 |

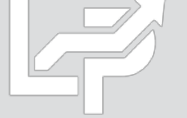

## Menus & Screens: Company Selection Menu Screen

- The Company Selection Menu Screen is where Users select their company's LIFOPro software database file folder that they'd like to access
- User accesses the LIFO-PRO software Main Menu screen by selecting with their mouse cursor the folder text label that contains a "-" dash & date on the end
- Date indicates the last period closed
- If no companies are listed in Company Selection Menu Screen, select the "Specify Top Level Data Path" command button to select the location of your LIFOPro software database files (see additional steps to navigate to software database file folder on next page)

Specify Top Level Data Path Refresh Screen Combined Report 18 MF\_DIS Index File Downloads Exit Program Help About

Exit System

Select Company from list below:

Select Specify Top Level Data Path Command Button if your
company's LIFOPro software data files are not listed in the
Company Selection Menu Screen

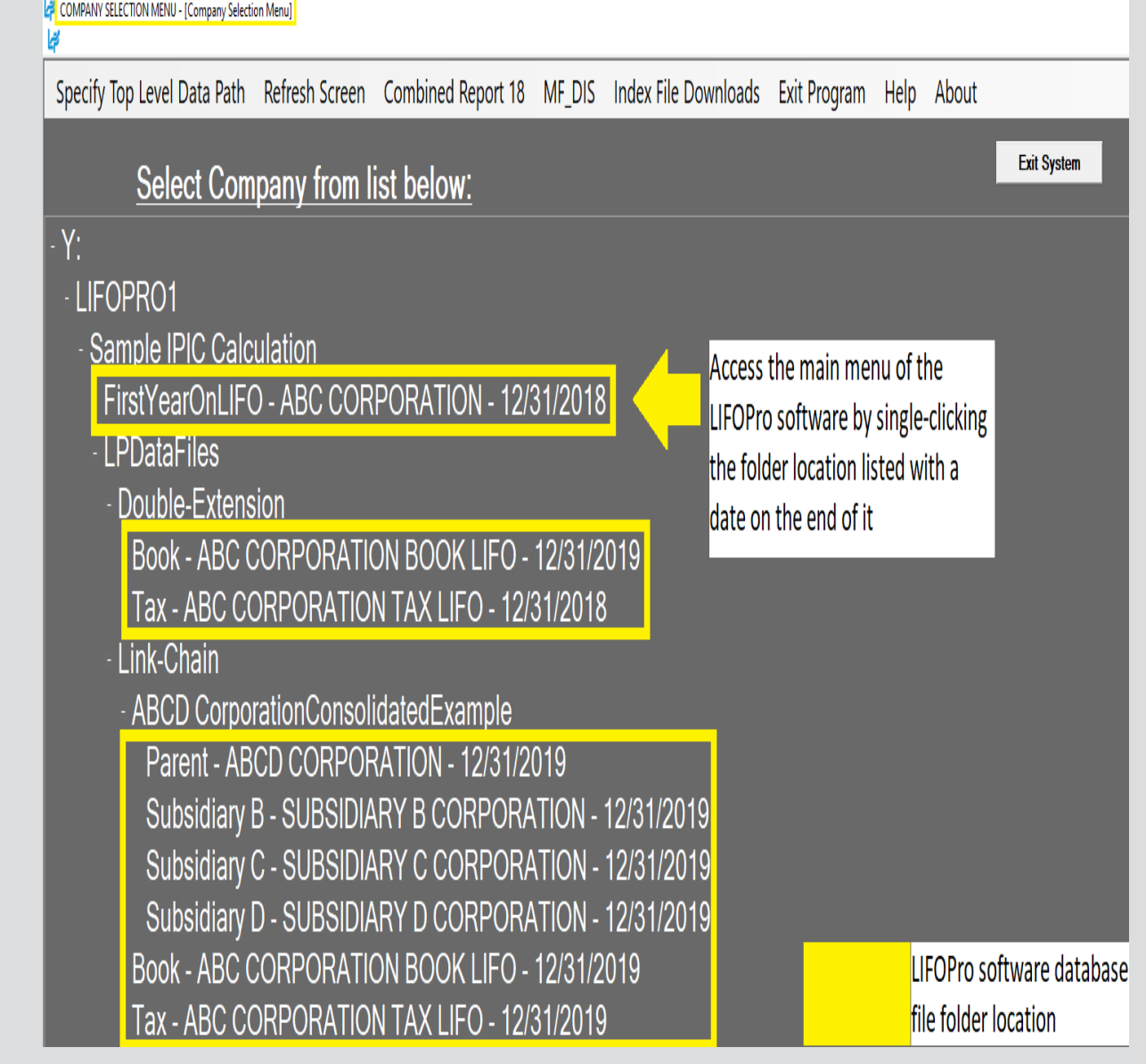

## Menus & Screens: System Information Update Screen

- The System Information Update Screen is used to select the location of your LIFOPro software database files
- User selects the appropriate drive location if not already selected by selecting the Drives drop-down menu box
- User navigates to & selects LIFOPro software database file folder by using the Directories tree listed on the bottom half of the screen (select by doubleclicking on LIFOPro software database file folder name; the location of this folder will appear in the "Path Selected" text box once you have selected it)
- Select the "Use this Path" button located to the right of the Path Selected text box once you've selected your LIFOPro software database file folder

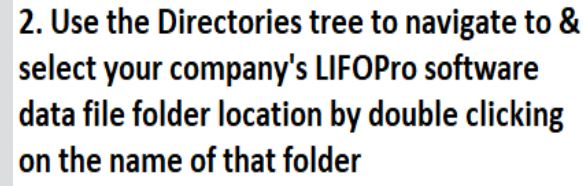

| SYSTEM INFORMATION UPDATE SCREEN                                                                              |
|----------------------------------------------------------------------------------------------------|
| Help                                                                                                    |
| Data Drive and Directory(Top level): C:\LIFOPRO                                                               |
| This tells LIFO-PRO the highest level at which drive and path to start seaching for LIFO-PRO data files. Ente |
| Path selected:                                                                                                |
| Drive:  C: [OS]  Directories d:                                                                               |
| C:\ 2 t: [\\192.168.99.69\Shared]<br>LIFOPR 2 y: [\\1pprodserverwin\LIFOPRO-Y-Drive]                          |

1. Select the "Drive" drop-down option box on the left side of the System Information Update Screen & select the drive where your LIFOPro software data files are located

| Drive and Directories                                                                   |          | SYSTEM INFORMATION UPDATE SCREEN                   |
|-----------------------------------------------------------------------------------------|----------|----------------------------------------------------|
| Path selected: Y:\LIFOPRO1                                                              | _        | Help                                               |
| Drive: 🕎 y: [\\]pprodserverwin\LIFOPR]                                                  | •        |                                                    |
| Directories                                                                             |          | Data Drive and Directory(To                        |
| Sample                                                                                  |          | This tells LIFO-PRO the highest I                  |
| Sample Implement Dealer<br>Sample Internal Index Calculation<br>Sample IPIC Calculation |          | Drive and Directories:<br>Path selected: Y:\LIFOPF |
| Sample Retail LIFO Calculation<br>Sample Turnkey Outsourcing Solution                   |          | Drive: 🕎 y: [\\lpprodserverwi                      |
| Sample_Auto_Parts_Distributor<br>Sample_Company                                         |          | Directories                                        |
| 2. Use the Directories tree to pavis                                                    | ate to & | LIFOPRO1                                           |

| пер                                                              |                                                                                           |                                                                                           |    |
|------------------------------------------------------------------|-------------------------------------------------------------------------------------------|-------------------------------------------------------------------------------------------|----|
|                                                                  | Continue                                                                                  | Browse                                                                                    |    |
| Data Drive and Directory(Top level): C:ILI                       | FOPRO                                                                                     |                                                                                           |    |
| This tells LIFO-PRO the highest level at which drive             | e and path to start seaching for LIFO-                                                    | PRO data files. Enter e.g. C:\LIFOPRO                                                     | ]  |
| Drive and Directories:<br>Path selected: Y:\LIFOPRO1\Sample IPIC | Calculation                                                                               | Use this Path                                                                             |    |
| Drive: 👰 y: [\\]pprodserverwin\LIFOPR] 🔟                         | 3. Confirm that your compa                                                                | any's LIFOPro software data folde                                                         | er |
| Directories                                                      | location/name is displayed                                                                | in the "Path Selected" text box                                                           |    |
| Y:\ LIFOPRO1 Sample IPIC Calculation                             | (follow steps 1-2 if correct<br>4. Select the "Use this Path<br>advance to the Company Si | folder location/name not shown<br>" Button. The software will now<br>election Menu Screen | )  |
|                                                                  | advance to the company st                                                                 |                                                                                           |    |

## Menus & Screens: Main Menu Screen

- Calculation & Input Buttons Used for the following:
  - Internal Index Module: Automates completing current year internal index calculations. User loads data input file(s)/sheet(s) & selects desired calculation & analysis settings within this screen. Module automatically updates software's LIFO history database file & reports upon closing year end. Also used for interim estimates.
  - IPIC Module (External Indexes aka CPI/PPI): Automates completing IPIC method external index calculations. User loads data input file & selects desired calculation settings within this screen. Module automatically updates software's LIFO history database file & reports upon closing year end. Also used for interim estimates.
  - Screen 3: For manual LIFO calculations, estimates & projections. User enters inventory balances at cost by pool & current year indexes to calculate LIFO reserve & update software's LIFO history database file.
  - **Projection Report:** returns a range of LIFO expense (income) amounts based on a user-defined range of inventory balances & inflation (deflation) indexes
  - UNICAP Rates
- **Report Buttons:** Used to view, print or save reports as Excel or PDF file

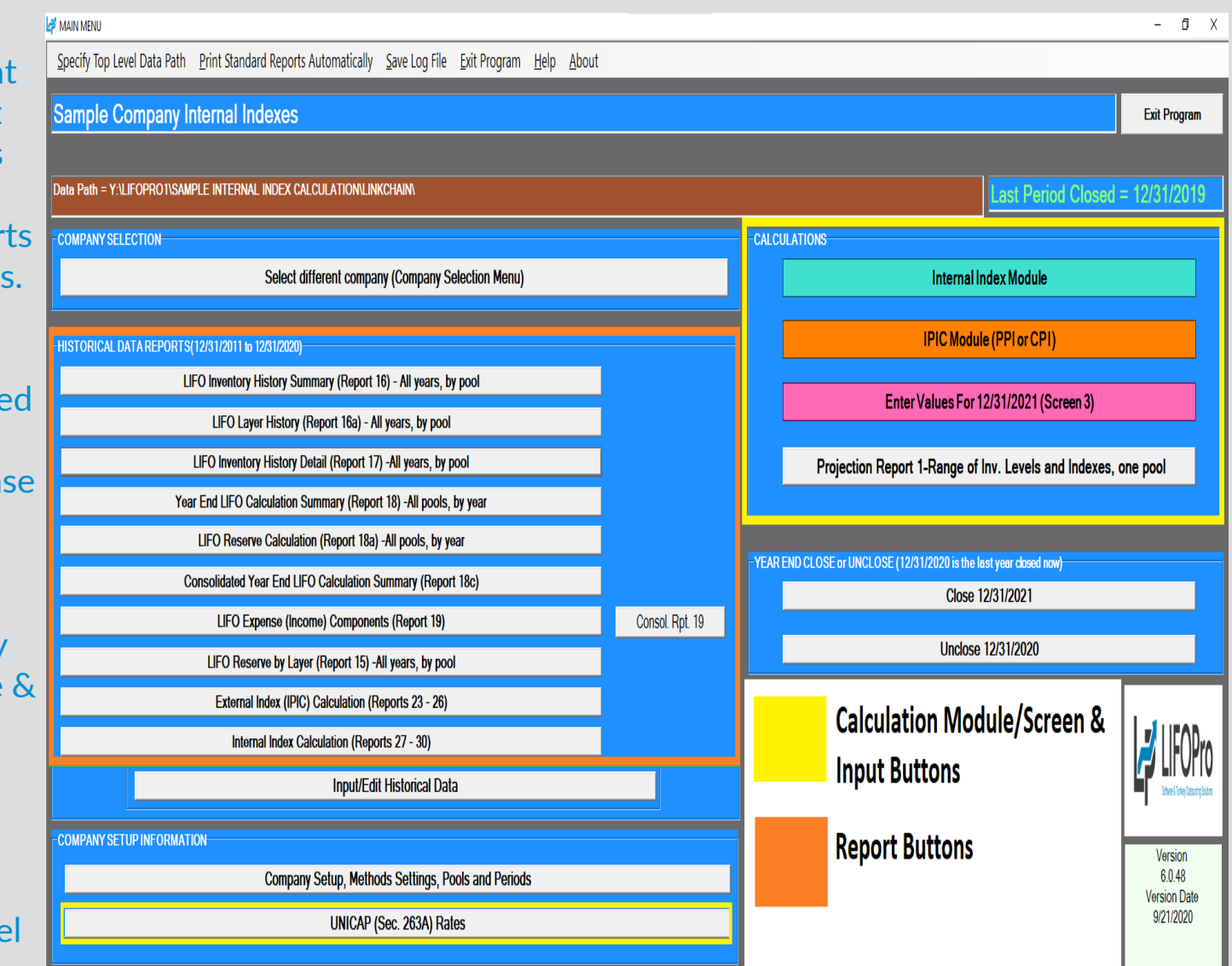

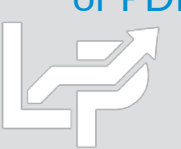

## Menus & Screens: Company Settings Screen

- Company Name
- Retail or Cost LIFO
- Layer Pricing Index Method: Default setting is single index
- UNICAP Mode: enabled for companies wanting reports that include §263A UNICAP costs & use either methods:
  - Simplified production method
  - Historical absorption ratio
- Cumulative Index Rounding Precision: Default setting is unlimited
- LIFO History Data Rounded to 000's
- Add Back Negative Reserves for Book LIFO Default is no; zeroes out debit balance LIFO reserve balance & forces LIFO inventory balance to equal current-year cost
- **Pool Maintenance Table** Sets the number of LIFO pools & labels displayed on all LIFO-PRO reports
- Periods Maintenance Table Sets the base period for each pool

| LP COM   | MPANY SET             | UP, METHODS SETT        | ING        | S &  | POC      | DLS N | MAI | NTEN      | IANC       | E    |                                           |                        | _              |      | >   |
|----------|-----------------------|-------------------------|------------|------|----------|-------|-----|-----------|------------|------|-------------------------------------------|------------------------|----------------|------|-----|
| LP Edit  | IPIC Poo              | ling Method Analys      | is         | Hel  | р        |       |     |           |            |      |                                           |                        |                |      | - 8 |
|          |                       |                         |            |      |          |       |     |           |            |      |                                           |                        | _              |      |     |
|          |                       |                         |            |      |          |       |     |           |            |      |                                           |                        | Main Menu      |      |     |
| Compai   | ny Name:              |                         |            |      |          |       |     | ļ         | <b>\BC</b> | Cc   | orporation                                |                        |                |      |     |
| Retail o | or Cost LIF           | <u>-0:</u>              |            |      |          |       |     |           | Cos        | t    | <b>•</b>                                  |                        |                |      |     |
| Layer P  | Pricing Inc           | lex Method:             |            |      |          |       |     |           | Sinc       | de   | index Inflator=deflator index             | Use Legal S            | ize Paper?:    | No   | ĉ   |
| UNICAP   | Mode:                 |                         |            |      |          |       |     |           | חחם        |      |                                           | -                      |                | ,    |     |
| Cumula   | tive inde             | x rounding preci        | sio        |      |          |       |     |           |            |      |                                           |                        |                |      |     |
|          | story data            | rounded to 000          | e.         |      |          |       |     |           | Jnii       | mit  |                                           |                        |                |      |     |
| Add bay  | ck nogati             | ve reserves for b       | <u>ook</u> | 1.10 | EO:      |       |     |           | 10         |      |                                           |                        |                |      |     |
|          | ck negati             |                         |            |      | <u>.</u> |       |     |           | NO         |      |                                           |                        |                |      |     |
| G        | o to Peri<br>aintenan | od<br>ce                |            |      |          |       |     | 2         | inov       | ¥ OJ | otion to display Rpts. Ib and 17 layers a | <u>as of year se</u> l | lected:        |      | Yes |
|          |                       |                         | -          |      |          |       |     |           |            |      |                                           |                        |                |      |     |
|          |                       | echanical Tubing        | -          | _    | _        |       | _   |           | _          | _    |                                           |                        |                |      |     |
|          |                       |                         |            | _    |          |       |     |           |            | _    |                                           |                        |                |      |     |
| Pool     |                       | Pool Na                 | ame        |      |          |       |     |           |            |      |                                           |                        |                |      |     |
| 1 M      | echanical             | Tubing                  |            |      |          |       |     |           | _          |      |                                           |                        |                |      |     |
| 2 BC     | oller (press<br>inc   | sure) Tubing            |            |      |          |       |     |           | _          |      |                                           |                        |                |      |     |
|          | alvos & Fit           | tings                   |            |      |          |       |     |           |            |      |                                           |                        |                |      |     |
| 5 St     | tainless Pi           | ne & Tubina             |            |      |          |       |     |           |            |      |                                           |                        |                |      |     |
| 6 St     | tainless Va           | alve & Fittings         |            |      |          |       |     |           |            |      |                                           |                        |                |      |     |
| 7 AI     | luminum P             | ipe & Tubing            |            |      |          |       |     |           |            |      |                                           |                        |                |      |     |
| 8 AI     | luminum V             | alve & Fittings         |            |      |          |       |     |           |            |      |                                           |                        |                |      |     |
| 9 Co     | old finished          | d bar                   |            |      |          |       |     |           |            |      |                                           |                        |                |      |     |
|          |                       |                         |            |      |          |       |     |           |            | SI   | now option to display Bots 16 and 17 lay  | ers as of year         | selected:      | _    |     |
|          | G<br>Ma               | o to Pool<br>lintenance |            |      |          |       |     |           |            |      | Double Click on the Bool Number Column    | ns to specify r        | riginal base v | ears |     |
|          |                       |                         |            |      |          | _     |     |           |            |      | Double Click on the Period Label Column   | n to select dat        | e from Calenda | ar   |     |
|          | PERIOL                | S MAINTENAN             | UE         |      | BLF      | -     |     |           |            | _    |                                           |                        |                |      |     |
|          | A10                   | 12/31/2019              | _          | _    | _        |       | _   |           |            | _    |                                           |                        |                | _    |     |
|          | Period                | Period Labels           | 1          | 2    | 3        | 4     | 5   | 6         | 7 1        | 39   |                                           |                        |                |      |     |
|          |                       | 6/30/2011               | M          |      | M        |       | M   |           | ¥ 10       |      | <u></u>                                   |                        |                |      |     |
|          | 3                     | 12/31/2011              | -          | -    | -        |       |     |           |            | +    |                                           |                        |                |      |     |
|          | 4                     | 12/31/2012              | +          | -    | -        |       |     |           | -          | +    |                                           |                        |                |      |     |
|          | 5                     | 12/31/2014              | +          | -    | -        |       |     |           |            | +    |                                           |                        |                |      |     |
|          | 6                     | 12/31/2015              | -          | -    | -        |       |     |           |            |      |                                           |                        |                |      |     |
|          | 7                     | 12/31/2016              |            |      |          |       |     |           |            | -    |                                           |                        |                |      |     |
|          | 8                     | 12/31/2017              |            |      |          |       |     |           |            |      |                                           |                        |                |      |     |
|          | 9*                    | 12/31/2018              |            |      |          |       |     |           |            |      |                                           |                        |                |      |     |
|          | 10                    | 12/31/2019              | 1          |      |          |       |     |           |            |      |                                           |                        |                |      |     |
|          | 11                    | 3/30/2020               | 1          |      |          |       |     |           |            | _    |                                           |                        |                |      |     |
|          | 12                    | 12/31/2021              |            |      |          |       |     |           |            | _    |                                           |                        |                |      |     |
|          | 13                    | 12/31/2022              | _          | _    | _        |       |     |           |            | _    |                                           |                        |                |      |     |
|          | 14                    | 12/31/2023              | _          | -    | _        | _     |     |           |            | _    |                                           |                        |                |      |     |
|          | 15                    | 12/31/2024              | -          | -    | -        |       |     |           | _          | -    |                                           |                        |                |      |     |
|          | 10                    | 12/31/2025              | -          | -    | -        | _     |     |           |            | -    | _                                         |                        |                |      |     |
|          | 11/                   | 12/31/2026              | -          | -    | -        |       |     |           |            | -    |                                           |                        |                |      |     |
|          | 10                    | 12/31/2027              | -          | -    | -        |       |     |           |            | +    |                                           |                        |                |      |     |
|          | 20                    | 12/31/2020              | +-         | -    | -        |       |     | $\vdash$  | -          | +    |                                           |                        |                |      |     |
|          | 21                    | 12/31/2029              | +          | -    | -        |       |     |           | -          | +    |                                           |                        |                |      |     |
|          | 22                    | 12/31/2031              | -          |      | -        |       |     |           |            | +    |                                           |                        |                |      |     |
|          | 23                    | 12/31/2032              | +          | -    | -        |       |     |           |            | +    |                                           |                        |                |      |     |
|          | •                     |                         |            |      |          |       |     | · · · · · |            | -    | Ш                                         |                        |                |      |     |
|          | * Last                | period closed           | C          | he   | ckı      | mar   | ks  | in P      | ool        | no.  | columns indicate base period              |                        |                |      |     |

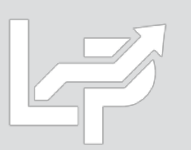

- Left side of screen used for settings & specifications
- Right side of screen shows input data, calc & reports
- Automatically calculates current year index(es) by loading data input file(s) into software containing the following required fields:
  - Item number and/or description
  - Quantity on hand or weight
  - Current year item cost or unit cost (prior/base period item costs can also be loaded, but are not required as the LIFOPro software can populate these costs using the prior year data that was loaded into the software for the prior year end's LIFO calculation)
- User can load any of the following file types:
  - Single data input file & sheet
  - Single data input file with multiple sheets
  - Multiple files & data input sheets
- User loads current year data input file(s) & sheets, specifies data column locations, chooses desired settings & selects start calculation button
- Complete set of summary & detail reports appear on the screen after calculation completes

| INTERNAL INDEX CALCULATION MODULE SCREEN for Sample Company Internal Indexes |             |                |                     |                |                           |        |        |          |   |   |   |
|------------------------------------------------------------------------------|-------------|----------------|---------------------|----------------|---------------------------|--------|--------|----------|---|---|---|
| File Edit                                                                    | Insert      | Delete S       | Save as Excel File  | Help Impo      | ort PY Item Cost from Dif | ff Rej | port 2 | 7 File   | ) |   |   |
| INTERNAL                                                                     | INDEX S     | ETTINGS        |                     |                |                           | Zoc    | m %    | 100      |   | 1 | - |
| Inflation con                                                                | nparison rr | ethod          | 🗷 Link-Chain        | 🗖 Double-ext   | ension                    |        | А      | <u> </u> | В | С | D |
| ITEMCOS                                                                      | TTREAT      | MENTS          |                     |                | Run calc. for this y/e:   | 1      |        |          |   |   |   |
| Set new if                                                                   | tem PY ite  | m cost eau     | al to CY item cost  |                | 12/31/2020 -              | 2      |        |          |   |   |   |
| Reconstr                                                                     | uctnewite   | om nrior ve    | ar costs using cur  | -<br>rent vear |                           | 3      |        |          |   |   |   |
| ✓ indexes of                                                                 | fsimilarp   | reexisting     | items (similar iten | ns grouped &   | Load Current Year         | 4      |        |          |   |   |   |
| currentye                                                                    | earmdexe    | s carculate    | a by class)         |                | Data Input File           | 6      |        |          |   |   |   |
| Exclude r                                                                    | new items   | from inflation | on calculation      |                |                           | 7      |        |          |   |   |   |
| Import PY                                                                    | item cost   | from PY R      | eport 27a File      |                | Start Calculation         | 8      |        |          |   |   |   |
| Include it                                                                   | ems with I  | nissina CY     | item cost           |                | Sova Doporto and          | 9      |        |          |   |   |   |
| Includo il                                                                   | omewith     | niccina DV     | itom cost           |                | Close 12/31/2020          | 10     |        |          |   |   |   |
|                                                                              |             | illisəlliy r i | nem cost            |                | Year end                  | 11     |        |          |   |   |   |
| OUTLIERI                                                                     | TEMTR       |                | TSETTINGS           |                |                           | 12     |        |          |   |   |   |
| Include or ex                                                                | xclude ou   | liers from o   | alculation          | Include 🔹      | Save Reports w/o          | 13     |        |          |   |   |   |
| Inflation out                                                                | lior %      | 20 CY          | vs. PY ext. cost    |                | Closing rear End          | 14     |        |          |   |   |   |
| mauonou                                                                      |             | cha            | ange dollar         |                |                           | 16     |        |          |   |   |   |
| Deflation ou                                                                 | tlier %     | 30 mr          | esnola              |                | Save Settings             | 17     |        |          |   |   |   |
| CURRENT                                                                      | YEAR D      |                | JT FILE SPECS       | <b>,</b>       | View Proviously           | 18     |        |          |   |   |   |
|                                                                              | SPECS       |                | ROW & OTHER         | RSPECS         | Calculated Reports        | 19     |        |          |   |   |   |
|                                                                              |             | CY PY          | First item row      | 2              |                           | 20     |        |          |   |   |   |
| Pool numb                                                                    | er          | В              |                     |                | Print Sheet               | 21     |        |          |   |   |   |
| Item numb                                                                    | er          | D              | Lastitemrow         | 95688          |                           | 22     |        |          |   |   |   |
| Item descr                                                                   | iption      | G              | Showitoms           |                | Return to Main Menu       | 24     |        |          |   |   |   |
| Quantity o                                                                   | '<br>n hand | H              | with 0 QOH          | No 🔹           | rotuin to Plain Piona     | 25     |        |          |   |   |   |
| Itom/unit o                                                                  | oct         | J              | on Rpt 27a          |                |                           | 26     |        |          |   |   |   |
|                                                                              |             | F              | Manual              |                |                           | 27     |        |          |   |   |   |
| Class num                                                                    | Der         |                | exclusion           |                |                           | 28     |        |          |   |   |   |
| Class desc                                                                   | ription     |                | word                |                |                           | 29     |        |          |   |   |   |
| Manual ex                                                                    | clusion     |                |                     |                |                           | 30     |        |          |   |   |   |
| Unitofmea                                                                    | asure       |                |                     |                |                           | 31     |        |          |   |   |   |
|                                                                              |             |                |                     |                |                           | 32     |        |          |   |   |   |

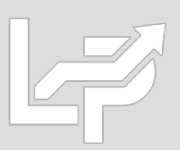

- Settings:
  - Inflation comparison method: Link-chain (current vs. prior year cost) or Double-extension (current vs. base year cost) or
  - Item cost treatment:
    - Set new item PY item cost = to CY item cost: New item current & prior year item costs are set to equal one another, effectively giving new items an inflation index of 1.0 (0 inflation)
    - Reconstruct new item PY/BY cost using CY indexes of similar preexisting items: If selected, class codes/descriptions loaded into the software are used to calculate CY index by class for preexisting items. Resulting index is matched to new items by class & PY/BY cost is calculated by dividing CY item cost by the CY index of the matching class. Can use any type of item grouping including item class, product line, department, stage of production/material type or profit center
    - **Exclude new items from inflation calculation:** only preexisting items will be used to calculate the current year inflation index
    - Import PY item cost from PY Report 27a File: For users whose accounting system only tracks current year item costs. Software automatically maps prior year item cost to current year data input file using prior year LIFO calculation
    - Include items w/ missing PY/CY item cost
  - **Outlier treatment settings:** Analysis report generated based on user-defined inflation/deflation percentages/dollars & will also exclude these items from index calculation if "Exclude" option is selected
- **Specifications:** Users specify the column locations of the input data to be used for the current year index calculation if a single file & sheet will be loaded. A separate multi sheet specifications file is prepared by user & automatically loaded by software if multiple sheets will be used. User can also manually exclude items from index calculation as needed.

| 🗳 interna                                                                                                    | L INDEX CALCUL     | ATION MOL        | DULE SC     | REEN for          | Sample Compa   | any Internal Ind | dexes   |  |  |  |
|----------------------------------------------------------------------------------------------------|--------------------|------------------|-------------|-------------------|----------------|------------------|---------|--|--|--|
| File I                                                                                                    | Edit Inser         | rt Dele          | ete         | Save a            | s Excel File   | Help             | Impo    |  |  |  |
|                                                                                                    | NAL INDE           | XSET             | FING        | S                 |                |                  |         |  |  |  |
| Inflatio                                                                                                    | on comparis        | on metho         | d           | 🗹 Lin             | k-Chain        | 🗖 Dout           | ole-ext |  |  |  |
| ITEM                                                                                                    | COSTTR             | EATME            | NTS         | ETTIN             | IGS            |                  |         |  |  |  |
| Set                                                                                                    | new item P         | Y item co        | osteq       | ual to C          | CY item cos    | t                |         |  |  |  |
| <ul> <li>Reconstruct new item prior year costs using current year</li> <li>indexes of similar preexisting items (similar items grouped &amp; current year indexes calculated by class)</li> </ul> |                    |                  |             |                   |                |                  |         |  |  |  |
| 🗖 Ехс                                                                                                    | lude new ite       | ems from         | inflat      | ion calc          | ulation        |                  |         |  |  |  |
| 🗖 Imp                                                                                                    | ort PY item        | cost from        | n PY F      | Report            | 27a File       |                  |         |  |  |  |
| 🗖 Incl                                                                                                    | <i>ude items</i> w | vith miss        | ing C`      | Y item c          | ost            |                  |         |  |  |  |
| 🗖 Incl                                                                                                    | <i>ude items</i> w | vith miss        | ing PY      | r item ca         | ost            |                  |         |  |  |  |
|                                                                                                    |                    | TDEAT            |             | Teet              | TINCS          |                  |         |  |  |  |
| Includ                                                                                                    | e or exclude       | e outliers       | from        | calculat          | lion           | Include          | -       |  |  |  |
| Inflatio                                                                                                    | on outlier %       | 30               |             | vs.PY             | ext.cost       |                  |         |  |  |  |
| Deflati                                                                                                    | on outlier %       | 30               | _ cn<br>thr | ange d<br>reshold | ollar          |                  |         |  |  |  |
|                                                                                                    |                    |                  |             |                   |                |                  |         |  |  |  |
|                                                                                                    |                    |                  | AINP        |                   |                |                  |         |  |  |  |
|                                                                                                    | JMIN SPEC          | ° CY             | PY          | Eiret             |                | 2                | _       |  |  |  |
| Pool                                                                                                    | number             | В                |             | 11150             | Internitow     | -                |         |  |  |  |
| Item                                                                                                    | number             | D                |             | Last              | item row       | 95688            |         |  |  |  |
| Item                                                                                                    | description        | G                |             | Sho               | <i>w</i> items |                  |         |  |  |  |
| Quar                                                                                                    | ntity on hand      | і Н              |             | with              | 0 QOH          | No               | -       |  |  |  |
| Item/                                                                                                    | unit cost          | <u> </u>         | J           |                   | μιζγα          |                  |         |  |  |  |
| Class                                                                                                    | s number           | E                |             | Man               | ual            |                  |         |  |  |  |
| Class                                                                                                    | s description      | ۱ <mark>F</mark> |             | word              |                |                  |         |  |  |  |
| Manu                                                                                                    | al exclusion       | n                |             |                   |                |                  |         |  |  |  |
| Unite                                                                                                    | of measure         |                  |             |                   |                |                  |         |  |  |  |

#### • User selects Load button, selects file & specifies data column/row specs if current year input data is in a single file & sheet

#### A INTERNAL INDEX CALCULATION MODULE SCREEN for Sample Company Internal Indexes

| File Edit Insert Delete Save as Excel File Help Import PY Ite                                                                                                    | em Cost from Diff Rep         | oort 27 File |                        |                              |                                   |                                 |     |                 |                 |
|----------------------------------------------------------------------------------------------------|-------------------------------|--------------|------------------------|------------------------------|-----------------------------------|---------------------------------|-----|-----------------|-----------------|
| INTERNAL INDEX SETTINGS                                                                                                    | Zoo                           | m % 100      | ÷ A2                   | ▼ A                          |                                   |                                 |     |                 |                 |
| Inflation comparison method 🛛 🖾 Link-Chain 🗖 Double-extension                                                                                                    |                               | A            | B C                    | D E                          | F                                 | G                               | н   | 1               | J               |
| ITEM COST TREATMENT SETTINGS Run cal Set new item PY item cost equal to CY item cost 12/31                                                                                                    | c. for this y/e:<br>/2020 ▼ 1 | Pe           | ool<br># SOP           | Prod<br>Class<br>Item # Code | Prod Class Desc                   | Item Desc                       | QOH | CY Unit<br>Cost | PY Unit<br>Cost |
| Reconstruct new item prior year costs using current year                                                                                                    | 2                             | A I          | 1 Raw Materia          | 00040050399                  | 5*Std Euipment                    | IM/AHP2 HAND PENDANT - ENGLISH  | 8   | 1.00            | 11.14           |
| ✓ indexes of similar precisiting items (similar items groups is                                                                                                    | d Current Year 3              | A            | 1 Raw Mat              | 06716561                     | 3*Aftermarket Cutting             | HOLDER SENSOR SUPRAREX          | 2   | 49.11           | 49.11           |
| current year indexes calculated by class)                                                                                                    | ata Input File 4              | A            | 1 Raw                  | 76 508                       | 1*Cutting Automation              | CYCLE 8 HARDWARE KIT            | 1   | 7.70            | 7.70            |
| E Exclude new items from inflation coloulation                                                                                                    | 5                             | A            | 1 Raw Ma               | 17288 500                    | 1*Cutting Automation              | A5 200 Quattrojet P/NG          | 1   | 5,412.98        | 5,412.98        |
| Exclude new items non-milator calculator                                                                                                    | 6                             | A            | 1 Raw Ma               | .1535 508                    | 1*Cutting Automation              | GEARED MOTOR                    | 1   | 615.99          | 602.11          |
| Import PY item cost from PY Report 27a file annears on right Stat                                                                                                    | rt Calculation 7              | A            | 1 Raw Ma               | 1535 561                     | 3*Aftermarket Cutting             | GEARED MTR KARBEN BEVEL (REPL)  | 3   | 710.27          | 687.95          |
| Include items with missing CY item cost                                                                                                    | 8                             | A            | 1 Row Motorial (       | hono11529541                 | <sup>2*</sup> Aftermarket Cutting | GEARHEAD MTR DF02 I=31.8 D=35   | 4   | 1,015.81        | 992.92          |
| a monotone in a second second se | e Reports and 9               | A            | the cheet display      | od to colculate              | *Cutting Automation               | CVR Y CAR COMBIREX              | 1   | 42.98           | 42.98           |
| Include items with missing PY item cost selects Excel file to load                                                                                                    | Vear and 10                   | A            | current year inde      | v calculation by n           | *Cutting Automation               | CABLE CHAIN KIT 6M SINGLE       | 1   | 910.77          | 910.77          |
|                                                                                                    |                               | A            | by optoring the o      | olumn locations of           | f all                             | MOD CENT GAS MANI ACON W/O PO   | 51  | 3,608.48        | 3,608.48        |
| OUTLIER ITEM TREATMENT SETTINGS                                                                                                    | e Reports w/o                 | A            | by entering the t      | be current year d            | Cutting Automation                | AIR HOSE 5M QUICK COUPLING      | 2   | 74.14           | 74.14           |
| Include or exclude outliers from calculation                                                                                                    | sing Year End                 | A            | input file spees to    | ne current year o            | *Cutting Automation               | KIT AC MC                       | 1   | 676.26          | 676.26          |
| Inflation outlier % 20 CY vs. PY ext. cost                                                                                                    | 14 14                         | A            | input me specs te      | EXC DOXES.                   | *Cutting Automation               | CABLE SET PANEL 15 RELAYBOX     | 1   | 229.11          | 224.16          |
| change dollar                                                                                                    | 15                            | A            | 1 Raw Material C       | 000226434 562                | 3*Artermarket Cutting             | CABLE EXT M12 M/F/ SHIELDED     | 30  | 29.03           | 28.12           |
| Deflation outlier % 30 threshold Sa                                                                                                    | ve Settings                   | A            | 1 Raw Material C       | 000226435508                 | 1*Cutting Automation              | CABLE HF GENATOR 0.7M           | 2   | 64.98           | 63.52           |
|                                                                                                    | 1/                            | A<br>A       | 1 Raw Material C       | 00226437500                  | 2*Aftermarket Cutting             |                                 | 2   | 112.42          | 70.20           |
| CURRENT YEAR DATA INPUT FILE SPECS Vie                                                                                                    | ew Previously                 | A<br>A       | 1 Raw Material (       | 00220457560                  | 3*Aftermarket Cutting             | CBL ENC SUPPAREX 7M             | 9   | 102.42          | 69.93           |
| COLUMN SPECS CX RV ROW & OTHER SPECS Calc                                                                                                    | ulated Reports                | A .          | 1 Raw Material (       | 00226457 560                 | 3*Aftermarket Cutting             | CBL DRIVE SUBRAREX 5M           | 3   | 102.02          | 07.85           |
| Erstitem row 2                                                                                                    | 20                            | Δ            | 1 Raw Material (       | 00226457 560                 | 3*Aftermarket Cutting             | CBL DRIVE SUPRAREX 7M           | 17  | 96.80           | 50.12           |
| Pool number B F                                                                                                    | Print Sheet 22                | A            | 1 Raw Material (       | 00226464 508                 | 1*Cutting Automation              | CBL ENC 15M SGMPH-04 Y AXIS     | 1   | 70.00           | 30.12           |
| them number D Last item row 95688                                                                                                    | 23                            | A            | 1 Raw Material C       | 000226464 561                | 3*Aftermarket Cutting             | CBL MTR 15M SGMPH-04 Y-AXIS     | 1   |                 |                 |
|                                                                                                    | 24                            | A            | 1 Raw Material 0       | 000226469 508                | 1*Cutting Automation              | CBL 3.5M SIDE CARRIAGE          | 9   | 44.62           | 44.62           |
| Item description                                                                                                    | n to Main Menu 📘 25           | A            | 1 Raw Material 0       | 000226469 508                | 1*Cutting Automation              | CBL 7.5M SIDE CARRIAGE          | 9   | 44.90           | 44.90           |
| Quantity on hand H with 0 QOH No -                                                                                                    | 26                            | A            | 1 Raw Material 0       | 000226469 508                | 1*Cutting Automation              | CBL 10M M12 5P F                | 15  | 22.09           | 22.09           |
| thom (unit cost on Rpt 27a                                                                                                    | 27                            | A            | 1 Raw Material 0       | 000226471 508                | 1*Cutting Automation              | CN8 SAFETY CABLE                | 1   | 45.28           | 54.19           |
| Data input sheet column/row                                                                                                    | 28                            | A            | 1 Raw Material 0       | 000226472 508                | 1*Cutting Automation              | VALVE CABLE TYP A 3M            | 1   | 10.95           | 10.95           |
| Class number <b>C</b> locations are specified in these                                                                                                    | 29                            | A            | 1 Raw Material 0       | 000226472 508                | 1*Cutting Automation              | CBL 3.5M PWR ACON HUB           | 2   | 36.29           | 35.14           |
| Class description F text boxes if a single Excel files &                                                                                                    | 30                            | A            | 1 Raw Material 0       | 000226472 508                | 1*Cutting Automation              | CBL 5M M12 5P FE                | 1   | 19.46           | 19.02           |
| Mapual oxclusion sheet is loaded into the                                                                                                    | 31                            | A            | 1 Raw Material C       | 000226472 508                | 1*Cutting Automation              | CBL 7.5M M12 5P FE              | 34  | 20.38           | 20.38           |
| software. Optional fields are left                                                                                                    | 32                            | A            | 1 Raw Material 0       | 000226472 508                | 1*Cutting Automation              | CBL 3M M12 5P FE                | 25  | 16.26           | 16.26           |
| Unit of measure blank if unused.                                                                                                    | 33                            | A Current p  | period data input s    | sheet appears on             | *Cutting Automation               | GROUND CABLE PANEL 5M           | 1   | 22.26           | 22.26           |
|                                                                                                    | 34                            | A right side | e of screen aftter s   | electing Load Dat            | a 3*Aftermarket Cutting           | CBL PWR 3M                      | 3   | 24.50           | 35.94           |
| Calculation scenario name: PBC data file loaded                                                                                                    | 35                            | A File butto | on & selecting file    | to load. Software            | *Cutting Automation               | CBL AY 7M PWR 230V              | 9   | 36.84           | 35.68           |
| O4 2020 Final Calculation                                                                                                    | 36                            | A will read  | the input data fro     | om the sheet                 | *Aftermarket Cutting              | POWER CBL 8M                    | 1   | 48.22           | 46./1           |
|                                                                                                    | 37                            | A displayed  | d based on the spe     | ecified locations            | Aftermarket Cutting               | POWER CABLE 10M                 | 2   | 35.34           | 34.55           |
| Last PBC data Excel file loaded:                                                                                                    | 38                            | A entered o  | on the left side of    | the screen.                  | *Cutting Automation               | CROUND CARLE 1M 16MMY           | 12  | 54.43           | 53.26           |
| Y:\LIFOPRO1\Single File Sheet Item Detail Data Input 2019YEManualCalcUsageStepsExample.xlsx                                                                                                    | - 39                          | A .          | 1 Pov                  | 00226475 509                 | 1*Cutting Automation              | GROUND CABLE INI TOMINIY        | 24  | 7.30            | 7.30            |
| Name of Last Deports Saved as Event file:                                                                                                    | 40                            | A .          |                        | 00226475 508                 | 1*Cutting Automation              | GROUND CABLE 2NI TOMINI RAREA   | 35  | 18.93           | 18.92           |
| Name of Last Reports Saveu as Excernic.                                                                                                    | 41<br>41                      | Δ            | 1 D.                   | 000220475508                 | 1*Cutting Automation              | "SENSOR CABLE 4NI TONINI TRAKEA | 2   | 62.62           | 62.62           |
| TULIFOPRO INSample Internal Index Galculation/LinkChain/12-31-2019 LIFO-PRO Internal Index calculation                                                                                                    | n-Q4 2019 Final 42            | Δ            | 1 k.                   | 1226478 561                  | 3*Aftermarket Cutting             | CBL PWR AIR COND OC 7M          | 2   | 196.06          | 196.06          |
|                                                                                                    | 44                            | A            | 1 Raw Nr. Jal C        | 000226480 508                | 1*Cutting Automation              | "SENSOR CABLE M8 TOOLTIP 28"""  | 1   | 64.09           | 62.08           |
|                                                                                                    |                               |              |                        | 04 5 (0                      | Of A & Control of Control         | DOWED CADLE 4444                |     | 44755           | 444.00          |
|                                                                                                    |                               | Ite          | em Detail Consolidated | 2019YE                       |                                   | •                               |     |                 |                 |

9

#### • Software automatically loads multi sheet specifications file & displays on right side of screen if multiple sheets will be loaded

#### ኛ INTERNAL INDEX CALCULATION MODULE SCREEN for 🛛 Sample Company Internal Indexes

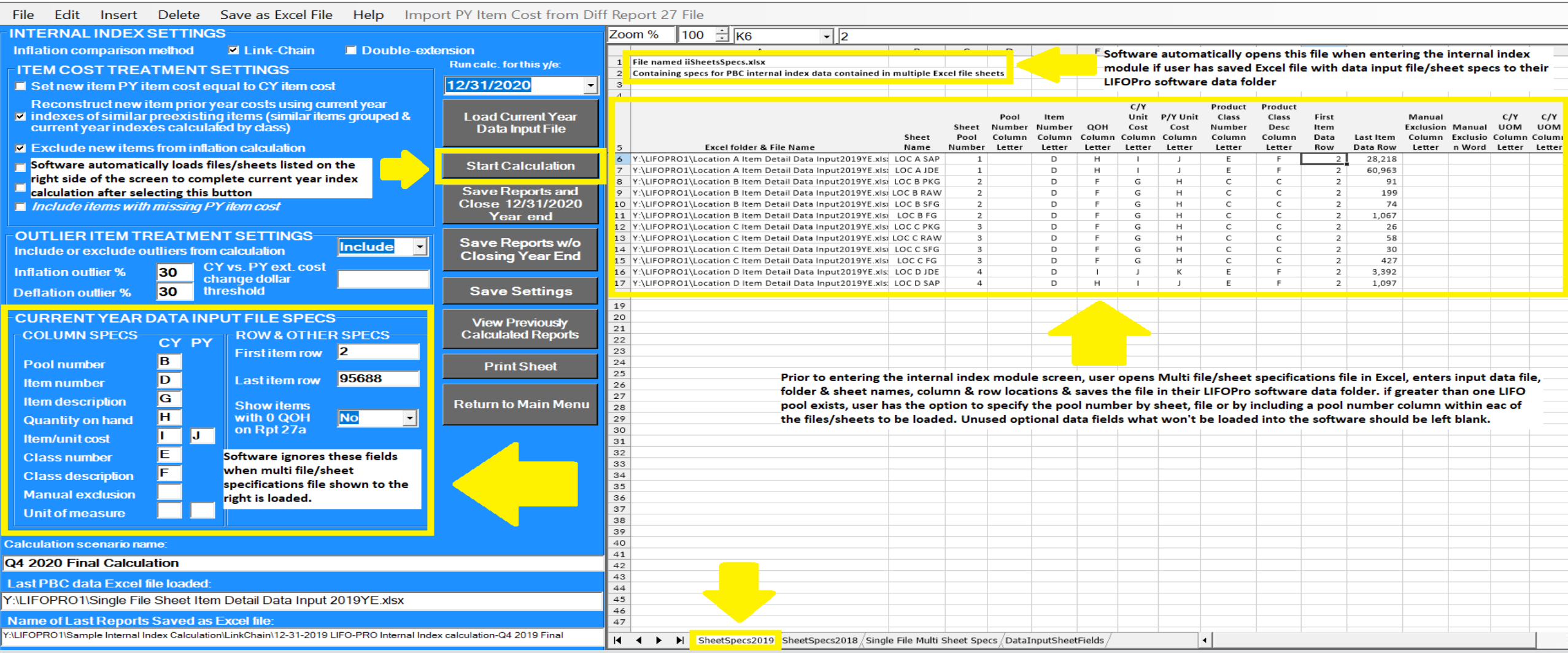

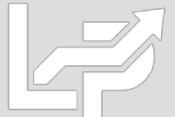

Ē

## Menus & Screens: Screen 3

- Allows for current year inventory balances & indexes that were manually calculated by user outside of software (front-end inputs) to be entered to complete the back-end of LIFO calculation (cumulative index, inventory at base, increase/decrease at base/cost, LIFO inventory & reserve balances & current year LIFO expense/income)
- Current year LIFO calculation documentation & software LIFO history database file updated to include front-end inputs & back-end calculation results after required inputs are entered & close period end button is selected
- Front-end Input Fields: highlighted in orange in version 6 & in blue in version 5 of the software.
- Non-input Fields all non-highlighted cells & are organized as follows:
  - Prior year data shown to the left of two input fields
  - Current year data (back-end outputs) shown to the right of index input field; amounts
    - automatically calculate after entering/updating input cell values

| SCREEN 3 | - |   | Х |   |
|----------|---|---|---|---|
|          |   | - | 8 | х |

File Edit Save Report 3 as Excel File Global Var Help

| Zoo | m % 85 🕂 D7 🔍 24                      | 8868821.46       |                 | Load Different | File Print     | Close 12/31/201 | 9 Exit and<br>Sav | l Don't<br>ve | Exit a<br>Sav | and<br>e            |                 |            |
|-----|---------------------------------------|------------------|-----------------|----------------|----------------|-----------------|-------------------|---------------|---------------|---------------------|-----------------|------------|
|     | ABC Corporation                       |                  |                 |                |                | 9/1/2019 1      | 1:56:18 AM        |               |               |                     |                 |            |
|     | DATA INPUT FOR 12/31/2019 LIF         | O CALCULATI      | ONS LIF         | D-PRO Report   | t3             |                 |                   |               |               |                     |                 |            |
|     | DATA FILE NAME:Y:\LIFOPRO1\San        | nple Internal In | dex Calculatior | n\OnLIFO\LPD   | ataFiles\Link( | hain\act12_2    | 9.prn             |               |               | Breakdown of LIFO E | xpense (income) | Components |
|     |                                       |                  |                 |                |                |                 |                   |               |               |                     | Layer           | Total      |
|     |                                       | C/Y COST         | C/Y COST        | INDEX          | INDEX          | LIFO            | LIFO              | LIFO          |               | Inflation           | Erosion         | LIFO       |
|     | POOL                                  | 12/31/2018       | 12/31/2019      | 12/31/2018     | 12/31/2019     | EXPENSE         | RESERVE           | INVENTO       | RY            | Effect              | Effect          | Expense    |
| ;   | Mechanical Tubing                     | 29,669,116       | 28,868,821      | 1.233787       | 1.093426       | 2,466,585       | 4,711,912         | 24,156,       | 910 E         | 2,771,868           | -305,283        | 2,466,585  |
| 2   | Boiler (pressure) Tubing              | 624,203          | 529,677         | 1.171420       | 1.165107       | 49,597          | 143,323           | 386,          | 355 E         | 103,060             | -53,464         | 49,597     |
| 3   | 8 Pipe                                | 5,652,128        | 6,160,901       | 1.124108       | 1.020803       | 117,582         | 389,997           | 5,770,        | 904           | 117,582             |                 | 117,582    |
| 4   | Valves & Fittings                     | 3,172,199        | 3,013,266       | 1.106021       | 1.177518       | 370,607         | 803,401           | 2,209,        | 865 E         | 563,122             | -192,515        | 370,607    |
| ţ   | Stainless Pipe & Tubing               | 10,411,352       | 10,412,941      | 1.255651       | .901926        | -1,021,083      | -1,207,008        | 11,619,       | 950           | -1,021,083          |                 | -1,021,083 |
| (   | Stainless Valve & Fittings            | 546,307          | 546,679         | 1.212152       | 1.084893       | 41,632          | 87,181            | 459,          | 498 E         | 46,378              | -4,746          | 41,632     |
| 7   | Aluminum Pipe & Tubing                | 1,002,199        | 1,288,541       | .999161        | 1.029224       | 29,288          | -95,262           | 1,383,        | 803           | 29,288              |                 | 29,288     |
| 8   | Aluminum Valve & Fittings             | 25,620           | 18,278          | .924900        | 1.155065       | 2,716           | 293               | 17,           | 985 E         | 3,973               | -1,257          | 2,716      |
| ç   | Cold finished bar                     | 3,076,310        | 3,022,496       | 1.236762       | .962924        | -114,057        | -158,316          | 3,180,        | 812           | -114,057            |                 | -114,057   |
|     | TOTALS OR WTD AVG                     | 54,179,434       | 53,861,602      | 1.211074       | 1.037658       | 1,942,866       | 4,675,520         | 49,186,       | 082           | 2,500,131           | -557,265        | 1,942,866  |
|     |                                       |                  |                 |                |                |                 |                   |               |               |                     |                 |            |
|     | E-Layer erosion occurs for this pool. |                  |                 |                |                |                 |                   |               |               |                     |                 |            |
|     | Input Boxes & Fi                      | elds             |                 |                |                |                 |                   |               |               |                     |                 |            |

Calculate Command Button

## **Usage Steps Summary**

### **Preparation & Inputs**

### **Calculation & Reporting**

- **Preparation:** User prepares data input sheet(s) within Excel file(s) containing the following applicable fields to be loaded into the software & used for current year index calculation:
  - Item number and/or description
  - Quantity on hand or weight
  - Current & prior/base year item/unit cost (PY/BY cost optional; software can lookup PY/BY costs & match them to data loaded by user for CY index calculation)
  - Class code and/or description (optional; used to 1) calculate preexisting item CY index by class 2) reconstruct new item PY/BY cost 3) Create CY index by class report)
  - CY and/or PY/BY unit of measure (optional)
  - Pool number (if user has more than one LIFO pool)
- **Inputs:** User organizes data in one of the following formats:
  - Single file & sheet: User enters data input field locations in internal index module after loading file into software.
  - Multiple files or sheets: User enters file name, folder path, sheet names & data input field locations in multi sheet specifications file that's automatically loaded by the software upon entering Internal Index Module

#### Calculation

- User opens software & enters Internal Index Module
- User loads data input file & enters data input sheet field locations on left side of screen if a single file & sheet will be used
- Software automatically loads multi sheet specifications file if more than 1 data input sheet will be used
- User selects desired item cost, analysis & calculation settings
- User selects Start Calculation button, software reads data input sheet(s) & completes CY index calculation
- Internal index summary report appears on screen & user enters general ledger balances by pool if data input sheet Total CY extended cost balance does not tie to general ledger totals
- User selects Save Reports & Close Year End button to save calculation results to software database file & update reports
  - User can unclose/reclose year end unlimited times to re-run calculation or to perform interim estimates
- n, **Reporting:** Internal index calculation summary, detail & analysis reports automatically saved as Excel file after closing year end. LIFO calculation summary/detail reports can also be printed, or saved as Excel/PDF file from Main Menu screen.

## **Calculation Summary: Automated vs. Manual Index Calculations**

- The LIFOPro Software automates both of the following steps required to complete internal index LIFO calculations:
  - Front-end: Current year indexes are calculated by pool by extending quantity on hand to current and prior/base year item/unit cost to calculate current & prior/base year extended costs
  - **Back-end:** Front-end values are plugged into software LIFO database file to calculate CY inventory at base year costs, increase/decrease at base costs, priced increase/decrease (i.e. LIFO increment/decrement), CY LIFO inventory balance, CY LIFO reserve & CY LIFO expense (income)
- Internal Index Module: Used to automatically complete both the front & back end of LIFO calculation (upon user loading data input sheet(s) required to complete CY index calculation; also automates item cost treatment, analysis, exceptions/outliers, new items etc.). Also automates closing year end & saving software LIFO database file
- Screen 3: Used to complete the back end of the LIFO calculation automatically (user manually completes front end of index calculation outside of the software & enters year end inventory balances at cost & CY indexes by pool in order to automatically complete the back end of the LIFO calculation & save software LIFO database file).
- Internal Index Module used to make interim LIFO estimates automatically
- Screen 3 can be used to make interim LIFO estimates & projections manually

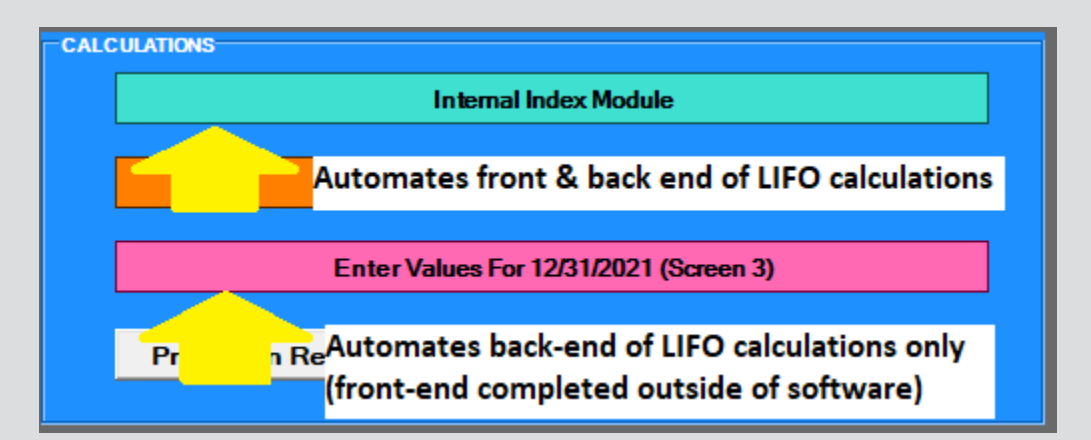

### **Preparation & Inputs: Auto Index Calculation – Data Input Sheet**

- User generates data input file containing the required fields listed below
- Data input fields can be arranged in any order as user specifies column/row locations separately
- Single or multiple Excel file(s)/sheet(s) can be loaded into the software
- Data field column/row locations specified in internal index module screen if single file & sheet will be loaded
- Data field column/row locations specified in multi sheet specifications Excel file if multiple sheets will be loaded

|                                      | LIFOPro Software Internal Index Module Data Input Sheet Field Specifications & Requirements                                               |                     |
|--------------------------------------|----------------------------------------------------------------------------------------------------|---------------------|
| Field Name                           | Field Description                                                                                                    | Required Field      |
| Pool Number                          | Used by software to sum current & prior/base period extended costs by LIFO pool                                                           | Yes if >1 pool      |
|                                      | Some type of unique identifier such as item/part/product number or code, SKU or UPC. This field can contain duplicate item                |                     |
| Item Number                          | numbers and can also be set to equal the item description field if data input sheet does not have an item number field.                   | Yes                 |
|                                      | This field can contain duplicate item descriptions and can also be set to equal the item number field if data input sheet does not have   |                     |
| Item Description                     | an item description field.                                                                                                    | Yes                 |
| Quantity on Hand or Weight           | Multiplied by current & prior/base period item cost to calculate current & prior/based period extended cost. Can be any UOM.              | Yes                 |
| Current Year Unit or Item Cost       | Also known as unit cost. Multiplied by current period QOH to calculate current period extended cost. Can be any UOM.                      | Yes                 |
|                                      | Multiplied by current period quantity on hand to calculate prior or base period extended cost. Prior/base period item costs can be        | Yes if PY item cost |
| Prior or Base Year Unit or Item Cost | automatically looked up by LIFOPro software using prior period calculation data.                                                          | lookup isn't used   |
| Current/Prior Year Unit of Measure   | Optional field used to compare current vs. prior period unit of measure & generate Unit of Measure Exceptions Analysis Report             | No                  |
|                                      | Optional field used to generate current year index by class report. Also used to reconstruct prior/base year item cost for new items      |                     |
|                                      | by dividing new item cost by preexisting item current year index for matching class. Calculates inflation by any type of hierarchy or     |                     |
|                                      | organization such as class, department, category, group, fineline, profit center or stage of production. This field can be set to equal   |                     |
| Class Number                         | the product class description field if data input sheet does not have a product class number field.                                       | No                  |
|                                      | Optional field used to generate inflation by class analysis report. This field can be set to equal the product class number field if data |                     |
| Class Description                    | input sheet does not have a product class description field.                                                                              | No                  |
|                                      | Optional field used to exclude item(s) contained in data input sheet from index calculation. If used, software will exclude any item      |                     |
| Manual Exclusion                     | with the user-defined manual exclusion word within the designated column.                                                                 | No                  |
|                                      | Optional field used to designate the first & last row location of item cost data to be imported into the software. Row 2 is the default   |                     |
| First & Last Item Row                | first item row the software will import data from if this field is left blank.                                                            | No                  |

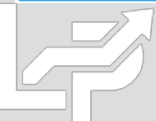

### **Preparation & Inputs : Auto Index Calc – Single Data Input Sheet**

- All items to be included in LIFO calculation should be contained in this sheet
- Data can be arranged in any order as user specifies input data column/row location in internal index module screen
- Non-required fields that will not be used for the LIFO calculation can be included & need not be removed
- Items that are in the report but need to be excluded from the LIFO calculation can be excluded by inserting a
  manual exclusion field & entering the user-defined exclusion term into the manual exclusion cell of the items to be
  excluded from the index calculation (software will automatically exclude these items)
- Pool number column only required for companies with more than 1 LIFO pool

#### Sample Data Input Sheet – All data within a single Excel sheet (example below is company with multiple pools)

|    | A        | B    | C                | D           | E     | F                                 | G                                     | H   |          | J        |
|----|----------|------|------------------|-------------|-------|-----------------------------------|---------------------------------------|-----|----------|----------|
|    |          |      |                  |             | Prod  |                                   |                                       |     |          |          |
|    |          | Pool |                  |             | Class |                                   |                                       |     | CY Unit  | PY Unit  |
| 1  | Location | #    | SOP              | Item #      | Code  | Prod Class Desc                   | Item Desc                             | QOH | Cost     | Cost     |
| 2  | Α        | 1    | Raw Material     | 000040050   | 399   | 5*Std Euipment                    | IM/AHP2 HAND PENDANT - ENGLISH        | 8   | 1.00     | 11.14    |
| 3  | A        | 1    | Raw Material     | 000206716   | 561   | 3*Aftermarket Cutting             | HOLDER SENSOR SUPRAREX                | 2   | 49.11    | 49.11    |
| 4  | A        | 1    | Raw Material     | 000207276   | 508   | 1*Cutting Automation              | CYCLE 8 HARDWARE KIT                  | 1   | 7.70     | 7.70     |
| 5  | A        | 1    | Raw Material     | 000207288   | 500   | 1*Cutting Automation              | A5 200 Quattrojet P/NG                | 1   | 5,412.98 | 5,412.98 |
| 6  | A        | 1    | Raw Material     | 000211535   | 508   | 1*Cutting Automation              | GEARED MOTOR                          | 1   | 615.99   | 602.11   |
| 7  | A        | 1    | Raw Material     | 000211535   | 561   | 3*Aftermarket Cutting             | GEARED MTR KARBEN BEVEL (REPL)        | 3   | 710.27   | 687.95   |
| 8  | A        | 1    | Raw Material     | 000211539   | 561   | 3*Aftermarket Cutting             | GEARHEAD MTR DF02 I=31.8 D=35         | 4   | 1,015.81 | 992.92   |
| 9  | A        | 1    | Raw Material     | 000215748   | 508   | 1*Cutting Automation              | CVR Y CAR COMBIREX                    | 1   | 42.98    | 42.98    |
| 10 | A        | 1    | Raw Material     | 000218000   | 508   | 1*Cutting Automation              | CABLE CHAIN KIT 6M SINGLE             | 1   | 910.77   | 910.77   |
| 11 | A        | 1    | Raw Material     | 000220708   | 508   | 1*Cutting Automation              | MOD CENT GAS MANI ACON W/O PG         | 1   | 3,608.48 | 3,608.48 |
| 12 | A        | 1    | Raw Material     | 000223468   | 508   | 1*Cutting Automation              | AIR HOSE 5M QUICK COUPLING            | 2   | 74.14    | 74.14    |
| 13 | A        | 1    | Raw Material     | 000225497   | 508   | 1*Cutting Automation              | KIT AC MC                             | 1   | 676.26   | 676.26   |
| 14 | A        | 1    | Raw Material     | 000226431   | 508   | 1*Cutting Automation              | CABLE SET PANEL T5 RELAYBOX           | 1   | 229.11   | 224.16   |
| 15 | A        | 1    | Raw Material     | 000226434   | 562   | 3*Aftermarket Cutting             | CABLE EXT M12 M/F/ SHIELDED           | 30  | 29.03    | 28.12    |
| 16 | A        | 1    | Raw Material     | 000226435   | 508   | 1*Cutting Automation              | CABLE HF GENATOR 0.7M                 | 2   | 64.98    | 63.52    |
| 17 | A        | 1    | Raw Material     | 000226437   | 500   | 1*Cutting Automation              | Supply Cable Aircon.OC 15m            | 2   | 83.90    | 83.90    |
| 18 | A        | 1    | Raw Material     | 000226457   | 560   | 3*AtItem detail repor             | t saved in one Excel file & sheet to  | D   | 112.42   | 70.20    |
| 19 | A        | 1    | Raw Material     | 000226457   | 560   | <sup>3*Ai</sup> be used as data i | input sheet that will be loaded int   | 0   | 102.62   | 69.83    |
| 20 |          | 4    | Deve Material    | 00000457    | E 40  |                                   | fan internel inder UEO estaulation    |     |          |          |
| 1  |          | Item | Detail Consolida | ated 2019YE |       | LIFUPTO SOTTWATE                  | e for internal index LIFO calculation |     |          |          |

15

### **Preparation & Inputs: Auto Index Calc – Multiple Data Input Sheets**

- LIFOPro software will load internal index input data from multiple sheets of an Excel file
- Data can be arranged in any order as software reads a multi sheet specifications file containing input data column/row location to determine the appropriate data input sheets & fields to import for the calculation
  - For companies with multiple LIFO pools, pool numbers can be specified as follows:

- One pool per sheet: user enters each sheet's pool number in multi sheet specifications file (no pool number field required within the data input sheets)
- **Multiple pools per sheet:** user inserts a pool number field into each of the data input sheets & enters each sheet's pool number column in multi sheet specifications file (pool number field required within each sheet)

|    | A   | B         | C                   | D                  | E               | F                     | G                                            | Н        |                   | J                 |
|----|-----|-----------|---------------------|--------------------|-----------------|-----------------------|----------------------------------------------|----------|-------------------|-------------------|
| 1  | LOC | Pool #    | Material Type       | ltem #             | Prod Class Code | Prod Class Desc       | Item Description                             | QOH      | 2019 Unit<br>Cost | 2018 Unit<br>Cost |
| 2  | Α   | 1         | Raw Material        | 0000400501         | 399             | 5*Std Euipment        | IM/AHP2 HAND PENDANT - ENGLISH               | 8        | 1                 | 11.14             |
| 3  | Α   | 1         | Raw Material        | 0002067164         | 561             | 3*Aftermarket Cutting | HOLDER SENSOR SUPRAREX                       | 2        | 49.11             | 49.11             |
| 4  | Α   | 1         | Raw Material        | 0002072764HDW      | 508             | 1*Cutting Automation  | CYCLE 8 HARDWARE KIT                         | 1        | 7.7               | 7.7               |
| 5  | Α   | 1         | Raw Material        | 0002072888         | 500             | 1*Cutting Automation  | A5 200 Quattrojet P/NG                       | 1        | 5412.98           | 5412.98           |
| 6  | Α   | 1         | Raw Material        | 0002115353         | 508             | 1*Cutting Automation  | GEARED MOTOR                                 | 1        | 615.99            | 602.11            |
| 7  | Α   | 1         | Raw Material        | 0002115355         | 561             | 3*Aftermarket Cutting | GEARED MTR KARBEN BEVEL (REPL)               | 3        | 710.27            | 687.95            |
| 8  | Α   | 1         | Raw Material        | 0002115391         | 561             | 3*Aftermarket Cutting | GEARHEAD MTR DF02 I=31.8 D=35                | 4        | 1015.81           | 992.92            |
| 9  | Α   | 1         | Raw Material        | 0002157482         | 508             | 1*Cutting Automation  | CVR Y CAR COMBIREX                           | 1        | 42.98             | 42.98             |
| 10 | Α   | 1         | Raw Material        | 0002180002         | 508             | 1*Cutting Automation  | CABLE CHAIN KIT 6M SINGLE                    | 1        | 910.77            | 910.77            |
| 11 | Α   | 1         | Raw Material        | 0002207081         | 508             | 1*Cutting Automation  | MOD CENT GAS MANI ACON W/O PG                | 1        | 3608.48           | 3608.48           |
| 12 | Α   | 1         | Raw Material        | 0002234681         | 508             | 1*Cutting Automation  | AIR HOSE 5M QUICK COUPLING                   | 2        | 74.14             | 74.14             |
| 13 | Α   | 1         | Raw Material        | 0002254971         | 508             | 1*Cutting Automation  | KIT AC MC                                    | 1        | 676.26            | 676.26            |
| 14 | Α   | 1         | Raw Material        | 0002264317         | 508             | 1*Cutting Automation  | CABLE SET PANEL T5 RELAYBOX                  | 1        | 229.11            | 224.16            |
| 15 | Α   | 1         | Raw Material        | 0002264340         | 562             | 3*Aftermarket Cutting | CABLE EXT M12 M/F/ SHIELDED                  | 30       | 29.03             | 28.12             |
| 16 | Α   | 1         | Raw Material        | 0002264351         | 508             | 1*Cutting Automation  | CABLE HF GENATOR 0.7M                        | 2        | 64.98             | 63.52             |
| 17 | Α   | 1         | Raw Material        | 0002264371         | 500             | 1*Cutting Automation  | Supply Cable Item detail reports saved as    | multipl  | e sheets          | within            |
| 18 | Α   | 1         | Raw Material        | 0002264571         | 560             | 3*Aftermarket Cutting | CBLENC SUP                                   | ad inta  |                   |                   |
| 19 | Α   | 1         | Raw Material        | 0002264572         | 560             | 3*Aftermarket Cutting | CBL ENC SUP                                  | su into  | LIFOFIO           |                   |
| 20 | Α   | 1         | Raw Material        | 0002264575         | 560             | 3*Aftermarket Cutting | CBL DRIVE SUSOFTWARE FOR INTERNAL INDEX L    | IFO cald | culation.         | User              |
| 21 | Α   | 1         | Raw Material        | 0002264576         | 560             | 3*Aftermarket Cutting | CBL DRIVE SLenters input data column/ro      | w locat  | tions for         | each              |
| 22 | Α   | 1         | Raw Material        | 0002264642         | 508             | 1*Cutting Automation  | CBL ENC 15M                                  |          |                   | Cuch              |
| 23 | Α   | 1         | Raw Material        | 0002264643         | 561             | 3*Aftermarket Cutting | CBL MTR 15M sheet in multi sheet specs fil   | е        |                   |                   |
| 24 | •   | r i       |                     |                    |                 |                       |                                              |          | 44.60             | 44.60             |
|    | - F | LOC A SAP | LOC A JDE LOC B Pkg | LOC B Raw LOC B SF | G LOC B FG LOC  | C RAW LOC C PKG       | LOC C SFG   LOC C FG   LOC D JDE   LOC D SAF | P   <    |                   |                   |

### Sample Data Input Sheet - One File, Multiple Sheets

### **Preparation & Inputs: Auto Index Calc – Multiple Data Input Sheets**

- User opens internal index calculation data input files/sheets to be loaded into the LIFOPro software
- User opens LIFOPro software multi sheets specifications file & enters folder paths, file names & input data locations starting on row 6 & saves to LIFOPro software folder
- LIFOPro software will automatically load this file upon entering Internal Index module

| ÷                                                                                                    | Location A Data Input 2020YExtlsx - Excel         File       Current year index calculation data locations to be<br>loaded by the software entered into appropriate       Folder paths & file names<br>entered into Column A of<br>multi file/sheet specs sheet         Image: A B C D       D       E       F       G       H       I         Image: A B C D       D       E       F       G       H       I         Image: A B C D       D       E       F       G       H       I         Image: A B C D       D       E       F       G       H       I         Image: A B C D       D       E       F       G       H       I         Image: A B C D       D       E       F       G       H       I         Image: A B C D       D       E       F       G       H       I         Image: A B C D       D       E       F       G       H       I         Image: A B D       C C D       D       E       F       G       H       I         Image: A B D       C C D       D       E       Class Desc       Item Description       QOH       QOH       2020 Unit       Z019 Unit       Z020 Unit       Z019 Unit<                                                                                                    |               |               |               |                       |                              |     |                   |                   |  |  |  |  |  |
|----------------------------------------------------------------------------------------------------|----------------------------------------------------------------------------------------------------|---------------|---------------|---------------|-----------------------|------------------------------|-----|-------------------|-------------------|--|--|--|--|--|
| Location A Data Input 2020YExtsx - Excel         File       Current year index calculation data locations to be<br>loaded by the software entered into appropriate       Folder paths & file names<br>entered into Column A of<br>multi file/sheet specs sheet         A       B       C       D       E       F       G       H       I         1       LOC       Material Type       Item #       Class       Class Desc       Item Description       QOH       2020 Unit       2019 Unit         28199       A       Finish Good       Q1+01-000       560       3'Aftermarket Cutting       1-101-000 VICTOR STL TIP       15       15.13       15.13         28201       A       Finish Good       Q20463       508       1'Cutting Automation       SWIRL BAFFLE 50AMP6 HOLES       20       4.88       4.80         28202       A       Finish Good       Q20862       508       1'Cutting Automation       SWIRL BAFFLE 50AMP6 HOLES       20       4.88       4.80         28202       A       Finish Good       Q20862       508       1'Cutting Automation       SWIRL BAFFLE 50AMP6 HOLES       20       4.88       4.80         28204       A       Finish Good       Q20862       508       1'Cutting Automation       FLECTRODE XT PT-31XL (5) |                                                                                                    |               |               |               |                       |                              |     |                   |                   |  |  |  |  |  |
| E282                                                                                                    | File       Current year index calculation data locations to be loaded by the software entered into appropriate       Folder paths & file names entered into Column A of multi file/sheet specs sheet         E282/row & columns of multi file specs sheet       F       G       H       I         A       B       C       D       E       F       G       H       I         1       LOC       Material Type       Item #       Class       Class Desc       Item Description       QOH       2020 Unit 2019 Unit Cost         28199       A       Finish Good       Q1401-000       560       3'Aftermarket Cutting       1-101-000 VICTOR STL TIP       15       15.13       15.13         28200       A       Finish Good       Q14918       560       3'Aftermarket Cutting       1-101-000 VICTOR STL TIP       15       15.13       15.13       15.13         28201       A       Finish Good       Q20651       508       1'Cutting Automation       SWIRL BAFFLE 50AMP6 HOLES       20       2.37       2.38         28202       A       Finish Good       Q20862       508       1'Cutting Automation       SWIRL BAFFLE 50AMP6 HOLES       20       4.88       4.80         28202       A       Finish Good       Q20862       508       1'Cutting Automation |               |               |               |                       |                              |     |                   |                   |  |  |  |  |  |
|                                                                                                    | А                                                                                                    | В             | С             | D             | E                     | F                            | G   | Н                 | 1                 |  |  |  |  |  |
| 1                                                                                                    | LOC                                                                                                    | Material Type | ltem #        | Class<br>Code | Class Desc            | Item Description             | QOH | 2020 Unit<br>Cost | 2019 Unit<br>Cost |  |  |  |  |  |
| 28199                                                                                                    | Α                                                                                                    | Finish Good   | Q1-101-000    | 560           | 3*Aftermarket Cutting | 1-101-000 VICTOR STL TIP     | 15  | 15.13             | 15.13             |  |  |  |  |  |
| 28200                                                                                                    | Α                                                                                                    | Finish Good   | Q19918        | 560           | 3*Aftermarket Cutting | ELECTRODE (5)                | 20  | 2.37              | 2.38              |  |  |  |  |  |
| 28201                                                                                                    | Α                                                                                                    | Finish Good   | Q20463        | 508           | 1*Cutting Automation  | SWIRL BAFFLE 50AMP6 HOLES    | 20  | 4.88              | 4.80              |  |  |  |  |  |
| 28202                                                                                                    | Α                                                                                                    | Finish Good   | Q20861        | 508           | 1*Cutting Automation  | TIP 50 AMP (10)              | 160 | 2.24              | 2.30              |  |  |  |  |  |
| 28203                                                                                                    | Α                                                                                                    | Finish Good   | Q20862        | 508           | 1*Cutting Automation  | ELECTRODE XT PT-31XL (5)     | 130 | 2.05              | 1.63              |  |  |  |  |  |
| 28204                                                                                                    | Α                                                                                                    | Finish Good   | Q21008        | 560           | 3*Aftermarket Cutting | TIP 40AMP XT (10)            | 290 | 3.13              | 3.18              |  |  |  |  |  |
| 28205                                                                                                    | Α                                                                                                    | Finish Good   | Q21616        | 560           | 3*Aftermarket Cutting | PT-27 HEAT SHIELD            | 15  | 10.75             | 11.16             |  |  |  |  |  |
| 28206                                                                                                    | Α                                                                                                    | Finish Good   | Q3-101-0      | 560           | 3*Aftermarket Cutting | 3-101-0 VICTOR STL TIP       | 11  | 8.06              | 8.06              |  |  |  |  |  |
| 28207                                                                                                    | Α                                                                                                    | Finish Good   | Q3-101-1      | 560           | 3*Aftermarket Cutting | 3-101-1 VICTOR STL TIP       | 8   | 8.62              | 8.62              |  |  |  |  |  |
| 28208                                                                                                    | Α                                                                                                    | Finish Good   | Q33366        | 562           | 3*Aftermarket Cutting | PT-27 ELECTRODE (2)          | 266 | 3.16              | 3.82              |  |  |  |  |  |
| 28209                                                                                                    | Α                                                                                                    | Finish Good   | Q33367        | 562           | 3*Aftermarket Cutting | PT-27 BAFFLE                 | 62  | 2.43              | 2.06              |  |  |  |  |  |
| 28210                                                                                                    | Α                                                                                                    | Finish Good   | Q33369        | 508           | 1*Cutting Automation  | PT-27 50-70 AMP NOZZLE (5)   | 145 | 2.25              | 2.32              |  |  |  |  |  |
| 28211                                                                                                    | Α                                                                                                    | Finish Good   | Q33418        | 560           | 3*Aftermarket Cutting | PT-27 80 AMP NOZZLE (5)      | 40  | 2.11              | 2.18              |  |  |  |  |  |
| 28212                                                                                                    | Α                                                                                                    | Finish Good   | Q403-1-45     | 508           | 1*Cutting Automation  | CONTACT TIP HVY DTY .045 (10 | 320 | 0.34              | 0.34              |  |  |  |  |  |
| 28213                                                                                                    | Α                                                                                                    | Finish Good   | Q75001738     | 560           | 3*Aftermarket Cutting | NOZZLE INSULATOR (5)         | 556 | 2.84              | 2.84              |  |  |  |  |  |
| 28214                                                                                                    | Α                                                                                                    | Finish Good   | Q75004033     | 508           | 1*Cutting Automation  | GAS DIFFUSER FLUSH (2)       | 224 | 4.08              | 4.08              |  |  |  |  |  |
| 28215                                                                                                    | Α                                                                                                    | Finish Good   | Q75045014     | 508           | 1*Cutting Automation  | CONTACT TIP 0.045 (25)       | 200 | 0.72              | 0.72              |  |  |  |  |  |
| 28216                                                                                                    | Α                                                                                                    | Finish Good   | Q75146202     | 560           | 3*Aftermarket Cutting | NOZZLE 5/8-1/8 REC PLTD (1)  | 20  | 10.32             | 10.32             |  |  |  |  |  |
| 28217                                                                                                    | Α                                                                                                    | Finish Good   | Q76Z57        | 508           | 1*Cutting Automation  | TUNG PURE 2.4X175MM GR (10)  | 130 | 1.78              | 1.78              |  |  |  |  |  |
| 28218                                                                                                    | Α                                                                                                    | Finish Good   | 42049002      | 508           | 1*Cutting Automation  | 1/4X22 COATED SLICE ROD (PK  | 160 | 19.35             | 19.55             |  |  |  |  |  |
| 28219                                                                                                    |                                                                                                    |               | Data investor |               | and and and inter     |                              |     |                   |                   |  |  |  |  |  |
| 28220                                                                                                    |                                                                                                    |               | Data input s  | neet na       | imes entered into     |                              |     |                   |                   |  |  |  |  |  |
| 28221                                                                                                    |                                                                                                    |               | Column B of   | multi f       | ile specifications sh | eet                          |     |                   |                   |  |  |  |  |  |
| 28222                                                                                                    |                                                                                                    |               | F             | I             |                       |                              |     |                   |                   |  |  |  |  |  |
|                                                                                                    |                                                                                                    | LOC A SAP     | LOC A JDE     | (+)           |                       |                              |     |                   | 1 I I             |  |  |  |  |  |

User enters internal index calculation data input sheet folder paths, file names & input data locations starting on row 6 of multi file/sheet specifications sheet (software multi file/sheet specs Excel template file provided to users). Multi file/sheet specs file is saved to LIFOPro data folder & software will automatically load this file when entering Internal Index module.

|    | А                                                    | В              | С            | D           | E      | F      | G       | Н       | 1      | J      | К     | L         |
|----|------------------------------------------------------|----------------|--------------|-------------|--------|--------|---------|---------|--------|--------|-------|-----------|
| 1  | File named iiSheetsSpecs.xlsx                        |                |              |             |        |        |         |         |        |        |       |           |
| 2  | Containing specs for PBC internal index data contain | ed in multiple | e Excel file | es or sheet | 5      |        |         |         |        |        |       |           |
| 3  |                                                      |                |              |             |        |        |         |         |        |        |       |           |
| 4  |                                                      |                |              |             |        |        |         |         |        |        |       |           |
|    |                                                      |                |              | ltem        | ltem   |        | CY Unit | PY Unit | Class  | Class  | First |           |
|    |                                                      |                | Sheet        | Number      | Desc   | QOH    | Cost    | Cost    | Number | Desc   | Item  |           |
|    |                                                      | Sheet          | Pool         | Column      | Column | Column | Column  | Column  | Column | Column | Data  | Last Item |
| 5  | Folder Path & File Name                              | Name           | Number       | Letter      | Letter | Letter | Letter  | Letter  | Letter | Letter | Row   | Data Row  |
| 6  | Y:\LIFOPRO1\Location A Data Input 2020YE.xlsx        | LOC A SAP      | 1            | С           | F      | G      | Н       |         | D      | E      | 2     | 28,218    |
| 7  | Y:\LIFOPRO1\Location A Data Input 2020YE.xlsx        | LOC A JDE      | 1            | D           | G      | Н      |         | J       | E      | F      | 2     | 60,963    |
| 8  | Y:\LIFOPRO1\Location B Data Input 2020YE.xlsx        | LOC B PKG      | 2            | D           | E      | F      | G       | Н       | С      | С      | 2     | 91        |
| 9  | Y:\LIFOPRO1\Location B Data Input 2020YE.xlsx        | LOC B RAW      | 2            | D           | E      | F      | G       | Н       | С      | С      | 2     | 199       |
| 10 | Y:\LIFOPRO1\Location B Data Input 2020YE.xlsx        | LOC B SFG      | 2            | D           | E      | F      | G       | Н       | С      | С      | 2     | 74        |
| 11 | Y:\LIFOPRO1\Location B Data Input 2020YE.xlsx        | LOC B FG       | 2            | D           | E      | F      | G       | Н       | С      | С      | 2     | 1,067     |
| 12 | Y:\LIFOPRO1\Location C Data Input 2020YE.xlsx        | LOC C PKG      | 3            | D           | E      | F      | G       | Н       | С      | С      | 2     | 26        |
| 13 | Y:\LIFOPRO1\Location C Data Input 2020YE.xlsx        | LOC C RAW      | 3            | D           | E      | F      | G       | Н       | С      | С      | 2     | 58        |
| 14 | Y:\LIFOPRO1\Location C Data Input 2020YE.xlsx        | LOC C SFG      | 3            | D           | E      | F      | G       | Н       | С      | С      | 2     | 30        |
| 15 | Y:\LIFOPRO1\Location C Data Input 2020YE.xlsx        | LOC C FG       | 3            | D           | E      | F      | G       | Н       | С      | С      | 2     | 427       |
| 16 | Y:\LIFOPRO1\Location D Data Input 2020YE.xlsx        | LOC D JDE      | 4            | D           | G      | Н      | 1       | J       | E      | F      | 2     | 3,392     |
| 17 | Y:\LIFOPRO1\Location D Data Input 2020YE.xlsx        | LOC D SAP      | 4            | D           | G      | 1      | J       | K       | E      | F      | 2     | 1,097     |
| 18 |                                                      |                |              |             |        |        |         |         |        |        |       |           |

iiMultiSheetSpecs.xlsx - Excel

### **Preparation & Inputs: Manual Index Calculation – Link-chain**

- User generates item detail report to calculate current year inflation index by LIFO pool; typically includes:
  - Pool number if there are multiple LIFO pools
  - Quantity on hand or weight
  - Current year item or unit cost
  - Prior year item or unit cost
  - Current year extended cost: Current year QOH \* Current year item cost
  - Prior year extended cost: Current year QOH \* Prior year item cost

Item Detail Consolidated 2019YE

• Any other fields used for analysis to be performed outside of the software

Ð

|       | Α    | В            | С                                      | D   | E            | F           | G             | Н             |
|-------|------|--------------|----------------------------------------|-----|--------------|-------------|---------------|---------------|
|       | Pool |              |                                        |     | Current Year | Prior Year  | Current Year  | Prior Year    |
| 1     | #    | Item #       | Item Desc                              | QOH | Item Cost    | Item Cost   | Extended Cost | Extended Cost |
| 95671 | 4    | 810722182045 | .045 electrode 6-M 25# WB-LLW          | 632 | 52.77        | 54.56       | 33,372        | 34,504        |
| 95672 | 4    | 811211205156 | 5/32 x 14 electrode 12 CTD 10# Vacpak  | 110 | 28.06        | 27.16       | 3,087         | 2,988         |
| 95673 | 4    | 811212184094 | 3/32 electrode 12-S 50# Coil           | 50  | 41.33        | 42.04       | 2,067         | 2,102         |
| 95674 | 4    | 811222182062 | 1/16 electrode 12-M 25# WB-LLW         | 126 | 50.42        | 37.79       | 6,333         | 4,746         |
| 95675 | 4    | 812101105125 | 1/8 X 14 electrode #21 BARE 5#         | 70  | 40.12        | 40.12       | 2,808         | 2,808         |
| 95676 | 4    | 812101105156 | 5/32 x 14 electrode 21 Bare 5#         | 40  | 38.46        | 31.69       | 1,538         | 1,268         |
| 95677 | 4    | 812101105187 | 3/16 X 14 electrode #21 BARE 5#        | 85  | 37.22        | 31.61       | 3,164         | 2,687         |
| 95678 | 4    | 812101105250 | 1/4 X 14 electrode #21 BARE 5#         | 40  | 36.78        | 31.55       | 1,471         | 1,262         |
| 95679 | 4    | 812101205125 | 1/8 x 14 electrode 21 CTD 10#Va 10# Va | 360 | 33.30        | 27.03       | 11,988        | 9,731         |
| 95680 | 4    | 812101205156 | 5/32 x 14 electrode 21 CTD 10#V 10# V  | 670 | 31.79        | 26.67       | 21,299        | 17,869        |
| 95681 | 4    | 812101205250 | 1/4 x 14 electrode #21 Ctd Vac         | 520 | 30.38        | 26.42       | 15,798        | 13,738        |
| 95682 | 4    | 812122182045 | .045 electrode 21-M 25# WB-LLW         | 152 | 54.87        | 41.52       | 8,313         | 6,290         |
| 95683 | 4    | 812122182062 | 1/16 electrode 21-M 25# WB-LLW         | 179 | 52.95        | 39.58       | 9,483         | 7,089         |
| 95684 | 4    | 812901107125 | 1/8 x 14 electrode 6H MIL 5#           | 205 | 49.26        | 42.66       | 10,098        | 8,745         |
| 95685 | 4    | 824007105156 | 5/32 X 14 welding 60 BARE 5#           | 5   | 21.74        | 23.37       | 109           | 117           |
| 95686 | 4    | 824107105187 | 3/16 X 14 welding 50 BARE 5#           | 35  | 19.73        | 28.68       | 691           | 1,004         |
| 95687 | 4    | 827322282062 | 1/16 welding C-M 25# WB-LLW            | 100 | 28.94        | 28.94       | 2,894         | 2,894         |
| 95688 | 4    | 894533475156 | 5/32 Multipass 5-S(Mod)500#            | 500 | 1.27         | 1.27        | 635           | 635           |
| 95689 |      |              |                                        |     |              |             |               |               |
| 95690 |      |              |                                        |     | S            | heet Totals | \$114,279,846 | \$108,936,582 |
| 05101 |      |              |                                        |     |              |             |               |               |

18

4

## **Preparation & Inputs: Manual Index Calculation – Link-chain**

- User creates summary table in item detail report sheet to calculate the following values:
  - Current year extended cost by LIFO pool: Current year QOH \* Current year item cost
  - Prior year extended cost by LIFO pool: Current year QOH \* Prior year item cost
  - Current year inflation index by LIFO pool: Current ÷ Prior year extended cost by LIFO pool
- Current year inflation indexes by pool are entered into software to complete back-end of LIFO calculation (cumulative indexes, increase/decrease @ base/cost, LIFO inventory, reserve & expense (income) values)

### LIFO-PRO Software Input Values Summary Schedule

| G956  | 94 -      | · · · × ·       | f <sub>x</sub> | =SUMIFS(\$G\$2:\$G\$95688,\$A     | \$2:\$A\$956  | 88,F95694)                |                         |                               |                             |               |                 |
|-------|-----------|-----------------|----------------|-----------------------------------|---------------|---------------------------|-------------------------|-------------------------------|-----------------------------|---------------|-----------------|
|       | Α         | В               |                | С                                 | D             | E                         | F                       | G                             | н                           | I             | J               |
| 1     | Pool<br># | ltem #          |                | Item Desc                         | QOH           | Current Year<br>Item Cost | Prior Year<br>Item Cost | Current Year<br>Extended Cost | Prior Year<br>Extended Cost |               |                 |
| 95683 | 4         | 8121221820      | 52 1/16        | electrode 21-M 25# WB-LLW         | 179           | 52.95                     | 39.58                   | 9,483                         | 7,089                       |               |                 |
| 95684 | 4         | 81290110712     | 25 1/8 x       | 14 electrode 6H MIL 5#            | 205           | 49.26                     | 42.66                   | 10,098                        | 8,745                       |               |                 |
| 95685 | 4         | 8240071051      | 56 5/32        | X 14 welding 60 BARE 5#           | 5             | 21.74                     | 23.37                   | 109                           | 117                         |               |                 |
| 95686 | 4         | 82410710518     | 373/16         | X 14 welding 50 BARE 5#           | 35            | 19.73                     | 28.68                   | 691                           | 1,004                       |               |                 |
| 95687 | 4         | 8273222820      | 52 1/16 v      | welding C-M 25# WB-LLW            | 100           | 28.94                     | 28.94                   | 2,894                         | 2,894                       |               |                 |
| 95688 | 4         | 8945334751      | 56 5/32        | Multipass 5-S(Mod)500#            | 500           | 1.27                      | 1.27                    | 635                           | 635                         |               |                 |
| 95689 |           |                 |                |                                   |               |                           |                         |                               |                             |               |                 |
| 95690 |           |                 |                |                                   |               |                           | Sheet Totals            | \$114,279,846                 | \$108,936,582               |               |                 |
| 95691 |           |                 |                |                                   |               |                           |                         |                               |                             |               |                 |
| 95692 |           |                 |                |                                   |               | –                         | Inventory B             | alances & Curren              | t Year Indexes by           | v LIFO Pool S | ummary Schedule |
|       | Curr      | ent Year Inde   | exes & ir      | iventory balances at cost by LIF  | O pool calo   | culated in                |                         |                               |                             |               |                 |
|       | this      | summary sch     | edule w        | ill be entered into LIFOPro soft  | ware to co    | mplete                    |                         |                               |                             | Current       |                 |
| 95693 | back      | c-end of calcu  | ation. C       | urrent period extended cost ba    | lances by l   | IFO pool                  | Pool #                  | CY Ext Cost                   | PY Ext Cost                 | Year Index    |                 |
| 95694 | shov      | wn in summai    | ry table       | will also be entered into the so  | ftware if th  | lese                      | 1                       | 80,120,969                    | 77,217,147                  | 1.037606      |                 |
| 95695 | amo       | ounts tie to th | e gener        | al ledger inventory balances at o | cost by poo   | ol. User can              | 2                       | 18,600,745                    | 17,835,462                  | 1.042908      |                 |
| 95696 | ente      | er actual GL ba | alances        | at cost by LIFO pool into softwa  | re if the ite | em detail 🛛               | 3                       | 9,164,381                     | 7,907,930                   | 1.158885      |                 |
| 95697 | curr      | ent period ex   | tended         | cost balances do not tie to the   | eneral led    | ger.                      | 4                       | 6,393,751                     | 5,976,043                   | 1.069897      |                 |
| 95698 | curr      | ent period ex   |                |                                   | Senerarieu    | 8                         | Totals/avgs             | \$114,279,846                 | \$108,936,582               | 1.049049      |                 |
|       |           |                 |                |                                   |               |                           |                         |                               |                             |               |                 |

### **Preparation & Inputs: Manual Index Calculation – Double-Extension**

- User generates item detail report to calculate current year inflation index by LIFO pool; typically includes:
  - Pool number if there are multiple LIFO pools
  - Quantity on hand or weight
  - Current year item or unit cost
  - Base year item or unit cost
  - Current year extended cost: Current year QOH \* Current year item cost
  - Base year extended cost: Current year QOH \* Base year item cost
  - Any other fields used for analysis to be performed outside of the software

#### Item Detail Report Containing Variables Required for Front End Index Calculation

| C11   | 885    | <b>-</b> :        | $\times$ $\checkmark$ $f_x$ | 1-1/2 X 1-3           | 1/2 X 7GA 30                   | 4 WELD SS O                           | RN TUBE 20' A5             | 54                      |
|-------|--------|-------------------|-----------------------------|-----------------------|--------------------------------|---------------------------------------|----------------------------|-------------------------|
|       | Α      | в                 | С                           | D                     | E                              | F                                     | G                          | н                       |
| 1     | ltem # | LIFO<br>Pool<br># | Product<br>Description      | Current<br>Period QOH | Current<br>Period Unit<br>Cost | Base<br>Period<br>Period Unit<br>Cost | Current Period<br>Ext Cost | Base Period Ext<br>Cost |
| 11869 | ZS9778 | 5                 | 4 XHVY 316L WE              | 12                    | 34.00                          | 42.04                                 | 414                        | 511                     |
| 11870 | ZS9781 | 5                 | 8 XHVY 316L WE              | 19                    | 151.13                         | 156.53                                | 2,846                      | 2,948                   |
| 11871 | ZS9872 | 7                 | 2 X 5 X .125WA 6            | 42                    | 0.01                           | 3.44                                  | 0                          | 145                     |
| 11872 | ZS9882 | 7                 | 3 SCH10 6063-T              | 17                    | 4.43                           | 4.15                                  | 75                         | 71                      |
| 11873 | ZS9892 | 7                 | 3/4 SCH40 6061              | 16                    | 1.38                           | 1.11                                  | 22                         | 18                      |
| 11874 | ZS9894 | 7                 | 1 SCH40 6061-T              | 7                     | 1.91                           | 1.66                                  | 13                         | 11                      |
| 11875 | ZS9898 | 7                 | 1-1/2 SCH40 606             | 11                    | 2.38                           | 2.68                                  | 26                         | 29                      |
| 11876 | ZS9900 | 7                 | 2 SCH40 6061-T              | 25                    | 4.05                           | 3.63                                  | 99                         | 89                      |
| 11877 | ZS9902 | 7                 | 2-1/2 SCH40 606             | 7                     | 6.40                           | 5.82                                  | 42                         | 38                      |
| 11878 | ZS9912 | 7                 | 6 SCH40 6061-T              | 9                     | 20.00                          | 18.70                                 | 187                        | 175                     |
| 11879 | ZS9925 | 7                 | 3 SCH80 6061-T              | 5                     | 20.90                          | 10.11                                 | 94                         | 45                      |
| 11880 | ZS9926 | 7                 | 4 SCH80 6061-T              | 18                    | 14.56                          | 14.77                                 | 255                        | 258                     |
| 11881 | ZS9951 | 4                 | 1 1/2 NOM TYPE              | 14                    | 4.51                           | 6.23                                  | 62                         | 86                      |
| 11882 | ZS9967 | 5                 | 2-1/2 SCH5 TYPI             | 11                    | 7.75                           | 6.95                                  | 83                         | 75                      |
| 11883 | ZS9971 | 5                 | 3/4 SCH10 316/:             | 13                    | 2.13                           | 2.40                                  | 28                         | 31                      |
| 11884 | ZS9973 | 5                 | 2-1/2 XHVY 316              | 12                    | 24.71                          | 21.50                                 | 296                        | 258                     |
| 11885 | ZS9974 | 5                 | 1-1/2 X 1-1/2 X             | 18                    | 5.92                           | 4.63                                  | 106                        | 83                      |
| 11886 |        |                   |                             |                       |                                |                                       |                            |                         |
| 11887 |        |                   |                             |                       |                                | Sheet Totals                          | \$ 53,873,396              | \$ 51,909,565           |

## **Preparation & Inputs: Manual Index Calculation – Double-Extension**

User exports Report 18 containing prior year cumulative indexes from software to item detail report Excel file

#### LIFO-PRO Software prior year Report 18

| LP R                           | EPORT 18 (Year Histories)                                                                                                    |               |            |          |            | —          | $\Box \times$ |            |            |  |  |  |  |  |  |
|--------------------------------|----------------------------------------------------------------------------------------------------|---------------|------------|----------|------------|------------|---------------|------------|------------|--|--|--|--|--|--|
| LP E                           | dit Save Report 18 as Ex                                                                                                    | cel File Help |            |          |            |            |               |            | _ & ×      |  |  |  |  |  |  |
| Zoor                           | n 85 %                                                                                                    |               |            |          |            | Print Rep  | port M        | ain Menu   |            |  |  |  |  |  |  |
|                                | C8 29669116                                                                                                    |               |            |          |            |            |               |            |            |  |  |  |  |  |  |
| ▲ ►<br>ABC C<br>ACTU<br>12/31/ | ▶/ 12-31-2019 V       12-31-2018 V       12-31-2017 V       12-31-2016 V       12-31-2014 V       12-31-2013 V       12-31-2012 V       12-31-2011 V         IBC Corporation       7/17/2019 6:28:31 PM         ICTUAL VEAR-END LIFO CALCULATION SUMMARY       REPORT 18         I2/31/2018       Data path:Y:\LIFOPRO1\SAMPLE INTERNAL INDEX CALCULATION\ONLIFO\LPDataFiles\DoubleExtension\ |               |            |          |            |            |               |            |            |  |  |  |  |  |  |
|                                |                                                                                                    |               | 12/31/2018 | CUMLTV   | CUMLTV     |            | 12/31/2018    | 12/31/2017 | 12/31/2018 |  |  |  |  |  |  |
| POOL                           | POOL                                                                                                    | CURRENT       | DEFLATOR   | DEFLATOR | INFLATOR   | LIFO       | LIFO          | LIFO       | LIFO       |  |  |  |  |  |  |
| NO.                            | NAME                                                                                                    | YEAR COST     | INDEX      | INDEX    | INDEX      | INVENTORY  | RESERVE       | RESERVE    | EXPENSE    |  |  |  |  |  |  |
| 1                              | Mechanical Tubing                                                                                                    | 29,669,116    | 1.233787   | 1.082422 | 1.082400   | 27,423,789 | 2,245,327     | -2,406,346 | 4,651,673  |  |  |  |  |  |  |
| 2                              | Boiler (pressure) Tubing                                                                                                    | 624,203       | 1.171420   | 1.176682 | E 1.176682 | 530,477    | 93,726        | 3,688      | 90,038     |  |  |  |  |  |  |
| 3                              | Pipe                                                                                                    | 5,652,128     | 1.124108   | 1.005740 | E 1.005740 | 5,379,713  | 272,415       | -351,610   | 624,025    |  |  |  |  |  |  |
| 4                              | Valves & Fittings                                                                                                    | 3,172,199     | 1.106021   | 1.157988 | E 1.157988 | 2,739,405  | 432,794       | 153,592    | 279,202    |  |  |  |  |  |  |
| 5                              | Stainless Pipe & Tubing                                                                                                    | 10,411,352    | 1.255651   | .898746  | .898700    | 10,597,277 | -185,925      | -2,185,079 | 1,999,154  |  |  |  |  |  |  |
| 6                              | Stainless Valve & Fittings                                                                                                    | 546,307       | 1.212152   | 1.080051 | 1.080100   | 500,758    | 45,549        | -43,584    | 89,133     |  |  |  |  |  |  |
| 7                              | Aluminum Pipe & Tubing                                                                                                    | 1,002,199     | 1.113955   | .843760  | E .843760  | 1,126,749  | -124,550      | -215,263   | 90,713     |  |  |  |  |  |  |
| 8                              | Aluminum Valve & Fittings                                                                                                    | 25,620        | .924900    | .879868  | .879868    | 28,043     | -2,423        | -982       | -1,441     |  |  |  |  |  |  |
| 9                              | Cold finished bar                                                                                                    | 3,076,310     | 1.235982   | .962969  | E .962969  | 3,120,570  | -44,260       | -629,906   | 585,646    |  |  |  |  |  |  |
| 1                              | Totals                                                                                                    | 54,179,434    | 1.213836   |          |            | 51,446,781 | 2,732,653     | -5,675,490 | 8,408,143  |  |  |  |  |  |  |

#### **Report 18 exported as Excel file from software**

| E:  | 16     | • ÷ × •                    | f <sub>x</sub> 0.9 | 629692     |             |            |                   |                |                |            |
|-----|--------|----------------------------|--------------------|------------|-------------|------------|-------------------|----------------|----------------|------------|
| - 4 | А      | В                          | с                  | D          | E           | F          | G                 | н              | 1              | J          |
| 1   | ABC (  | Corporation                |                    |            |             |            | 7/17/2019 6:31:05 | PM             |                |            |
| 2   | ACTU   | AL YEAR-END LIFO CALCU     | JLATION SUMMAR     | RY REPORT  | 18          |            |                   |                |                |            |
| 3   | 12/31/ | 2018                       | Data path:Y:\LIFC  | OPRO1\SAMP | LE INTERNAL | INDEX CALC | ULATION\ONLIFO    | LPDataFiles\Do | ubleExtension\ |            |
| 4   |        |                            |                    |            |             |            |                   |                |                |            |
| 5   |        |                            |                    | 12/31/2018 | CUMLTV      | CUMLTV     |                   | 12/31/2018     | 12/31/2017     | 12/31/2018 |
| 6   | POOL   | POOL                       | CURRENT            | DEFLATOR   | DEFLATOR    | INFLATOR   | LIFO              | LIFO           | LIFO           | LIFO       |
| 7   | NO.    | NAME                       | YEAR COST          | INDEX      | INDEX       | INDEX      | INVENTORY         | RESERVE        | RESERVE        | EXPENSE    |
| 8   | 1      | Mechanical Tubing          | 29,669,116         | 1.233787   | 1.082422    | 1.082400   | 27,423,789        | 2,245,32       | 7 -2,406,346   | 4,651,673  |
| 9   | 2      | Boiler (pressure) Tubing   | 624,203            | 1.171420   | 1.176682    | E 1.176682 | 530,477           | 93,72          | 6 3,688        | 90,038     |
| 10  | 3      | Pipe                       | 5,652,128          | 1.124108   | 1.005740    | E 1.005740 | 5,379,713         | 272,41         | 5 -351,610     | 624,025    |
| 11  | 4      | Valves & Fittings          | 3,172,199          | 1.106021   | 1.157988    | E 1.157988 | 2,739,405         | 432,79         | 4 153,592      | 279,202    |
| 12  | 5      | Stainless Pipe & Tubing    | 10,411,352         | 1.255651   | .898746     | .898700    | 10,597,277        | -185,92        | 5 -2,185,079   | 1,999,154  |
| 13  | 6      | Stainless Valve & Fittings | 546,307            | 1.212152   | 1.080051    | 1.080100   | 500,758           | 45,54          | 9 -43,584      | 89,133     |
| 14  | 7      | Aluminum Pipe & Tubing     | 1,002,199          | 1.113955   | .843760     | E .843760  | 1,126,749         | -124,55        | 0 -215,263     | 90,713     |
| 15  | 8      | Aluminum Valve & Fittings  | 25,620             | .924900    | .879868     | .879868    | 28,043            | -2,42          | 3 -982         | -1,441     |
| 16  | 9      | Cold finished bar          | 3,076,310          | 1.235982   | .962969     | E .962969  | 3,120,570         | -44,26         | 0 -629,906     | 585,646    |
| 17  |        | Totals                     | 54,179,434         | 1.213836   |             |            | 51,446,781        | 2,732,65       | 3 -5,675,490   | 8,408,143  |
| 18  |        |                            |                    |            |             |            |                   |                |                |            |
|     | 4      | 12-31-2019                 | 12-31-2018         | 12-31-201  | 7 12-31     | -2016 1    | 2-31-2015 12      | -31-2014       | 12-31-2013     | 12-31 🕂    |

#### Prior year Report 18 sheet moved to item detail report file

| С  | 8       |                            | <i>f</i> <sub>x</sub> 29 | 669116     |             |             |                   |                 |               |            |
|----|---------|----------------------------|--------------------------|------------|-------------|-------------|-------------------|-----------------|---------------|------------|
|    | А       | в                          | С                        | D          | Е           | F           | G                 | н               | L             | J          |
| 1  | ABC C   | Corporation                |                          |            |             |             | 7/17/2019 6:31:05 | PM              |               |            |
| 2  | ACTU    | AL YEAR-END LIFO CALCU     | JLATION SUMMA            | RY REPORT  | 18          |             |                   |                 |               |            |
| 3  | 12/31/2 | 2018                       | Data path:Y:\LIF         | OPRO1\SAMP | LE INTERNAL | INDEX CALCU | JLATION\ONLIFO\I  | LPDataFiles\Dou | bleExtension\ |            |
| 4  |         |                            |                          |            |             |             |                   |                 |               |            |
| 5  |         |                            |                          | 12/31/2018 | CUMLTV      | CUMLTV      |                   | 12/31/2018      | 12/31/2017    | 12/31/2018 |
| 6  | POOL    | POOL                       | CURRENT                  | DEFLATOR   | DEFLATOR    | INFLATOR    | LIFO              | LIFO            | LIFO          | LIFO       |
| 7  | NO.     | NAME                       | YEAR COST                | INDEX      | INDEX       | INDEX       | INVENTORY         | RESERVE         | RESERVE       | EXPENSE    |
| 8  | 1       | Mechanical Tubing          | 29,669,116               | 1.233787   | 1.082422    | 1.082400    | 27,423,789        | 2,245,327       | -2,406,346    | 4,651,673  |
| 9  | 2       | Boiler (pressure) Tubing   | 624,203                  | 1.171420   | 1.176682    | E 1.176682  | 530,477           | 93,726          | 3,688         | 90,038     |
| 10 | 3       | Pipe                       | 5,652,128                | 1.124108   | 1.005740    | E 1.005740  | 5,379,713         | 272,415         | -351,610      | 624,025    |
| 11 | 4       | Valves & Fittings          | 3,172,199                | 1.106021   | 1.157988    | E 1.157988  | 2,739,405         | 432,794         | 153,592       | 279,202    |
| 12 | 5       | Stainless Pipe & Tubing    | 10,411,352               | 1.255651   | .898746     | .898700     | 10,597,277        | -185,925        | -2,185,079    | 1,999,154  |
| 13 | 6       | Stainless Valve & Fittings | 546,307                  | 1.212152   | 1.080051    | 1.080100    | 500,758           | 45,549          | -43,584       | 89,133     |
| 14 | 7       | Aluminum Pipe & Tubing     | 1,002,199                | 1.113955   | .843760     | E .843760   | 1,126,749         | -124,550        | -215,263      | 90,713     |
| 15 | 8       | Aluminum Valve & Fittings  | 25,620                   | .924900    | .879868     | .879868     | 28,043            | -2,423          | -982          | -1,441     |
| 16 | 9       | Cold finished bar          | 3,076,310                | 1.235982   | .962969     | E .962969   | 3,120,570         | -44,260         | -629,906      | 585,646    |
| 17 |         | Totals                     | 54,179,434               | 1.213836   |             |             | 51,446,781        | 2,732,653       | -5,675,490    | 8,408,143  |
|    | •       | Item Detail 20             | 019YE Raw Data           | LPSW       | Rpt 18 12-3 | 1-2018      | + : -             |                 |               |            |

21

## **Preparation & Inputs: Manual Index Calculation – Double-Extension**

- User enters prior year cumulative inflation index by LIFO pool from prior year end LIFOPro Report 18 file into summary table
- User creates summary table in item detail report sheet to calculate the following values:
  - Current year extended cost by LIFO pool: Current year QOH \* Current year item cost
  - Base year extended cost by LIFO pool: Current year QOH \* Base year item cost
  - Current year cumulative inflation index by LIFO pool: Current ÷ Prior year extended cost by LIFO pool
  - Current year deflator index by LIFO pool: Current ÷ Prior year cumulative index by LIFO pool

| F11                              | 1889   | -                     | $\pm$ $\times$ $\checkmark$                    | <i>f</i> <sub>x</sub> ='LPS                    | W Rpt 18                         | 12-31-20                      | )18'!E8                       |                            |
|----------------------------------|--------|-----------------------|------------------------------------------------|------------------------------------------------|----------------------------------|-------------------------------|-------------------------------|----------------------------|
|                                  | А      | в                     | С                                              | D                                              | E                                | F                             | G                             | н                          |
| 1                                | Item # | LIFO<br>Pool<br>#     | Product<br>Description                         | Current<br>Period QOH                          | Current<br>Period Unit<br>Cost   | Period<br>Period Unit<br>Cost | Current<br>Period Ext<br>Cost | Base<br>Period<br>Ext Cost |
| 11885                            | ZS9974 | 5                     | 1-1/2 X 1-1/2 X 7GA                            | 18                                             | 5.92                             | 4.63                          | 106                           | 83                         |
| 11886                            |        |                       |                                                |                                                |                                  |                               |                               |                            |
| 11887                            |        |                       | LIFO-PRO                                       | Software Input                                 | Values Sumr                      | nary Table                    |                               |                            |
|                                  |        |                       |                                                |                                                | Current<br>Period                | Rpt 18<br>Prior<br>Period     | Current<br>Period             |                            |
|                                  |        | P001                  | Current Period                                 | Base Period                                    | Cumulative                       | Cumiative                     | Inflation                     |                            |
| 11888                            |        | #                     | EXT COST                                       | EXTCOST                                        | Index                            | Index                         | 1 01 01 70                    |                            |
| 11889                            |        | 1                     | 28,871,836                                     | 26,404,821                                     | 1.093430                         | 1.082422                      | 1.010170                      |                            |
| 11890                            |        | 2                     | 538,457                                        | 454,617                                        | 1.184419                         | 1.176682                      | 1.006575                      |                            |
| 11891                            |        | 3                     | 6,160,901                                      | 6,035,349                                      | 1.020803                         | 1.005740                      | 1.0149//                      |                            |
| 11892                            |        | 4                     | 3,013,266                                      | 2,558,998                                      | 1.177518                         | 1.157988                      | 1.016865                      |                            |
| 11893                            |        | 5                     | 10,412,941                                     | 11,545,228                                     | 0.901926                         | 0.898746                      | 1.003538                      |                            |
| 11894                            |        | 6                     | 546,679                                        | 503,901                                        | 1.084893                         | 1.080051                      | 1.004483                      |                            |
| 11205                            |        |                       |                                                |                                                | 1 0 0 0 0 0 1                    | 0.843760                      | 1,219807                      |                            |
| 11033                            |        | /                     | 1,200,541                                      | 1,251,954                                      | 1.029224                         | 0.040700                      | 1.217007                      | 1                          |
| 11896                            |        | 8                     | 1,288,541                                      | 1,251,954<br>15,825                            | 1.155065                         | 0.879868                      | 1.312770                      |                            |
| 11896<br>11897                   |        | 8                     | 1,266,541<br>18,278<br>3,022,496               | 1,251,954<br>15,825<br>3,138,872               | 1.155065<br>0.962924             | 0.879868<br>0.962969          | 1.312770<br>0.999953          |                            |
| 11896<br>11897<br>11898          |        | 7<br>8<br>9<br>Totals | 1,288,541<br>18,278<br>3,022,496<br>53,873,396 | 1,251,954<br>15,825<br>3,138,872<br>51,909,565 | 1.029224<br>1.155065<br>0.962924 | 0.879868                      | 1.312770<br>0.999953          |                            |
| 11896<br>11897<br>11898<br>11898 |        | 8<br>9<br>Totals      | 1,288,541<br>18,278<br>3,022,496<br>53,873,396 | 1,251,954<br>15,825<br>3,138,872<br>51,909,565 | 1.029224<br>1.155065<br>0.962924 | 0.879868                      | 1.312770<br>0.999953          |                            |

#### LIFO-PRO Software Input Values Summary Schedule

# **Loading & Transferring Files**

- All files & folders located on your PC's local/network drives are viewable & accessible from the LIFOPro software VM upon configuring your Remote Desktop Connection settings accordingly (see VM Settings)
- LIFOPro software VM & your PC's local/network drives are distinguishable by locating the drives with the word "on" & your computers name after the drive name (for example, if your computer's name is "Dell-45", your local PC's C drive will appear as "C on Dell-45" within File Explorer on your LIFOPro software VM)

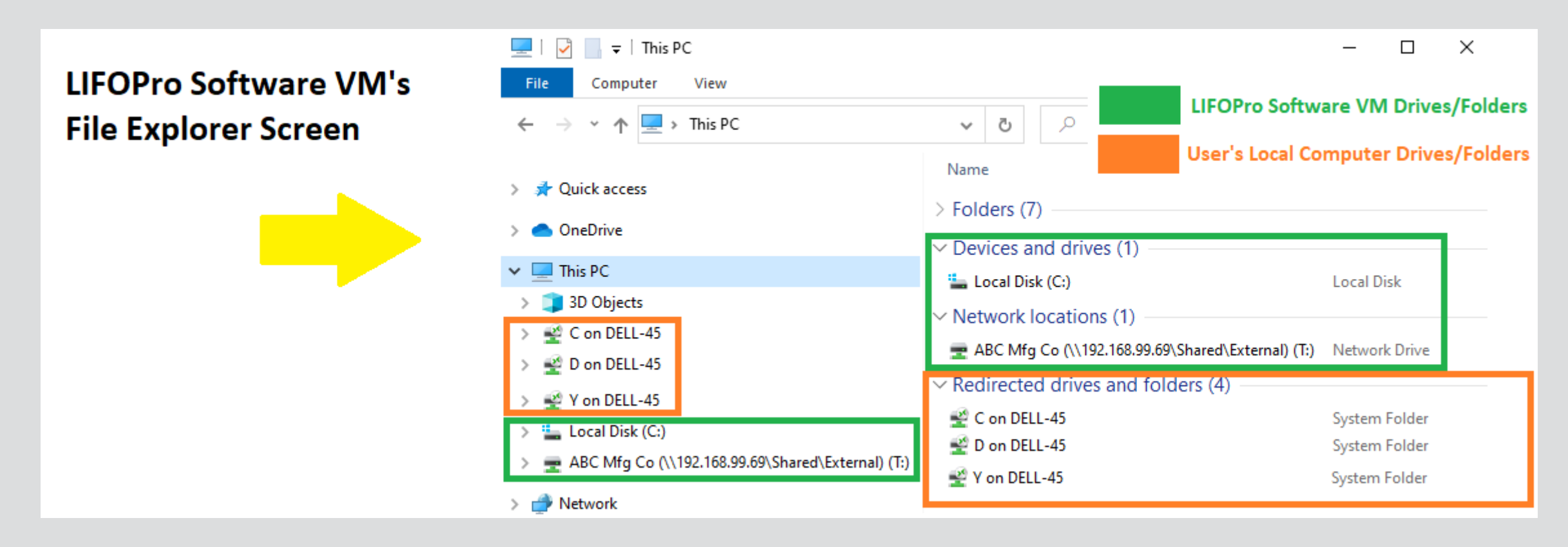

# **Loading & Transferring Files**

- All files located on your LIFOPro software VM drive can be transferred to your PC's local/network drives
- To do so, double-click on your LIFOPro Files desktop shortcut in the LIFOPro software VM & navigate to the folder and/or files that you'd like to transfer to your PC's local/network drives
- In the LIFOPro software VM, open a second File Explorer screen & navigate to your PC's local/network drive folder
- Drag & drop the files/folders from the LIFOPro software VM File Explorer screen to your PC's local/network drive File Explorer screen

| =   | •        | -             | ~      |      | Ŧ        |      | ABC      | Mfg   | Co (\ | \192.1  | 68.99.6 | 59\Shar  | d\Exte  | nal) (T | :)     |          |          |           |         |          |            |            |         | $\times$    |    |    | -            | Ţ∣         | IFOPRO    |        | 2.                 | Drag & (      | drop the | e file/fo | older from your l     | LIFOPro softw    | vare VM |           | -  | $\Box$ ×  |
|-----|----------|---------------|--------|------|----------|------|----------|-------|-------|---------|---------|----------|---------|---------|--------|----------|----------|-----------|---------|----------|------------|------------|---------|-------------|----|----|--------------|------------|-----------|--------|--------------------|---------------|----------|-----------|-----------------------|------------------|---------|-----------|----|-----------|
| F   | File     |               | F      | H    | om       | e    | S        | hare  |       | View    |         |          |         |         |        |          |          |           |         |          |            |            |         | ~ 🕐         |    | F  | le H         | lome       | Share     | • •    | <sub>View</sub> dr | rive to yo    | our PC's | local/n   | etwork drive          |                  |         |           |    | ~ (       |
| ~   |          | $\rightarrow$ | ÷ •    | ¥    | 1        | ۲    | <b>.</b> | Th    | s PC  | > Al    | BC Mfg  | g Co (\\ | 192.168 | 99.69\  | Shared | d\Extern | al) (T:) |           |         |          | ~          | ē          | ,       | earch A     |    | ~  | → •          | $\uparrow$ | , ≯ Th    | nis PC | > Con              | n DELL-45 🤉   | > LIFOPR | D         |                       |                  | ~       | Ū         | Q  | Search Ll |
|     | а.       | 0             | Ouisk  | - 1- |          |      |          |       |       |         |         |          |         | ſ       | lame   |          |          | ^         |         |          | Date mo    | dified     |         | Туре        |    |    |              |            |           |        |                    |               |          | Name      | ^                     |                  | Date m  | odified   |    | Туре      |
|     | <b>7</b> | Qui           | QUICK  | LK   | aci      | Les  | •        |       |       |         |         |          |         |         | LIF    | OPro So  | ftware   | Resourc   | ces     |          | 6/23/202   | 0 1:28 PN  | 1       | File folder |    |    | Quick        | access     |           |        |                    |               |          | B         | LS                    |                  | 4/9/202 | 0 9:22 A  | М  | File fold |
|     | <b>(</b> | One           | OneD   | Dr   | ive      |      |          |       |       |         |         |          |         |         | LIF    | OProRe   | ports    |           |         |          | 6/22/202   | 0 12:50 PI | М       | File folder |    |    | 📤 OneD       | rive       |           |        |                    |               |          | 🔄 In      | put Files             |                  | 6/23/20 | 20 12:22  | PM | File fold |
|     | -        | This          | This P | PC   | С        |      |          |       |       |         |         |          |         |         | LIF    | OProSo   | ftware   | DataFiles | 5       | _        | 6/7/2020   | 1:18 PM    |         | File folder |    |    |              |            |           |        |                    |               |          | 📙 LI      | FOPro Reports         |                  | 6/23/20 | 20 1:53 F | M  | File fold |
|     |          | -<br>         |        | 0    | -<br>hie | orte |          |       |       |         |         |          |         |         | LIF    | OProSo   | ftwarel  | nputFile  | s       |          |            |            |         |             |    |    |              |            |           |        |                    |               |          |           |                       |                  | 12/3/20 | 19 2:45 F | M  | File fold |
|     |          | 9 c           | 000    |      |          |      | 45       |       |       |         |         |          |         |         |        |          |          |           |         |          |            |            |         |             |    |    |              |            |           |        |                    |               |          |           | xinterop.ResizeLib.dl |                  | 6/5/201 | 9 11:22 / | MA | Applicat  |
|     |          | e (           | Cor    | on   |          |      | 40       |       |       |         |         |          |         |         |        |          |          |           |         |          |            |            |         |             |    |    |              |            |           | _      |                    |               |          | 🖏 In      | terop.ResizeLib.dll   | > Mayort         | 6/5/201 | 9 11:22 / | MA | Applicat  |
| 25  |          | e D           | D or   | on   | DE       | :LL· | 45       |       |       |         |         |          |         | 1       | . Do   | uble-    | click o  | on you    | ır LIFC | OPro Fil | es deskto  | p shor     | tcut to | open        |    |    |              |            |           |        |                    |               |          | 🗟 La      | arcomAndYoung.Wind    | dows.Ferrisiteer |         | 3 4:01 A  | м  | Applicat  |
|     |          | De            | Desi   | skt  | top      | )    |          |       |       |         |         |          |         | 1       | our    | LIFOP    | ro so    | ftware    | e VM (  | drive in | File Expl  | orer &     | select  | the         |    |    |              | -          |           |        |                    |               |          | 💕 LI      | FO HELP6-500.chm      |                  | 8/26/20 | 10 12:38  | PM | Compile   |
|     | <u></u>  | 🗄 Do          | Doc    | cu   | ım       | ent  | 5        |       |       |         |         |          |         |         | lesir  | ed fol   | der o    | r file tl | hat yo  | ou'd lik | e to trans | fer to y   | your P( | C's         |    |    | Ihis P       | С          |           |        |                    |               |          | L# LI     | FOPRO.exe             |                  | 6/19/20 | 20 8:56 / | MA | Applicat  |
|     | +        | 🕨 Do          | Dow    | w    | nlo      | ads  |          |       |       |         |         |          |         | 1       | ocal/  | /netw    | ork d    | rive      |         |          |            |            |         |             |    |    | 🧊 3D (       | bjects)    | _         |        |                    |               |          | and lif   | opro.ini              |                  | 6/5/202 | 0 1:08 PI | M  | Configu   |
|     | 1        | М             | Mus    | usi  | c        |      |          |       |       |         |         |          |         |         |        |          | _        |           |         |          |            |            |         |             |    |    | 🛫 C or       | DELL-      | 45        |        |                    |               |          | 💕 LI      | FOPROHELP.chm         |                  | 8/26/20 | 10 12:38  | PM | Compile   |
|     |          | Pi            | Pict   | tu   | ires     |      |          |       |       |         |         |          |         |         |        |          | LI       | FOPro     | softv   | vare VI  | /I drive   |            |         |             |    |    | 🔮 D or       | DELL-      | 45        |        |                    |               |          | LP Ip     | 32bit.exe             |                  | 8/6/201 | 8 4:31 PI | M  | Applicat  |
|     | -        |               | Ton    |      | DE       |      | 45       |       |       |         |         |          |         |         |        |          |          |           |         |          |            |            |         |             |    |    | 🔮 Y or       | DELL-      | 45        |        |                    |               |          | E LI      | CoverLogo.png         |                  | 6/6/201 | 9 3:38 PI | M  | PNG File  |
|     |          |               | Via    |      |          |      |          |       |       |         |         |          |         |         |        |          |          |           |         |          |            |            |         |             |    |    | Loc          | al Disk    | (C;)      |        |                    |               |          |           | PSLogFile.txt         |                  | 6/16/20 | 20 3:42 1 | PM | Text Doc  |
|     |          |               | vide   | lec  | DS       |      |          |       |       |         |         |          |         |         |        |          |          |           |         |          |            |            |         |             | OT |    |              | Mfa        | - 0\ 102  | 169.00 | 0.60\Sha           | red\Externa   | U) (TA   |           | SLogFile-DELL-45-201  | 1909042239.txt   | 9/4/201 | 9 10:39 F | PM | Text Doc  |
|     | -20      | ₽° Y          | Yor    | on   | DE       | LL-  | 45       |       |       |         |         |          |         |         |        |          |          |           |         |          |            |            |         |             |    |    | <b>T</b> ADC | wing c     | 0 (((132. | 100.55 | 5.05(5118)         | ireu (Externa | ii) (1.) |           | SLogFile-DELL-45-201  | 1909051358.txt   | 9/5/201 | 9 4:59 PI | M  | Text Doc  |
|     | -        | Lo            | Loca   | cal  | I D      | isk  | (C:)     |       |       |         |         |          |         | _       |        |          |          |           |         |          |            |            |         |             |    |    |              |            |           |        |                    |               |          |           | SLogFile-DELL-45-201  | 1909060923.txt   | 9/6/201 | 9 9:41 A  | M  | Text Doc  |
|     | Ŧ        | e Al          | ABC    | C    | Mf       | g C  | o (//    | 192.1 | 68.9  | 9.69\SI | nared\  | Externa  | ) (T:)  |         |        |          |          |           |         |          |            |            |         |             |    |    |              | 114        | or PC's   | loca   | al/net             | work driv     | VAS      |           | SLogFile-DELL-45-201  | 1909060942.txt   | 9/6/201 | 9 10:30 / | MA | Text Doc  |
|     |          | Mat           | Mathur |      | ele      |      |          |       |       |         |         |          |         |         |        |          |          |           |         |          |            |            |         |             |    |    |              | 0.5        | erres     | sioca  | alynet             | work un       | ves      |           | SLogFile-DELL-45-201  | 1909061030.txt   | 9/6/201 | 9 10:33 / | M  | Text Doc  |
|     |          | net           | Netwo  | NO   | IK.      |      |          |       |       |         |         |          |         |         |        |          |          |           |         |          |            |            |         |             |    |    |              |            |           |        |                    |               |          |           | PSLogFile-DELL-45-201 | 1909061036.txt   | 9/6/201 | 9 11:09 / | M  | Text Doc  |
|     |          |               |        |      |          |      |          |       |       |         |         |          |         | <       |        |          |          |           |         |          |            |            |         | >           |    |    |              |            |           |        |                    |               |          | <         |                       |                  |         |           |    | >         |
| 4 i | item     | ms            | s      | 1    | ite      | m    | selec    | ted   |       |         |         |          |         |         |        |          |          |           |         |          |            |            |         |             |    | 50 | items        | 1 item     | selected  |        |                    |               |          |           |                       |                  |         |           |    |           |

# **Loading & Transferring Files**

- Files located on your PC or company's network drive can be loaded into the LIFOPro software on your VM using the same steps to load them when using an on-premise version of the software (must have Drives enabled within Remote Desktop Connection settings -> Local Resources Tab -> Local Devices and Resources -> More -> "Drives" checkbox)
- Use load file dialogue box to navigate to the appropriate local/network folder containing Excel data file

| LIFOPro Software Virt                                                                                        | ual Mach                             | ine File Expl                       | orer Screen                                     |     |
|----------------------------------------------------------------------------------------------------|--------------------------------------|-------------------------------------|-------------------------------------------------|-----|
| 💻   🛃 🔲 🗢   This PC                                                                                          |                                      |                                     | - 0                                             | ×   |
| File Computer View                                                                                           |                                      |                                     |                                                 | ~ 🕐 |
| $\leftrightarrow$ $\rightarrow$ $\checkmark$ $\bigstar$ $\blacksquare$ > This PC                             | ~ Ō                                  |                                     | This PC                                         |     |
| <ul> <li>&gt; # Quick access</li> <li>&gt; OneDrive</li> <li>&gt; This PC</li> <li>&gt; # Network</li> </ul> | Name > Folde > Devic > Netw ~ Redire | rs (7)                              | Type<br>s (1)<br>s (1)<br>and folders (3)       |     |
| User's local & network<br>drives are mapped or<br>"redirected" to LIFOPro<br>software virtual machine        | ≝ Co<br>≝ Do<br>≝ Yor                | n DELL-45<br>n DELL-45<br>n DELL-45 | System Folder<br>System Folder<br>System Folder |     |
| 12 items                                                                                                    | < .                                  |                                     |                                                 |     |
| Start a search                                                                                               |                                      | 0                                   |                                                 |     |

| pecify Top Level I                                                          | Data Path He                                    | lp Save Log File                                                                                        | ,               |                               |
|-----------------------------------------------------------------------------|-------------------------------------------------|----------------------------------------------------------------------------------------------------|-----------------|-------------------------------|
| Load Inventory bal                                                          | ances w/PPI coo                                 | les File, Run Calcu                                                                                     | lations and     | View Reports —                |
| Load Last EXCEI<br>File                                                     | . Data Input                                    | Load Different EXC<br>Input File                                                                        | EL Data         | Use 12/2018 Yes<br>23 for Pro |
| 🗳 LOAD IPIC DATA FILE                                                       |                                                 |                                                                                                    |                 | ×                             |
| ← → ヾ ↑ 星 ›                                                                 | This PC 🔸                                       | ٽ ×                                                                                                    | ,○ Search       | This PC                       |
| Organize 🔻                                                                  |                                                 |                                                                                                    |                 | ::: • 🔳 ?                     |
| > 🖈 Quick access<br>> 🌰 OneDrive<br>> 💻 This PC                             | Name  Folders (7) — Devices and d Network locat | Type Irives (1)                                                                                         |                 | Total Size                    |
| > 🥑 Network                                                                 | 🛫 Shared (\\192.                                | 168.9 Network Drive                                                                                     |                 | 3.63 TB                       |
| LIFOPro<br>software VM<br>user's<br>redirected local<br>& network<br>drives | V Redirected dr                                 | ives and folders (3)<br>System Folder<br>Surtam Folder<br>folder redirected using Remo<br>oystem router | te Desktop      |                               |
| unves                                                                       | ٢                                               |                                                                                                    |                 | >                             |
| Fil                                                                         | e name:                                         |                                                                                                    | V Excel (*.xls* | ) ~                           |

| Specify Top Level Da                                                                                                    | ita Path He          | lp Save Log Fil                 | e                                                      |                                 |                             |
|----------------------------------------------------------------------------------------------------|----------------------|---------------------------------|--------------------------------------------------------|---------------------------------|-----------------------------|
| Load Inventory balar                                                                                                    | nces w/PPI coo       | des File, Run Calc              | ulations and \                                         | View Report                     | S                           |
| Load Last EXCEL D<br>File                                                                                                    | Data Input           | Load Different EX<br>Input File | CEL Data<br>e                                          | Use 12/20<br>23 f               | 18 Year end<br>or Projectic |
| LOAD IPIC DATA FILE                                                                                                    |                      |                                 |                                                        |                                 | × 22                        |
| ← → • ↑ 🔤 « Yo                                                                                                    | on DELL-45 → Data Ir | nput Files 🗸 🗸                  | D 🔎 Search                                             | n Data Input Files              | 23                          |
| Organize 🔻 New folde                                                                                                    | er                   |                                 |                                                        |                                 | ?                           |
| D on DELL-45                                                                                                    | Name                 | ~                               | Date modified                                          | Туре                            | NME                         |
|                                                                                                    |                      |                                 |                                                        |                                 |                             |
| Desktop                                                                                                    | 🗐 Sample Data li     | nput Sheet 2019YE.xlsx          | 11/22/2019 3:35                                        | PM Micro                        | soft Exce                   |
| <ul> <li>Desktop</li> <li>Documents</li> <li>Downloads</li> <li>Music</li> <li>Pictures</li> <li>Videos</li> <li>Y on DELL-45</li> <li>Local Disk (C:)</li> <li>Shared (\\192.16</li> </ul>                  | Sample Data I        | nput Sheet 2019YE.xlsx          | 11/22/2019 3:35<br>re Data Input Fr<br>s network Y dri | PM Micro<br>older & File<br>ive | soft Exce                   |
| <ul> <li>Desktop</li> <li>Documents</li> <li>Downloads</li> <li>Music</li> <li>Pictures</li> <li>Videos</li> <li>Y on DELL-45</li> <li>Local Disk (C:)</li> <li>Shared (\\192.16</li> <li>Network</li> </ul> | E Sample Data I      | nput Sheet 2019YE.xlsx          | 11/22/2019 3:35<br>re Data Input Fo<br>s network Y dri | PM Micro<br>older & File<br>ive | soft Exce                   |

## **Auto Index Calculation: Internal Index Module**

- From the Main Menu, user enters the Internal Index Module by selecting the tealcolored button on the upper-right side of Main Menu screen
- Last internal index settings saved by user automatically loaded on the left side of screen
- Specifications text boxes used to enter data input field locations (software reads this data from multi sheet specs file if >1 sheet)

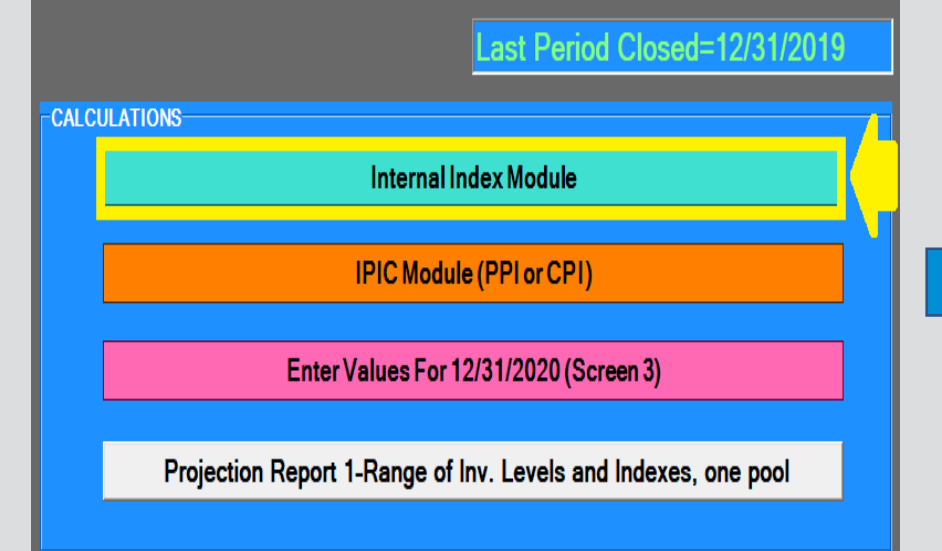

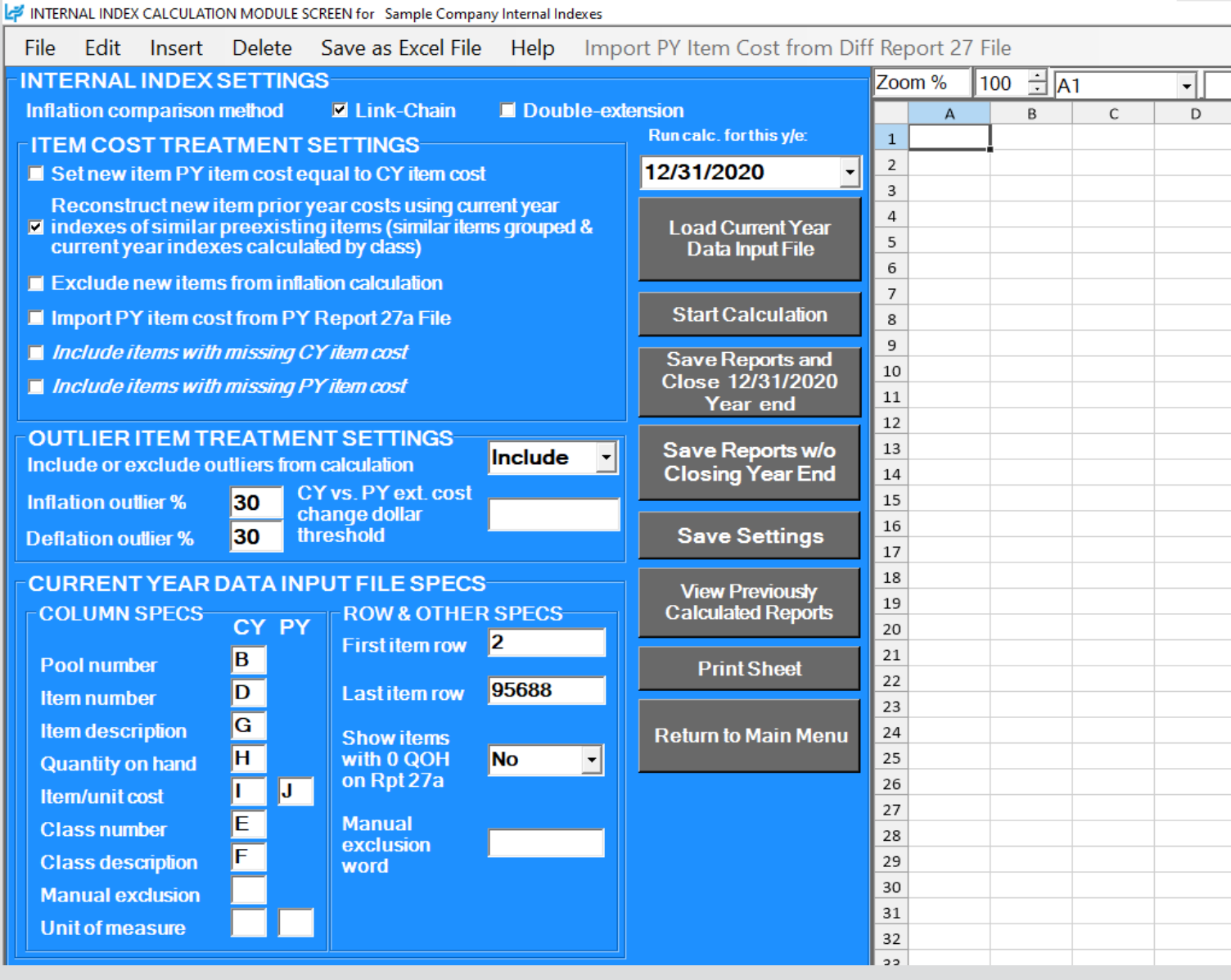

## Auto Index Calculation: Internal Index Module – New Item Settings

- Software considers a new item to be any item with a missing prior/base year item/unit cost
- User can select for the software to apply any of the following settings to new items:
  - Set prior/base year item/unit cost equal to current year item/unit cost: New items are effectively given a current year index of 1.0 or 0% by setting the CY item/unit cost equal to PY/BY item/unit cost
  - Reconstruct prior/base year item/unit cost: Software creates a unique list of user-defined classes identified in data input sheet(s), calculates each classes CY index based on the sum of the CY & PY extensions of all items within each class & sets the CY index for new items equal to the CY index of its matching class
  - Exclude new items from current year index calculation: Only items with both current & prior/base year item/unit costs will be used to calculate the CY index. Also known as setting new item PY/BY item/unit cost equal to the index of the non-new or preexisting items.
  - Import PY item cost from PY Report 27a file: Software loads data input file & uses item number or description to lookup CY item/unit cost from software's prior year Internal Index Calculation Detail Report & set that cost equal to the PY item/unit cost for all new items.

|                   | INTERNAL INDEX CALCULATION MODULE SCREEN for Sample Company Internal Indexes |                                  |                |                                      |              |        |                           |  |  |  |  |  |
|-------------------|------------------------------------------------------------------------------|----------------------------------|----------------|--------------------------------------|--------------|--------|---------------------------|--|--|--|--|--|
| <u>F</u> ile      | <u>E</u> dit                                                                 | <u>I</u> nsert                   | <u>D</u> elete | <u>Save as Excel File</u>            | <u>H</u> elp | Impo   | ort PY Item Cost from Dif |  |  |  |  |  |
| INTE              | RNAL                                                                         | INDEX                            | SETTING        | as                                   |              |        |                           |  |  |  |  |  |
| Inflat            | tion cor                                                                     | nparison                         | method         | 🗹 Link-Chain                         | 🗖 Doub       | e-exte | ension                    |  |  |  |  |  |
| <b>FITE</b>       | мсоз                                                                         | TTREA                            | TMENT          | SETTINGS                             |              |        | Run calc. for this y/e:   |  |  |  |  |  |
| 🗆 Se              | et PY it                                                                     | em cost e                        | qual to C      | Y item cost for new it               | ems          |        | 12/31/2020 -              |  |  |  |  |  |
| Re<br>■ int<br>cu | econsti<br>dexes o<br>irrent y                                               | uctnewi<br>ofsimilar<br>earindex | &              | Load Current Year<br>Data Input File |              |        |                           |  |  |  |  |  |
| ΞĐ                | cclude                                                                       | new item                         | s from cur     | rent year index calcul               | ation        |        | Nowitom                   |  |  |  |  |  |
| 🔲 🗖 Im            | port P                                                                       | r item co                        | st from PY     | Report 27a File                      |              |        | cost settings             |  |  |  |  |  |

27

### Auto Index Calculation: Internal Index Module – New Item Cost Reconstruction

- Software loads data input sheet & creates Internal Index Calculation Detail Reports (Report 27a/27b)
- Software locates item class for all preexisting items contained in Report 27a & creates Current Year Index by Class Report (Report 30) containing a unique list of classes by pool
- Software calculates CY & PY/BY extended cost by class for preexisting items in Report 30
- Software automatically assigns CY index of its matching class to new items
- New item PY/BY item/unit cost calculated by dividing new item CY item/unit cost by CY index of its matching class
- User can choose to apply the following settings to new items with no class assignment or those with class assignments that don't match to a preexisting item class:
  - Set CY item/unit cost = to PY/BY item/unit cost
  - Exclude from index calculation

### Preexisting Item CY Index by Class Report created by LIFOPro software

| Sample Cor   | mpany Internal Indexes          |              |             | 9/17/2020 2:2 | 1:23 PM  |         |  |  |  |  |  |
|--------------|---------------------------------|--------------|-------------|---------------|----------|---------|--|--|--|--|--|
| CURRENT Y    | EAR INDEX BY INVENTORY          | CLASS SUI    | MMARY REPO  | RT 30         |          |         |  |  |  |  |  |
| FOR THE PE   | OR THE PERIOD ENDED: 12/31/2020 |              |             |               |          |         |  |  |  |  |  |
| Calculation  | scenario name: Q4 2020 F        | inal Calcula | ation       |               |          |         |  |  |  |  |  |
| Data path:   | Y:\LIFOPRO1\SAMPLE INTE         | RNAL INDE    | X CALCULATI | ON\LINKCHAI   | //       |         |  |  |  |  |  |
| CLASS        |                                 |              |             |               |          |         |  |  |  |  |  |
| NUMBER       | CLASS DESCRIPTION               | QOH          | COST        | PY EXT COST   | INDEX    | BALANCE |  |  |  |  |  |
| Pool: 1 Loca | ation A                         |              |             |               |          |         |  |  |  |  |  |
| 110          | 7*SIP                           | 1,035        | 954,940     | 967,155       | .987371  | 1.2%    |  |  |  |  |  |
| 301          | 6*Gap App/Man Plasma            | 1,927        | 1,400,792   | 1,456,706     | .961616  | 1.7%    |  |  |  |  |  |
| 399          | 5*Std Euipment                  | 3,206        | 8,184,420   | 7,539,284     | 1.085570 | 10.2%   |  |  |  |  |  |
| 508          | 1*Cutting Automation            | 1,907        | 1,162,464   | 1,165,690     | .997232  | 1.5%    |  |  |  |  |  |
| 521          | 2*OEM Business Cutting          | 545          | 403,599     | 391,378       | 1.031226 | .5%     |  |  |  |  |  |
|              |                                 |              |             |               |          |         |  |  |  |  |  |

## Rpt. 27b CY index for new items set = to Rpt. 30 CY index of matching class

Sample Company Internal Indexes

| INTER                                                                             | AL INDEX    | CALCULATION DETAIL REPOR | T 27b       |                       |  |  |  |  |  |  |  |  |
|-----------------------------------------------------------------------------------|-------------|--------------------------|-------------|-----------------------|--|--|--|--|--|--|--|--|
| FOR TH                                                                            | IE PERIOD I | ENDED: 12/31/2020        | Calculation | scenario name: Q4 202 |  |  |  |  |  |  |  |  |
| Showing extensions used for Report 27 pool index calculations after applying user |             |                          |             |                       |  |  |  |  |  |  |  |  |
|                                                                                   |             |                          |             |                       |  |  |  |  |  |  |  |  |
|                                                                                   |             |                          | PRODUCT     |                       |  |  |  |  |  |  |  |  |
| POOL                                                                              |             |                          | CLASS       | PRODUCT CLASS         |  |  |  |  |  |  |  |  |
| NO.                                                                               | ITEM NO.    | ITEM DESCRIPTION         | NUMBER      | DESCRIPTION           |  |  |  |  |  |  |  |  |
| 1                                                                                 | 000040050   | IM/AHP2 HAND PENDANT - E | 399         | 5*Std Euipment        |  |  |  |  |  |  |  |  |
| 1                                                                                 | 000206716   | HOLDER SENSOR SUPRAREX   | 561         | 3*Aftermarket Cutting |  |  |  |  |  |  |  |  |
| 1                                                                                 | 000207276   | CYCLE 8 HARDWARE KIT     | 508         | 1*Cutting Automation  |  |  |  |  |  |  |  |  |
| 1                                                                                 | 000207288   | A5 200 Quattrojet P/NG   | 500         | 1*Cutting Automation  |  |  |  |  |  |  |  |  |
| 1                                                                                 | 000211535   | GEARED MOTOR             | 508         | 1*Cutting Automation  |  |  |  |  |  |  |  |  |
| 1                                                                                 | 000211535   | GEARED MTR KARBEN BEVEL  | 561         | 3*Aftermarket Cutting |  |  |  |  |  |  |  |  |
| 1                                                                                 | 000211539   | GEARHEAD MTR DF02 I=31.8 | 561         | 3*Aftermarket Cutting |  |  |  |  |  |  |  |  |

### Auto Index Calculation: Internal Index Module – Prior Year Item Cost Lookup

- Software loads data input sheet & creates CY Internal Index Calculation Detail Reports (Report 27a/27b)
- Software loads prior year Report 27b file containing item cost data, identifies items from PY file that match to CY Report 27b sheet items & sets PY Report 27b's CY item/unit cost equal to CY Report 27b's PY item/unit cost
- User can choose to apply the following settings to new items whose PY/BY unit cost could not be matched:
  - Set CY item/unit cost = to PY/BY item/unit cost
  - Exclude from index calculation

### Software PY Report 27b sheet used to lookup PY/BY Cost & match them to items in CY Report 27b sheet

| Consci |             | Internel Indexes              |              |                                |               | 0/17/2020   | 3.31.14 55 |
|--------|-------------|-------------------------------|--------------|--------------------------------|---------------|-------------|------------|
| Sampl  | e Company   | Internal Indexes              |              |                                |               | 9/1//2020   | 2:21:14 PF |
| INTERI | NAL INDEX   | CALCULATION DETAIL REPOR      | Т 27Ь        |                                |               |             |            |
| FOR T  | HE PERIOD   | ENDED: 12/31/2020             | Calculation  | scenario name: Q4 2020 Fina    | al Calculatio | n           |            |
| Showi  | ng extensio | ns used for Report 27 pool in | dex calculat | ions after applying user-defir | ned item cos  | t & outlier | settings   |
|        |             |                               |              |                                |               |             |            |
|        |             |                               | PRODUCT      |                                |               |             |            |
| POOL   |             |                               | CLASS        | PRODUCT CLASS                  | QTY ON        | CY ITEM     | PY ITEM    |
| NO.    | ITEM NO.    | ITEM DESCRIPTION              | NUMBER       | DESCRIPTION                    | HAND          | COST        | COST       |
| 1      | 000040050   | IM/AHP2 HAND PENDANT - E      | 399          | 5*Std Euipment                 | 8             | 1           | 11.14      |
| 1      | 000206716   | HOLDER SENSOR SUPRAREX        | 561          | 3*Aftermarket Cutting          | 2             | 49.11       | 49.11      |
| 1      | 000207276   | CYCLE 8 HARDWARE KIT          | 508          | 1*Cutting Automation           | 1             | 7.7         | 7.7        |
| 1      | 000207288   | A5 200 Quattrojet P/NG        | 500          | 1*Cutting Automation           | 1             | 5,412.98    | 5,412.98   |
| 1      | 000211535   | GEARED MOTOR                  | 508          | 1*Cutting Automation           | 1             | 615.99      | 602.11     |
| 1      | 000211535   | GEARED MTR KARBEN BEVEL       | 561          | 3*Aftermarket Cutting          | 3             | 710.27      | 687.95     |
| 1      | 000211539   | GEARHEAD MTR DF02 I=31.8      | 561          | 3*Aftermarket Cutting          | 4             | 1,015.81    | 992.92     |
| 1      | 000215748   | CVR Y CAR COMBIREX            | 508          | 1*Cutting Automation           | 1             | 42.98       | 42.98      |
| 1      | 000218000   | CABLE CHAIN KIT 6M SINGLE     | 508          | 1*Cutting Automation           | 1             | 910.77      | 910.77     |
| 1      | 000220708   | MOD CENT GAS MANI ACON        | 508          | 1*Cutting Automation           | 1             | 3,608.48    | 3,608.48   |
| 1      | 000223468   | AIR HOSE 5M QUICK COUPLIN     | 508          | 1*Cutting Automation           | 2             | 74.14       | 74.14      |

- User selects Load Current Year Data Input File button & selects file to load from Load File dialogue box
- Current year data input sheet displayed on right side of screen

#### A INTERNAL INDEX CALCULATION MODULE SCREEN for Sample Company Internal Indexes

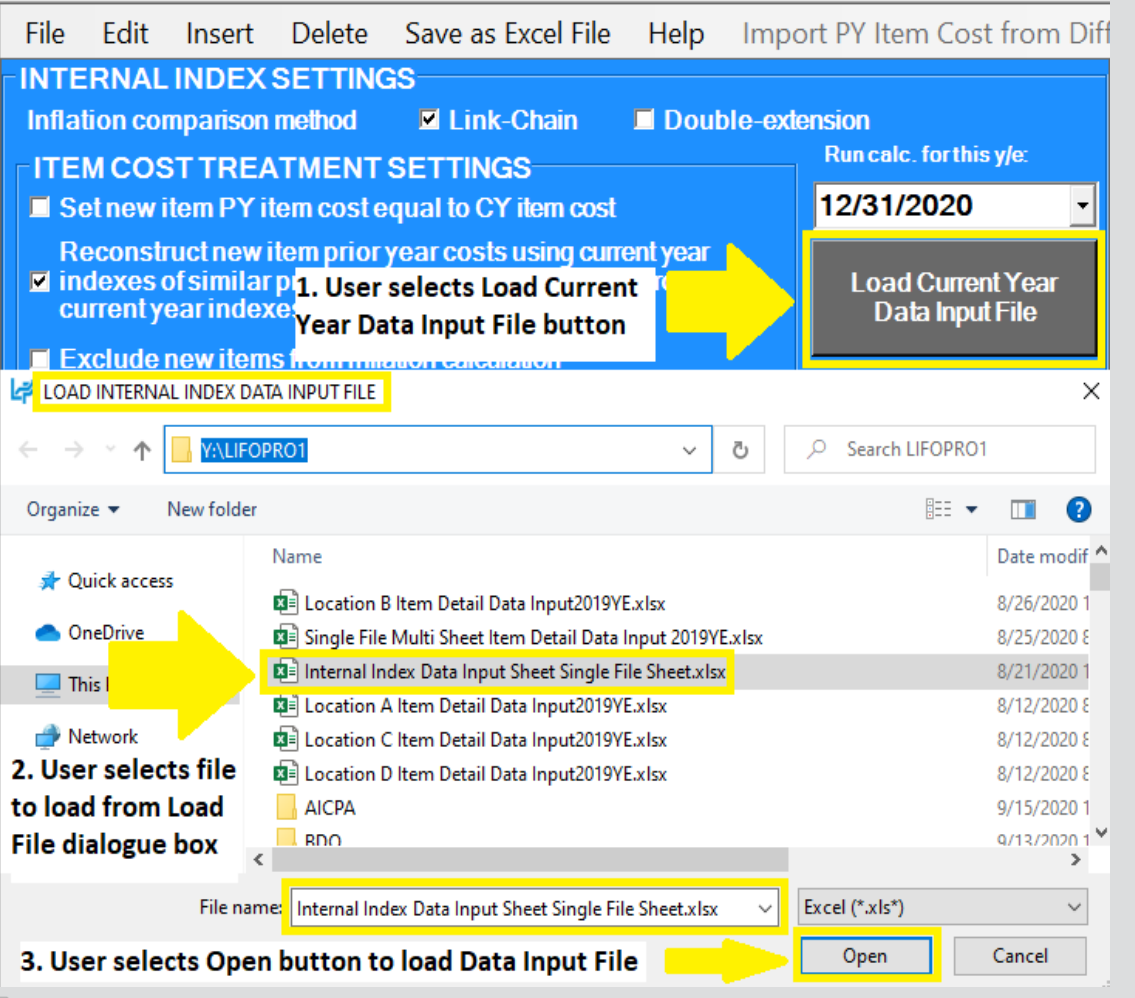

| A         B         C         D         E         F         G           Pool         Material         Class         Class         Item Description         ▼           1         LC▼         #▼         Type▼         Item #▼         Cod(▼         Class Desc         ▼         Item Description         ▼           2         A         1         Finish Goo         0000019         431         New JDE         35TF-40-12         11           3         A         1         Finish Goo         0000023732         610         8*Std Automation         WELDING MEASURE KL-2         2           4         A         1         Finish Goo         000023732         610         8*Std Automation         CONTACT JAW 3.0-3.2 MM A6         4           5         A         1         Finish Goo         000023732         610         8*Std Automation         CONTACT JAW 4.0 MM A6         6           6         A         1         Finish Goo         000023732         610         8*Std Automation         NOZZLE WITH CAP 4.0 MM         10           7         A         1         Finish Goo         000023733         610         8*Std Automation         NOZZLE GAS 12.7MM         (10/PK)         8         8*S                                                                                                    | H         I           CY Unit         Cy Unit           QOI ▼         Cost         *           1         7.2.46         29.81           29.81         29.81         .           0         13.67 | J<br>PY Unit<br>Cost ▼<br>7.93<br>72.46<br>29.81<br>30.78<br>13.67<br>3.92<br>16.47<br>11.14<br>7.64<br>7.4 29 |
|----------------------------------------------------------------------------------------------------|----------------------------------------------------------------------------------------------------|----------------------------------------------------------------------------------------------------|
| Pool         Material         Class           1         LC + # - Type - Item # - Cod - Class Desc         Item Description - 0           2         A         1         Finish Goo 0000019         431         New JDE         35TF-40-12         11           3         A         1         Finish Goo 000013993 610         8*Std Automation         WELDING MEASURE KL-2         2           4         A         1         Finish Goo 000023732 610         8*Std Automation         CONTACT JAW 3.0-3.2 MM A6         4           5         A         1         Finish Goo 000023732 610         8*Std Automation         CONTACT JAW 3.0-3.2 MM A6         4           6         A         1         Finish Goo 000023732 610         8*Std Automation         CONTACT JAW 4.0 MM A6         6           6         A         1         Finish Goo 00002373 610         8*Std Automation         NOZZLE WITH CAP 4.0 MM         10           7         A         1         Finish Goo 00002373 610         8*Std Automation         NOZZLE GAS 12.7MM (10/PK)         8           8         A         1         Finish Goo 00002373 610         8*Std Automation         NOZZLE GAS 12.7MM (10/PK)         8                                                                                                    | CY Unit<br>QOI - Cost -<br>1 7.93<br>29.81<br>29.81<br>29.81<br>29.81<br>3.92<br>13.67<br>1.647<br>2 7.64<br>2 7.64                                                                             | PY Unit<br>Cost  7.93<br>72.46<br>29.81<br>30.78<br>13.67<br>3.92<br>16.47<br>11.14<br>7.64<br>7.4 29          |
| 1         LC +         #          Type +         Item # +         Cod(+)         Class Desc         +         Item Description         +         0           2         A         1         Finish Gool         00000019         431         New JDE         35TF-40-12         11         12         12         12         12         12         12         12         12         12         12         12         12         12         12         12         12         12         12         12         12         12         12         12         12         12         12         12         12         12         12         12         12         12         12         12         12         12         12         12         12         12         12         12         12         12         12         12         12         12         12         12         12         12         12         12         12         12         12         12         12         12         12         12         12         12         12         12         12         12         12         12         12         12         12         12         12         12         12 </td <td>QOH Cost Cost 7,93<br/>72.46<br/>29.81<br/>29.81<br/>0 13.67<br/>3.92<br/>16.47<br/>1.00<br/>2 7.64<br/>71.38</td> <td>Cost   -<br/>7.93<br/>72.46<br/>29.81<br/>30.78<br/>13.67<br/>3.92<br/>16.47<br/>11.14<br/>7.64<br/>7.4 28</td>                                                                                                    | QOH Cost Cost 7,93<br>72.46<br>29.81<br>29.81<br>0 13.67<br>3.92<br>16.47<br>1.00<br>2 7.64<br>71.38                                                                                            | Cost   -<br>7.93<br>72.46<br>29.81<br>30.78<br>13.67<br>3.92<br>16.47<br>11.14<br>7.64<br>7.4 28               |
| 2         A         1         Finish Gool0000019         431         New JDE         35TF-40-12         11           3         A         1         Finish Gool00000199         810         8*Std Automation         WELDING MEASURE KL-2         2           4         A         1         Finish Gool000023732 610         8*Std Automation         CONTACT JAW 3.0-3.2 MM A6         4           5         A         1         Finish Gool00023732 610         8*Std Automation         CONTACT JAW 4.0 MM A6         6           6         A         1         Finish Gool00023732 610         8*Std Automation         NOZZLE WITH CAP 4.0 MM A6         6           6         A         1         Finish Gool00023732 610         8*Std Automation         NOZZLE WITH CAP 4.0 MM A6         6           7         A         1         Finish Gool00002373 610         8*Std Automation         NOZZLE GAS 12.7MM (10/PK)         8           8         4         1         Finish Gool00002373 610         8*Std Automation         NOZZLE GAS 12.7MM (10/PK)         8                                                                                                    | 1 7.93<br>72.46<br>29.81<br>0 13.67<br>3.92<br>16.47<br>1.00<br>2 7.64<br>71.38                                                                                                    | 7.93<br>72.46<br>29.81<br>30.78<br>13.67<br>3.92<br>16.47<br>11.14<br>7.64<br>74.29                            |
| 3         A         1         Finish Goo         000013993 610         8*Std Automation         WELDING MEASURE KL-2         2           4         A         1         Finish Goo         000023732 610         8*Std Automation         CONTACT JAW 3.0-3.2 MM A6         4           5         A         1         Finish Goo         000023732 610         8*Std Automation         CONTACT JAW 4.0 MM A6         6           6         A         1         Finish Goo         000023732 610         8*Std Automation         NOZZLE WITH CAP 4.0 MM A6         6           7         A         1         Finish Goo         000023733 610         8*Std Automation         NOZZLE GAS 12.7MM (10/PK)         8           8         1         Finish Goo         000023734010         8*Std Automation         NOZZLE GAS 12.7MM (10/PK)         8                                                                                                    | 72.46<br>29.81<br>29.81<br>0 13.67<br>3.92<br>16.47<br>1.00<br>2 7.64<br>71.38                                                                                                    | 72.46<br>29.81<br>30.78<br>13.67<br>3.92<br>16.47<br>11.14<br>7.64                                             |
| 4         A         1 Finish Goo/000023732 610         8*Std Automation         CONTACT JAW 3.0-3.2 MM A6         4           5         A         1 Finish Goo/000023732 610         8*Std Automation         CONTACT JAW 4.0 MM A6         6           6         A         1 Finish Goo/000023732 610         8*Std Automation         NOZZLE WITH CAP 4.0 MM A6         6           7         A         1 Finish Goo/000023733 610         8*Std Automation         NOZZLE GAS 12.7MM (10/PK)         8           8         A         1 Finish Goo/000023733 610         8*Std Automation         NOZZLE GAS 12.7MM (10/PK)         8                                                                                                    | 29.81<br>29.81<br>0 13.67<br>3.92<br>16.47<br>1.00<br>2 7.64<br>71.38                                                                                                    | 29.81<br>30.78<br>13.67<br>3.92<br>16.47<br>11.14<br>7.64                                                      |
| 5         A         1         Finish Goo         000023732         610         8*Std Automation         CONTACT JAW 4.0 MM A6         6           6         A         1         Finish Goo         000023732         610         8*Std Automation         NOZZLE WITH CAP 4.0 MM         10           7         A         1         Finish Goo         000023733         610         8*Std Automation         NOZZLE WITH CAP 4.0 MM         10           7         A         1         Finish Goo         000023733         610         8*Std Automation         NOZZLE GAS 12.7MM         10/PK)         8           4         1         Finish Goo         000023733         610         8*Std Automation         NOZZLE GAS 12.7MM         10/PK)         8                                                                                                    | 29.81<br>0 13.67<br>3.92<br>16.47<br>1.00<br>2 7.64<br>71.38                                                                                                    | 30.78<br>13.67<br>3.92<br>16.47<br>11.14<br>7.64                                                               |
| 6         A         1         Finish Goo(000023732610         8*Std Automation         NOZZLE WITH CAP 4.0 MM         10           7         A         1         Finish Goo(000023733610         8*Std Automation         NOZZLE GAS 12.7MM         10/Finish Goo(000023733610         8*Std Automation         NOZZLE GAS 12.7MM         10/Finish Goo(000023733610         8*Std Automation         NOZZLE GAS 12.7MM         10/Finish Goo(000023733610         8*Std Automation         NOZZLE GAS 12.7MM         10/Finish Goo(00002373610         8*Std Automation         NOZZLE GAS 12.7MM         10/Finish Goo(00002373610         8*Std Automation         NOZZLE GAS 12.7MM         10/Finish Goo(00002373610         8*Std Automation         NOZZLE GAS 12.7MM         10/Finish Goo(00002373610         8*Std Automation         NOZZLE GAS 12.7MM         10/Finish Goo(00002373610         8*Std Automation         NOZZLE GAS 12.7MM         10/Finish Goo(00002373610         8*Std Automation         NOZZLE GAS 12.7MM         10/Finish Goo(00002373610         10/Finish Goo(00002373610         10/Finish Goo(00002373610         10/Finish Goo(00002373610         10/Finish Goo(00002373610         10/Finish Goo(00002373610         10/Finish Goo(00002373610         10/Finish Goo(00002373610         10/Finish Goo(00002373610         10/Finish Goo(00002373610         10/Finish Goo(00002373610         10/Finish Goo(00002373610         10/Finish Goo(00002373610         10/Finish Goo(000002373610         10/Finish Goo(000002373610                                                                                                    | 0 13.67<br>3.92<br>16.47<br>1.00<br>2 7.64<br>71.38                                                                                                    | 13.67<br>3.92<br>16.47<br>11.14<br>7.64                                                                        |
| 7         A         1         Finish Goo 000023733610         8*Std Automation         NOZZLE GAS 12.7MM         (10/PK)         8           8         4         1         Finish Goo 000023733610         8*Std Automation         NOZZLE GAS 12.7MM         (10/PK)         8                                                                                                    | 3.92<br>16.47<br>1.00<br>2 7.64<br>71.38                                                                                                    | 3.92<br>16.47<br>11.14<br>7.64                                                                                 |
| 8 A 1 Finish Goo/000023733.610 8"Std Automation NO77LE WITH CAP 32 MM 4                                                                                                    | 16.47<br>1.00<br>2 7.64<br>71.38                                                                                                    | 16.47<br>11.14<br>7.64                                                                                         |
|                                                                                                    | 1.00<br>2 7.64<br>71.38                                                                                                    | 7.64                                                                                                    |
| 9 A 1 Raw Mater 000040050 399 5"Std Euipment IM/AHP2 HAND PENDANT - ENGL 8                                                                                                    | 71.38                                                                                                    | 71.29                                                                                                    |
| 10 A 1 Finish Good00009326340 5 Std Euipment PROBAN HOOD 52                                                                                                    | /1.38                                                                                                    |                                                                                                    |
| 11 A 1 Finish Goo 000059372320 5 Stat Euroment INOX FILLET GAUGE 4                                                                                                    |                                                                                                    | /1.50                                                                                                    |
| 12 A 1 Finish Goo 000009331340 5 State Evigenent INSPECTION MIRROR MAGNETIC 1                                                                                                    |                                                                                                    | ( 50                                                                                                    |
| 13 A 1 Finish Goodooogo43/340 5 Statelipment INSULATED HELMET LINER 1                                                                                                    | 0.53                                                                                                    | 0.53                                                                                                    |
| 14 A 1 Raw Mater 00020445/306 1 Cutting Automation Line EVE BOLT SET COMBINER AD 14                                                                                                    | 2 24.75                                                                                                    | 24.75                                                                                                    |
| 15 A 1 Plinish Goodoo 0000001515561 3 Atternative Cutting TORCH HOLDER PLASMA AP BVL 1                                                                                                    | 920.03                                                                                                    | 920.03                                                                                                    |
| 16 A 1 Raw Mater 000206031366 1 Cutting Automation ASY 64-200 LIPT ACON 1                                                                                                    | 1,003.00                                                                                                    | 1,003.00                                                                                                    |
| 17 A 1 Finish Goo 0002060387350 New JDE Modification set for B4-200 MR90 1                                                                                                    |                                                                                                    |                                                                                                    |
| 18 A 1 Finish Goldoud206037752 New JDE LIFT ASSY, 84.1-200 ACON 1                                                                                                    |                                                                                                    |                                                                                                    |
| 19 A 1 Finish Goodood206037752 New JDE ASSY B4.1-200 ACON+ATHC 1                                                                                                    | 3,500.29                                                                                                    | 3,500.29                                                                                                    |
| 20 A 1 Raw Mater 000206/16561 3 Aftermarket Cutting HOLDER SENSOR SUPRAKEX 2                                                                                                    | 49.11                                                                                                    | 49.11                                                                                                    |
| 21 A 1 Raw Mater 000206745561 3 Arter Market Cutting ASSY LASER POINTER 24V DC 2                                                                                                    | 412.83                                                                                                    | 412.83                                                                                                    |
| 22 A 1 Finish Good00206746750 New JDE Height Control Compact W. Silder 1                                                                                                    | 007.40                                                                                                    | 0.10.77                                                                                                    |
| 23 A 1 Finish Good 000206747 500 1 Cutting Automation SMARTJET CONTROLLER ASSY 1                                                                                                    | 997.10                                                                                                    | 940.66                                                                                                    |
| 24 A 1 Finish Goo 000208747500 1 Cutting Automation SMARTJET CONTROLLER ASSY 1                                                                                                    | 997.10                                                                                                    | 940.66                                                                                                    |
| 25 A 1 Finish Good 00207240730 New JDE Rotating support MR90 1                                                                                                    | 000.04                                                                                                    | 740 74                                                                                                    |
| 26 A I Semifinishe000207278508 I Cutting Automation BRKTCYC 8 HEIGHTSETTING 8                                                                                                    | 820.81                                                                                                    | /19./6                                                                                                    |
| 27 A 1 Raw Mater 000207276508 1 Cutting Automation CYCLE 8 HARDWARE KII 1                                                                                                    | 7.70                                                                                                    | 7.70                                                                                                    |
| 28 A 1 Semifinishe000207285561 3 Aftermarket Cutting Rotary Bevel Head, C-Arm Assy 1                                                                                                    | 13,708.26                                                                                                    | 13,708.26                                                                                                    |
| 29 A 1 Finish Good00207287521 2 OEM Business Cutting Swivel Unit 1                                                                                                    |                                                                                                    |                                                                                                    |
| 30 A 1 Raw Mater 000207287 561 37 Aftermarket Cutting C ARM ASSY 2                                                                                                    | 6,430.72                                                                                                    | 6,430.72                                                                                                    |
| 31 A 1 Raw Mater 000207288 500 1-Cutting Automation A5 200 Quattrojet P/NG 1                                                                                                    | 5,412.98                                                                                                    | 5,412.98                                                                                                    |
| 32 A 1 Finish Goo 00007292730 New JDE Torch Kit ET Global 3-200 (propane) 1                                                                                                    |                                                                                                    |                                                                                                    |
| 33 A 1 Finish Goo 000007300 300 1 Cutting Automation SOPP W/COL PROTECTION P1-37 2                                                                                                    | 2 0 0 0 ( 7                                                                                                    | 0.00/.00                                                                                                    |
| 34 A 1 Prinsh doto 000207303730 New JDE Torch Kit Smartber (PQ 3-300 (Prop) 1                                                                                                    | 3,080.87                                                                                                    | 2,828.30                                                                                                    |
| 35 A 1 Raw Mater 000204013506 1 Cutting Automation HEDR TORCH DE32 1                                                                                                    | 196.26                                                                                                    | 198.28                                                                                                    |
| 36 A 1 Phillip Autor 000211525509 12 Control Control C | 571.12                                                                                                    | 602.11                                                                                                    |
| 37 A 1 Raw Mater 000211535566 1 Cettern action GEARED MOTOR 1                                                                                                    | 710.27                                                                                                    | 497.05                                                                                                    |
| 30 A 1 Raw Mater 000211535 361 3 Attermarket Cutting CEARED MTR RARDEN 021153 561 3 2 Attermarket Cutting CEARED MTR DE02 1-21 4 8 D-2                                                                                                    | 1 015 91                                                                                                    | 002.02                                                                                                    |
| 10 A 1 Semificipe 000211537,501 5 Alternative Cutting GEARTEAD MTR DF21=31.0 D=3 4                                                                                                    | 1,015.61                                                                                                    | 772.72                                                                                                    |
| TO A 1 Seminimum boot 11540752 New JDE SAE Additional T-Drive Assembly 1                                                                                                    | 3 83/ 13                                                                                                    | 3 834 13                                                                                                    |
| 42 A 1 Finish Goo 000211543750 New IDE Geared Motor 1                                                                                                    | 3,034.13                                                                                                    | 3,834.13                                                                                                    |
| T2 A 1 mini 0000211340750 New SbL General Motor 1                                                                                                    | 5,034.13                                                                                                    | 607 77                                                                                                    |
| A A Daw Mater 000215312500 I Cutting Automation EASTENING UNIT CTELL PAND                                                                                                    | 60.51                                                                                                    | 60.51                                                                                                    |
| 45 A 1 Raw Mater 00021574/9508 1 Cutting Automation CVR X CAR COMPLEX                                                                                                    | 42.09                                                                                                    | 42.98                                                                                                    |
| 45 A 1 Raw Mater 000215749 508 1 Cutting Automation CVR Y CAR COMBINEX 1                                                                                                    | 42.70                                                                                                    | 42.70                                                                                                    |
| TO A TRANSPORT TO A TRANSPORT OF THE ACTION AND A TRANSPORT OF A TRANSPORT OF A T | 54.04                                                                                                    | 54.04                                                                                                    |
| 48 A 1 Raw Mater 000218000 508 1*Cutting Automation CABLE CHAIN KIT AM SINGLE 1                                                                                                    | 910.77                                                                                                    | 910.77                                                                                                    |
| 49 A 1 Raw Mater 000220472561 3*Aftermarket Cutting AIR SUPPLY KIT 7                                                                                                    | 257.38                                                                                                    | 257.38                                                                                                    |
| 50 A 1 Enish Gool 200220491561 3*Aftermarket Cutting AIR SUPPLY CYCLE 8 1                                                                                                    | 207.00                                                                                                    | 237.30                                                                                                    |
| 51 A 1 Finish Gool 000220491561 3*Aftermarket Cutting AIR SUPPLY CYCLE 8 1                                                                                                    |                                                                                                    |                                                                                                    |
| 52 A 1 Finish Gool 000220496 561 3*Aftermarket Cutting COOL FT PPO 320/35 PM TOPCH 35                                                                                                    | 402.90                                                                                                    | 402.90                                                                                                    |
| 53 A 1 Finish Goo 000220498561 3*Aftermarket Cutting Proportional valve retrofit kit                                                                                                    | 1 493 02                                                                                                    | 1 493 02                                                                                                    |
| 54 A 1 Pay Mater 000220708 508 1 Cutting Automation MOD CENT GAS MANUACON W/C                                                                                                    | 3,408.48                                                                                                    | 3 408 /8                                                                                                    |
| I 	 Item Detail Consolidated 2019YE                                                                                                    | 4                                                                                                    |                                                                                                    |

- User selects inflation comparison method, item cost & outlier treatment settings on top half of the screen
- Item cost treatment settings can be selected to match new item treatment (i.e. set CY = to PY cost, set CY index = to index of similar preexisting items, exclude or include all items)
- User enters the following required data input column locations on the bottom half of the screen:
  - Pool number (if more than 1 LIFO pool)
  - Item number and/or description
  - Quantity on hand
  - Current year item cost (& PY item cost if auto PY item cost import feature will not be used)
- First & last item rows should be entered if:
  - First item is not on row
  - Non-item cost data present below last item row
- Class # & description text boxes used to create inflation by class analysis report & to reconstruct prior/base year item cost
- Optional unused specs text boxes left blank
- All settings & specs will appear next time entering internal index module by selecting save settings button

| 🛃 INTERNAL INDEX CALCULATIO                                   | ом мори                        | LE SCR                   | EEN for Sample Compa                                    | ny Internal Ind         | lexes |                                      |
|---------------------------------------------------------------|--------------------------------|--------------------------|---------------------------------------------------------|-------------------------|-------|--------------------------------------|
| File Edit Insert                                              | Delet                          | e S                      | Save as Excel File                                      | Help                    | Impo  | rt PY Item Cost from Dif             |
| INTERNAL INDEX                                                | SETTI                          | NGS                      |                                                         |                         |       |                                      |
| Inflation comparison                                          | method                         |                          | ink-Chain 🔲 Do                                          | uble-exte               | nsion | Duncele forthie <i>ylo</i> :         |
| -ITEM COST TREA                                               | TMEN                           | ITSI                     | ETTINGS                                                 |                         |       |                                      |
| Set new item PY it                                            | tem cos                        | stequ                    | ial to CY item cos                                      | t                       |       | 12/31/2020                           |
| Reconstruct new i<br>indexes of similar<br>current year index | rtem pri<br>preexi<br>tes calc | or ye<br>sting<br>:ulate | ar costs using cu<br>items (similar iter<br>d by class) | rent year<br>ns grouped | 4     | Load Current Year<br>Data Input File |
| 🗖 Exclude new item                                            | s from i                       | nflatio                  | on calculation                                          |                         |       |                                      |
| Import PY item cost                                           | st from                        | PY R                     | eport 27a File                                          |                         |       | Start Calculation                    |
| 🔲 Include items with                                          | n missin                       | g CY                     | item cost                                               |                         |       | Save Reports and                     |
| 🗖 Include items with                                          | n missin                       | g PY                     | item cost                                               |                         |       | Close 12/31/2020<br>Year end         |
| - OUTLIER ITEM TR<br>Include or exclude o                     | REATN<br>utliers 1             | IEN <sup>®</sup>         | T SETTINGS<br>alculation                                | Include                 | •     | Save Reports w/o<br>Closing Year End |
| Inflation outlier %                                           | 30                             | CY<br>cha                | vs. PY ext. cost<br>ande dollar                         |                         |       |                                      |
| Deflation outlier %                                           | 30                             | thre                     | eshold                                                  | 1                       |       | Save Settings                        |
| CURRENT YEAR                                                  | DATA                           | INPU                     | JT FILE SPECS                                           | ;                       |       | View Proviously                      |
| COLUMN SPECS                                                  | CY I                           |                          | ROW & OTHEI                                             | R SPECS                 |       | Calculated Reports                   |
|                                                               |                                |                          | First item row                                          | 2                       |       |                                      |
| Pool number                                                   | D                              |                          |                                                         | 05688                   |       | Print Sheet                          |
| Item number                                                   |                                |                          | Lastitemitow                                            | 90000                   |       |                                      |
| Item description                                              | G                              |                          | Show items                                              |                         |       | Return to Main Menu                  |
| Quantity on hand                                              | H                              |                          | on Rpt 27a                                              | NO                      | _     |                                      |
| Item/unit cost                                                |                                | J                        |                                                         |                         |       | Calc & Analysis                      |
| Class number                                                  | E                              |                          | exclusion                                               |                         |       | Settings                             |
| Class description                                             |                                |                          | word                                                    | ,                       |       |                                      |
| Manual exclusion                                              |                                |                          |                                                         |                         |       | Data input<br>sheet                  |
| Unit of measure                                               |                                |                          |                                                         |                         |       | specifications                       |

- User selects Start Calculation button to run current year LIFO calculation & generate internal index reports
- Progress bar on bottom right shows calculation status prior to reports appearing on the screen
- Internal Index Summary Report appears on right side of screen once calculation has completed

|         | Link-Chain        | Double-ext        | tension                    | 4    | В    | С          | D           | E             | F                                         | G                                   | н   | 1               | J               |
|---------|-------------------|-------------------|----------------------------|------|------|------------|-------------|---------------|-------------------------------------------|-------------------------------------|-----|-----------------|-----------------|
| SETT    |                   |                   | Run calc. for this y/e:    | 1 10 | Pool | SOP        | ltem #      | Class<br>Code | Class Desc                                | Item Desc                           | ООН | CY Unit<br>Cost | PY Unit<br>Cost |
| Vilam   |                   | itama             | 12/21/2020                 | 2 4  | 1    | Raw Materi | al 00004005 | d399          | 5*Std Euipment                            | IM/AHP2 HAND PENDANT - ENGLISH      | 8   | 1 00            | 11 14           |
| T Item  | 1 COST IOF NEW I  | iems              | 12/31/2020                 | 3 4  | 1    | Raw Materi | al 00020671 | 6561          | 3*Aftermarket Cutting                     | HOLDER SENSOR SUPRAREX              | 2   | 49.11           | 49.11           |
| vearc   | costs usina cur   | rent year         |                            | 4 A  | 1    | Raw Materi | al 00020727 | 6 508         | 1*Cutting Automation                      | CYCLE 8 HARDWARE KIT                | 1   | 7 70            | 7 70            |
| na iter | ms (similar iten  | ns arouped &      | Load Current Year          | 5 A  | 1    | Raw Materi | al 00020728 | 8 508         | 1*Cutting Automation                      | A5 200 Quattroiet P/NG              | 1   | 5 412 98        | 5 412 98        |
| ated by | v dass)           |                   | Data Input File            | 6 A  | 1    | Raw Materi | al 00021153 | 5 508         | 1*Cutting Automation                      | GEARED MOTOR                        | 1   | 615.99          | 602.11          |
|         | ,,                |                   | b'dia mpari no             | 7 A  | 1    | Raw Materi | al 00021153 | 5 5 6 1       | 3*Aftermarket Cutting                     | GEARED MTR KARBEN BEVEL (REPL)      | 3   | 710.27          | 687.95          |
| 1 1100  | ar selects Start  | i fon 🚬 📃         |                            | 8 A  | 1    | Raw Materi | al 00021153 | 9561          | 3*Aftermarket Cutting                     | GEARHEAD MTR DF02 I=31.8 D=35       | 4   | 1.015.81        | 992.92          |
| C-loub  |                   |                   | Start Calculation          | 9 A  | 1    | Raw Materi | al 00021574 | 8 508         | 1*Cutting Automation                      | CVR Y CAR COMBIREX                  | 1   | 42.98           | 42.98           |
| Calcula | ation button at   | πer               | Start Calculation          | 10 A | 1    | Raw Materi | al 00021800 | 0 508         | 1*Cutting Automation                      | CABLE CHAIN KIT 6M SINGLE           | 1   | 910.77          | 910.77          |
| loadin  | ng data input fil | e 🦯               |                            | 11 A | 1    | Raw Materi | al 00022070 | 8 508         | 1*Cutting Automation                      | MOD CENT GAS MANI ACON W/O PG       | 1   | 3,608.48        | 3,608.48        |
|         |                   |                   | Save Reports and           | 12 A | 1    | Raw Materi | al 00022346 | 8 508         | 1*Cutting Automation                      | AIR HOSE 5M QUICK COUPLING          | 2   | 74.14           | 74.14           |
| PY iten | n cost            |                   | Close 12/31/2020           | 13 A | 1    | Raw Materi | al 00022549 | 7 508         | 1*Cutting Automation                      | KIT AC MC                           | 1   | 676.26          | 676.26          |
|         |                   |                   | Year end                   | 14 A | 1    | Raw Materi | al 00022643 | 1 508         | 1*Cutting Automation                      | CABLE SET PANEL T5 RELAYBOX         | 1   | 229.11          | 224.16          |
|         | ETTIMOO           |                   |                            | 15 A | 1    | Raw Materi | al 00022643 | 4561          | 3*Aftermarket Cutting                     | CABLE EXT M12 M/F/ SHIELDED         | 30  | 29.03           | 28.12           |
| NIS     | ETTINGS           |                   | Save Reports w/o           | 16 A | 1    | Raw Materi | al 00022643 | 5 508         | 1*Cutting Automation                      | CABLE HF GENATOR 0.7M               | 2   | 64.98           | 63.52           |
| n calcı | ulation           |                   | Closing Veer End           | 17 A | 1    | Raw Materi | al 00022643 | 7 508         | 1*Cutting Automation                      | Supply Cable Aircon.OC 15m          | 2   | 83.90           | 83.90           |
| Yvs     | PY ext cost       |                   |                            | 18 A | 1    | Raw Materi | al 00022645 | 7561          | 3*Aftermarket Cutting                     | CBL ENC SUPRAREX 5M                 | 4   | 112.42          | 70.20           |
| hang    | o dollar          |                   |                            | 19 A | 1    | Raw Materi | al 00022645 | 7561          | 3*Aftermarket Cutting                     | CBL ENC SUPRAREX 7M                 | 8   | 102.62          | 69.83           |
| hroch   | old               |                   | Cove Cottings              | 20 A | 1    | Raw Materi | al 00022645 | 7561          | 3*Aftermarket Cutting                     | CBL DRIVE SUPRAREX 5M               | 3   |                 |                 |
| mesn    | loiu              |                   | Save Settings              | 21 A | 1    | Raw Materi | al 00022645 | 7561          | 3*Aftermarket Cutting                     | CBL DRIVE SUPRAREX 7M               | 17  | 96.80           | 50.12           |
|         |                   |                   |                            | 22 A | 1    | Raw Materi | al 00022646 | 4 508         | 1*Cutting Automation                      | CBL ENC 15M SGMPH-04 Y AXIS         | 1   |                 |                 |
| PUTI    | FILE SPECS        | ;                 | View Previously            | 23 A | 1    | Raw Materi | al 00022646 | 4561          | 3*Aftermarket Cutting                     | CBL MTR 15M SGMPH-04 Y-AXIS         | 1   |                 |                 |
|         |                   | SPECS             | Calculated Reports         | 24 A | 1    | Raw Materi | al 00022646 | 9 508         | 1*Cutting Automation                      | CBL 3.5M SIDE CARRIAGE              | 9   | 44.62           | 44.62           |
|         |                   |                   | O diodidio di Roporto      | 25 A | 1    | Raw Materi | al 00022646 | 9 508         | 1*Cutting Automation                      | CBL 7.5M SIDE CARRIAGE              | 9   | 44.90           | 44.90           |
| 🛛 🛛 Fi  | irst item row     | 2                 |                            | 26 A | 1    | Raw Materi | al 00022646 | 9 508         | 1*Cutting Automation                      | CBL 10M M12 5P F                    | 15  | 22.09           | 22.09           |
|         |                   |                   | Print Sheet                | 27 A | 1    | Raw Materi | al 00022647 | 1 508         | 1*Cutting Automation                      | CN8 SAFETY CABLE                    | 1   | 45.28           | 54.19           |
| 1:      | ast item row      | 95688             |                            | 28 A | 1    | Raw Materi | al 00022647 | 2 508         | 1*Cutting Automation                      | VALVE CABLE TYP A 3M                | 1   | 10.95           | 10.95           |
|         | astriciirion      |                   |                            | 29 A | 1    | Raw Materi | al 00022647 | 2 508         | 1*Cutting Automation                      | CBL 3.5M PWR ACON HUB               | 2   | 36.29           | 35.14           |
|         | L                 |                   | Doturn to Main Monu        | 30 A | 1    | Raw Materi | al 00022647 | 2 508         | 1*Cutting Automation                      | CBL 5M M12 5P FE                    | 1   | 19.46           | 19.02           |
| 5       | now items         |                   | Return to Main Menu        | 31 A | 1    | Raw Materi | al 00022647 | 2 508         | 1*Cutting Automation                      | CBL 7.5M M12 5P FE                  | 34  | 20.38           | 20.38           |
| W       |                   | NO 🔽              |                            | 32 A | 1    | Raw Materi | al 00022647 | 2 508         | 1*Cutting Automation                      | CBL 3M M12 5P FE                    | 25  | 16.26           | 16.26           |
| or      | n Rpt 27a         |                   |                            | 33 A | 1    | Raw Materi | al 00022647 | 3 508         | 1*Cutting Automation                      | GROUND CABLE PANEL 5M               | 1   | 22.26           | 22.26           |
|         |                   |                   |                            | 34 A | 1    | Raw Materi | al 00022647 | 3561          | 3*Aftermarket Cutting                     | CBL PWR 3M                          | 3   | 24.50           | 35.94           |
| M       | lanual            |                   |                            | 35 A | 1    | Raw Materi | al 00022647 | 3 508         | 1*Cutting Automation                      | CBL AY 7M PWR 230V                  | 9   | 36.84           | 35.68           |
| e       | xclusion          | Exclude           |                            | 36 A | 1    | Raw Materi | al 00022647 | 4561          | 3*Aftermarket Cutting                     | POWER CBL 8M                        | 1   | 48.22           | 46.71           |
| W       | ord               |                   |                            | 37 A | 1    | Raw Materi | al 00022647 | 4561          | 3*Aftermarket Cutting                     | POWER CABLE 10M                     | 2   | 35.34           | 34.55           |
|         |                   | 2. Progress bar p | provides status as process | 38 A | 1    | Raw Materi | al 00022647 | 4561          | 3*Aftermarket Cutting                     | POWER CBL 15M                       | 1   | 54.43           | 53.26           |
| - 1     |                   | progresses from   | data read to calculation & | 39 A | 1    | Raw Materi | al 00022647 | 5 508         | 1*Cutting Automation                      | GROUND CABLE 1M 16MMY               | 13  | 9.36            | 9.36            |
|         |                   | report generatio  | on                         | 40 A | 1    | Raw Materi | al 00022647 | 5 508         | 1*Cutting Automation                      | GROUND CABLE 2M 16MMYRAREX          | 24  | 11.63           | 11.63           |
|         |                   | port generatio    |                            | 41 A | 1    | Raw Materi | al 00022647 | 5 508         | 1*Cutting Automation                      | GROUND CABLE 4M 16MMYRAREX          | 35  | 18.93           | 18.93           |
| -       |                   |                   |                            | 42 A | 1    | Raw Materi | al 00022647 | 7 508         | 1*Cutting Automation                      | "SENSOR CABLE M8 TOOLTIP 30"""      | 2   | 62.62           | 62.62           |
| Readi   | ing data input fi | le                |                            | 43 A | 1    | Raw Materi | al 00022647 | 8561          | 3*Aftermarket Cutting                     | CBL PWR AIR COND OC 7M              | 2   | 196.06          | 196.06          |
|         |                   |                   |                            |      |      | - • • • ·  | Langageria  | 0.000         | 1 A R A L A L A L A L A L A L A L A L A L | INCLUSION OF DUCING TO OF THE ASHIE | 1 A | ( ( 00          | 10.00           |

- Internal index calculation summary report appears on right side of screen after calculation has completed (Rpt. 27)
- Report 27a 30 sheets contain calculation detail, exceptions/outliers & analysis reports incl. inflation by class
- Total Current Year Cost field used to enter general ledger inventory balances at cost by pool (if applicable)
- User selects Save Reports and Close Year End button to update LIFO history DB file & advance year end

|                             | Zoo | om %     | 100 🕂            | E6                  | ▼ 801209                                                           | 968.674153     | 5             |               |            |                            |             |            |
|-----------------------------|-----|----------|------------------|---------------------|--------------------------------------------------------------------|----------------|---------------|---------------|------------|----------------------------|-------------|------------|
|                             |     | А        | В                | С                   | D                                                                  | E              | F             | G             | н          | I                          | J           | к          |
| Run cal                     | 1   | Sample   | Company Int      | ernal Indexes       |                                                                    |                |               | 9/17/2020 2:2 | 1:16 PM    |                            |             |            |
|                             | 2   | INTERN   | IAL INDEX CAL    | CULATION SUMM       | ARY REPORT 27                                                      |                |               |               |            |                            |             |            |
| 12/31/2021                  | 3   | FOR TH   | E PERIOD END     | ED: 12/31/2020      | Calculation scena                                                  | rio name: Q4 2 | 2020 Final Ca | lculation     |            |                            |             |            |
|                             | 4   | Final C  | alculationv2.xl  | р                   |                                                                    |                |               |               |            |                            |             |            |
| 1. Report file & sheets     |     |          |                  |                     |                                                                    |                | CURRENT       |               | CURRENT    |                            |             |            |
| displayed on right side of  |     | BOOL     |                  | CURRENT YEAR        | PRIOR YEAR                                                         | TOTAL          | YEAR          | PRIOR YEAR    | YEAR       | 1150                       | 1150        |            |
| internal index module       | 5   | NO.      | POOL NAME        | COST                | COST                                                               | YEAR COST      | INDEX         | INDEX         | INDEX      | INVENTORY                  | RESERVE     | (INCOME)   |
| screen after current year   | 6   | 1        | Location A       | 80 120 969          | 77 217 147                                                         | 80 120 969     | 1.037606      | 1.055283      | 1 094968   | 75 200 374                 | 4 920 595   | 2 437 302  |
| index calculation           | 7   | 2        | Location B       | 18.600.745          | 17.812.212                                                         | 18.600.745     | 1.044269      | 1.066063      | 1.113257   | 17,238,272                 | 1,362,473   | 567,738    |
| completes                   | 8   | 3        | Location C       | 9.164.381           | 7,882,376                                                          | 9.164.381      | 1.162642      | .954493       | 1.109734   | 8.536.388                  | 627,993     | 888.421    |
| compretes:                  | 9   | 4        | Location D       | 6.393.751           | 5,952,903                                                          | 6.393.751      | 1.074056      | 1.228454      | 1.319428   | 5,289,219                  | 1.104.532   | 401.525    |
| Save Reports and            | 10  |          |                  | 114,279,846         | 108,864,639                                                        | 114,279,846    | 1.049743      |               |            | 106,264,253                | 8,015,593   | 4,294,986  |
| Close 12/31/2021            | 11  |          |                  |                     |                                                                    |                |               |               |            |                            |             |            |
| Year end                    | 12  | Inflatio | n comparison     | method:             | Link-Chain                                                         |                |               |               |            | Current yea                | r index ca  | lculation  |
|                             | 13  | Treatm   | ent for items v  | with zero PY cost ( | P/Y set = to C/Y it                                                | em cost        |               |               |            | summary ar                 | nounts by   | LIFO       |
| Save Poste w/o              | 14  | Treatm   | ent for items v  | with zero C/Y cost  | Exclude C/Y & P/Y                                                  | extensions fro | m index calc  | ulation       |            | pool (front-               | end) Calc   | ulation    |
|                             | 15  | Inflatio | n outlier perce  | entage:             | 30 %                                                               |                |               |               |            | detail show                | n in Renou  | te         |
| Clos -nd                    | 16  | Deflatio | on outlier perc  | entage:             | 30 %                                                               |                |               |               |            | 27-/27h T-                 | tel europe  |            |
|                             | 17  | Include  | outliers in ind  | ex calculation:     | INCLUDE                                                            |                |               |               |            | 2/a/2/b. 10                | n El mille  | t year     |
| 6                           | 18  | Last PB  | C Internal inde  | x file loaded:      | Y:\LIFOPRO1\Internal Index Data Input Sheet Single File Sheet.xlsx |                |               |               |            | cost (Column E) will equal |             |            |
| Save ngs                    | 19  | Show z   | ero QOH rows     | in detail report:   | Exclude zero QOF                                                   | l rows         |               |               |            | Column C C                 | urrent Yea  | r          |
| 2 User selects Save Reports | 20  | PBC Da   | ta sheet name    | -                   | Item Detail Conso                                                  | lidated 2019YE |               |               |            | Extended Co                | ost Totals  | when       |
| and Close Year End, butter  | 21  | PBC da   | ta sheet pool r  | number column:      | В                                                                  |                |               |               |            | initially disp             | played, bu  | t can be   |
| and close fear End Button   | 22  | PBC da   | ta sheet item r  | number column:      | D                                                                  |                |               |               |            | updated wi                 | thin this s | creen if   |
| to save software LIFO       | 23  | PBC da   | ta sheet item o  | description colum   | r G                                                                |                |               |               |            | general ledg               | ger balanc  | es at cost |
| history database file to    | 24  | PBC da   | ta sheet QOH o   | column:             | H                                                                  |                |               |               |            | by pool nee                | d to be er  | ntered.    |
| include internal index      | 25  | PBC da   | ta sheet C/Y ite | em cost column:     | 1                                                                  |                |               |               |            |                            |             |            |
| calculation results just    | 26  | PBC da   | ta sheet P/Y ite | em cost column:     | 1                                                                  |                |               |               |            | Back end LI                | FO values   | +          |
| completed & update all      | 27  | PBC da   | ta sheet class r | number column:      | E                                                                  |                |               |               |            | calculated (               | using front | t-end      |
| back-end LIFOPro software   | 28  | РВС да   | ta sheet class o | description colum   | r F                                                                |                |               |               |            | outputs dis                | played on   | left side  |
| reports through the last    | 30  |          |                  |                     | Calculation                                                        | detail repo    | orts found    | in Reports    | 27a/27b. — | of screen &                | software    | LIFO       |
| period closed.              | 31  |          |                  |                     | ltem cost e                                                        | xceptions 8    | outliers r    | eports four   | id in      | history DB                 | file contai | ning all   |
|                             | 32  |          |                  |                     | Reports 28                                                         | - 29. Data i   | nput statis   | tics & Inflat | tion by    | prior perior               | d data      | ing an     |
|                             | 33  |          |                  |                     | user-define                                                        | d class four   | d in Repo     | rts 29a - 30  |            | prior period               | u uata.     | +          |
|                             | 34  |          |                  |                     |                                                                    | a siass iou    |               |               |            |                            |             |            |

- User returned to the Main Menu screen after selecting the Close & Save button in Internal Index Module screen
- Last period closed shown on top right of screen updated to match date of LIFO calculation just completed
- All back-end reports now include results of last period closed

#### Last Period Closed=12/31/2020

Last period closed shown on top right of Main Menu screen advanced to same period of calculation just completed in Internal Index Module

#### 🛃 MAIN MENU

Specify Top Level Data Path Print Standard Reports Aut

#### Sample Company Internal Indexes

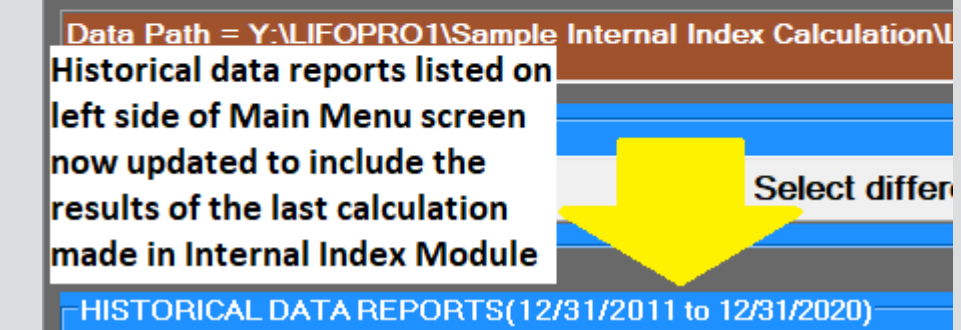

#### **Current Year Index Calculation Summary Report (Front End)**

| Sampl                                                                              | e Company Ir                 | nternal Indexes | 5           |             |                 | 9/17/2020 2:21 | :16 PM          |             |           |           |  |  |  |
|------------------------------------------------------------------------------------|------------------------------|-----------------|-------------|-------------|-----------------|----------------|-----------------|-------------|-----------|-----------|--|--|--|
| INTER                                                                              | NAL INDEX CA                 | ALCULATION SU   | UMMARY REP  |             |                 |                |                 |             |           |           |  |  |  |
| FOR THE PERIOD ENDED: 12/31/2 Calculation scenario name: Q4 2020 Final Calculation |                              |                 |             |             |                 |                |                 |             |           |           |  |  |  |
| 2020 F                                                                             | 2020 Final Calculationv2.xlp |                 |             |             |                 |                |                 |             |           |           |  |  |  |
|                                                                                    |                              | CURRENT<br>YEAR | PRIOR YEAR  | TOTAL       | CURRENT<br>YEAR | PRIOR YEAR     | CURRENT<br>YEAR |             |           | LIFO      |  |  |  |
| POOL                                                                               | POOL                         | EXTENDED        | EXTENDED    | CURRENT     | INFLATION       | CUMULATIVE     | CUMULATIVE      | LIFO        | LIFO      | EXPENSE   |  |  |  |
| NO.                                                                                | NAME                         | COST            | COST        | YEAR COST   | INDEX           | INDEX          | INDEX           | INVENTORY   | RESERVE   | (INCOME)  |  |  |  |
| 1                                                                                  | Location A                   | 80,120,969      | 77,217,147  | 80,120,969  | 1.037606        | 1.055283       | 1.094968        | 75,200,374  | 4,920,595 | 2,437,302 |  |  |  |
| 2                                                                                  | Location B                   | 18,600,745      | 17,812,212  | 18,600,745  | 1.044269        | 1.066063       | 1.113257        | 17,238,272  | 1,362,473 | 567,738   |  |  |  |
| 3                                                                                  | Location C                   | 9,164,381       | 7,882,376   | 9,164,381   | 1.162642        | .954493        | 1.109734        | 8,536,388   | 627,993   | 888,421   |  |  |  |
| 4                                                                                  | Location D                   | 6,393,751       | 5,952,903   | 6,393,751   | 1.074056        | 1.228454       | 1.319428        | 5,289,219   | 1,104,532 | 401,525   |  |  |  |
|                                                                                    |                              | 114,279,846     | 108,864,639 | 114,279,846 | 1.049743        |                |                 | 106,264,253 | 8,015,593 | 4,294,986 |  |  |  |

### LIFO Inventory History Schedule Report (Back End)

#### 🛹 REPORT 16(Pool Histories)

| <u>E</u> dit | Save Report   | 16 as <u>E</u> xc | el File    | <u>H</u> istorical I | Data Edit   | <u>C</u> alculat | e <u>S</u> ave N | lew Data      | <u>A</u> lt. Dis | play <u>H</u> e | elp <u>S</u> ave | Log File    |
|--------------|---------------|-------------------|------------|----------------------|-------------|------------------|------------------|---------------|------------------|-----------------|------------------|-------------|
| Zoom %       | 95            | ÷ M1              |            | •                    |             |                  |                  | Print Selec   | cted Sheet       | Print all P     | ools Main Me     | inu         |
| Sample Co    | mpany Intern  | al Indexes        |            |                      |             |                  |                  | 9/18/2020 7   | 12:27 PN         | 1               |                  |             |
| LIFO INVE    | NTORY HISTO   | RY SCHEDU         | LE FOR 12/ | 31/2011 BAS          | SE YEAR THR | OUGH 12/3        | 1/2020 RE        | EPORT 16      |                  |                 |                  |             |
| All Pools C  | Combined      |                   |            | Data path:Y          | :\LIFOPRO1  | Sample Int       | ernal Index (    | Calculation\I | .inkChain\       |                 |                  |             |
|              |               | CUR. YR.          | CUMLTV.    | INVENTORY            | INC(DEC)    | CUMLTV.          |                  |               |                  |                 |                  |             |
|              | CURRENT       | DEFLATOR          | DEFLATOR   | AT BASE              | AT BASE     | INFLATOR         | PRICED           | LIFO          | LIFO             | LIFO            | LAYER            | LAYER AT    |
| PERIOD       | YEAR COST     | INDEX             | INDEX      | PRICES               | PRICES      | INDEX            | INC(DEC)         | INVENTORY     | RESERVE          | EXPENSE         | AT BASE          | COST        |
| 12/31/201    | 1 48,436,465  |                   | 1.000000   | 48,436,465           | 48,436,465  | 1.000000         | 48,436,465       | 48,436,465    | 0                | 0               | 24,770,296       | 24,770,296  |
| 12/31/201    | 2 35,893,449  | .991527           |            | 36,200,163           | -12,236,302 | .999958          | -12,235,783      | 36,200,682    | -307,233         | -307,233        | 0                | 0           |
| 12/31/201    | 3 42,791,339  | 1.016742          |            | 42,407,715           | 6,207,552   | .999916          | 6,207,033        | 42,407,715    | 383,624          | 690,857         | 5,722,864        | 5,722,864   |
| 12/31/201    | 4 35,283,052  | 1.012350          |            | 34,301,296           | -8,106,420  | 1.000375         | -8,109,462       | 34,298,253    | 984,799          | 601,175         | 30,002           | 29,852      |
| 12/31/201    | 5 86,021,962  | .966211           |            | 84,797,461           | 50,496,165  | 1.015170         | 51,262,173       | 85,560,427    | 461,535          | -523,263        | 47,652,272       | 48,366,437  |
| 12/31/201    | 6 81,772,438  | 1.004582          |            | 80,244,006           | -4,553,455  | 1.009784         | -4,598,005       | 80,962,422    | 810,016          | 348,481         | 0                | C           |
| 12/31/201    | 7 94,025,326  | 1.022196          |            | 90,092,751           | 9,848,746   | 1.057169         | 10,411,792       | 91,374,213    | 2,651,113        | 1,841,096       | 1,781,134        | 2,072,412   |
| 12/31/201    | 8 90,133,894  | 1.011004          |            | 85,286,811           | -4,805,940  | .991684          | -4,765,974       | 86,608,239    | 3,525,655        | 874,542         | 47,998           | 62,169      |
| 12/31/201    | 9 88,520,695  | 1.003406          |            | 83,582,808           | -1,704,004  | 1.061119         | -1,808,151       | 84,800,088    | 3,720,607        | 194,952         | 3,578,242        | 3,776,057   |
| 12/31/202    | 0 114,279,846 | 1.049743          |            | 102,984,422          | 19,401,614  | 1.106308         | 21,464,165       | 106,264,253   | 8,015,593        | 4,294,986       | 19,401,614       | 21,464,165  |
|              |               |                   |            |                      | 102,984,422 | 1.031848         | 106,264,253      | 0             | •                | 8,015,593       | 102,984,422      | 106,264,253 |
|              |               |                   |            |                      |             |                  |                  |               |                  |                 |                  | [           |
|              | ► \1/2/3/4    | Combined /        |            |                      |             |                  |                  |               |                  |                 |                  |             |

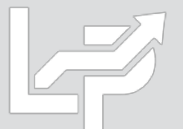

- User selects teal-colored button located on the top left side of Main Menu Screen to enter Internal Index Module
- Multi sheet specs file saved by user containing data input sheet specs to be loaded by software displayed on right side of screen
- User selects desired internal index calculation settings listed on left side of screen & selects Save Settings button
- User selects Start Calculation button to load data input sheets listed on right side of screen

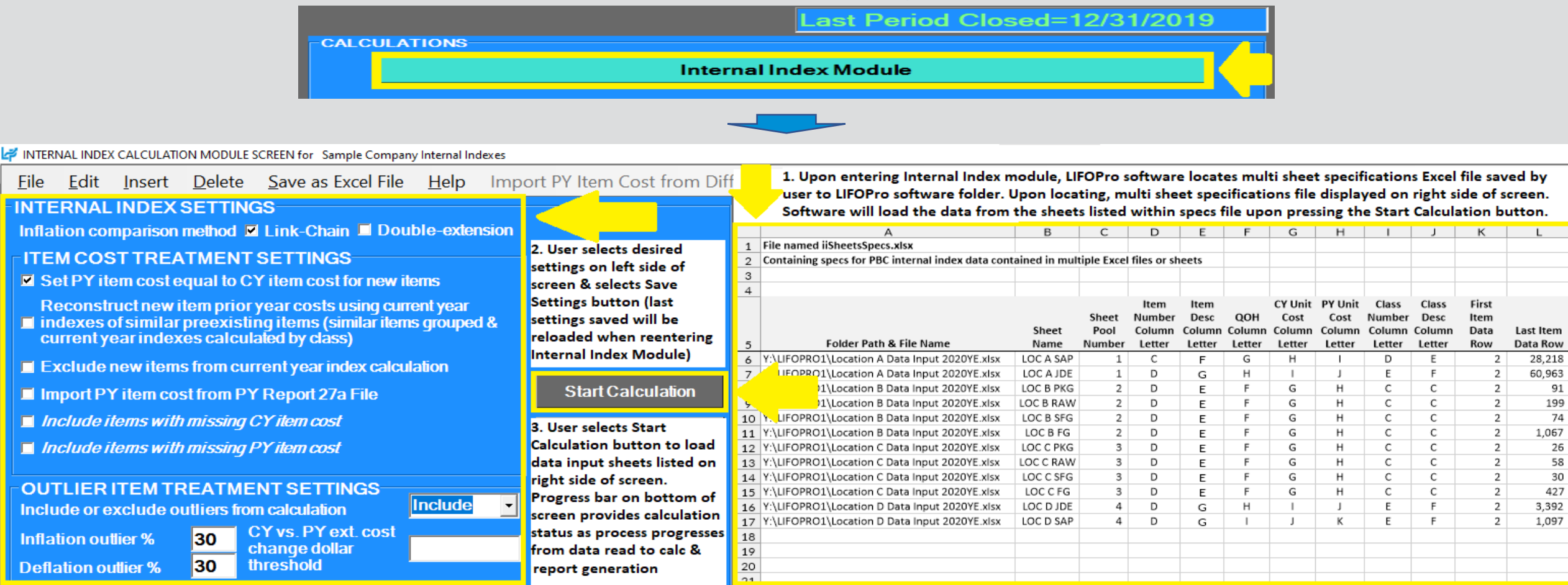

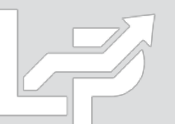

- Internal index calculation summary report appears on right side of screen after calculation has completed (Rpt. 27)
- Report 27a 30 sheets contain calculation detail, exceptions/outliers & analysis reports incl. inflation by class
- User selects Save Reports and Close Year End button to update LIFO history DB file & advance year end

|                                |    | A                                                 | В                                    | С                                                    | D                                                                                                    | E              | F             | G             | н                                               | 1               | J              | К               |  |
|--------------------------------|----|---------------------------------------------------|--------------------------------------|------------------------------------------------------|----------------------------------------------------------------------------------------------------|----------------|---------------|---------------|-------------------------------------------------|-----------------|----------------|-----------------|--|
|                                | 1  | Sample Company Internal Indexes                   |                                      |                                                      |                                                                                                    |                |               | 9/19/2020 3:4 | 5:21 PM                                         |                 |                |                 |  |
|                                | 2  | 2 INTERNAL INDEX CALCULATION SUMMARY REPORT 27    |                                      |                                                      |                                                                                                    |                |               |               |                                                 |                 |                |                 |  |
|                                | 3  | FOR TH                                            | HE PERIOD ENDED: 12/31/2020          | Calculation scenario name: Q4 2020 Final Calculation |                                                                                                    |                | ation         |               |                                                 |                 |                |                 |  |
| 1. Internal index summary      | 4  | Report                                            | ts saved with this file name:Y:\LIF( | OPRO1\Sample Ir                                      | ternal Index Calculation\LinkChain\12-31-2020 LIFO-PRO Internal Index calculation-Q4 2020 Final Calculation.xlp |                |               |               |                                                 |                 |                | (               |  |
| report appears on right        |    |                                                   |                                      | CURRENT                                              |                                                                                                    |                | CURRENT       |               |                                                 |                 |                |                 |  |
| side of screen after           |    |                                                   |                                      | CURRENT YEAR                                         | PRIOR YEAR                                                                                                    | TOTAL          | YEAR          | PRIOR YEAR    | YEAR                                            |                 |                | LIFO            |  |
| calculation completes.         |    | POOL                                              |                                      | EXTENDED                                             | EXTENDED                                                                                                    | CURRENT YEAR   | INFLATION     | CUMULATIVE    | CUMULATIVE                                      | LIFO            |                | EXPENSE         |  |
| Index calc. values shown       | 5  | NO.                                               | POOL NAME                            | COST                                                 | COST                                                                                                    | COST           | INDEX         | INDEX         | INDEX                                           | INVENTORY       | LIFO RESERVE   | (INCOME)        |  |
| on left side of rnt & LIFO     | 6  | 1                                                 | Location A                           | 80,120,969                                           | //,21/,14/                                                                                                    | 80,120,969     | 1.037606      | 1.055283      | 1.094968                                        | /5,200,374      | 4,920,595      | 2,437,302       |  |
| values shown on right side     | -  | 2                                                 | Location B                           | 18,600,745                                           | 17,835,462                                                                                                    | 18,600,745     | 1.042908      | 1.066063      | 1.111806                                        | 17,255,730      | 1,345,015      | 550,280         |  |
| values shown on right side.    | 8  | 3                                                 | Location C                           | 9,039,021                                            | 7,777,750                                                                                                    | 9,039,021      | 1.162164      | .954493       | 1.109278                                        | 8,413,639       | 625,383        | 885,811         |  |
| Save Deports and               | 9  | 4                                                 | Location D                           | 6,393,751                                            | 5,977,939                                                                                                    | 6,393,751      | 1.069558      | 1.228454      | 1.313903                                        | 5,313,607       | 1,080,144      | 377,137         |  |
|                                | 10 | _                                                 |                                      | 114,154,486                                          | 108,808,297                                                                                                    | 114,154,486    | 1.049134      |               |                                                 | 106,183,350     | 7,971,137      | 4,250,530       |  |
| Close 12/31/2020               | 11 |                                                   |                                      |                                                      |                                                                                                    |                |               |               |                                                 |                 |                |                 |  |
| Year end                       | 12 | Summ                                              | ary of extensions by data input sh   | eet:                                                 |                                                                                                    |                | CURRENT       |               |                                                 |                 |                |                 |  |
|                                |    |                                                   |                                      | CURRENT VEAR                                         | DRIOR VEAR                                                                                                    | τοται          | VEAR          |               |                                                 |                 |                |                 |  |
| Save w/o                       |    |                                                   |                                      | EXTENDED                                             | EXTENDED                                                                                                    | CURRENT YEAR   | INFLATION     | FOLDER PATH   |                                                 |                 |                |                 |  |
| Closi r End                    | 13 | POOL                                              | SHEET NAME                           | COST                                                 | COST                                                                                                    | COST           | INDEX         | & FILE NAME   |                                                 |                 |                |                 |  |
|                                | 14 | 1                                                 | LOC A SAP                            | 41,917,301                                           | 40.015.819                                                                                                    | 41,917,301     | 1.047518244   | Y:\LIFOPRO1\L | ocation A Data In                               | put 2020YE.xlsx |                |                 |  |
| 2 Hear calante Sava Panarte    | 15 | 1                                                 | LOC A JDE                            | 38,203,668                                           | 37,201,327                                                                                                    | 38,203,668     | 1.026943676   | Y:\LIFOPRO1\L | ocation A Data In                               | put 2020YE.xlsx |                |                 |  |
| 2. Oser selects save reports   | 16 | 2                                                 | LOC B PKG                            | 384,211                                              | 370,249                                                                                                    | 384,211        | 1.037709901   | Y:\LIFOPRO1\L | ocation B Data In                               | put 2020YE.xlsx |                |                 |  |
| & Close Year End button to     | 17 | 2                                                 | LOC B RAW                            | 2,288,516                                            | 2,304,313                                                                                                    | 2,288,516      | 0.993144775   | Y:\LIFOPRO1\L | ocation B Data In                               | put 2020YE.xlsx |                |                 |  |
| save the calculation results   | 18 | 2                                                 | LOC B SFG                            | 690,840                                              | 681,908                                                                                                    | 690,840        | 1.013098787   | Y:\LIFOPRO1\L | ocation B Data In                               | put 2020YE.xlsx |                |                 |  |
| displayed on the right side    | 19 | 2                                                 | LOC B FG                             | 15,237,178                                           | 14,478,993                                                                                                    | 15,237,178     | 1.052364529   | Y:\LIFOPRO1\L | ocation B Data In                               | put 2020YE.xlsx |                |                 |  |
| of the screen to software's    | 20 | 3                                                 | LOC C PKG                            | 125,360                                              | 130,181                                                                                                    | 125,360        | 0.962966549   | Y:\LIFOPRO1\L | ocation C Data In                               | put 2020YE.xlsx |                |                 |  |
| LIFO history database file.    | 21 | 3                                                 | LOC C RAW                            | 2,602,445                                            | 2,045,439                                                                                                    | 2,602,445      | 1.272316037   | Y:\LIFOPRO1\L | ocation C Data In                               | put 2020YE.xlsx |                |                 |  |
| User will be returned to       | 22 | 3                                                 | LOC C SFG                            | 149,284                                              | 130,059                                                                                                    | 149,284        | 1.147816916   | Y:\LIFOPRO1\L | ocation C Data In                               | put 2020YE.xlsx |                |                 |  |
| Main Menu & all historical     | 23 | 3                                                 | LOC C FG                             | 6,161,933                                            | 5,472,071                                                                                                    | 6,161,933      | 1.12606956    | Y:\LIFOPRO1\L | ocation C Data In                               | put 2020YE.xlsx |                |                 |  |
| LIEOPro software reports       | 24 | 4                                                 | LOC D JDE                            | 3,305,856                                            | 3,037,834                                                                                                    | 3,305,856      | 1.088227952   | Y:\LIFOPRO1\L | ocation D Data In                               | put 2020YE.xlsx |                |                 |  |
| will advance to include        | 25 | 4                                                 | LOC D SAP                            | 3,087,895                                            | 2,940,105                                                                                                    | 3,087,895      | 1.05026718    | Y:\LIFOPRO1\L | ocation D Data In                               | put 2020YE.xlsx |                |                 |  |
| will advance to include        | 26 |                                                   |                                      | 114,154,486                                          | 108,808,297                                                                                                    | 114,154,486    | 1.049134      |               | Current yea                                     | r index calcul  | ation summa    | ary             |  |
| results of last period closed. | 27 |                                                   |                                      |                                                      |                                                                                                    |                |               |               | amounts by                                      | LIFO pool (fr   | ont-end). Re   | ports           |  |
|                                | 28 | Inflatio                                          | on comparison method:                |                                                      | Link-Chain                                                                                                    |                |               |               | 27a/27b sho                                     | w the detail    | of the front-  | end             |  |
| Complete set of internal       | 29 | Treatment for items with zero PY cost (new item): |                                      |                                                      | P/Y set = to C/Y item cost                                                                                      |                |               |               | summary amounts. Total Current Year Cost        |                 |                |                 |  |
| index calculation reports      | 30 | Treatment for items with zero C/Y cost:           |                                      |                                                      | Exclude C/Y & P/Y extensions from index calculation                                                             |                |               | ion           | Column E cells used to enter general ledger     |                 |                |                 |  |
| generated & can be saved       | 31 | 1 Inflation outlier percentage:                   |                                      |                                                      | 30 %                                                                                                    |                |               |               | balances at                                     | and by UEO      | neel (if eneli | cuger<br>cable) |  |
| as Excel/PDF or printed.       | 32 | 2 Deflation outlier percentage:                   |                                      |                                                      | 30 %                                                                                                    |                |               |               | balances at                                     | COST BY LIFU    | poor (ir appli | sablej.         |  |
| Includes calc detail.          | 33 | 3 Include outliers in index calculation:          |                                      |                                                      | NCLUDE                                                                                                    |                |               |               | Back end LIFO values calculated using front-end |                 |                |                 |  |
| outliers, exceptions &         | 34 | 4 Show zero QOH rows in detail report:            |                                      |                                                      | Exclude zero QOH rows                                                                                           |                |               |               | outputs displayed on left side of Report 27 &   |                 |                |                 |  |
| analysis reports               | 35 | Multip                                            | le sheets column numbers specifie    | pecs.xlp file shee                                   | ecs.xlp file sheet named: SheetSpecs2019                                                                        |                |               | software's L  | IFO history da                                  | atabase file c  | ontaining      |                 |  |
| analysis reports.              | 36 |                                                   |                                      |                                                      |                                                                                                    |                |               |               | all prior peri                                  | iod calculatio  | n data         |                 |  |
|                                |    |                                                   | Report 27 / Report 27a / R           | enort27h /Renor                                      | 28a /Report28h                                                                                                  | Report28c /Rer | ort29 /Report | 29a /Report30 |                                                 |                 |                |                 |  |
# **Auto Index Calculation: Multiple Data Input Sheets**

- User returned to the Main Menu screen after selecting the Close & Save button in Internal Index Module screen ۲
- Last period closed shown on top right of screen updated to match date of LIFO calculation just completed
- All back-end reports now include results of last period closed

#### ast Period Closed=12/31/2020

Last period closed shown on top right of Main Menu screen advanced to same period of calculation just completed in Internal Index Module

🛃 MAIN MENU

Specify Top Level Data Path Print Standard Reports Aut

#### Sample Company Internal Indexes

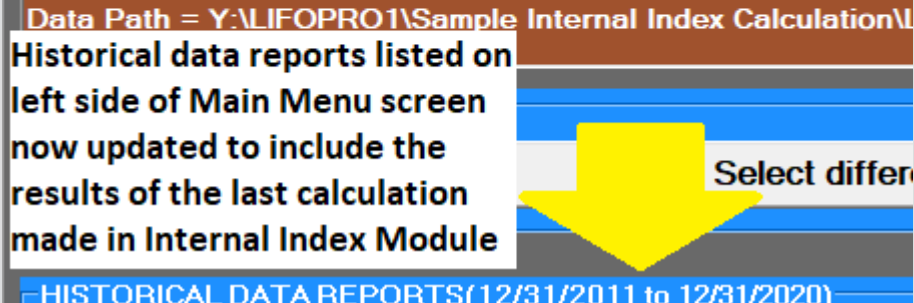

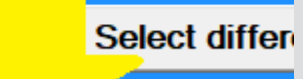

HISTORICAL DATA REPORTS(12/31/2011 to 12/31/2020)

### **Current Year Index Calculation Summary Report (Front End)**

| e Company Internal Indexes          |                                                                                                    |                                                                                                    |                                                                                                    |                                                                                                    | 9/19/2020 3:45                                                                                                    | :21 PM                                                                                                    |                                                                                                    |                                                                                                    |                                                                                                    |
|-------------------------------------|----------------------------------------------------------------------------------------------------|----------------------------------------------------------------------------------------------------|----------------------------------------------------------------------------------------------------|----------------------------------------------------------------------------------------------------|----------------------------------------------------------------------------------------------------|----------------------------------------------------------------------------------------------------|----------------------------------------------------------------------------------------------------|----------------------------------------------------------------------------------------------------|----------------------------------------------------------------------------------------------------|
| NAL INDEX CALCULATION SUMMA         | RY REPORT 27                                                                                                    |                                                                                                    |                                                                                                    |                                                                                                    |                                                                                                    |                                                                                                    |                                                                                                    |                                                                                                    |                                                                                                    |
| IE PERIOD ENDED: 12/31/2020         |                                                                                                    | Calculation scen                                                                                                    | ario name: Q4 20                                                                                                    | 20 Final Calcul                                                                                                    | ation                                                                                                    |                                                                                                    |                                                                                                    |                                                                                                    |                                                                                                    |
| s saved with this file name:Y:\LIFC | OPRO1\Sample In                                                                                                    | ternal Index Calc                                                                                                    | ulation\LinkChair                                                                                                    | n\12-31-2020 L                                                                                                    | IFO-PRO Interna                                                                                                    | al Index calculat                                                                                                    | ion-Q4 2020 Fina                                                                                                    | I Calculationv2N                                                                                                    | lultiSheet.xlp                                                                                                    |
|                                     |                                                                                                    |                                                                                                    |                                                                                                    | CURRENT                                                                                                    |                                                                                                    | CURRENT                                                                                                    |                                                                                                    |                                                                                                    |                                                                                                    |
|                                     | CURRENT YEAR                                                                                                    | PRIOR YEAR                                                                                                    | TOTAL                                                                                                    | YEAR                                                                                                    | PRIOR YEAR                                                                                                    | YEAR                                                                                                    |                                                                                                    |                                                                                                    | LIFO                                                                                                    |
|                                     | EXTENDED                                                                                                    | EXTENDED                                                                                                    | CURRENT YEAR                                                                                                    | INFLATION                                                                                                    | CUMULATIVE                                                                                                    | CUMULATIVE                                                                                                    | LIFO                                                                                                    |                                                                                                    | EXPENSE                                                                                                    |
| POOL NAME                           | COST                                                                                                    | COST                                                                                                    | COST                                                                                                    | INDEX                                                                                                    | INDEX                                                                                                    | INDEX                                                                                                    | INVENTORY                                                                                                    | LIFO RESERVE                                                                                                    | (INCOME)                                                                                                    |
| Location A                          | 80,120,969                                                                                                    | 77,217,147                                                                                                    | 80,120,969                                                                                                    | 1.037606                                                                                                    | 1.055283                                                                                                    | 1.094968                                                                                                    | 75,200,374                                                                                                    | 4,920,595                                                                                                    | 2,437,302                                                                                                    |
| Location B                          | 18,600,745                                                                                                    | 17,835,462                                                                                                    | 18,600,745                                                                                                    | 1.042908                                                                                                    | 1.066063                                                                                                    | 1.111806                                                                                                    | 17,255,730                                                                                                    | 1,345,015                                                                                                    | 550,280                                                                                                    |
| Location C                          | 9,039,021                                                                                                    | 7,777,750                                                                                                    | 9,039,021                                                                                                    | 1.162164                                                                                                    | .954493                                                                                                    | 1.109278                                                                                                    | 8,413,639                                                                                                    | 625,383                                                                                                    | 885,811                                                                                                    |
| Location D                          | 6,393,751                                                                                                    | 5,977,939                                                                                                    | 6,393,751                                                                                                    | 1.069558                                                                                                    | 1.228454                                                                                                    | 1.313903                                                                                                    | 5,313,607                                                                                                    | 1,080,144                                                                                                    | 377,137                                                                                                    |
|                                     | 114,154,486                                                                                                    | 108,808,297                                                                                                    | 114,154,486                                                                                                    | 1.049134                                                                                                    |                                                                                                    |                                                                                                    | 106,183,350                                                                                                    | 7,971,137                                                                                                    | 4,250,530                                                                                                    |
|                                     | 2 Company Internal Indexes<br>JAL INDEX CALCULATION SUMMA<br>IE PERIOD ENDED: 12/31/2020<br>s saved with this file name:Y:\LIFO<br>POOL NAME<br>Location A<br>Location B<br>Location C<br>Location D | Company Internal Indexes     IAL INDEX CALCULATION SUMMARY REPORT 27     IF PERIOD ENDED: 12/31/2020     s saved with this file name:Y:\LIFOPRO1\Sample In     CURRENT YEAR     EXTENDED     POOL NAME     COST     Location A | 2 Company Internal Indexes<br>IAL INDEX CALCULATION SUMMARY REPORT 27<br>IE PERIOD ENDED: 12/31/2020 Calculation scen<br>s saved with this file name:Y:\LIFOPRO1\Sample Internal Index Calculation<br>CURRENT YEAR<br>EXTENDED<br>POOL NAME COST COST<br>Location A 80,120,969 77,217,147<br>Location B 18,600,745 17,835,462<br>Location C 9,039,021 7,777,750<br>Location D 6,393,751 5,977,939<br>114,154,486 108,808,297 | 2 Company Internal Indexes     Image: Company Internal Indexes       JAL INDEX CALCULATION SUMMARY REPORT 27     Calculation scenario name: Q4 20       IE PERIOD ENDED: 12/31/2020     Calculation scenario name: Q4 20       s saved with this file name:Y:\LIFOPRO1\Sample Internal Index Calculation\LinkChain     Calculation scenario name: Q4 20       Voltage: Current Year EXTENDED COST       POOL NAME     CURRENT YEAR COST       Location A     80,120,969     77,217,147       Location C     9,039,021     7,77,750       Location D     6,393,751     5,977,939       Location D     114,154,486     108,808,297 | 2 Company Internal Indexes     Image: Company Internal Indexes     Image: Company Internal Indexes       JAL INDEX CALCULATION SUMMARY REPORT 27     Image: Company Internal Index Calculation scenario name: Q4 2020 Final Calculation scenario name: Q4 2020 Final Calculation Scenario name: Q4 2020 Final Calculation scenario name: Q4 2020 Final Calculation Scenario name: Q4 2020 Final Calculation Scenario name: Q4 2020 Final Calculation Scenario name: Q4 2020 Final Calculation Scenario name: Q4 2020 Final Calculation Scenario name: Q4 2020 Final Calculation Scenario name: Q4 2020 Final Calculation Scenario name: Q4 2020 Final Calculation Scenario name: Q4 2020 Final Calculation Scenario name: Q4 2020 Final Calculation Scenario Name       Location A     S0,120,969     9,77,717     S0,120,969     1.037606       Location C     Q,039,021     7,777,750     9,039,021     1.162164       Location D | 2 Company Internal Indexes     Image: Company Internal Indexes     Image: Company Internal Internal InternatInternal Internation     Image: Company Internal | 2 Company Internal IndexesImage: Company Internal Index calculation9/19/2020 3:45:21 PMIAL INDEX CALCULATION SUMMARY REPORT 27Calculation scenario name: Q4 2020 Final CalculationImage: Calculation scenario name: Q4 2020 Final CalculationIE PERIOD ENDED: 12/31/2020Calculation scenario name: Q4 2020 Final CalculationImage: Calculation scenario name: Q4 2020 Final Calculations saved with this file name:Y:\LIFOPRO1\Sample Internal Index Calculation\LinkChain\12-31-2020 LIFO-PRO Internal Index calculationCURRENTCURRENT YEAR<br>EXTENDED<br>DOOL NAMEPRIOR YEAR<br>COSTTOTAL<br>CURRENT YEAR<br>COSTPRIOR YEAR<br>COSTPRIOR YEAR<br>CUMULATIVE<br>INDEXLocation A80,120,96977,217,14780,120,9691.0376061.0552831.094968Location C9,039,0217,777,7509,039,0211.162164.9544931.109278Location D6,393,7515,977,9396,393,7511.0695581.2284541.313903Intal field114,154,486108,808,297114,154,4861.049134 | 2 Company Internal IndexesImage: Company Internal Index Calculation SumMARY REPORT 27Image: Calculation scenario name: Q4 2020 Final Calculation9/19/2020 3:45:21 PMImage: Calculation scenario name: Q4 2020 Final CalculationIAL INDEX CALCULATION SUMMARY REPORT 27IE PERIOD ENDED: 12/31/2020Calculation scenario name: Q4 2020 Final CalculationS aved with this file name:Y:\LIFOPRO1\Sample Internal Index CalculationCURRENT YEAR<br>EXTENDEDTOTAL<br>CURRENT YEAR<br>CURRENT YEARPOOL NAMECURRENT YEAR<br>EXTENDED<br>COSTTOTAL<br>VEAR<br>VEAR<br>VEAR<br>VEARVEAR<br>VEAR<br>CUMULATIVELIFOINDEXINFLATION<br>INDEXINDEXLocation A80,120,96977,217,14780,120,9691.0376061.0192087.200,374Location A80,120,96977,217,14780,120,9691.0376061.0192081.042908Location C9,039,0211.1621649544931.1092788,413,639Location C9,039,0217,777,7509,039,0211.1621649544931.1092788,413,639Location C9,039,0211.162164954493<td colspan="</td> <td>2 Company Internal Indexes         Image: Company Internal Index Calculation SumMARY REPORT 27         Image: Company Internal Index Calculation SumMARY REPORT 27         Image: Company Internal Index Calculation SumMARY REPO</td> | 2 Company Internal Indexes         Image: Company Internal Index Calculation SumMARY REPORT 27         Image: Company Internal Index Calculation SumMARY REPORT 27         Image: Company Internal Index Calculation SumMARY REPO |

## LIFO Inventory History Schedule Report (Back End)

| REPORT 16(Pool Histories) |
|---------------------------|
|---------------------------|

| <u>E</u> dit | Save Report 1  | 16 as <u>E</u> xce   | el File <u>H</u>    | istorical Da         | ta Edit 🛛 🖸         | alculate    | Save New    | Data <u>A</u> lt | Display     | <u>H</u> elp | Save Log F    | ile         |
|--------------|----------------|----------------------|---------------------|----------------------|---------------------|-------------|-------------|------------------|-------------|--------------|---------------|-------------|
| Zoom %       | 95             | ÷ A1                 | -                   | Sample Co            | mpany Interr        | nal Indexes |             | Prin             | Selected Sh | eet Prin     | t all Pools M | lain Menu   |
| Sample 0     | Company Intern | al Indexes           |                     |                      |                     |             |             | 9/21/2020 1      | L1:01:43 A  | м            |               |             |
| LIFO INV     | ENTORY HISTO   | RY SCHEDU            | ILE FOR 12,         | /31/2011 BA          | SE YEAR THE         | OUGH 12/    | 31/2020 R   | EPORT 16         |             |              |               |             |
| All Pools    | Combined       |                      |                     | Data path:Y          | :\LIFOPRO1          | SAMPLE IN   | ITERNAL IND | EX CALCULA       | TION\LINI   | (CHAIN)      |               |             |
|              | CURRENT        | CUR. YR.<br>DEFLATOR | CUMLTV.<br>DEFLATOR | INVENTORY<br>AT BASE | INC(DEC)<br>AT BASE | CUMLTV.     | PRICED      | LIFO             | LIFO        | LIFO         | LAYER         | LAYER AT    |
| PERIOD       | YEAR COST      | INDEX                | INDEX               | PRICES               | PRICES              | INDEX       | INC(DEC)    | INVENTORY        | RESERVE     | EXPENSE      | AT BASE       | COST        |
| 12/31/20     | 11 48,436,465  |                      | 1.000000            | 48,436,465           | 48,436,465          | 1.000000    | 48,436,465  | 48,436,465       | 0           | 0            | 24,770,296    | 24,770,296  |
| 12/31/20     | 35,893,449     | .991527              |                     | 36,200,163           | -12,236,302         | .999958     | -12,235,783 | 36,200,682       | -307,233    | -307,233     | 0             | C           |
| 12/31/20     | 13 42,791,339  | 1.016742             |                     | 42,407,715           | 6,207,552           | .999916     | 6,207,033   | 42,407,715       | 383,624     | 690,857      | 5,722,864     | 5,722,864   |
| 12/31/20     | 35,283,052     | 1.012350             |                     | 34,301,296           | -8,106,420          | 1.000375    | -8,109,462  | 34,298,253       | 984,799     | 601,175      | 30,002        | 29,852      |
| 12/31/20     | 15 86,021,962  | .966211              |                     | 84,797,461           | 50,496,165          | 1.015170    | 51,262,173  | 85,560,427       | 461,535     | -523,263     | 47,652,272    | 48,366,437  |
| 12/31/20     | 16 81,772,438  | 1.004582             |                     | 80,244,006           | -4,553,455          | 1.009784    | -4,598,005  | 80,962,422       | 810,016     | 348,481      | 0             | C           |
| 12/31/20     | 94,025,326     | 1.022196             |                     | 90,092,751           | 9,848,746           | 1.057169    | 10,411,792  | 91,374,213       | 2,651,113   | 1,841,096    | 1,781,134     | 2,072,412   |
| 12/31/20     | 90,133,894     | 1.011004             |                     | 85,286,811           | -4,805,940          | .991684     | -4,765,974  | 86,608,239       | 3,525,655   | 874,542      | 47,998        | 62,169      |
| 12/31/20     | 19 88,520,695  | 1.003406             |                     | 83,582,808           | -1,704,004          | 1.061119    | -1,808,151  | 84,800,088       | 3,720,607   | 194,952      | 3,578,242     | 3,776,057   |
| 12/31/20     | 20 114,154,486 | 1.049134             |                     | 102,916,995          | 19,334,188          | 1.105982    | 21,383,262  | 106,183,350      | 7,971,137   | 4,250,530    | 19,334,188    | 21,383,262  |
|              |                |                      |                     |                      | 102,916,995         | 1.031738    | 106,183,350 |                  |             | 7,971,137    | 102,916,995   | 106,183,350 |
|              | H 1/2/3/4 0    | Combined /           |                     |                      |                     |             |             |                  |             |              |               |             |

## **Auto Index Calculation - Updating Total Current Year Cost**

- LIFO calculation can be updated to tie to general ledger balances at cost (i.e. FIFO, average cost, standard cost) by pool if Column C Current Year Extended Cost Totals shown on screen do not tie to GL balances
- User enters GL balances by pool into Column E Total Current Year Cost cells & LIFO Inventory, Reserve & Expense (Income) amounts shown in Columns I:K automatically update
- Front-end output amounts remain unchanged after updating Total Current Year Cost values
- User selects Save Reports & Close Year End button to save calculation results to software database file

## Internal Index Calc Summary Rpt. Before Entering General Ledger Inventory Balances by Pool

| Sampl<br>INTER | e Company Internal Indexes<br>NAL INDEX CALCULATION SUMMA | RY REPORT 27                     | Colculation scon               | aria nama: 04.20              | 10 Final Calaul                       | 8/25/2020 5:36                    | :53 PM                                 |                   |              |                             |
|----------------|-----------------------------------------------------------|----------------------------------|--------------------------------|-------------------------------|---------------------------------------|-----------------------------------|----------------------------------------|-------------------|--------------|-----------------------------|
| Repor          | ts saved with this file name:Y:\LIF                       | OPRO1\Sample In                  | ternal Index Calc              | ulation\LinkChai              | n\12-31-2019                          | al Index calculat                 | tion-Q4 2019 Fin                       | al Calculation.xl | )            |                             |
| POOL<br>NO.    | POOL NAME                                                 | CURRENT YEAR<br>EXTENDED<br>COST | PRIOR YEAR<br>EXTENDED<br>COST | TOTAL<br>CURRENT YEAR<br>COST | CURRENT<br>YEAR<br>INFLATION<br>INDEX | PRIOR YEAR<br>CUMULATIVE<br>INDEX | CURRENT<br>YEAR<br>CUMULATIVE<br>INDEX | LIFO<br>INVENTORY | LIFO RESERVE | LIFO<br>EXPENSE<br>(INCOME) |
| 1              | Location A                                                | 80,120,969                       | 77,217,147                     | 80,120,969                    | 1.037606                              | 1.000000                          | 1.037606                               | 78,642,408        | 1,478,561    | 2,550,485                   |
| 2              | Location B                                                | 18,600,745                       | 17,835,462                     | 18,600,745                    | 1.042908                              | .866980                           | .904180                                | 19,772,634        | -1,171,888   | 686,760                     |
| 3              | Location C                                                | 9,164,381                        | 7,907,930                      | 9,164,381                     | 1.158885                              | .977111                           | 1.132359                               | 8,038,922         | 1,125,458    | 1,256,451                   |
| 4              | Location D                                                | 6,393,751                        | 5,977,939                      | 6,393,751                     | 1.069558                              | 1.103421                          | 1.180173                               | 5,927,948         | 465,803      | 198,363                     |
|                |                                                           | 114,279,846                      | 108,938,478                    | 114,279,846                   | 1.049031                              |                                   |                                        | 112,381,912       | 1,897,933    | 4,692,058                   |

Current & prior period extensions calculated using data input sheet (current ÷ prior period extension = current period inflation index)

Total Current Year Cost is the general ledger inventory balance at cost (i.e. FIFO, average cost, standard cost, earliest acquistions). The Current Year Extended Cost & Total Current Year Cost amounts shown in this report will remain the same if the data input sheet totals tie to the general ledger inventory balance at cost.

### Internal Index Calc Summary Rpt. After Entering General Ledger Inventory Balances by Pool

| Sampl  | e Company Internal Indexes    |                 |                  |                  |                 | 8/25/2020 7:10 | ):28 PM    |             |              |           |
|--------|-------------------------------|-----------------|------------------|------------------|-----------------|----------------|------------|-------------|--------------|-----------|
| INTER  | NAL INDEX CALCULATION SUMMA   | RY REPORT 27    |                  |                  |                 |                |            |             |              |           |
| FOR T  | HE PERIOD ENDED: 12/31/2019   |                 | Calculation scen | ario name: Q4 20 | 19 Final Calcul | ation          |            |             |              |           |
| Data p | ath:Y:\LIFOPRO1\SAMPLE INTERN | IAL INDEX CALCU | LATION\LINKCHA   | NN\              |                 |                |            |             |              |           |
|        |                               |                 |                  |                  | CURRENT         |                | CURRENT    |             |              |           |
|        |                               | CURRENT YEAR    | PRIOR YEAR       | TOTAL            | YEAR            | PRIOR YEAR     | YEAR       |             |              | LIFO      |
| POOL   |                               | EXTENDED        | EXTENDED         | CURRENT YEAR     | INFLATION       | CUMULATIVE     | CUMULATIVE | LIFO        |              | EXPENSE   |
| NO.    | POOL NAME                     | COST            | COST             | COST             | INDEX           | INDEX          | INDEX      | INVENTORY   | LIFO RESERVE | (INCOME)  |
| 1      | Location A                    | 80,120,969      | 77,217,147       | 79,000,000       | 1.037606        | 1.000000       | 1.037606   | 77,521,439  | 1,478,561    | 2,550,485 |
| 2      | Location B                    | 18,600,745      | 17,835,462       | 15,000,000       | 1.042908        | .866980        | .904180    | 16,241,508  | -1,241,508   | 617,140   |
| 3      | Location C                    | 9,164,381       | 7,907,930        | 11,000,000       | 1.158885        | .977111        | 1.132359   | 9,622,876   | 1,377,124    | 1,508,117 |
| 4      | Location D                    | 6,393,751       | 5,977,939        | 7,500,000        | 1.069558        | 1.103421       | 1.180173   | 7,034,197   | 465,803      | 198,363   |
|        |                               | 114 279 846     | 108 938 478      | 112 500 000      | 1 049031        |                |            | 110 420 021 | 2 079 979    | 4 874 104 |

Total Current Year Cost amounts updated by user to equal general ledger inventory balances by pool at cost. Current & Prior Year Extended Cost & Current Year Inflation Index front-end calculation output values remain unchanged as a result of the change.

Software automatically updates LIFO Inventory, LIFO Reserve & LIFO Expense (Income) back-end calculation output values after entering general ledger inventory balances by pool at cost.

# **Manual Index Calculation: Link-chain**

- User Selects Screen 3 button in Calculation Box located on the top right side of Main Menu Screen
- User copy/pastes front-end calculation values into peach-shaded cells of LIFO-PRO software calculation screen
- Software automatically updates back-end calculation outputs after entering front-end index values

| Last period close<br>completing year                                                                        | d prior to<br>end calc  | Last Period Closed      | =12/31/2018 |  |  |  |  |  |  |  |  |  |  |
|----------------------------------------------------------------------------------------------------|-------------------------|-------------------------|-------------|--|--|--|--|--|--|--|--|--|--|
| CALCULATIONS                                                                                                | CALCULATIONS            |                         |             |  |  |  |  |  |  |  |  |  |  |
| Internal Index Module                                                                                       |                         |                         |             |  |  |  |  |  |  |  |  |  |  |
| User selects Data Input (Screen 3) button to enter front end values & complete back-end of LIFO calculation |                         |                         |             |  |  |  |  |  |  |  |  |  |  |
| Data Input For 12/31/2019 (Screen 3)                                                                        |                         |                         |             |  |  |  |  |  |  |  |  |  |  |
|                                                                                                    |                         |                         |             |  |  |  |  |  |  |  |  |  |  |
| Project                                                                                                    | ion Report 1-Range of l | nv. Levels and Indexes, | one pool    |  |  |  |  |  |  |  |  |  |  |
|                                                                                                    |                         |                         |             |  |  |  |  |  |  |  |  |  |  |
|                                                                                                    |                         |                         |             |  |  |  |  |  |  |  |  |  |  |
|                                                                                                    |                         |                         | Current     |  |  |  |  |  |  |  |  |  |  |
| Pool #                                                                                                    | CY Ext Cost             | PY Ext Cost             | Year Index  |  |  |  |  |  |  |  |  |  |  |
| 1                                                                                                    | 80,120,969              | 77,217,147              | 1.037606    |  |  |  |  |  |  |  |  |  |  |
| 2                                                                                                    | 18,600,745              | 17,835,462              | 1.042908    |  |  |  |  |  |  |  |  |  |  |
| 3                                                                                                    | 9,164,381               | 7,907,930               | 1.158885    |  |  |  |  |  |  |  |  |  |  |
| 4                                                                                                    | 6,393,751               | 5,976,043               | 1.069897    |  |  |  |  |  |  |  |  |  |  |
| Totals/avgs                                                                                                 | \$114.279.846           | \$108,936,582           | 1.049049    |  |  |  |  |  |  |  |  |  |  |

| L#  | SCREEN 3 for Sample Company Inter                | nal Indexes          |                 |               |                  |                |              |                 |                   |                |               |
|-----|--------------------------------------------------|----------------------|-----------------|---------------|------------------|----------------|--------------|-----------------|-------------------|----------------|---------------|
| Ei  | le <u>E</u> dit Save Report 3 as <u>E</u> xcel F | ile <u>G</u> lobal V | ar <u>H</u> elp |               |                  |                |              |                 |                   |                |               |
| Zoo | m % 85 🛨 F13 💌                                   |                      |                 |               |                  | Load Different | : File Print | Close 12/31/2   | 019 Exit and D    | Don't Save     | Exit and Save |
| Γ   | Sample Company Internal Indexe                   | <u>s</u>             |                 |               |                  | 8/26/2020      | 1:29:28 PM   |                 |                   |                |               |
|     | DATA INPUT FOR 12/31/2019 LIF                    | O CALCULATI          | ONS LIFC        | )-PRO Repor   | t 3              |                |              |                 |                   |                |               |
|     | DATA FILE NAME:12-31-2019 LIFO-P                 | RO Internal In       | dex calculation | -Q4 2019 Fina | l Calculation.pr |                |              |                 | Breakdown of LIFO | Expense (Incom | e) Components |
|     |                                                  |                      |                 |               |                  |                |              |                 |                   | Layer          | Total         |
|     |                                                  | C/Y COST             | C/Y COST        | INDEX         | INDEX            | LIFO           | LIFO         | LIFO            | Inflation         | Erosion        | LIFO          |
|     | POOL                                             | 12/31/2018           | 12/31/2019      | 12/31/2018    | 12/31/2019       | EXPENSE        | RESERVE      | INVENTORY       | Effect            | Effect         | Expense       |
| 1   | Location A                                       | 67,821,356           | 80,120,969      | 1.038552      | 1.037606         | 2,550,485      | 1,478,561    | 78,642,408      | 2,550,485         | 0              | 2,550,485     |
| 2   | Location B                                       | 16,005,404           | 18,600,745      | 1.001740      | 1.042908         | 686,760        | -1,171,888   | 19,772,633      | 686,760           | 0              | 686,760       |
| 3   | Location C                                       | 9,984,426            | 9,164,381       | 1.023696      | 1.158850         | 1,256,214      | 1,125,221    | 8,039,160 E     | 1,586,026         | -329,812       | 1,256,214     |
| 4   | Location D                                       | 2,851,765            | 6,393,751       | 1.120000      | 1.069897         | 199,330        | 466,770      | 5,926,981       | 199,330           | 0              | 199,330       |
|     | TOTALS OR WTD AVG                                | 96,662,951           | 114,279,846     | 1.032935      | 1.049047         | 4,692,788      | 1,898,663    | 112,381,183     | 5,022,600         | -329,812       | 4,692,788     |
|     |                                                  |                      |                 |               |                  |                |              |                 |                   |                |               |
|     | E-Layer erosion occurs for this pool.            | 0                    |                 |               |                  |                |              |                 | 9                 |                |               |
|     | Inventory balances at                            | cost & curre         | nt period in    | flation indo  | vee hy neel      | ontorod in     | ta nanah a   | alarad calls (f | ront and valu     |                |               |

Back-end calculation outputs automatically update after user enters values into front-end input cells

# **Manual Index Calculation: Link-chain**

- User selects Close period end button to update software history database file to include front & back end calculation results from the current year being closed
- Software advances last period closed & updates all back-end reports

| Ŀø         | SCREEN 3         | for Sam        | ple Company Inter          | nal Indexes          |                                     |                                                     |                                                 | 1. U                     | ser selects                                | s Close b        | outt | on            |              |            |                            |                          |    |
|------------|------------------|----------------|----------------------------|----------------------|-------------------------------------|-----------------------------------------------------|-------------------------------------------------|--------------------------|--------------------------------------------|------------------|------|---------------|--------------|------------|----------------------------|--------------------------|----|
| Ei         | ile <u>E</u> dit | Save R         | eport 3 as <u>E</u> xcel F | ile <u>G</u> lobal \ | /ar <u>H</u> elp                    |                                                     |                                                 |                          |                                            |                  |      |               |              |            |                            |                          |    |
| Zoo        | om % 85          | ÷ [F1          | 3 💌                        |                      |                                     |                                                     |                                                 |                          | Load Differen                              | nt File Pi       | rint | Close 12/31/2 | 2019         | Exit and I | Don't Save                 | Exit and Save            |    |
|            | Sample (         | Company        | / Internal Indexe          | s                    |                                     |                                                     |                                                 |                          | 8/26/2020                                  | 1:39:20          | м    |               |              |            |                            |                          |    |
|            | DATA IN          | PUT FOR        | 12/31/2019 LIF             | O CALCULAT           | IONS                                | LIFO-PRO Rep                                        | oort 3                                          |                          |                                            |                  |      |               |              |            |                            |                          |    |
|            | DATA FIL         | E NAME:a       | ct12-19manualca            | ilc.prn              |                                     |                                                     |                                                 |                          |                                            |                  |      |               | Breakdo      | wn of LIFO | Expense (Incom             | ne) Components           |    |
|            | CLOSE PE         | RIOD END       |                            |                      | ×                                   | INDEX                                               | INDE                                            | X<br>2019                | LIFO                                       | LIFO             | F    |               | Infla<br>Fff | ation      | Layer<br>Erosion<br>Effect | Total<br>LIFO<br>Expense |    |
| 1          | If Yes is se     | elected, the   | 12/31/2019 period          | will be closed u     | ising the                           | 9 1.0385                                            | 552 1.03                                        | 7606                     | 2,550,485                                  | 1,478,5          | 61   | 78,642,408    | 2.5          | 50,485     | 0                          | 2,550,48                 | 35 |
| 2          | act12-19n        | nanualcalc     | prn LIFO inputs file       |                      | -                                   | 5 1.0017                                            | 740 1.04                                        | 2908                     | 686,760                                    | -1,171,8         | 88   | 19,772,633    | 6            | 86,760     | 0                          | 686,76                   | 50 |
| 3          | Do you w         | ant to clos    | e this period end?         |                      |                                     | 1 1.0236                                            | 596 1.15                                        | 8850                     | 1,256,214                                  | 1,125,2          | 21   | 8,039,160 E   | 1,5          | 86,026     | -329,812                   | 1,256,21                 | 4  |
| 4          | 2. U             | ser sele       | cts Yes button             |                      |                                     | 1 1.1200                                            | 000 1.06                                        | 9897                     | 199,330                                    | 466,7            | 70   | 5,926,981     | 1            | .99,330    | 0                          | 199,33                   | 30 |
|            |                  |                |                            | Yes                  | No                                  | 6 1.0329                                            | 935 1.04                                        | 9047                     | 4,692,788                                  | 1,898,6          | 63   | 112,381,183   | 5,0          | 22,600     | -329,812                   | 4,692,78                 | 8  |
|            |                  |                |                            |                      |                                     |                                                     |                                                 |                          | -                                          |                  |      |               |              |            |                            |                          |    |
| Ŀø         | MAIN MENU        |                |                            |                      |                                     |                                                     |                                                 |                          |                                            |                  |      |               |              |            | _                          |                          |    |
| L#         |                  |                |                            |                      |                                     |                                                     |                                                 |                          |                                            |                  |      |               |              |            |                            | _ & ×                    |    |
| <u>S</u> p | ecify Top Leve   | l Data Path    | Print Standard Repor       | ts Automatically     | <u>Save Log File</u>                | Exit Program F                                      | <u>H</u> elp <u>A</u> bout                      | _                        | _                                          | _                |      | _             | _            | _          | _                          | _                        |    |
| Sa         | mple Con         | npany Int      | ernal Indexes              |                      |                                     |                                                     |                                                 |                          |                                            |                  |      |               |              |            | E                          | xit Program              |    |
| Data       | a Path = Y:\LIF  | OPRO1\Sam      | ple Internal Index Calcu   | ulation\LinkChain\   | User is r<br>LIFO hist<br>include d | eturned to the<br>tory database<br>of the results o | e Main Menu<br>file & report<br>of the last LII | u scre<br>s nov<br>FO ca | en & softwa<br>v updated t<br>lculation ma | are<br>o<br>ade. |      |               | Lasi         | t Period   | Closed=12                  | /31/2019                 |    |
| CC         | DMPANY SELEC     | TION           |                            |                      |                                     |                                                     |                                                 |                          | CAL                                        | CULATIONS        |      |               |              |            |                            |                          |    |
|            |                  |                | Select diffe               | rent company (Co     | ompany Selecti                      | on Menu)                                            |                                                 |                          |                                            |                  |      | Interna       | al Index M   | odule      |                            |                          |    |
|            | STORICAL DAT     | FA(1/1/2012 to | 12/31/2019)                |                      |                                     |                                                     |                                                 |                          |                                            |                  |      | IPIC Mod      | dule (PPI o  | or CPI)    |                            |                          | 4  |

## **Manual Index Calculation: Double-extension**

- User selects Data Input (Screen 3) button from software Main Menu Screen
- User copy/pastes summary schedule input values into LIFO-PRO software calculation screen

|            | 1ENU                     |                           |                      |                     | -               |       | Lp         | SCREEN 3                   |                                 |             |              |              |                 | – – ×             |
|------------|--------------------------|---------------------------|----------------------|---------------------|-----------------|-------|------------|----------------------------|---------------------------------|-------------|--------------|--------------|-----------------|-------------------|
| LP Specify | Top Level Data Path Prir | nt Standard Reports Auton | natically Save Log F | ile Exit Program H  | Help About      | _ 8 × | LP         | File Edit Save Report 3 a  | s Excel File S                  | how L/V GL  | obal Var Pro | v Componen   | ts Dent Sto     | re Indexes Heln   |
|            |                          |                           |                      |                     |                 |       |            |                            | <u>s excernic</u>               |             |              | v componen   | <u>o</u> cproto |                   |
| ABC Co     | prporation               |                           |                      |                     | Exit Pr         | ogram |            |                            |                                 |             | _            |              | _               |                   |
|            |                          |                           |                      |                     |                 | _     | 7          | Load                       | Different File                  | Print       | Close        | Exit and Dor | n't Save        | Exit and Save     |
| Data Path  | = Y:\LIFOPRO1\SAMPI      | E INTERNAL INDEX C        | LCULATION Or L       | ast Period Closed=1 | 2/31/2018       |       |            |                            |                                 |             | 2/31/2019    |              |                 |                   |
|            |                          |                           |                      |                     |                 |       | Ľ          |                            |                                 |             |              |              |                 |                   |
| COMPAN     | Y SELECTION ———          |                           | DATA INPU            | T FOR 12/31/2019    |                 |       |            | F7 1.01017                 |                                 |             |              |              |                 |                   |
| Selec      | t different company (Co  | mpany Selection Menu)     | Dat                  | a Input For 12/31/2 | 2019 (Screen 3) |       | <u> </u>   | ABC Corporation            |                                 |             |              |              | 7/25/2019 5     | :45:25 PM         |
|            |                          |                           |                      |                     |                 |       |            | DATA INPUT FOR 12/31/201   | 9 LIFO CALCI                    | JLATIONS    | LIFO-PRO     | Report 3     |                 |                   |
|            | LIEO-PRO                 | Software Inn              | it Values Su         | mmany Table         |                 |       |            | DATA FILE NAME:Y:\LIFOPR   | O1\SAMPLE I                     | NTERNAL INC | EX CALCULA   | TION\OnLIFC  | )\LPDataFile    | s\DoubleExtension |
|            |                          | 5 Software Inp            | Current              | Prior               | Current         |       |            |                            |                                 |             |              |              |                 |                   |
|            | Current                  |                           | Period               | Period              | Period          |       | L          | DOOL                       | FIFO \$                         | FIFO \$     | INDEX        | INDEX        | LIFO            | LIFO              |
| Pool       | Period EXT               | <b>Dase Deriod</b>        | Cumulative           | Cumlative           | Inflation       |       | ⊢₁         | POOL<br>Mechanical Tubing  | <u>12/31/2018</u><br>20.660.116 | 12/31/2019  | 12/31/2018   | 12/31/2019   | 200.650         | 26.225.950 E      |
| #          | Cost                     | EVT Cost                  | Index                | Indox               | Indox           |       | <u>⊢</u> 2 | Boiler (pressure) Tubing   | 624 203                         | 538 457     | 1.233766     | 1.010170     | -9.886          | 454 617 F         |
| #          | 20 071 024               | EXT COSt                  | 1 000400             | 1 000400            | 1 010170        |       | 3          | Pipe                       | 5.652.128                       | 6 160 901   | 1.124108     | 1.014977     | 84.652          | 5.803.833         |
|            | 20,071,030               | 26,404,821                | 1.093430             | 1.082422            | 1.010170        |       | 4          | Valves & Fittings          | 3,172,199                       | 3,013,266   | 1.106021     | 1.016865     | 21,474          | 2,558,999 E       |
| 2          | 530,457                  | 454,617                   | 1.184419             | 1.1/6682            | 1.000575        |       | 5          | Stainless Pipe & Tubing    | 10,411,352                      | 10,412,941  | 1.255651     | 1.003538     | 36,709          | 10,562,157 E      |
| 3          | 6,160,901                | 6,035,349                 | 1.020803             | 1.005/40            | 1.014977        | -     | 6          | Stainless Valve & Fittings | 546,307                         | 546,679     | 1.212152     | 1.004483     | 2,440           | 498,690 E         |
| 4          | 3,013,266                | 2,558,998                 | 1.177518             | 1.157988            | 1.016865        | -     | 7          | Aluminum Pipe & Tubing     | 1,002,199                       | 1,288,541   | 1.113954     | 1.219807     | 220,290         | 1,192,801         |
| 5          | 10,412,941               | 11,545,228                | 0.901926             | 0.898746            | 1.003538        |       | 8          | Aluminum Valve & Fittings  | 25,620                          | 18,278      | .924900      | 1.312770     | 4,877           | 15,825 E          |
| 6          | 546,679                  | 503,901                   | 1.084893             | 1.080051            | 1.004483        |       | 9          | Cold finished bar          | 3,076,310                       | 3,022,495   | 1.235981     | .999953      | -11,527         | 3,078,283 E       |
| 7          | 1,288,541                | 1,251,954                 | 1.029224             | 0.843760            | 1.219807        |       |            | TOTALS OR WID AVG          | 54,179,434                      | 53,873,396  | 1.213830     | 1.013307     | 039,080         | 50,501,063        |
| 8          | 18,278                   | 15,825                    | 1.155065             | 0.879868            | 1.312770        |       |            | Provision breakdown>       |                                 | -71 754     |              | 711 / 22     | 620 690         |                   |
| 9          | 3,022,496                | 3,138,872                 | 0.962924             | 0.962969            | 0.999953        |       |            |                            |                                 | -11,104     |              | 711,433      | 039,000         |                   |
| Totals     | 53,873,396               | 51,909,565                |                      |                     |                 |       |            | E-Layer erosion occurs for | this pool.                      |             |              |              |                 |                   |

## **Manual Index Calculation: Double-extension**

- LIFO expense & inventory balances automatically update in Screen 3 after entering software input values
- Close period end button selected & LIFO calculation documentation stored in software database file
- Software advances last period closed & updates reports

| Lp  | SCREEN 3    |                           |              |            |                  |                    |                 |              | - 🗆           | $\times$ |
|-----|-------------|---------------------------|--------------|------------|------------------|--------------------|-----------------|--------------|---------------|----------|
| LP  | File Edit   | Save Report 3 as          | Excel Fil    | e Sł       | how L/Y Glo      | bal Var Pro        | v Components    | s Dept Stor  | e Indexes He  | lp       |
|     |             | -                         |              |            |                  |                    |                 |              | -             | ъ ×      |
| Zo  | oom 90 %    |                           | ifferent Fil | e          | Print 1          | Close<br>2/31/2019 | Exit and Don    | 't Save      | Exit and Save |          |
|     | B36         |                           |              |            |                  |                    |                 |              |               |          |
| 1   |             | oration                   |              |            |                  |                    |                 | 7/25/2019 5  | -55-13 DM     |          |
|     | DATA INPL   | JT FOR 12/31/2019         |              | ALCU       |                  | LIFO-PRO           | Report 3        | 1123/2013 3  | .55.15 PM     |          |
|     | DATA FILE   | NAME:Y:\LIFOPRO           | 1\SAMP       | LEIN       | ITERNAL IND      | EX CALCULA         | TION\OnLIFO     | LPDataFiles  | DoubleExtens  | sion     |
|     |             |                           |              |            |                  |                    |                 |              |               |          |
|     |             |                           | FIFO         | \$         | FIFO \$          | INDEX              | INDEX           | LIFO         | LIFO          |          |
|     | POOL        |                           | 12/31/2      | <u>018</u> | 12/31/2019       | 12/31/2018         | 12/31/2019      | EXPENSE      | INVENTORY     |          |
| 1   | Mechanica   | I Tubing                  | 29,669       | ,116       | 28,871,836       | 1.233788           | 1.010170        | 290,650      | 26,335,859    | E        |
| _2  | Boiler (pre | ssure) lubing             | 624          | ,203       | 538,457          | 1.1/1420           | 1.006575        | -9,886       | 454,617       | E        |
| - 3 | Pipe        |                           | 5,652        | ,128       | 6,160,901        | 1.124108           | 1.014977        | 84,652       | 5,803,833     | _        |
| _4  | Valves & F  | ittings<br>Ding & Turbing | 3,1/2        | ,199       | 3,013,266        | 1.106021           | 1.016865        | 21,474       | 2,558,999     | 는        |
|     | Stainless   | Pipe & Tubing             | 10,411       | ,352       | 10,412,941       | 1.255651           | 1.003538        | 36,709       | 10,562,157    | 듣        |
|     | Aluminum    | Dipo & Fillings           | 1 002        | 100        | 1 200 541        | 1.212102           | 1.004463        | 2,440        | 498,090       | <b>E</b> |
|     | Aluminum    | Valvo & Fittinge          | 1,002        | ,199       | 1,200,041        | 024000             | 1.219007        | 220,290      | 1, 192,001    | <b>E</b> |
| - ö | Cold finish | od bar                    | 3.076        | 310        | 3 022 406        | 1 225081           | 000053          | -11 527      | 3 078 283     | 듣        |
| 5   |             | OR WTD AVG                | 54 170       | 434        | 53 873 396       | 1 213836           | 1.013367        | 639 680      | 50 501 063    | -        |
|     | TOTALO      | on mb Aio                 | 34,173       | ,404       | 33,073,330       | 1.213030           | 1.013307        | 000,000      | 30,301,003    |          |
|     | Provision   | breakdown==>              |              |            | -71,754          |                    | 711,433         | 639,680      |               |          |
|     | E-Lover er  | osion occurs for th       | ie pool      | CLO        | SE PERIOD EN     |                    |                 |              |               | $\times$ |
|     |             | USION OCCURS IOF IN       | iis pool.    |            |                  |                    |                 |              |               | $\sim$   |
|     |             |                           |              | -          |                  |                    |                 |              |               |          |
|     | 1           |                           |              | lf \       | les is selected, | the 12/31/201      | 9 period will b | e closed usi | ng the        |          |
|     |             |                           |              | Y:\        | LIFOPRO1\SAI     | MPLE INTERNA       | L INDEX         |              |               |          |
|     |             |                           |              | CA         | LCULATION        | nLIFO\LPData       | Files\DoubleEx  | tension\act1 | 2_19.prn LIFO |          |
|     |             |                           |              | int        | outs file.       |                    |                 |              |               |          |
|     |             |                           |              | Do         | you want to      | close this peri    | od end?         |              |               |          |
|     |             |                           |              |            | you want to      | ciose ans pen      | ou chui         |              |               |          |
|     |             |                           |              | -          |                  |                    |                 |              |               | - II     |
|     |             |                           |              |            |                  |                    |                 | Yes          | No            | ┙║       |

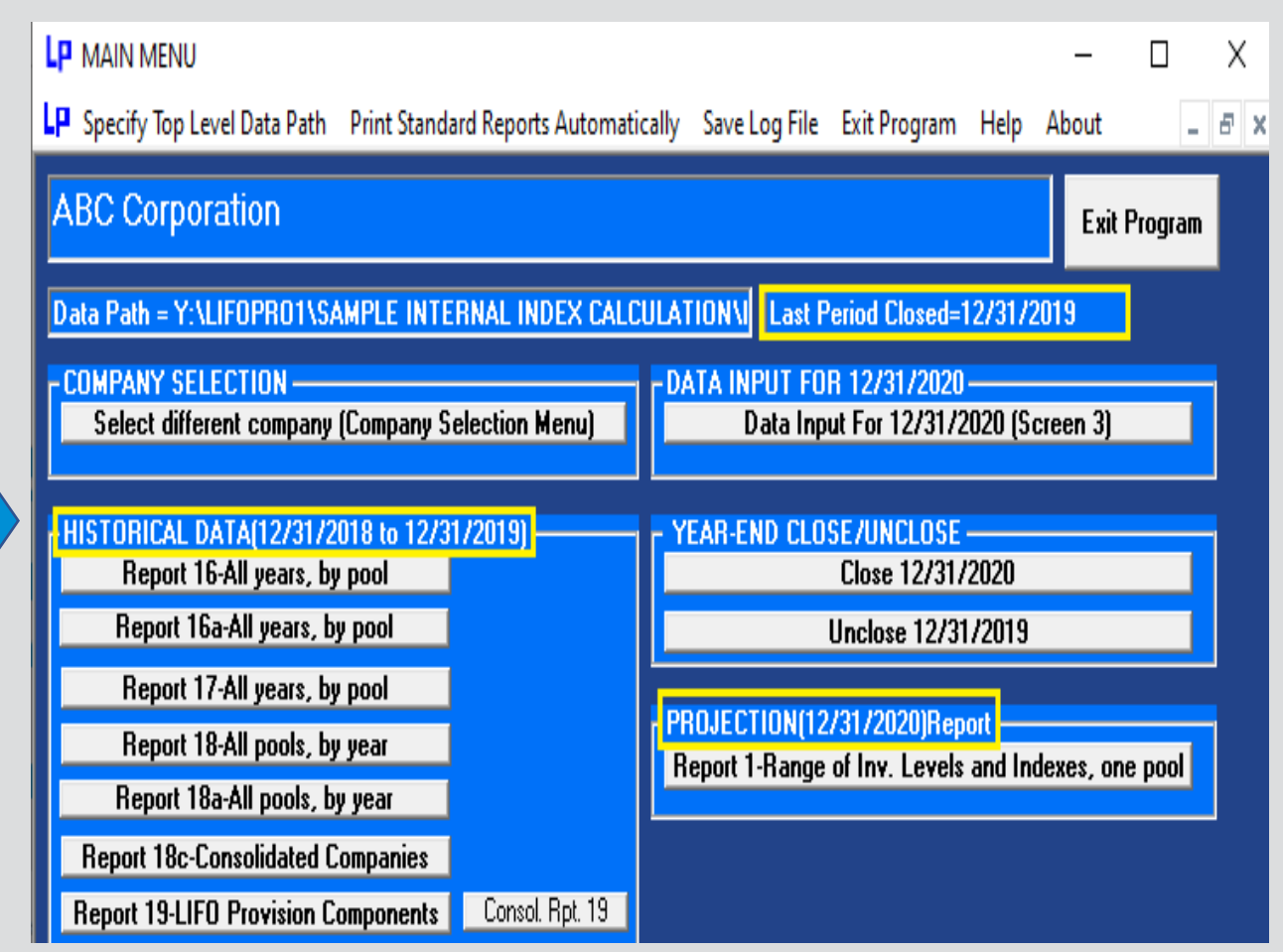

## **Estimates**

- User performs same steps year end calculation steps to make interim estimates, including closing year end
- To make a subsequent estimate or year end LIFO calculation, user selects Unclose button on Main Menu screen
- Historical LIFO results stored in software DB file remain intact & are unchanged after unclosing YE following completing estimate
- For monthly estimates, amount to be booked will equal one of the following amounts:
  - 1st estimate after closing year end: Estimated year end LIFO reserve Actual prior year end LIFO reserve
  - 2nd or later estimate after closing year end: Most recent estimated YE LIFO reserve prior estimated YE LIFO reserve

### Rpt. 16 After Completing 2021 Year End Estimate & Closing Year End

| 🗳 REPORT 1   | 6(Pool Histo | ries)      |            |             |             |            |               |               |           |           |             |             |
|--------------|--------------|------------|------------|-------------|-------------|------------|---------------|---------------|-----------|-----------|-------------|-------------|
| Edit         | Save Re      | port 16    | as Exce    | el File I   | Historica   | I Data I   | Edit Ca       | alculate      | Save      | New D     | ata Alt     | t. Displa   |
| Zoom %       | 75           | •<br>•     | A19        |             | •           |            |               |               |           |           |             |             |
| Sample Con   | pany Intern  | al Indexes |            |             |             |            |               | 9/25/2020 5   | :23:12 PM | 1         |             |             |
| LIFO INVEN   | FORY HISTOR  | RY SCHEDU  | LE FOR 12/ | 31/2011 BAS | E YEAR THR  | DUGH 12/3  | 1/2021 RE     | PORT 16       |           |           |             |             |
| All Pools Co | mbined       |            | CUMUTY     | Data path:Y | :\LIFOPRO1\ | Sample Int | ernal Index ( | Calculation\L | inkChain\ |           |             |             |
|              | CURRENT      | DEFLATOR   | DEFLATOR   | AT BASE     | AT BASE     | INFLATOR   | PRICED        | LIEO          | LIEO      | LIEO      | LAVER       | LAVER AT    |
| PERIOD       | YEAR COST    | INDEX      | INDEX      | PRICES      | PRICES      | INDEX      | INC(DEC)      | INVENTORY     | RESERVE   | EXPENSE   | AT BASE     | COST        |
| 12/31/2011   | 48,436,465   |            | 1.000000   | 48,436,465  | 48,436,465  | 1.000000   | 48,436,465    | 48,436,465    | 0         | 0         | 24,770,296  | 24,770,296  |
| 12/31/2012   | 35,893,449   | .991527    |            | 36,200,163  | -12,236,302 | .999958    | -12,235,783   | 36,200,682    | -307,233  | -307,233  | 0           | 0           |
| 12/31/2013   | 42,791,339   | 1.016742   |            | 42,407,715  | 6,207,552   | .999916    | 6,207,033     | 42,407,715    | 383,624   | 690,857   | 5,722,864   | 5,722,864   |
| 12/31/2014   | 35,283,052   | 1.012350   |            | 34,301,296  | -8,106,420  | 1.000375   | -8,109,462    | 34,298,253    | 984,799   | 601,175   | 30,002      | 29,852      |
| 12/31/2015   | 86,021,962   | .966211    |            | 84,797,461  | 50,496,165  | 1.015170   | 51,262,173    | 85,560,427    | 461,535   | -523,263  | 47,652,272  | 48,366,437  |
| 12/31/2016   | 81,772,438   | 1.004582   |            | 80,244,006  | -4,553,455  | 1.009784   | -4,598,005    | 80,962,422    | 810,016   | 348,481   | 0           | 0           |
| 12/31/2017   | 94,025,326   | 1.022196   |            | 90,092,751  | 9,848,746   | 1.057169   | 10,411,792    | 91,374,213    | 2,651,113 | 1,841,096 | 1,781,134   | 2,072,412   |
| 12/31/2018   | 90,133,894   | 1.011004   |            | 85,286,811  | -4,805,940  | .991684    | -4,765,974    | 86,608,239    | 3,525,655 | 874,542   | 47,998      | 62,169      |
| 12/31/2019   | 88,520,695   | 1.003406   |            | 83,582,808  | -1,704,004  | 1.061119   | -1,808,151    | 84,800,088    | 3,720,607 | 194,952   | 3,578,242   | 3,776,057   |
| 12/31/2020   | 114,154,486  | 1.049134   |            | 102,916,995 | 19,334,188  | 1.105982   | 21,383,262    | 106,183,350   | 7,971,137 | 4,250,530 | 19,305,165  | 21,345,128  |
| 12/51/2021   | 119,862,211  | 1.015028   |            | 106,496,824 | 3,5/9,829   | 1.111195   | 3,977,889     | 110,161,239   | 9,700,972 | 1,729,835 | 3,608,852   | 4,016,023   |
| H 4 >        | ► \1/2       | (3 (4) Com | nbined     |             | 100,490,824 | 1.034409   | 110,101,239   |               |           | 5,700,972 | 100,490,824 | 110,101,239 |

### Rpt. 16 After Unclosing 2021 Year End in Order to Complete Subsequent Estimate/Calculation

REPORT 16(Pool Histories)

| <u>E</u> dit Sa | ave Report 1 | 6 as <u>E</u> xcel | File <u>H</u> ist | orical Data | Edit <u>C</u> alcu | ulate <u>S</u> a | ve New Data   | a <u>A</u> lt. Disp | lay <u>H</u> el | p <u>S</u> ave | Log File    |             |
|-----------------|--------------|--------------------|-------------------|-------------|--------------------|------------------|---------------|---------------------|-----------------|----------------|-------------|-------------|
| Zoom %          | 75 🗄         | A1                 | •                 | Sample Comp | any Internal In    | dexes            |               |                     | P               | rint Select    | ed Sheet    | Print all I |
| Sample Con      | pany Intern  | al Indexes         |                   |             |                    |                  |               | 9/25/2020 6         | :25:10 PM       | 1              |             |             |
| LIFO INVEN      | TORY HISTOR  | RY SCHEDU          | LE FOR 12/        | 31/2011 BAS | E YEAR THR         | DUGH 12/3        | 1/2020 RE     | PORT 16             |                 |                |             |             |
| All Pools Co    | mbined       |                    |                   | Data path:Y | \LIFOPRO1          | Sample Int       | ernal Index ( | alculation\L        | inkChain\       |                |             |             |
|                 |              | CUR. YR.           | CUMLTV.           | INVENTORY   | INC(DEC)           | CUMLTV.          |               |                     |                 |                |             |             |
|                 | CURRENT      | DEFLATOR           | DEFLATOR          | AT BASE     | AT BASE            | INFLATOR         | PRICED        | LIFO                | LIFO            | LIFO           | LAYER       | LAYER AT    |
| PERIOD          | YEAR COST    | INDEX              | INDEX             | PRICES      | PRICES             | INDEX            | INC(DEC)      | INVENTORY           | RESERVE         | EXPENSE        | AT BASE     | COST        |
| 12/31/2011      | 48,436,465   |                    | 1.000000          | 48,436,465  | 48,436,465         | 1.000000         | 48,436,465    | 48,436,465          | 0               | 0              | 24,770,296  | 24,770,296  |
| 12/31/2012      | 35,893,449   | .991527            |                   | 36,200,163  | -12,236,302        | .999958          | -12,235,783   | 36,200,682          | -307,233        | -307,233       | 0           | 0           |
| 12/31/2013      | 42,791,339   | 1.016742           |                   | 42,407,715  | 6,207,552          | .999916          | 6,207,033     | 42,407,715          | 383,624         | 690,857        | 5,722,864   | 5,722,864   |
| 12/31/2014      | 35,283,052   | 1.012350           |                   | 34,301,296  | -8,106,420         | 1.000375         | -8,109,462    | 34,298,253          | 984,799         | 601,175        | 30,002      | 29,852      |
| 12/31/2015      | 86,021,962   | .966211            |                   | 84,797,461  | 50,496,165         | 1.015170         | 51,262,173    | 85,560,427          | 461,535         | -523,263       | 47,652,272  | 48,366,437  |
| 12/31/2016      | 81,772,438   | 1.004582           |                   | 80,244,006  | -4,553,455         | 1.009784         | -4,598,005    | 80,962,422          | 810,016         | 348,481        | 0           | 0           |
| 12/31/2017      | 94,025,326   | 1.022196           |                   | 90,092,751  | 9,848,746          | 1.057169         | 10,411,792    | 91,374,213          | 2,651,113       | 1,841,096      | 1,781,134   | 2,072,412   |
| 12/31/2018      | 90,133,894   | 1.011004           |                   | 85,286,811  | -4,805,940         | .991684          | -4,765,974    | 86,608,239          | 3,525,655       | 874,542        | 47,998      | 62,169      |
| 12/31/2019      | 88,520,695   | 1.003406           |                   | 83,582,808  | -1,704,004         | 1.061119         | -1,808,151    | 84,800,088          | 3,720,607       | 194,952        | 3,578,242   | 3,776,057   |
| 12/31/2020      | 114,154,486  | 1.049134           |                   | 102,916,995 | 19,334,188         | 1.105982         | 21,383,262    | 106,183,350         | 7,971,137       | 4,250,530      | 19,334,188  | 21,383,262  |
|                 |              |                    |                   |             | 102,916,995        | 1.031738         | 106,183,350   |                     |                 | 7,971,137      | 102,916,995 | 106,183,350 |
| H + >           | N 1/2/3/     | 4 Combin           | ed /              |             |                    |                  |               |                     |                 | •              |             |             |
|                 |              |                    |                   |             |                    |                  |               |                     |                 |                |             |             |

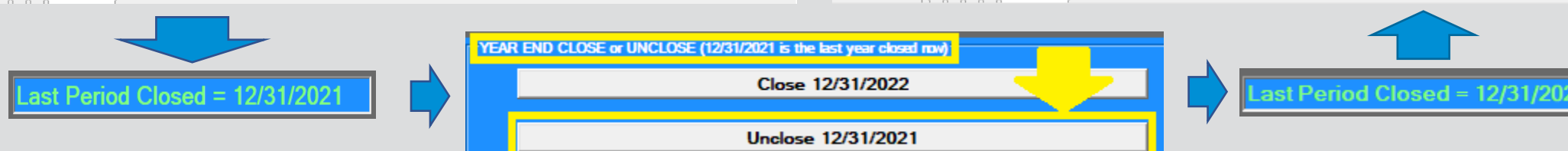

## **Estimates & Projections**

- Screen 3 can also be used to perform ad-hoc estimates & projections
- User enters estimated/projected CY Inventory balances @ cost & CY indexes by LIFO pool in peach-colored input cells (Columns D & F)
- User can also multiply input cells by prior year end values shown to the left of each cell for sensitivity analysis
- Back-end LIFO calculation amounts in Columns G:M automatically update after entering values in input cells

### Before Entering Estimated/projected Values into Peach-colored Input Cells

| ′.com % 75 🕂 M1                       | 1               | •                | _             | _             |              | _            | _           | _                 |                 | Lo           |
|---------------------------------------|-----------------|------------------|---------------|---------------|--------------|--------------|-------------|-------------------|-----------------|--------------|
| Sample Company Internal Indexe        | 5               |                  |               |               | 9/25/2020    | 5:42:18 PM   |             |                   | [               |              |
| DATA INPUT FOR 12/31/2021 LIF         | O CALCULATIO    | ONS LIFO         | -PRO Report   | 3             |              |              |             |                   |                 |              |
| DATA FILE NAME:12-31-2020 LIFO-P      | RO Internal Ind | lex calculation- | Q4 2020 Final | Calculationv2 | MultiSheetlp | swversion.pr | n           | Breakdown of LIFO | Expense (Income | ) Components |
|                                       |                 |                  |               |               |              |              |             |                   | Layer           | Total        |
|                                       | C/Y COST        | C/Y COST         | INDEX         | INDEX         | LIFO         | LIFO         | LIFO        | Inflation         | Erosion         | LIFO         |
| POOL                                  | 12/31/2020      | 12/31/2021       | 12/31/2020    | 12/31/2021    | EXPENSE      | RESERVE      | INVENTORY   | Effect            | Effect          | Expense      |
| 1 Location A                          | 80,120,969      | 80,120,969       | 1.037606      | 1.037606      | 2,903,823    | 7,824,418    | 72,296,551  | 3,013,023         | -109,201        | 2,903,82     |
| 2 Location B                          | 18,600,745      | 18,600,745       | 1.042908      | 1.042908      | 765,284      | 2,110,299    | 16,490,446  | 798,121           | -32,837         | 765,28       |
| 3 Location C                          | 9,039,021       | 9,039,021        | 1.162164      | 1.162164      | 1,261,272    | 1,886,654    | 7,152,367   | 1,465,805         | -204,533        | 1,261,27     |
| 4 Location D                          | 6,393,751       | 6,393,751        | 1.069558      | 1.069558      | 415,813      | 1,495,956    | 4,897,795   | 444,736           | -28,923         | 415,81       |
| TOTALS OR WTD AVG                     | 114,154,486     | 114,154,486      | 1.049134      | 1.049134      | 5,346,191    | 13,317,328   | 100,837,159 | 5,721,684         | -375,494        | 5,346,1      |
| E-Layer erosion occurs for this pool. | •               |                  | ••••••        |               |              |              |             |                   |                 |              |
|                                       | ¢i              | ••••••           |               |               |              | -            |             |                   | -               |              |

### After Entering Estimated/projected Values into Peachcolored Input Cells

| 4  | SCREEN 3 for Sample Company I         | nternal Indexe  | s                |               |                |             |              |              |                  |                 |               |
|----|---------------------------------------|-----------------|------------------|---------------|----------------|-------------|--------------|--------------|------------------|-----------------|---------------|
| F  | ile Edit Save Rep                     | ort 3 as E      | xcel File        | Globa         | l Var H        | elp         |              |              |                  |                 |               |
| -  |                                       |                 |                  |               |                |             |              |              |                  |                 | 1             |
| 20 | oom % 75 🗔 🗍                          | 3               | •                |               |                |             |              | _            |                  |                 | L             |
|    | Sample Company Internal Indexe        | \$              |                  |               |                | 9/25/2020   | ) 5:55:48 PN | Λ            |                  |                 |               |
|    | DATA INPUT FOR 12/31/2021 LIF         | O CALCULATIO    | ONS LIFO         | -PRO Report   | 3              |             |              |              |                  |                 |               |
|    | DATA FILE NAME:12-31-2020 LIFO-P      | RO Internal Ind | lex calculation- | Q4 2020 Final | Calculationv2N | ultiSheetlp | swversion.p  | rn           | Breakdown of LIF | 0 Expense (Inco | ome) Componen |
|    |                                       |                 |                  |               |                |             |              |              |                  | Layer           | Total         |
|    |                                       | C/Y COST        | C/Y COST         | INDEX         | INDEX          | LIFO        | LIFO         | LIFO         | Inflation        | Erosion         | LIFO          |
|    | POOL                                  | 12/31/2020      | 12/31/2021       | 12/31/2020    | 12/31/2021     | EXPENSE     | RESERVE      | INVENTORY    | Effect           | Effect          | Expense       |
| 1  | Location A                            | 80,120,969      | 75,000,000       | 1.037606      | 1.005000       | 373,135     | 5,293,730    | 69,706,270 E | 400,605          | -27,471         | 373,135       |
| 2  | Location B                            | 18,600,745      | 15,000,000       | 1.042908      | .990000        | -151,515    | 1,193,501    | 13,806,499 E | -186,007         | 34,492          | -151,515      |
| 3  | Location C                            | 9,039,021       | 10,000,000       | 1.162164      | .970000        | -271,170    | 354,212      | 9,645,788    | -271,170         | 0               | -271,170      |
| 4  | Location D                            | 6,393,751       | 6,500,000        | 1.069558      | 1.030000       | 189,320     | 1,269,464    | 5,230,536 E  | 191,812          | -2,492          | 189,320       |
|    | TOTALS OR WTD AVG                     | 114,154,486     | 106,500,000      | 1.049134      | 1.000955       | 139,770     | 8,110,907    | 98,389,093   | 135,241          | 4,529           | 139,770       |
|    | E-Layer erosion occurs for this pool. |                 |                  |               |                |             |              |              |                  | 1               | 1             |
|    | Back-end LIFO cal                     | culation a      | amounts          | automat       | tically up     | date af     | ter use      | r enters es  | stimated         | /proie          | cted          |
|    |                                       |                 |                  |               | and ab         |             |              |              |                  | 10.010          |               |

values into peach-colored input cells.

# Projections

- User can project a range of next year end's LIFO expense (income) amounts resulting from userdefined range of inventory balances at cost (i.e. FIFO, avg./std. cost, EAC etc.) & inflation/deflation indexes
- The cell where the projected next year Column A inventory balance & Row 6 CY index represent the next year LIFO expense (income)
- User can also locate the first Column A inventory balance where the LIFO expense (income) amount remains unchanged
- Minimum balances required to avoid layer erosions represent the lowest inventory balance that can occur for the next year end prior to layer erosion LIFO income or expense occurring for the matching row 6 index value

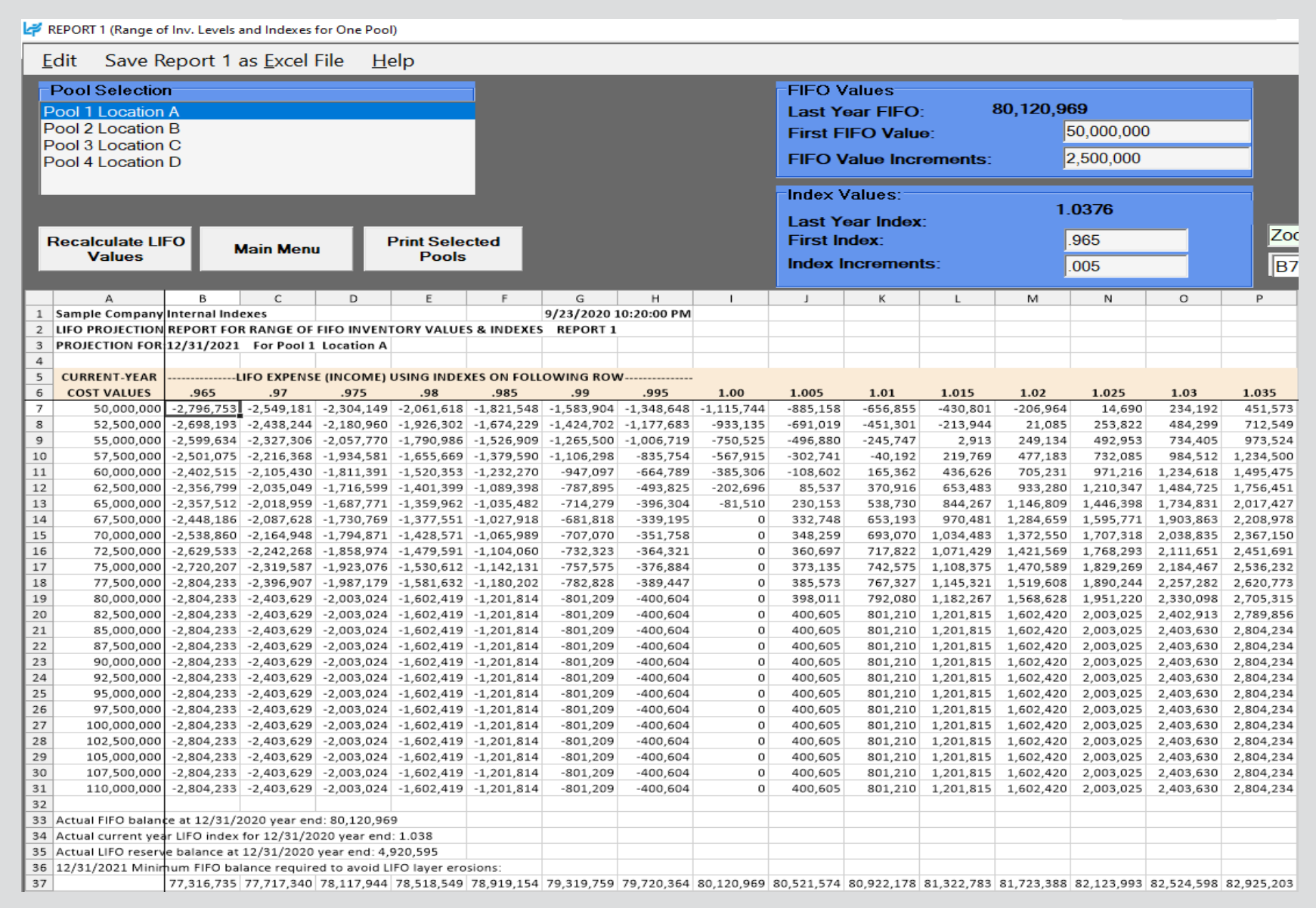

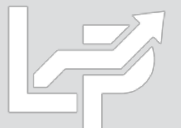

## **Unclosing Last Period Closed**

- Last period closed can be unclosed for the following purposes:
  - Last calculation was an interim estimate & next estimate or year end calculation now needs to be made
  - Last calculation used preliminary data & final data is now available
  - Adjustments were required after reviewing calculation results or errors were found
- User selects Unclose button on the right side of the Main Menu screen

### Last Period Closed Before Unclosing Year End

### Last Period Closed After Unclosing Year End

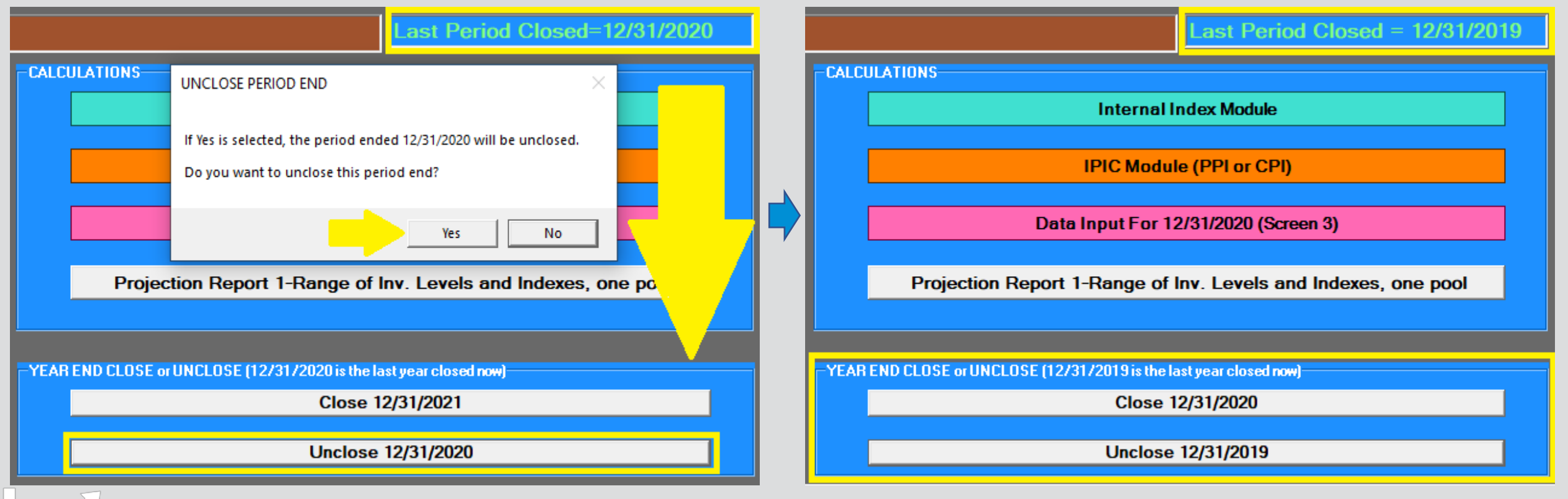

## **Unclosing Last Period Closed**

- All reports now reflect last period closed shown on top left of Main Menu screen
- Results of all prior periods that are still closed remain intact & are unchanged after unclosing last period closed

## Rpt. 16 Prior to Unclosing 12/31/2020 Year End

| 🗳 REPOR         | T 16(Pool Histo | ories)              |            |                   |            |                |                |               |                 |           |              |                  |
|-----------------|-----------------|---------------------|------------|-------------------|------------|----------------|----------------|---------------|-----------------|-----------|--------------|------------------|
| <u>E</u> dit    | Save Repoi      | rt 16 as <u>E</u> x | cel File   | <u>H</u> istorica | Data Edit  | <u>C</u> alcul | ate <u>S</u> a | ve New Dat    | ta <u>A</u> lt. | Display   | <u>H</u> elp | <u>S</u> ave Log |
| Zoom %          | 80              | ÷ L4                |            | •                 |            |                | P              | rint Selected | Sheet           | Print all | Pools I      | Main Menu        |
| Sample Co       | ompany Inter    | nal Indexe          | 5          |                   |            |                |                | 9/23/2020 9   | ):50:39 PN      | 1         |              |                  |
| LIFO INVE       | NTORY HISTO     | ORY SCHED           | ULE FOR 12 | /31/2011 B/       | ASE YEAR T | HROUGH 1       | 2/31/2020      | REPORT 16     | 5               |           |              |                  |
| Pool: 1         | Location A      |                     |            | Data path:Y       | :\LIFOPRO  | 1\Sample II    | nternal Ind    | ex Calculatio | n\LinkCha       | in\       |              |                  |
|                 |                 | CUR. YR.            | CUMLTV.    | INVENTORY         | INC(DEC)   | CUMLTV.        |                |               |                 |           |              |                  |
|                 | CURRENT         | DEFLATOR            | DEFLATOR   | AT BASE           | AT BASE    | INFLATOR       | PRICED         | LIFO          | LIFO            | LIFO      | LAYER        | LAYER AT         |
| PERIOD          | YEAR COST       | INDEX               | INDEX      | PRICES            | PRICES     | INDEX          | INC(DEC)       | INVENTORY     | RESERVE         | EXPENSE   | AT BASE      | COST             |
| 12/31/201       | 1 11,199,769    | 1.000000            | 1.000000   | 11,199,769        | 11,199,769 | 1.000000       | 11,199,769     | 11,199,769    | 0               | 0         | 10,185,891   | 10,185,891       |
| 12/31/201       | 2 11,199,769    | 1.013543            | 1.013543   | 11,050,115        | -149,654   | 1.000000       | -149,654       | 11,050,115    | 149,654         | 149,654   | 0            | 0                |
| 12/31/201       | 3 11,199,769    | 1.065410            | 1.079839   | 10,371,702        | -678,413   | 1.000000       | -678,413       | 10,371,702    | 828,067         | 678,413   | 0            | 0                |
| 12/31/201       | 4 10,835,272    | .985103             | 1.063753   | 10,185,891        | -185,810   | 1.000000       | -185,810       | 10,185,891    | 649,381         | -178,687  | 0            | 0                |
| 12/31/201       | 5 62,060,141    | .954157             | 1.014987   | 61,143,778        | 50,957,887 | 1.014987       | 51,721,594     | 61,907,485    | 152,656         | -496,725  | 47,652,272   | 48,366,437       |
| 12/31/201       | 6 59,052,937    | 1.000847            | 1.015847   | 58,131,751        | -3,012,028 | 1.014987       | -3,057,169     | 58,850,316    | 202,621         | 49,965    | 0            | 0                |
| 12/31/201       | 7 61,021,886    | 1.026547            | 1.042814   | 58,516,575        | 384,824    | 1.042814       | 401,300        | 59,251,616    | 1,770,270       | 1,567,649 | 0            | 0                |
| 12/31/201       | 8 60,221,633    | .998461             | 1.041209   | 57,838,163        | -678,412   | 1.030772       | -699,287       | 58,552,329    | 1,669,304       | -100,966  | 0            | 0                |
| 12/31/201       | 9 64,811,679    | 1.013517            | 1.055283   | 61,416,405        | 3,578,242  | 1.055283       | 3,776,057      | 62,328,386    | 2,483,293       | 813,989   | 3,578,242    | 3,776,057        |
| 12/31/202       | 0 80,120,969    | 1.037606            | 1.094968   | 73,171,992        | 11,755,586 | 1.094968       | 12,871,988     | 75,200,374    | 4,920,595       | 2,437,302 | 11,755,586   | 12,871,988       |
|                 |                 |                     |            |                   | 73,171,992 | 1.027721       | 75,200,374     |               |                 | 4,920,595 | 73,171,992   | 75,200,374       |
| $H \rightarrow$ | H 1/2/3         | 4 Combin            | ed /       |                   |            |                |                |               |                 |           |              |                  |

## Rpt. 16 After Unclosing 12/31/2020 Year End

| 🗳 Repo       | RT 16 | 5(Pool Histo | ries)                |                   |               |                           |                  |              |                      |                |                  |            |            |
|--------------|-------|--------------|----------------------|-------------------|---------------|---------------------------|------------------|--------------|----------------------|----------------|------------------|------------|------------|
| <u>E</u> dit | Save  | e Report 16  | 5 as <u>E</u> xcel F | ile <u>H</u> isto | rical Data Ec | <b>lit <u>C</u>alcula</b> | ate <u>S</u> ave | New Data     | <u>A</u> lt. Display | / <u>H</u> elp | <u>S</u> ave Log | g File     |            |
| Zoom %       | 80    | ) 🗄          | L4                   | T                 |               |                           |                  | Print Select | ed Sheet             | Print all      | Pools            | Main Menu  |            |
| Sample C     | Com   | pany Inter   | nal Indexes          |                   |               |                           |                  |              | 9/23/2020 9          | :56:40 PN      | l                |            |            |
| LIFO INV     | ENT   | ORY HISTO    | RY SCHEDU            | JLE FOR 12        | /31/2011 B/   | ASE YEAR T                | HROUGH 1         | 2/31/2019    | REPORT 16            | )              |                  |            |            |
| Pool: 1      | l     | ocation A    |                      |                   | Data path:Y   | :\LIFOPRO                 | 1\Sample I       | nternal Inde | x Calculatio         | n\LinkCha      | in\              |            |            |
|              |       |              | CUR. YR.             | CUMLTV.           | INVENTORY     | INC(DEC)                  | CUMLTV.          |              |                      |                |                  |            |            |
|              |       | CURRENT      | DEFLATOR             | DEFLATOR          | AT BASE       | AT BASE                   | INFLATOR         | PRICED       | LIFO                 | LIFO           | LIFO             | LAYER      | LAYER AT   |
| PERIOD       | ) )   | YEAR COST    | INDEX                | INDEX             | PRICES        | PRICES                    | INDEX            | INC(DEC)     | INVENTORY            | RESERVE        | EXPENSE          | AT BASE    | COST       |
| 12/31/20     | 011 1 | 11,199,769   | 1.000000             | 1.000000          | 11,199,769    | 11,199,769                | 1.000000         | 11,199,769   | 11,199,769           | 0              | 0                | 10,185,891 | 10,185,891 |
| 12/31/20     | 012 1 | 11,199,769   | 1.013543             | 1.013543          | 11,050,115    | -149,654                  | 1.000000         | -149,654     | 11,050,115           | 149,654        | 149,654          | 0          | 0          |
| 12/31/20     | 013 1 | 11,199,769   | 1.065410             | 1.079839          | 10,371,702    | -678,413                  | 1.000000         | -678,413     | 10,371,702           | 828,067        | 678,413          | 0          | 0          |
| 12/31/20     | 014 1 | 10,835,272   | .985103              | 1.063753          | 10,185,891    | -185,810                  | 1.000000         | -185,810     | 10,185,891           | 649,381        | -178,687         | 0          | 0          |
| 12/31/20     | 015 6 | 62,060,141   | .954157              | 1.014987          | 61,143,778    | 50,957,887                | 1.014987         | 51,721,594   | 61,907,485           | 152,656        | -496,725         | 47,652,272 | 48,366,437 |
| 12/31/20     | 016 9 | 59,052,937   | 1.000847             | 1.015847          | 58,131,751    | -3,012,028                | 1.014987         | -3,057,169   | 58,850,316           | 202,621        | 49,965           | 0          | 0          |
| 12/31/20     | 017 6 | 61,021,886   | 1.026547             | 1.042814          | 58,516,575    | 384,824                   | 1.042814         | 401,300      | 59,251,616           | 1,770,270      | 1,567,649        | 0          | 0          |
| 12/31/20     | 018 6 | 60,221,633   | .998461              | 1.041209          | 57,838,163    | -678,412                  | 1.030772         | -699,287     | 58,552,329           | 1,669,304      | -100,966         | 0          | 0          |
| 12/31/20     | )19 ( | 64,811,679   | 1.013517             | 1.055283          | 61,416,405    | 3,578,242                 | 1.055283         | 3,776,057    | 62,328,386           | 2,483,293      | 813,989          | 3,578,242  | 3,776,057  |
|              |       |              |                      |                   |               | 61,416,405                | 1.014849         | 62,328,386   |                      |                | 2,483,293        | 61,416,405 | 62,328,386 |
|              | E E   | 1/2/3        | 4 Combine            | ed /              |               |                           |                  |              |                      |                |                  | 1          |            |

## Reports

- All reports can be viewed, printed or saved as Excel/PDF files by selecting report button on Main Menu screen
- Internal Index Calculation Reports 27 30 show current year index calculation summary & details (i.e. front-end. Rpt. 27 also shows CY LIFO inventory balance, LIFO reserve & LIFO expense (income) amounts by pool & in total)
- Reports 15 19 shows LIFO calculation results for current year only & all periods in summary & detail formats

| AIN MENU                                                                                         |                                                       |
|--------------------------------------------------------------------------------------------------|-------------------------------------------------------|
| Specify Top Level Data Path Print Standard Reports Automatically Save Log File Exit Program Help | About                                                 |
| Semple Company Internal Indexes                                                                  |                                                       |
| Sample Company Internal Indexes                                                                  |                                                       |
|                                                                                                  |                                                       |
| Data Path = Y:\LIFOPRO1\SAMPLE INTERNAL INDEX CALCULATION\LINKCHAIN\                             |                                                       |
| COMPANY SELECTION                                                                                |                                                       |
| Select different company (Company Selection Menu)                                                |                                                       |
|                                                                                                  |                                                       |
| -HISTORICAL DATA REPORTS(12/31/2011 to 12/31/2020)                                               |                                                       |
| LIFO Inventory History Summary (Report 16) - All years, by pool                                  | Select any of the buttons                             |
| LIEO Laver History (Report 16a) - All years, by pool                                             | Historical Data Reports                               |
|                                                                                                  | box located on the left                               |
| LIFO Inventory History Detail (Report 17) -All years, by pool                                    | side of the Main Menu                                 |
| Year End LIFO Calculation Summary (Report 18) -All pools, by year                                | screen to view, print or<br>save reports as Excel/PDE |
| LIFO Reserve Calculation (Report 18a) -All pools, by year                                        | (Reports 16 - 17 saves a                              |
| Consolidated Year End LIFO Calculation Summary (Report 18c)                                      | sheet for each pool                                   |
| LIFO Expense (Income) Components (Report 19)                                                     | including an all pools<br>combined sheet to a         |
| LIEO Reserve by Laver (Report 15) -All years by pool                                             | single Excel file. Reports                            |
|                                                                                                  | 18 & 18a saves a sheet                                |
| External Index (IPIC) Calculation (Reports 23 - 26)                                              | for each year to a single                             |
| Internal Index Calculation (Reports 27 - 30)                                                     | Excernie).                                            |

## Reports

- Front End Reports: Show current year index calculation documentation (CY & PY/BY ext. cost, Total CY Cost, CY index, etc.) based on CY data loaded into software by the user (Report 27 also shows CY/PY cumulative index, LIFO inventory, reserve & expense (income))
- Back End Reports: Show current & prior period LIFO calculation documentation (incl. increments/decrements, layers, LIFO inventory, reserve & expense (income)) based on CY front end calculation results & historical LIFO calculation data stored in software database file

| Report    | Period      |                                                                |                                                               |
|-----------|-------------|----------------------------------------------------------------|---------------------------------------------------------------|
| Туре      | Format      | Report Name #                                                  | Primary Content                                               |
|           |             |                                                                | CY & PY/BY Ext Cost, CY Index, LIFO Inventory, Reserve &      |
| Front End | Current     | Internal Index Calculation Summary (Report 27)                 | Expense (Income)                                              |
|           |             |                                                                | QOH/Weight, CY & PY/BY Item/Unit Cost, CY & PY/BY Ext         |
| Front End | Current     | Internal Index Calculation Detail (Report 27a/27b)             | Cost & CY Index                                               |
|           |             |                                                                | QOH/Weight, CY & PY/BY Item/Unit Cost, CY & PY/BY Ext         |
| Front End | Current     | Internal Index Missing Item Cost Exceptions (Report 28a)       | Cost & CY Index                                               |
|           |             |                                                                | QOH/Weight, CY & PY/BY Item/Unit Cost, CY & PY/BY Ext         |
| Front End | Current     | Internal Index Price Change (Outliers) Exceptions (Report 28b) | Cost & CY Index                                               |
|           |             |                                                                | UOM, QOH/Weight, CY & PY/BY Item/Unit Cost, CY & PY/BY        |
| Front End | Current     | Internal Index Unit of Measure Exceptions (Report 28c)         | Ext Cost & CY Index                                           |
| Front End | Current     | Internal Index Calculation Statistics (Report 29)              | Multiple                                                      |
| Front End | Current     | Internal Index Current Year Index by Class (Report 30)         | CY & PY/BY Ext Cost & CY Index by class                       |
|           |             |                                                                | CY Balances @ Cost, CY index, CY LIFO Inventory Balance,      |
| Back End  | Current     | Actual Year End LIFO Summary (Report 18)                       | CY/PY LIFO Reserve & CY LIFO Expense (Income)                 |
| Back End  | Current     | LIFO Reserve Calculation (Report 18a)                          | All                                                           |
| Back End  | All         | LIFO Inventory History Summary (Report 16)                     | All                                                           |
| Back End  | All         | LIFO Layer History Proof (Report 16a)                          | Layers @ Base/Cost & Increments/Decrements                    |
| Back End  | All         | LIFO Inventory History Detail (Report 17)                      | Layers @ Base/Cost Remaining                                  |
|           |             |                                                                | Inflation Effect LIFO Expense (Income) & Layer Erosion Effect |
| Back End  | All         | LIFO Expense Components (Report 19)                            | LIFO (income) Expense                                         |
| Back End  | Mixed       | Consolidated Reports                                           | Report 18 or 19 Variables by Entity or Calculation            |
|           |             |                                                                | §263A absorption ratio (UNICAP Rate), CY & PY UNICAP Costs    |
| Back End  | Mixed       | §263A UNICAP Costs Reports                                     | & Increase (Decrease) in CY vs. PY UNICAP Costs               |
| Back End  | Next Period | LIFO Projections (Report 1)                                    | LIFO Expense (Income) Array                                   |

### LIFOPro Software Reports Table of Contents

# **Reports: Internal Index Calculation Summary (Report 27)**

- Summary report by pool and in total showing:
  - Current year index calculated within Internal Index Module (detail shown in Reports 27a & 27b)
  - CY/PY extended costs
  - CY & PY cumulative indexes
  - CY LIFO inventory balance
  - CY LIFO reserve
  - CY LIFO expense (income)
- Internal index calculation settings
- Item cost treatment settings
- Data input show column & row locations

| ытсо   |                                    | ADV DEDODT 27  |                  |                   |                | 3/ 11/ 2020 2:21 |                  |                 |                   |           |
|--------|------------------------------------|----------------|------------------|-------------------|----------------|------------------|------------------|-----------------|-------------------|-----------|
| INTER  | NAL INDEX CALCULATION SUMMIN       | AKY KEPUKI 27  | <u></u>          |                   | 20 F           |                  |                  |                 |                   |           |
| FURT   | HE PERIOD ENDED: 12/31/2020        |                | Calculation scen | ario name: Q4 20  | 20 Final Calcu |                  |                  | .'              |                   |           |
| Kepor  | s saved with this file name:Y:\LIF | OPRO1\Sample I | nternal Index Ca | Iculation\LinkCha | In\12-31-2020  | LIFO-PRO Inter   | al Index calcula | tion-Q4 2020 Fi | nal Calculationv2 | 2.xip     |
|        |                                    |                |                  |                   | CURRENT        |                  | CURRENT          |                 |                   |           |
|        |                                    | CURRENT YEAR   | PRIOR YEAR       | TOTAL             | YEAR           | PRIOR YEAR       | YEAK             |                 |                   | LIFO      |
| POOL   |                                    | EXTENDED       | EXTENDED         | CURRENT YEAR      | INFLATION      | CUMULATIVE       | CUMULATIVE       | LIFO            |                   | EXPENSE   |
| NO.    | POOL NAME                          | COST           | COST             | COST              | INDEX          | INDEX            | INDEX            | INVENTORY       | LIFO RESERVE      | (INCOME)  |
| 1      | Location A                         | 80,120,969     | 77,217,147       | 80,120,969        | 1.037606       | 1.055283         | 1.094968         | 75,200,374      | 4,920,595         | 2,437,302 |
| 2      | Location B                         | 18,600,745     | 17,812,212       | 18,600,745        | 1.044269       | 1.066063         | 1.113257         | 17,238,272      | 1,362,473         | 567,738   |
| 3      | Location C                         | 9,164,381      | 7,882,376        | 9,164,381         | 1.162642       | .954493          | 1.109734         | 8,536,388       | 627,993           | 888,421   |
| 4      | Location D                         | 6,393,751      | 5,952,903        | 6,393,751         | 1.074056       | 1.228454         | 1.319428         | 5,289,219       | 1,104,532         | 401,525   |
|        |                                    | 114,279,846    | 108,864,639      | 114,279,846       | 1.049743       |                  |                  | 106,264,253     | 8,015,593         | 4,294,986 |
|        |                                    |                |                  |                   |                |                  |                  |                 |                   |           |
| Inflat | ion comparison method:             |                | Link-Chain       |                   |                |                  |                  |                 |                   |           |
| Treatr | nent for items with zero PY cos    | t (new item):  | P/Y set = to C/Y | item cost         |                |                  |                  |                 |                   |           |
| Treatr | nent for items with zero C/Y co    | st:            | Exclude C/Y & F  | P/Y extensions f  | rom index ca   | lculation        |                  |                 |                   |           |
| Inflat | ion outlier percentage:            |                | 30 %             |                   |                |                  |                  |                 |                   |           |
| Defla  | tion outlier percentage:           |                | 30 %             |                   |                |                  |                  |                 |                   |           |
| Includ | le outliers in index calculation   | 12             | INCLUDE          |                   |                |                  |                  |                 |                   |           |
| Last P | BC Internal index file loaded:     |                | Y:\LIFOPRO1\In   | ternal Index Da   | ta Input She   | et Single File S | heet.xlsx        |                 |                   |           |
| Show   | zero QOH rows in detail report     | :              | Exclude zero Q   | OH rows           |                |                  |                  |                 |                   |           |
| Data i | nput sheet name:                   |                | Item Detail Co   | nsolidated 2019   | 9YE            |                  |                  |                 |                   |           |
| Data i | nput sheet pool number colun       | nn:            | В                |                   |                |                  |                  |                 |                   |           |
| Data i | nput sheet item number colun       | nn:            | D                |                   |                |                  |                  |                 |                   |           |
| Data i | nput sheet item description co     | olumn:         | G                |                   |                |                  |                  |                 |                   |           |
| Data i | nput sheet QOH column:             |                | н                |                   |                |                  |                  |                 |                   |           |
| Data i | nput sheet C/Y item cost colun     | nn:            | 1                |                   |                |                  |                  |                 |                   |           |
| Data i | nput sheet P/Y item cost colun     | nn:            | J                |                   |                |                  |                  |                 |                   |           |
| Data i | nput sheet class number colur      | mn:            | E                |                   |                |                  |                  |                 |                   |           |
| Data i | nput sheet class description of    | olumn:         | F                |                   |                |                  |                  |                 |                   |           |

## **Reports: Internal Index Calculation Detail (Report 27a)**

- Lists all items loaded by user from data input sheet(s)
- Shows all extensions before applying user-defined item cost treatment, exceptions & outlier settings
- Shows totals by pool & combined totals
- Includes fields to denote the following:
  - CY & PY Ext Cost
  - CY index
  - If item was missing CY or PY item cost
  - If item exceeded userdefined inflation/deflation percentages or dollar threshold
  - Data input sheet row #

| Samp  | le Company I   | nternal Indexes              |               |                               |                | 9/17/2020       | 2:21:09 PN      | 1          |             |          |                                     |                       |                         |
|-------|----------------|------------------------------|---------------|-------------------------------|----------------|-----------------|-----------------|------------|-------------|----------|-------------------------------------|-----------------------|-------------------------|
| INTER | NAL INDEX (    | CALCULATION DETAIL REPOR     | RT 27a        |                               |                |                 |                 |            |             |          |                                     |                       |                         |
| FOR T | HE PERIOD I    | ENDED: 12/31/2020            | Calculation   | scenario name: Q4 2020 Fin    | nal Calculatio | n               |                 |            |             |          |                                     |                       |                         |
| Showi | ing all extens | ions before dealing with inf | lation outlie | ers, missing cost items & oth | ner exclusion  | s               |                 |            |             |          |                                     |                       |                         |
| POOL  | ITEM NO        |                              | PRODUCT       | PRODUCT CLASS                 | QTY ON         | CY ITEM         | PY ITEM         |            | BY EVE COST |          | MISSING CY<br>OR PY ITEM<br>COST OR | INFLATION<br>OUTLIERS | DATA INPUT<br>SHEET ROW |
| 100.  | TEMINO.        | TIEWI DESCRIPTION            | NUMBER        | DESCRIPTION                   | HAND           | LUSI            | 11.14           | CYEXICOSI  | PYEXICUSI   |          | BOTH                                | INCLUDED              | NO.                     |
| 1     | 000040050      |                              | 599           | 5*Std Eurpment                | 0              | 40.11           | 11.14           | 8          | 69          | 1.000000 |                                     | > 50% Deflation       | 2                       |
| 1     | 000206/10      |                              | 500           | 5*Artermarket Cutting         | 2              | 49.11           | 49.11           | 98         | 98          | 1.000000 |                                     |                       | 3                       |
| 1     | 000207270      | AF 200 Quattroiot B/NC       | 500           | 1*Cutting Automation          | 1              | 7.7<br>E 412.09 | 7.7<br>E 412.09 | 0<br>E /12 | 0<br>E /12  | 1.000000 |                                     |                       | 4                       |
| 1     | 000207200      |                              | 500           | 1*Cutting Automation          | 1              | 5,412.90        | 5,412.90        | 5,415      | 5,413       | 1.000000 |                                     |                       | 2                       |
| 1     | 00021153       | CEADED MIDIOK                | 561           | 2*Aftermarket Cutting         | 2              | 710.27          | 687.05          | 2 121      | 2 064       | 1.023032 |                                     |                       | 7                       |
| 1     | 000211530      | CEADHEAD MTD DE02 1-31       | 561           | 3*Aftermarket Cutting         | 3              | 1 015 81        | 007.55          | 2,151      | 2,004       | 1.032444 |                                     |                       | 2                       |
| 1     | 00021153       | OVE V CAR COMBIRES           | 508           | 1*Cutting Automation          | 1              | 42.98           | 42.92           | 4,003      | 3,572       | 1.023033 |                                     |                       | 0                       |
| 1     | 000213740      | CABLE CHAIN KIT 6M SINGL     | 508           | 1*Cutting Automation          | 1              | 910 77          | 910 77          | 911        | 911         | 1.000000 |                                     |                       | 10                      |
| 1     | 000220000      | MOD CENT GAS MANI ACON       | 508           | 1*Cutting Automation          | 1              | 3 608 48        | 3 608 48        | 3 608      | 3 608       | 1.000000 |                                     |                       | 11                      |
| 1     | 000223468      | AIR HOSE 5M OLUCK COLIPI     | 508           | 1*Cutting Automation          | 2              | 74 14           | 74 14           | 148        | 148         | 1.000000 |                                     |                       | 12                      |
| 1     | 000225497      | KIT AC MC                    | 508           | 1*Cutting Automation          | 1              | 676.26          | 676.26          | 676        | 676         | 1 000000 |                                     |                       | 13                      |
| 1     | 000226431      | CABLE SET PANEL TS RELAVE    | 508           | 1*Cutting Automation          | 1              | 229.11          | 224 16          | 229        | 224         | 1 022082 |                                     |                       | 14                      |
| 1     | 000226434      | CABLE EXT M12 M/F/ SHIFT     | 562           | 3*Aftermarket Cutting         | 30             | 29.03           | 28.12           | 871        | 844         | 1.022002 |                                     |                       | 15                      |
| 1     | 00022643       | CABLE HE GENATOR 0.7M        | 508           | 1*Cutting Automation          | 2              | 64.98           | 63 52           | 130        | 127         | 1.002001 |                                     |                       | 16                      |
| 1     | 000226437      | Supply Cable Aircon OC 15    | 500           | 1*Cutting Automation          | 2              | 83.9            | 83.9            | 168        | 168         | 1.000000 |                                     |                       | 17                      |
| 1     | 000226457      | CBL ENC SUPRAREX 5M          | 560           | 3*Aftermarket Cutting         | 4              | 112.42          | 70.2            | 450        | 281         | 1.601425 |                                     | > 30% Inflation       | 18                      |
| 1     | 000226457      | CBL ENC SUPRAREX 7M          | 560           | 3*Aftermarket Cutting         | 8              | 102.62          | 69.83           | 821        | 559         | 1,469569 |                                     | > 30% Inflation       | 19                      |
| 1     | 000226457      | CBL DRIVE SUPRAREX 5M        | 560           | 3*Aftermarket Cutting         | 3              |                 |                 |            |             |          | P/Y = C/Y                           |                       | 20                      |
| 1     | 000226457      | CBL DRIVE SUPRAREX 7M        | 560           | 3*Aftermarket Cutting         | 17             | 96.8            | 50.12           | 1.646      | 852         | 1.931365 |                                     | > 30% Inflation       | 21                      |
| 1     | 000226464      | CBL ENC 15M SGMPH-04 Y A     | 508           | 1*Cutting Automation          | 1              |                 |                 | _,         |             |          | P/Y = C/Y                           |                       | 22                      |
| 1     | 000226464      | CBL MTR 15M SGMPH-04 Y-      | 561           | 3*Aftermarket Cutting         | 1              |                 |                 |            |             |          | P/Y = C/Y                           |                       | 23                      |

## **Reports: Internal Index Calculation Detail (Report 27b)**

- Lists all items loaded by user from data input sheet(s)
- Shows all extensions after applying user-defined item cost treatment, exceptions & outlier settings
- Shows pool & combined totals
- Includes fields to denote the following:
  - CY & PY Ext Cost
  - CY index
  - If item was missing CY or PY item cost
  - If item exceeded user-defined inflation/deflation percentages or dollar threshold
  - Also includes column indicating if the item was included or excluded from index calculation (based on user-defined item cost treatment settings)
  - Data input sheet row #

| Samp  | le Company li | nternal Indexes              |              |                               |               | 9/17/2020    | 2:21:14 PM |        |        |            |            |                 |          |            |
|-------|---------------|------------------------------|--------------|-------------------------------|---------------|--------------|------------|--------|--------|------------|------------|-----------------|----------|------------|
| INTER | NAL INDEX C   | ALCULATION DETAIL REPOR      | RT 27b       |                               |               |              |            |        |        |            |            |                 |          |            |
| FOR T | HE PERIOD E   | NDED: 12/31/2020             | Calculation  | scenario name: Q4 2020 Fir    | al Calculatio | n            |            |        |        |            |            |                 |          |            |
| Showi | ng extension  | s used for Report 27 pool in | dex calculat | tions after applying user-def | ined item co  | st & outlier | settings   |        |        |            |            |                 |          |            |
|       |               |                              |              |                               |               |              |            |        |        |            | MISSING CY |                 | INC OR   |            |
|       |               |                              | PRODUCT      |                               |               |              |            |        |        |            | OR PY ITEM | INFLATION       | EXC      | DATA INPUT |
| POOL  |               |                              | CLASS        | PRODUCT CLASS                 | QTY ON        | CY ITEM      | PY ITEM    | CY EXT | PY EXT |            | COST OR    | OUTLIERS        | FROM     | SHEET ROW  |
| NO.   | ITEM NO.      | ITEM DESCRIPTION             | NUMBER       | DESCRIPTION                   | HAND          | COST         | COST       | COST   | COST   | ITEM INDEX | BOTH       | INCLUDED        | CALC     | NO.        |
| 1     | 00004005(1    | M/AHP2 HAND PENDANT -        | 399          | 5*Std Euipment                | 8             | 1            | 11.14      | 8      | 89     | .089767    |            | > 30% Deflation | Included | 2          |
| 1     | 000206716     | HOLDER SENSOR SUPRARE)       | 561          | 3*Aftermarket Cutting         | 2             | 49.11        | 49.11      | 98     | 98     | 1.000000   |            |                 | Included | 3          |
| 1     | 00020727€0    | CYCLE 8 HARDWARE KIT         | 508          | 1*Cutting Automation          | 1             | 7.7          | 7.7        | 8      | 8      | 1.000000   |            |                 | Included | 4          |
| 1     | 000207288 A   | A5 200 Quattrojet P/NG       | 500          | 1*Cutting Automation          | 1             | 5,412.98     | 5,412.98   | 5,413  | 5,413  | 1.000000   |            |                 | Included | 5          |
| 1     | 000211535     | GEARED MOTOR                 | 508          | 1*Cutting Automation          | 1             | 615.99       | 602.11     | 616    | 602    | 1.023052   |            |                 | Included | 6          |
| 1     | 000211535     | GEARED MTR KARBEN BEVE       | 561          | 3*Aftermarket Cutting         | 3             | 710.27       | 687.95     | 2,131  | 2,064  | 1.032444   |            |                 | Included | 7          |
| 1     | 000211539     | GEARHEAD MTR DF02 I=31.      | 561          | 3*Aftermarket Cutting         | 4             | 1,015.81     | 992.92     | 4,063  | 3,972  | 1.023053   |            |                 | Included | 8          |
| 1     | 000215748     | OVR Y CAR COMBIREX           | 508          | 1*Cutting Automation          | 1             | 42.98        | 42.98      | 43     | 43     | 1.000000   |            |                 | Included | 9          |
| 1     | 000218000     | ABLE CHAIN KIT 6M SINGL      | 508          | 1*Cutting Automation          | 1             | 910.77       | 910.77     | 911    | 911    | 1.000000   |            |                 | Included | 10         |
| 1     | 000220708     | MOD CENT GAS MANI ACON       | 508          | 1*Cutting Automation          | 1             | 3,608.48     | 3,608.48   | 3,608  | 3,608  | 1.000000   |            |                 | Included | 11         |
| 1     | 000223468 A   | AIR HOSE 5M QUICK COUPL      | 508          | 1*Cutting Automation          | 2             | 74.14        | 74.14      | 148    | 148    | 1.000000   |            |                 | Included | 12         |
| 1     | 000225497 K   | KIT AC MC                    | 508          | 1*Cutting Automation          | 1             | 676.26       | 676.26     | 676    | 676    | 1.000000   |            |                 | Included | 13         |
| 1     | 0002264310    | ABLE SET PANEL T5 RELAYE     | 508          | 1*Cutting Automation          | 1             | 229.11       | 224.16     | 229    | 224    | 1.022082   |            |                 | Included | 14         |
| 1     | 000226434 0   | ABLE EXT M12 M/F/ SHIEL      | 562          | 3*Aftermarket Cutting         | 30            | 29.03        | 28.12      | 871    | 844    | 1.032361   |            |                 | Included | 15         |
| 1     | 000226435     | CABLE HF GENATOR 0.7M        | 508          | 1*Cutting Automation          | 2             | 64.98        | 63.52      | 130    | 127    | 1.022985   |            |                 | Included | 16         |
| 1     | 0002264375    | Supply Cable Aircon.OC 15    | 500          | 1*Cutting Automation          | 2             | 83.9         | 83.9       | 168    | 168    | 1.000000   |            |                 | Included | 17         |
| 1     | 0002264570    | CBL ENC SUPRAREX 5M          | 560          | 3*Aftermarket Cutting         | 4             | 112.42       | 70.2       | 450    | 281    | 1.601425   |            | > 30% inflation | Included | 18         |
| 1     | 0002264570    | BL ENC SUPRAREX 7M           | 560          | 3*Aftermarket Cutting         | 8             | 102.62       | 69.83      | 821    | 559    | 1.469569   |            | > 30% inflation | Included | 19         |
| 1     | 0002264570    | BL DRIVE SUPRAREX 5M         | 560          | 3*Aftermarket Cutting         | 3             |              |            |        |        |            | P/Y = C/Y  |                 | Included | 20         |
| 1     | 0002264570    | BL DRIVE SUPRAREX 7M         | 560          | 3*Aftermarket Cutting         | 17            | 96.8         | 50.12      | 1,646  | 852    | 1.931365   |            | > 30% inflation | Included | 21         |
| 1     | 000226464 0   | BL ENC 15M SGMPH-04 Y A      | 508          | 1*Cutting Automation          | 1             |              |            |        |        |            | P/Y = C/Y  |                 | Included | 22         |
| 1     | 000226464 0   | BL MTR 15M SGMPH-04 Y-       | 561          | 3*Aftermarket Cutting         | 1             |              |            |        |        |            | P/Y = C/Y  |                 | Included | 23         |

## **Reports: Internal Index Missing Item Cost Exceptions Detail (Report 28a)**

- Shows only items with missing current and/or prior/base year item costs
- Also shows any item cost treatment settings applied
- Also includes column indicating if the item was included or excluded from index calculation (based on user-defined item cost treatment settings)

| INTER       |           | MISSING ITEM COST EXCEPT  | IONS REPO      | RT 28a          |                 |                 |                |               |                                             |                                  |                                |
|-------------|-----------|---------------------------|----------------|-----------------|-----------------|-----------------|----------------|---------------|---------------------------------------------|----------------------------------|--------------------------------|
| FOR T       | HE PERIOD | ENDED: 12/31/2020         | Calculation    | scenario n      | ame: 04 20      | 020 Final Calcu | lation         |               |                                             |                                  |                                |
|             |           |                           |                |                 |                 |                 |                |               |                                             |                                  |                                |
| POOL<br>NO. | ITEM NO.  | ITEM DESCRIPTION          | QTY ON<br>HAND | CY ITEM<br>COST | PY ITEM<br>COST | CY EXT<br>COST  | PY EXT<br>COST | ITEM<br>INDEX | MISSING CY<br>OR PY ITEM<br>COST OR<br>BOTH | INC OR EXC<br>FROM INDEX<br>CALC | DATA INPUT<br>SHEET ROW<br>NO. |
| 2           | 070041    | FS-025-400 OSC 392M SPEC  | 8,672          | .64             |                 | 5,554           | 5,554          | 1.000000      | P/Y                                         | INC; PY = CY                     | 89297                          |
| 2           | 070050    | FS-025-512 OSC 391M SPEC  | 5,195          | .62             |                 | 3,208           | 3,208          | 1.000000      | P/Y                                         | INC; PY = CY                     | 89299                          |
| 2           | 070051    | FS-030-400 OSC 391M SPEC  | 6,700          | .59             |                 | 3,964           | 3,964          | 1.000000      | P/Y                                         | INC; PY = CY                     | 89300                          |
| 2           | 070052    | FS-040-512 OSC 391M SPEC  | 3,730          | .59             |                 | 2,207           | 2,207          | 1.000000      | P/Y                                         | INC; PY = CY                     | 89301                          |
| 2           | 070054    | FS-019-535 OSC 395E SPEC  | 4,320          | .67             |                 | 2,892           | 2,892          | 1.000000      | P/Y                                         | INC; PY = CY                     | 89302                          |
| 2           | 070056    | FS-025-512 OSC 392M SPEC  | 20,475         | .67             |                 | 13,718          | 13,718         | 1.000000      | P/Y                                         | INC; PY = CY                     | 89303                          |
| 2           | 770030    | FLUXLITHIUM OXIDE AGGLO   | 129            | 1.78            |                 | 230             | 230            | 1.000000      | P/Y                                         | INC; PY = CY                     | 89324                          |
| 2           | 770512    | CELLULOSE ALPHA FLOCK     | 12             | .75             |                 | 9               | 9              | 1.000000      | P/Y                                         | INC; PY = CY                     | 89365                          |
| 2           | 770642    | FERRO TITANIUM 40% LOW    | 452            | 4.42            |                 | 1,998           | 1,998          | 1.000000      | P/Y                                         | INC; PY = CY                     | 89376                          |
| 2           | 770644S   | MANGANESE METAL.ELECTE    | 2,694          | 2.04            |                 | 5,496           | 5,496          | 1.000000      | P/Y                                         | INC; PY = CY                     | 89377                          |
| 2           | 770645    | CHROMIUM METAL LOW CA     | 1,105          | 5.94            |                 | 6,562           | 6,562          | 1.000000      | P/Y                                         | INC; PY = CY                     | 89378                          |
| 2           | 770660    | FERRO MANGANESE HI-C LO   | 148            | 1.24            |                 | 184             | 184            | 1.000000      | P/Y                                         | INC; PY = CY                     | 89379                          |
| 2           | 770664F   | SILICO MANGANESE          | 4,512          | 1.02            |                 | 4,602           | 4,602          | 1.000000      | P/Y                                         | INC; PY = CY                     | 89381                          |
| 2           | 770675F   | FERRO SILICON UNSTABILIZ  | 2,717          | .84             |                 | 2,282           | 2,282          | 1.000000      | P/Y                                         | INC; PY = CY                     | 89383                          |
| 2           | 771643    | SILICO MANGANESE (STABI   | 2,490          | 1.14            |                 | 2,839           | 2,839          | 1.000000      | P/Y                                         | INC; PY = CY                     | 89438                          |
| 2           | 778801D   | OK FLUX 429 DUST COLLECT  | 3,520          |                 |                 |                 |                |               | BOTH                                        | EXCLUDED                         | 89448                          |
| 2           | 778801F   | OK FLUX 429 FINES         | 6,921          |                 |                 |                 |                |               | BOTH                                        | EXCLUDED                         | 89449                          |
| 2           | 778804D   | OK FLUX 10.62 DUST COLLEC | 3,890          |                 |                 |                 |                |               | BOTH                                        | EXCLUDED                         | 89450                          |
| 2           | 778804F   | OK FLUX 10.62 FINES       | 11,461         |                 |                 |                 |                |               | BOTH                                        | EXCLUDED                         | 89451                          |
| 2           | 778805D   | OK FLUX 10.71 DUST COLLEC | 1,210          |                 |                 |                 |                |               | BOTH                                        | EXCLUDED                         | 89452                          |
| 2           | 778805F   | OK FLUX 10.71 FINES       | 17,574         |                 |                 |                 |                |               | BOTH                                        | EXCLUDED                         | 89453                          |
| 2           | 778806D   | OK FLUX 10.72 DUST COLLEC | 2,930          |                 |                 |                 |                |               | BOTH                                        | EXCLUDED                         | 89454                          |
| 2           | 778806F   | OK FLUX 10.72 FINES       | 18,922         |                 |                 |                 |                |               | BOTH                                        | EXCLUDED                         | 89455                          |

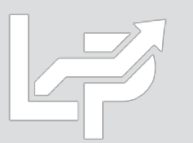

## **Reports: Internal Index Price Change Exceptions Detail (Report 28b)**

 Shows only items with current vs. prior/base year item cost change that exceed the user-defined inflation/deflation outlier percentages and/or dollar threshold

- Includes column indicating if item was an inflation or deflation outlier
- Also includes column indicating if the item was included or excluded from index calculation (based on user-defined item cost treatment settings)

| Samp  | le Company Internal Indexes        |             |              |            | 9/17/2020 2:2  | 21:19 PM |            |                  |            |            |
|-------|------------------------------------|-------------|--------------|------------|----------------|----------|------------|------------------|------------|------------|
| INTER | RNAL INDEX PRICE CHANGE EXCEPTIONS | (OUTLIERS   | ) REPORT     | 28b        |                |          |            |                  |            |            |
| FOR 1 | THE PERIOD ENDED: 12/31/2020       | Calculation | n scenario r | name: Q4 2 | 020 Final Calc | ulation  |            |                  |            |            |
|       |                                    |             |              |            |                |          |            |                  |            |            |
|       |                                    |             |              |            |                |          |            |                  | INC OR EXC | DATA INPUT |
| POOL  |                                    | QTY ON      | CY ITEM      | PY ITEM    |                | PY EXT   |            |                  | FROM INDEX | SHEET ROW  |
| NO.   | ITEM NO. ITEM DESCRIPTION          | HAND        | COST         | COST       | CY EXT COST    | COST     | ITEM INDEX | OUTLIER TYPE     | CALC       | NO.        |
| 1     | 00004005( IM/AHP2 HAND PENDANT -   | 399         | 5            | 8          | 1,995          | 3,192    | .625000    | >= 25% DEFLATION | INCLUDED   | 2          |
| 1     | 00020671( HOLDER SENSOR SUPRARE)   | 561         | 3            | 2          | 1,683          | 1,122    | 1.500000   | >= 25% INFLATION | INCLUDED   | 3          |
| 1     | 000211539 GEARHEAD MTR DF02 I=31   | 561         | 3            | 4          | 1,683          | 2,244    | .750000    | >= 25% DEFLATION | INCLUDED   | 8          |
| 1     | 000223468 AIR HOSE 5M QUICK COUPL  | 508         | 1            | 2          | 508            | 1,016    | .500000    | >= 25% DEFLATION | INCLUDED   | 12         |
| 1     | 000226434 CABLE EXT M12 M/F/ SHIEL | 562         | 3            | 30         | 1,686          | 16,860   | .100000    | >= 25% DEFLATION | INCLUDED   | 15         |
| 1     | 000226435 CABLE HF GENATOR 0.7M    | 508         | 1            | 2          | 508            | 1,016    | .500000    | >= 25% DEFLATION | INCLUDED   | 16         |
| 1     | 00022643 Supply Cable Aircon.OC 15 | 500         | 1            | 2          | 500            | 1,000    | .500000    | >= 25% DEFLATION | INCLUDED   | 17         |
| 1     | 00022645; CBL ENC SUPRAREX 5M      | 560         | 3            | 4          | 1,680          | 2,240    | .750000    | >= 25% DEFLATION | INCLUDED   | 18         |
| 1     | 00022645 CBL ENC SUPRAREX 7M       | 560         | 3            | 8          | 1,680          | 4,480    | .375000    | >= 25% DEFLATION | INCLUDED   | 19         |
| 1     | 00022645 CBL DRIVE SUPRAREX 7M     | 560         | 3            | 17         | 1,680          | 9,520    | .176471    | >= 25% DEFLATION | INCLUDED   | 21         |
| 1     | 000226469 CBL 3.5M SIDE CARRIAGE   | 508         | 1            | 9          | 508            | 4,572    | .111111    | >= 25% DEFLATION | INCLUDED   | 24         |
| 1     | 000226469 CBL 7.5M SIDE CARRIAGE   | 508         | 1            | 9          | 508            | 4,572    | .111111    | >= 25% DEFLATION | INCLUDED   | 25         |
| 1     | 000226469 CBL 10M M12 5P F         | 508         | 1            | 15         | 508            | 7,620    | .066667    | >= 25% DEFLATION | INCLUDED   | 26         |
| 1     | 000226472 CBL 3.5M PWR ACON HUB    | 508         | 1            | 2          | 508            | 1,016    | .500000    | >= 25% DEFLATION | INCLUDED   | 29         |
| 1     | 000226472 CBL 7.5M M12 5P FE       | 508         | 1            | 34         | 508            | 17,272   | .029412    | >= 25% DEFLATION | INCLUDED   | 31         |
| 1     | 000226472 CBL 3M M12 5P FE         | 508         | 1            | 25         | 508            | 12,700   | .040000    | >= 25% DEFLATION | INCLUDED   | 32         |
| 1     | 000226475 CBL AY 7M PWR 230V       | 508         | 1            | 9          | 508            | 4,572    | .111111    | >= 25% DEFLATION | INCLUDED   | 35         |
| 1     | 000226474 POWER CBL 8M             | 561         | 3            | 1          | 1,683          | 561      | 3.000000   | >= 25% INFLATION | INCLUDED   | 36         |
| 1     | 000226474 POWER CABLE 10M          | 561         | 3            | 2          | 1,683          | 1,122    | 1.500000   | >= 25% INFLATION | INCLUDED   | 37         |
| 1     | 000226474 POWER CBL 15M            | 561         | 3            | 1          | 1,683          | 561      | 3.000000   | >= 25% INFLATION | INCLUDED   | 38         |
| 1     | 000226475 GROUND CABLE 1M 16MMY    | 508         | 1            | 13         | 508            | 6,604    | .076923    | >= 25% DEFLATION | INCLUDED   | 39         |
| 1     | 000226475 GROUND CABLE 2M 16MMY    | 508         | 1            | 24         | 508            | 12,192   | .041667    | >= 25% DEFLATION | INCLUDED   | 40         |
| 1     | 000226475 GROUND CABLE 4M 16MMY    | 508         | 1            | 35         | 508            | 17,780   | .028571    | >= 25% DEFLATION | INCLUDED   | 41         |
| 1     | 000226477 "SENSOR CABLE M8 TOOLTI  | 508         | 1            | 2          | 508            | 1,016    | .500000    | >= 25% DEFLATION | INCLUDED   | 42         |
| 1     | 000226478 CBL PWR AIR COND OC 7M   | 561         | 3            | 2          | 1,683          | 1,122    | 1.500000   | >= 25% INFLATION | INCLUDED   | 43         |

## **Reports: Internal Index Unit of Measure Exceptions Detail (Report 28c)**

- Optional report to assist with the identification of items with differing current vs. prior/base year units of measure
- Requires user to include both CY & prior/base year unit of measure (UOM) fields within the data input sheets to be loaded into the LIFOPro software
- Also includes column indicating if the item was included or excluded from index calculation (based on user-defined item cost treatment settings)

| Sampl  | le Company Int | ernal Indexes               |          |           |            | 9/17/2020 | 2:21:09 PM |        |        |          |            |          |
|--------|----------------|-----------------------------|----------|-----------|------------|-----------|------------|--------|--------|----------|------------|----------|
| CY VS. | PY UNIT OF M   | EASURE EXCEPTION DET        | AIL REPO | ORT 28c   |            |           |            |        |        |          |            |          |
| FOR T  | HE PERIOD EN   | DED: 12/27/2020             |          |           |            |           |            |        |        |          |            |          |
| Showi  | ng items with  | different current vs. prior | year uni | ts of mea | asure (UOM | I)        |            |        |        |          |            |          |
|        |                |                             |          |           |            |           |            |        |        |          | DATA INPUT | INCLUDED |
| POOL   |                |                             | CY       | PY        | QTY ON     | CY ITEM   | PY ITEM    | CY EXT | PY EXT |          | SHEET ROW  | OR       |
| NO.    | ITEM NO.       | ITEM DESCRIPTION            | UOM      | UOM       | HAND       | COST      | COST       | COST   | COST   | CY INDEX | NO.        | EXCLUDED |
| 1      | 000334802 ME   | ESH 1/2                     | EA       | CASE      | 30         | .11       | 2.28       | 3      | 68     | .048246  | 76         | INCLUDED |
| 1      | 000610102 HE   | X SHC SCR FOR B2-200        | EA       | CASE      | 12         | .16       | 2.49       | 2      | 30     | .064257  | 225        | INCLUDED |
| 1      | 000610102 HE   | X SHCS GALV M6X16 ISO       | EA       | CASE      | 130        | .06       | 2.28       | 8      | 296    | .026316  | 226        | INCLUDED |
| 1      | 000610102 SC   | REW SHCSISO4762 M 6X2       | EA       | CASE      | 10         | .06       | 2.28       | 1      | 23     | .026316  | 227        | INCLUDED |
| 1      | 000610103 HE   | X SHC SCR M6X40             | EA       | CASE      | 88         | .13       | 2.49       | 11     | 219    | .052209  | 229        | INCLUDED |
| 1      | 00061011( HE   | X SHC SCR ISO4762 M6X1      | EA       | CASE      | 51         | .12       | 2.28       | 6      | 116    | .052632  | 232        | INCLUDED |
| 1      | 00061500( W/   | ASHER B64 DIN 125           | EA       | CASE      | 137        | .02       | 2.49       | 3      | 341    | .008032  | 239        | INCLUDED |
| 1      | 000615701SP    | R L WASHER DIN127-B6        | EA       | CASE      | 100        | .03       | 2.28       | 3      | 228    | .013158  | 246        | INCLUDED |
| 1      | 04027872 CO    | PPER-NICKEL TUBE OD1.3      | EA       | CASE      | 14         | 19.23     | 17.48      | 269    | 245    | 1.100152 | 274        | INCLUDED |
| 1      | 056093819 GA   | SKET FOAM SEALING           | EA       | CASE      | 16         | .56       | .51        | 9      | 8      | 1.101176 | 457        | INCLUDED |
| 1      | 056095143 SC   | R HEX SET DIN916-M12-1      | EA       | CASE      | 22         | .07       | 7.2        | 2      | 158    | .010278  | 926        | INCLUDED |
| 1      | 056095443 SP   | LATTER SHIELD SGX           | EA       | CASE      | 4          | 33.53     | 30.46      | 134    | 122    | 1.100788 | 1027       | INCLUDED |
| 1      | 056095622 Co   | ver Collision Protection    | EA       | CASE      | 5          | 20.28     | 297.58     | 101    | 1,488  | .068150  | 1061       | INCLUDED |
| 1      | 056095744 Re   | taining Ring External, 5    | EA       | CASE      | 6          | .39       | 5.64       | 2      | 34     | .069149  | 1096       | INCLUDED |
| 1      | 2243847 SP     | RINGS R-83                  | EA       | CASE      | 4          | 2.99      | 2.71       | 12     | 11     | 1.101857 | 1856       | INCLUDED |
| 1      | 41V43 CA       | P AY TOR LONG HW-9          | EA       | CASE      | 39         | 3.95      | 3.45       | 154    | 134    | 1.146589 | 1956       | INCLUDED |
| 1      | 52425 ST       | RAIN RELIEF SEALED 5/16     | EA       | CASE      | 29         | .46       | 8.71       | 13     | 252    | .052607  | 2033       | INCLUDED |
| 1      | 61341115 SC    | R 10001 STLZPC 0.312-18)    | EA       | CASE      | 44         | .14       | .13        | 6      | 6      | 1.100629 | 2240       | INCLUDED |
| 1      | 73010001 CA    | BLE WELDING COPPER #1       | EA       | CASE      | 200        | 1.53      | 1.39       | 306    | 278    | 1.101829 | 2380       | INCLUDED |
| 1      | 828Z43 SP      | R .41 X .28D .88L .47H 72   | EA       | CASE      | 13,500     | .16       | 4.14       | 2,160  | 55,952 | .038604  | 2635       | INCLUDED |
| 1      | 995631 CA      | PC FILM ***0.27***UF *8     | EA       | BOX       | 2          | .09       | 6.39       | 0      | 13     | .014081  | 3336       | INCLUDED |
| 1      | 835N81 TU      | BE 0.133X.020WX*0.75L       | EA       | BOX       | 16         |           | .13        | 0      | 2      | .019877  | 3767       | INCLUDED |
| 1      | 056095687 Ca   | ble, 40m, 3 Pos. Shided     | EA       | BOX       | 5          | 91.99     | 83.56      | 460    | 418    | 1.100886 | 4359       | INCLUDED |
| 1      | 056100685 Pir  | nion Screw                  | EA       | BOX       | 93         | .09       | 8.98       | 8      | 835    | .010022  | 4483       | INCLUDED |

## **Reports: Internal Index Calculation Statistics (Report 29)**

- Item Count & Match Stats:
  - Data input sheet(s) item row count
  - Items included in index calculation
  - Items with no PY cost (new items)
  - New vs. preexisting item % of total
  - Items w/ missing CY cost only
  - Items missing both CY & PY cost
- Inflation & Deflation Outliers: Items with CY vs. PY item cost greater than user defined inflation or deflation percentage
- Exclusions & Adjustments: shows balances of items where user-defined item cost settings were applied to the following types of items:
  - New items
  - Items w/ missing CY cost only
  - Items w/ missing CY & PY cost

| Samp  | ole Company Internal Indexes                                              | 9/17/202 | 0 2:21:16 PM |             |         |           |
|-------|---------------------------------------------------------------------------|----------|--------------|-------------|---------|-----------|
| INTER | RNAL INDEX CALCULATION STATISTICS REPORT 29                               |          |              |             |         |           |
| FOR   | THE PERIOD ENDED: 12/31/2020                                              |          |              |             |         |           |
| Calcu | lation scenario name: Q4 2020 Final Calculation                           |          |              |             |         |           |
|       |                                                                           |          |              |             |         |           |
|       |                                                                           |          |              |             | % of CY | Pool      |
| Pool  |                                                                           | Item     |              |             | Pool    | Inflation |
| #     | Pool Name/Statistic Description                                           | Count    | CY Ext Cost  | PY Ext Cost | Total   | Index     |
| Item  | Count & Match Stats                                                       |          |              |             |         |           |
|       | Pool: 1 Location A                                                        |          |              |             |         |           |
| 1     | Rows read from current year data file                                     | 89,179   | 80,120,969   | 58,937,865  | 100.0%  | 1.359414  |
| 1     | Items with 0 Quantity on Hand                                             | 0        |              |             |         |           |
| 1     | Items included in index calculation before item cost settings applied     | 89,179   | 80,120,969   | 58,937,865  | 100.0%  | 1.359414  |
| 1     | Items with missing current & prior year item cost                         | 3,668    |              |             |         |           |
| 1     | Items with missing CY item cost & PY item cost not missing                | 0        |              |             |         |           |
| 1     | Items for which there is no prior year item cost (new items)              | 21,693   | 18,279,282   |             | 22.8%   |           |
| 1     | Items for which a prior year item cost exists                             | 63,818   | 61,841,687   | 58,937,865  | 77.2%   | 1.049269  |
| 1     | Items for which both a current & prior year item cost exists              | 63,818   | 61,841,687   | 58,937,865  | 77.2%   | 1.049269  |
| 1     | New items PY item cost set = to CY item cost                              | 21,693   | 18,279,282   | 18,279,282  | 22.8%   | 1.000000  |
|       | Items included in inflation calculation                                   | 85,511   | 80,120,969   | 77,217,147  | 100.0%  | 1.037606  |
| Item  | Cost Inflation & Deflation Outlier Stats                                  |          |              |             |         |           |
|       | Pool: 1 Location A                                                        |          |              |             |         |           |
| 1     | Greater than 30% Inflation Outliers                                       | 4,412    | 4,769,107    | 3,255,665   | 6.0%    | 1.464864  |
| 1     | Greater than 30% Deflation Outliers                                       | 1,329    | 492,943      | 1,136,586   | 0.6%    | .433705   |
|       | Pool: 1 Location A Item Cost Inflation & Deflation Outlier Totals         | 5,741    | 5,262,050    | 4,392,251   | 6.6%    | 1.198031  |
| Exclu | sions & Adjustments Made to Row 50 PBC Balances to Calculate Pool Indexes |          |              |             |         |           |
|       | Pool: 1 Location A                                                        |          |              |             |         |           |
| 1     | Preexisting items with QOH and CY & PY item cost > 0                      | 63,818   | 61,841,687   | 58,937,865  | 77%     | 1.049269  |
| 1     | Add new items for which PY item cost set = to CY item cost                | 21,693   | 18,279,282   | 18,279,282  | 23%     | 1.000000  |
| 1     | Pool: 1 Location A Pool totals & index that tie to Reports 27 & 27b       | 85,511   | 80,120,969   | 77.217.147  | 100%    | 1.037606  |

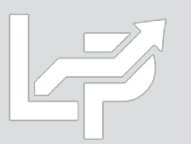

## **Reports: Internal Index Current Year Index by Class Summary (Report 30)**

- Optional report showing current year index by user-defined class for preexisting items (i.e. non-new items)
- Examples of product classes include category, department, product groups/lines, profit centers, material types or stage of production
- Also used to reconstruct new item prior/base year item cost using the following steps (if user selects this setting):
  - Current year index by class calculated for preexisting items in Report 30
  - New item's current year index is set equal to the matching class' preexisting item current year index
  - New item prior/base year item cost = CY item cost ÷ matching class' preexisting item current year index
- Requires user to include one of the following fields within their data input sheet (both fields can be used if desired):
  - Class code or number
  - Class description or name
- Indexes calculated by pool & in total
- User can concatenate multiple class fields into a single cell to include multiple classes within this report

| Sample Cor   | mpany Internal Indexes                  |           |            | 9/17/2020 2:2 | 21:23 PM  |          |
|--------------|-----------------------------------------|-----------|------------|---------------|-----------|----------|
| CURRENT Y    | EAR INDEX BY INVENTORY CLASS SUM        | MARY REP  | ORT 30     |               |           |          |
| FOR THE P    | ERIOD ENDED: 12/31/2020                 |           |            |               |           |          |
| Calculation  | scenario name: Q4 2020 Final Calculatio | n         |            |               |           |          |
| Data path:   | :\LIFOPRO1\SAMPLE INTERNAL INDEX        | CALCULATI | ON\LINKCHA | IN\           |           |          |
|              |                                         |           |            |               |           | % OF CY  |
|              |                                         |           |            |               | CY        | EXT COST |
| CLASS        |                                         |           | CY EXT     |               | INFLATION | TOTAL    |
| NUMBER       | CLASS DESCRIPTION                       | QOH       | COST       | PY EXT COST   | INDEX     | BALANCE  |
| Pool: 1 Loca | ation A                                 |           |            |               |           |          |
| 110          | 7*SIP                                   | 1,035     | 954,940    | 967,155       | .987371   | 1.2%     |
| 301          | 6*Gap App/Man Plasma                    | 1,927     | 1,400,792  | 1,456,706     | .961616   | 1.7%     |
| 399          | 5*Std Euipment                          | 3,206     | 8,184,420  | 7,539,284     | 1.085570  | 10.2%    |
| 508          | 1*Cutting Automation                    | 1,907     | 1,162,464  | 1,165,690     | .997232   | 1.5%     |
| 521          | 2*OEM Business Cutting                  | 545       | 403,599    | 391,378       | 1.031226  | .5%      |
| 561          | 3*Aftermarket Cutting                   | 3,777     | 4,145,399  | 4,117,438     | 1.006791  | 5.2%     |
| 610          | 8*Std Automation                        | 925       | 884,211    | 923,957       | .956983   | 1.1%     |
| 620          | 9*Engineering                           | 234       | 215,885    | 215,837       | 1.000222  | .3%      |
| 761          | New JDE                                 | 13,102    | 23,785,457 | 22,458,241    | 1.059097  | 29.7%    |
| FG           | Finish Good                             | 60        | 780,134    | 780,134       | 1.000000  | 1.0%     |
| P110002      | Cored wire                              | 1         | 282        | 248           | 1.135455  | .0%      |
| P110003      | Solid wire                              | 2         | 157        | 157           | 1.000000  | .0%      |
| P110005      | Other filler metals                     | 5         | 7,840      | 7,953         | .985715   | .0%      |
| P120003      | PPE                                     | 34        | 37,316     | 27,892        | 1.337850  | .0%      |
| P120004      | MIG/TIG                                 | 4,615     | 2,869,414  | 2,812,605     | 1.020198  | 3.6%     |
| P120005      | Power Sources                           | 2,304     | 1,390,504  | 1,301,256     | 1.068586  | 1.7%     |
| P130001      | Steel industry products                 | 715       | 640,299    | 657,108       | .974420   | .8%      |
| P140001      | Engineered Welding                      | 189       | 121,543    | 118,183       | 1.028427  | .2%      |
| P150001      | Cutting Automation                      | 48        | 78,272     | 76,971        | 1.016908  | .1%      |
| P150002      | OEM Business Cutting                    | 359       | 324,829    | 315,811       | 1.028555  | .4%      |
| P150003      | After Market Cutting                    | 1,365     | 630,703    | 618,733       | 1.019345  | .8%      |
| P160001      | Others                                  | 27,846    | 15,491,957 | 15,218,105    | 1.017995  | 19.3%    |
| P170001      | Gas Equipment                           | 15,047    | 12,024,057 | 11,573,374    | 1.038941  | 15.0%    |
| P170002      | Plasma Cutting                          | 5,741     | 4,005,142  | 3,857,913     | 1.038163  | 5.0%     |
| P170003      | Gouging and Exo Cutting                 | 519       | 581,354    | 615,016       | .945266   | .7%      |
| Extensions   | total of pool Location A                | 85,508    | 80,120,969 | 77,217,147    | 1.037606  | 100.0%   |

# **Reports: LIFO Calculation Summary (Report 18)**

- Provides all amounts required to record LIFO-related general ledger journal & tax return entries
- One sheet for each period closed, providing for all prior period's results to be viewed/printed or saved to Excel

#### **Current Year End Report 18 (Last Period Closed)**

| Sam                                                                           | ple Company Internal Indexes       |            | 9/21/2020  | 7:59:17 PM |          |            |            |            |            |
|-------------------------------------------------------------------------------|------------------------------------|------------|------------|------------|----------|------------|------------|------------|------------|
| ACT                                                                           | UAL YEAR-END LIFO CALCULATION SUMM |            |            |            |          |            |            |            |            |
| 12/31/2020 Data path:Y:\LIFOPRO1\Sample Internal Index Calculation\LinkChain\ |                                    |            |            |            |          |            |            |            |            |
|                                                                               |                                    |            |            |            |          |            |            |            |            |
|                                                                               |                                    |            | 12/31/2020 | CUMLTV     | CUMLTV   |            | 12/31/2020 | 12/31/2019 | 12/31/2020 |
| POOI                                                                          | POOL                               | CURRENT    | DEFLATOR   | DEFLATOR   | INFLATOR | LIFO       | LIFO       | LIFO       | LIFO       |
| NO.                                                                           | NAME                               | YEAR COST  | INDEX      | INDEX      | INDEX    | INVENTORY  | RESERVE    | RESERVE    | EXPENSE    |
| 1                                                                             | Location A                         | 80,120,969 | 1.037606   | 1.094968   | 1.094968 | 75,200,374 | 4,920,595  | 2,483,293  | 2,437,302  |
| 2                                                                             | Location B                         | 18,600,745 | 1.042908   | 1.111806   | 1.111806 | 17,255,730 | 1,345,015  | 794,735    | 550,280    |
| 3                                                                             | Location C                         | 9,039,021  | 1.162164   | 1.109278   | 1.109278 | 8,413,639  | 625,383    | -260,428   | 885,811    |
| 4                                                                             | Location D                         | 6 393 751  | 1.069558   | 1 313903   | 1 313903 | 5 313 607  | 1.080.144  | 703 007    | 377,137    |
| · · ·                                                                         | Location D                         | 0,555,751  | 1.005556   | 1.515505   | 1.010000 | 5,515,007  | 1,000,111  | ,00,007    | 0,,,10,    |

#### **Prior Year End Report 18**

| Sample Company Internal Indexes 9/21/2020 7:59:17 PM |                                                              |                                                                 |                                                    |                                                      |                                                            |                                                                 |                                                        |                                                       |                                                        |
|------------------------------------------------------|--------------------------------------------------------------|-----------------------------------------------------------------|----------------------------------------------------|------------------------------------------------------|------------------------------------------------------------|-----------------------------------------------------------------|--------------------------------------------------------|-------------------------------------------------------|--------------------------------------------------------|
| ACT                                                  | UAL YEAR-END LIFO CALCULATION SUMI                           |                                                                 |                                                    |                                                      |                                                            |                                                                 |                                                        |                                                       |                                                        |
| 12/3                                                 | 31/2019                                                      | mple Interr                                                     | nal Index Ca                                       | lculation\LinkCh                                     | ain\                                                       |                                                                 |                                                        |                                                       |                                                        |
|                                                      |                                                              |                                                                 |                                                    |                                                      |                                                            |                                                                 |                                                        |                                                       |                                                        |
|                                                      |                                                              |                                                                 | 12/31/2019                                         | CUMLTV                                               | CUMLTV                                                     |                                                                 | 12/31/2019                                             | 12/31/2018                                            | 12/31/2019                                             |
| POOL                                                 | L POOL                                                       | CURRENT                                                         | DEFLATOR                                           | DEFLATOR                                             | INFLATOR                                                   | LIFO                                                            | LIFO                                                   | LIFO                                                  | LIFO                                                   |
|                                                      |                                                              |                                                                 |                                                    |                                                      |                                                            |                                                                 |                                                        |                                                       |                                                        |
| NO.                                                  | NAME                                                         | YEAR COST                                                       | INDEX                                              | INDEX                                                | INDEX                                                      | INVENTORY                                                       | RESERVE                                                | RESERVE                                               | EXPENSE                                                |
| 1<br>1                                               | NAME<br>Location A                                           | YEAR COST<br>64,811,679                                         | INDEX<br>1.013516                                  | INDEX<br>1.055283                                    | INDEX<br>1.055283                                          | INVENTORY<br>62,328,386                                         | <b>RESERVE</b><br>2,483,293                            | RESERVE<br>1,669,304                                  | EXPENSE<br>813,989                                     |
| 1<br>2                                               | NAME<br>Location A<br>Location B                             | YEAR COST<br>64,811,679<br>12,824,665                           | INDEX<br>1.013516<br>.994655                       | INDEX<br>1.055283<br>1.066063                        | INDEX<br>1.055283<br>E 1.066063                            | INVENTORY<br>62,328,386<br>12,029,930                           | RESERVE<br>2,483,293<br>794,735                        | RESERVE<br>1,669,304<br>936,186                       | EXPENSE<br>813,989<br>-141,451                         |
| NO.<br>1<br>2<br>3                                   | NAME<br>Location A<br>Location B<br>Location C               | YEAR COST<br>64,811,679<br>12,824,665<br>5,462,436              | INDEX<br>1.013516<br>.994655<br>.964651            | INDEX<br>1.055283<br>1.066063<br>.954493             | INDEX<br>1.055283<br>E 1.066063<br>E .954493               | INVENTORY<br>62,328,386<br>12,029,930<br>5,722,864              | RESERVE<br>2,483,293<br>794,735<br>-260,428            | RESERVE<br>1,669,304<br>936,186<br>-77,642            | EXPENSE<br>813,989<br>-141,451<br>-182,786             |
| NO.<br>1<br>2<br>3<br>4                              | NAME<br>Location A<br>Location B<br>Location C<br>Location D | YEAR COST<br>64,811,679<br>12,824,665<br>5,462,436<br>5,421,915 | INDEX<br>1.013516<br>.994655<br>.964651<br>.948432 | INDEX<br>1.055283<br>1.066063<br>.954493<br>1.228454 | INDEX<br>1.055283<br>E 1.066063<br>E .954493<br>E 1.228454 | INVENTORY<br>62,328,386<br>12,029,930<br>5,722,864<br>4,718,908 | RESERVE<br>2,483,293<br>794,735<br>-260,428<br>703,007 | RESERVE<br>1,669,304<br>936,186<br>-77,642<br>997,806 | EXPENSE<br>813,989<br>-141,451<br>-182,786<br>-294,799 |

## **Reports: LIFO Inventory History Schedule (Report 16)**

### Report 16 provides one sheet per pool LIFO history carryforward for all years, including all pools combined format

#### **Pool 1 (Single Pool format)**

| Sample Comp                                                                           | any Interna | l Indexes |          |             |            |            |              | 9/21/2020 5   | :13:46 PM   |            |            |            |
|---------------------------------------------------------------------------------------|-------------|-----------|----------|-------------|------------|------------|--------------|---------------|-------------|------------|------------|------------|
| LIFO INVENTORY HISTORY SCHEDULE FOR 12/31/2011 BASE YEAR THROUGH 12/31/2020 REPORT 16 |             |           |          |             |            |            |              |               |             |            |            |            |
| Pool: 1                                                                               | Location A  |           |          | Data path:Y | :\LIFOPRO  | 1\Sample I | nternal Inde | ex Calculatio | n\LinkChaiı | n\         |            |            |
|                                                                                       |             | CUR. YR.  | CUMLTV.  | INVENTORY   | INC(DEC)   | CUMLTV.    |              |               |             |            |            |            |
|                                                                                       | CURRENT     | DEFLATOR  | DEFLATOR | AT BASE     | AT BASE    | INFLATOR   | PRICED       | LIFO          | LIFO        | LIFO       | LAYER      | LAYER AT   |
| PERIOD                                                                                | YEAR COST   | INDEX     | INDEX    | PRICES      | PRICES     | INDEX      | INC(DEC)     | INVENTORY     | RESERVE     | EXPENSE    | AT BASE    | COST       |
| 12/31/2011                                                                            | 11,199,769  | 1.000000  | 1.000000 | 11,199,769  | 11,199,769 | 1.000000   | 11,199,769   | 11,199,769    | 0           | 0          | 10,185,891 | 10,185,891 |
| 12/31/2012                                                                            | 11,199,769  | 1.013543  | 1.013543 | 11,050,115  | -149,654   | 1.000000   | -149,654     | 11,050,115    | 149,654     | 149,654    | 0          | 0          |
| 12/31/2013                                                                            | 11,199,769  | 1.065410  | 1.079839 | 10,371,702  | -678,413   | 1.000000   | -678,413     | 10,371,702    | 828,067     | 678,413    | 0          | 0          |
| 12/31/2014                                                                            | 10,835,272  | .985103   | 1.063753 | 10,185,891  | -185,810   | 1.000000   | -185,810     | 10,185,891    | 649,381     | -178,687   | 0          | 0          |
| 12/31/2015                                                                            | 62,060,141  | .954157   | 1.014987 | 61,143,778  | 50,957,887 | 1.014987   | 51,721,594   | 61,907,485    | 152,656     | -496,725   | 45,664,411 | 46,348,784 |
| 12/31/2016                                                                            | 59,052,937  | 1.000847  | 1.015846 | 58,131,751  | -3,012,028 | 1.014987   | -3,057,169   | 58,850,316    | 202,621     | 49,965     | 0          | 0          |
| 12/31/2017                                                                            | 61,021,886  | 1.026546  | 1.042814 | 58,516,575  | 384,824    | 1.042814   | 401,300      | 59,251,616    | 1,770,270   | 1,567,649  | 0          | 0          |
| 12/31/2018                                                                            | 60,221,633  | .998462   | 1.041209 | 57,838,163  | -678,412   | 1.030772   | -699,287     | 58,552,329    | 1,669,304   | -100,966   | 0          | 0          |
| 12/31/2019                                                                            | 64,811,679  | 1.013516  | 1.055283 | 61,416,405  | 3,578,242  | 1.055283   | 3,776,057    | 62,328,386    | 2,483,293   | 813,989    | 0          | 0          |
| 12/31/2020                                                                            | 80,120,969  | 1.359414  | 1.434566 | 55,850,302  | -5,566,103 | 1.040892   | -5,793,711   | 56,534,675    | 23,586,293  | 21,103,000 | 0          | 0          |
|                                                                                       |             |           |          |             | 55,850,302 | 1.012254   | 56,534,675   |               |             | 23,586,293 | 55,850,302 | 56,534,675 |

#### **All Pools Combined Format**

| Sample Con   | npany Intern | al Indexes |            |              |             |            |             | 9/21/2020 5   | :13:46 PN  | 1         |             |             |
|--------------|--------------|------------|------------|--------------|-------------|------------|-------------|---------------|------------|-----------|-------------|-------------|
| LIFO INVEN   | TORY HISTO   | RY SCHEDU  | LE FOR 12/ | /31/2011 BAS | SE YEAR THR | OUGH 12/3  | 31/2020 R   | EPORT 16      |            |           |             |             |
| All Pools Co | mbined       |            |            | Data path:Y  | :\LIFOPRO1\ | Sample Int | ernal Index | Calculation\l | .inkChain\ |           |             |             |
|              |              | CUR. YR.   | CUMLTV.    | INVENTORY    | INC(DEC)    | CUMLTV.    |             |               |            |           |             |             |
|              | CURRENT      | DEFLATOR   | DEFLATOR   | AT BASE      | AT BASE     | INFLATOR   | PRICED      | LIFO          | LIFO       | LIFO      | LAYER       | LAYER AT    |
| PERIOD       | YEAR COST    | INDEX      | INDEX      | PRICES       | PRICES      | INDEX      | INC(DEC)    | INVENTORY     | RESERVE    | EXPENSE   | AT BASE     | COST        |
| 12/31/2011   | 48,436,465   |            | 1.000000   | 48,436,465   | 48,436,465  | 1.000000   | 48,436,465  | 48,436,465    | 0          | 0         | 24,770,296  | 24,770,296  |
| 12/31/2012   | 35,893,449   | .991527    |            | 36,200,163   | -12,236,302 | .999958    | -12,235,783 | 36,200,682    | -307,233   | -307,233  | 0           | 0           |
| 12/31/2013   | 42,791,339   | 1.016742   |            | 42,407,715   | 6,207,552   | .999916    | 6,207,033   | 42,407,715    | 383,624    | 690,857   | 5,722,864   | 5,722,864   |
| 12/31/2014   | 35,283,052   | 1.012350   |            | 34,301,296   | -8,106,420  | 1.000375   | -8,109,462  | 34,298,253    | 984,799    | 601,175   | 30,002      | 29,852      |
| 12/31/2015   | 86,021,962   | .966211    |            | 84,797,461   | 50,496,165  | 1.015170   | 51,262,173  | 85,560,427    | 461,535    | -523,263  | 47,652,272  | 48,366,437  |
| 12/31/2016   | 81,772,438   | 1.004582   |            | 80,244,006   | -4,553,455  | 1.009784   | -4,598,005  | 80,962,422    | 810,016    | 348,481   | 0           | 0           |
| 12/31/2017   | 94,025,326   | 1.022196   |            | 90,092,751   | 9,848,746   | 1.057169   | 10,411,792  | 91,374,213    | 2,651,113  | 1,841,096 | 1,781,134   | 2,072,412   |
| 12/31/2018   | 90,133,894   | 1.011004   |            | 85,286,811   | -4,805,940  | .991684    | -4,765,974  | 86,608,239    | 3,525,655  | 874,542   | 47,998      | 62,169      |
| 12/31/2019   | 88,520,695   | 1.003406   |            | 83,582,808   | -1,704,004  | 1.061119   | -1,808,151  | 84,800,088    | 3,720,607  | 194,952   | 3,578,242   | 3,776,057   |
| 12/31/2020   | 114,154,486  | 1.049134   |            | 102,916,995  | 19,334,188  | 1.105982   | 21,383,262  | 106,183,350   | 7,971,137  | 4,250,530 | 19,334,188  | 21,383,262  |
|              |              |            |            |              | 102 916 995 | 1 031738   | 106 183 350 |               |            | 7 971 137 | 102 916 995 | 106 183 350 |

59

# **Reports: LIFO Reserve Calculation (Report 18a)**

- Shows math used to calculate all LIFO variables, including decrements & LIFO expense (income) components
- One sheet for each period closed, providing for all prior period's results to be viewed/printed or saved to Excel

| Sample Company Internal Indexes                       |            |                                      |            | 9/21/2020 8:0 | 2:31 PM       |             |             |
|-------------------------------------------------------|------------|--------------------------------------|------------|---------------|---------------|-------------|-------------|
| CALCULATION OF LIFO RESERVE RI                        | <b>POF</b> | RT 18a                               |            |               |               |             |             |
| 12/31/2019                                            |            |                                      |            |               |               |             |             |
| Data path:Y:\LIFOPRO1\Sample Inter                    | nal II     | ndex Calculation\LinkChain\          |            |               |               |             |             |
| Pool number                                           |            |                                      | 1          | 2             | 3             | 4           |             |
| Pool name                                             | Row        | / Formula/Source                     | Location A | Location B    | Location C    | Location D  | TOTALS/AVG. |
| Current-year cost                                     | 7          | Inventory total                      | 64,811,679 | 12,824,665    | 5,462,436     | 5,421,915   | 88,520,695  |
| Current year deflator index                           | 8          | Pool index calculated                | 1.013516   | .994655       | .964651       | .948432     | 1.003405    |
| Prior year cumulative deflator index                  | 9          | Layer history Report 16              | 1.041209   | 1.071792      | .989470       | 1.295247    |             |
| Current year cumulative deflator index                | 10         | Row 8 times Row 9                    | 1.055283   | 1.066063      | .954493       | 1.228454    |             |
| Current year inventory at base                        | 11         | Row 7 divided by Row 10              | 61,416,405 | 12,029,930    | 5,722,864     | 4,413,608   | 83,582,808  |
| Prior year inventory at base                          | 12         | Layer history Report 16              | 57,838,163 | 14,448,666    | 7,887,740     | 5,112,242   | 85,286,811  |
| Increase(decrease) at base                            | 13         | Row 11 minus Row 12                  | 3,578,242  | -2,418,736    | -2,164,876    | -698,634    | -1,704,004  |
| Current year cumulative inflator index                | 14         | Same as Row 10 for increment         | 1.055283   | n/a           | n/a           | n/a         |             |
| Increase(decrease) in LIFO cost                       | 15         | 13 x 14; Row 34 for decrement        | 3,776,057  | -2,519,846    | -2,159,459    | -904,904    | -1,808,151  |
| Prior year LIFO inventory                             | 16         | Layer history Report 16              | 58,552,329 | 14,549,776    | 7,882,323     | 5,623,812   | 86,608,239  |
| Current year LIFO inventory                           | 17         | Row 15 plus Row 16                   | 62,328,386 | 12,029,930    | 5,722,864     | 4,718,908   | 84,800,088  |
| Current year LIFO reserve                             | 18         | Row 7 minus Row 17                   | 2,483,293  | 794,735       | -260,428      | 703,007     | 3,720,607   |
| Prior year LIFO reserve                               | 19         | Layer history Report 16              | 1,669,304  | 936,186       | -77,642       | 997,806     | 3,525,655   |
| Current year LIFO expense(income)                     | 20         | Row 18 minus Row 19                  | 813,989    | -141,451      | -182,786      | -294,799    | 194,952     |
| Detail of decrements calculation:                     |            |                                      |            |               |               |             |             |
| Decrease at base by year:                             | 23         |                                      |            |               |               |             |             |
|                                                       | 24         | Report 16a                           |            | -2,294,160 17 | -514,467 17   | -698,634 18 |             |
|                                                       | 25         | Report 16a                           |            | -124,576 11   | -1,650,409 13 |             |             |
|                                                       | 26         | Sum of rows 24 to 25                 |            | -2,418,736    | -2,164,876    | -698,634    |             |
| Cumulative inflator indexes for decremen              | 27         |                                      |            |               |               |             |             |
|                                                       | 28         | Report 16a                           |            | 1.044073 17   | .989470 17    | 1.295247 18 |             |
|                                                       | 29         | Report 16a                           |            | 1.000000 11   | 1.000000 13   |             |             |
| Average index for decrement                           | 30         | Weighted avg. index of rows 28 to 29 |            | 1.041803      | .997498       |             |             |
| Decrease at LIFO cost by year:                        | 31         |                                      |            |               |               |             |             |
|                                                       | 32         | Report 16a                           |            | -2,395,270 17 | -509,050 17   | -904,904 18 |             |
|                                                       | 33         | Report 16a                           |            | -124,576 11   | -1,650,409 13 |             |             |
|                                                       | 34         | Sum of rows 32 to 33                 |            | -2,519,846    | -2,159,459    | -904,904    |             |
| Proof of current year LIFO expense(incor              | ne):       |                                      |            |               |               |             |             |
| Current year inflation(deflation)                     | 36         | Row 8 minus one as a percentage      | 1.35%      | 53%           | -3.53%        | -5.16%      | .34%        |
| Prior year current-year cost                          | 37         | Layer history Report 16              | 60,221,633 | 15,485,962    | 7,804,681     | 6,621,618   | 90,133,894  |
| C/Y expense(income) due to inflation                  | 38         | Row 36 times Row 37                  | 813,989    | -82,772       | -275,885      | -341,463    | 113,869     |
| C/Y cum. def. index minus avg. index of layers eroded | 39         | Row 10 - Row 30 (pools w/decr only)  | n/a        | .024260       | 043005        | 066793      |             |
| Expense(income) due to layer erosions                 | 40         | Row 13 * Row 39 (pools w/decr only)  | n/a        | -58,679       | 93,099        | 46,664      | 81,084      |
| Total current year LIFO expense(income)               | 41         | Row 38 plus Row 40(ties to Row 20)   | 813,989    | -141,451      | -182,786      | -294,799    | 194,952     |

60

## **Reports: LIFO Expense & Income Components (Report 19)**

Report 19 shows the breakdown of the inflation index & layer erosion effect components that make up the total LIFO expense (income) for any given pool and/or year. The layer erosion effect LIFO income pre-tax amount that is required by GAAP to be disclosed in the notes to the financial statements for financial reporting purposes if material.

| 12                                                            | REPORT 19 (LIFO Provision Breakdown)             |                                                                                                    |                                                                                                    |                                                                                               |                                                                                                    |                                      |  |  |  |  |  |  |  |
|---------------------------------------------------------------|--------------------------------------------------|----------------------------------------------------------------------------------------------------|----------------------------------------------------------------------------------------------------|-----------------------------------------------------------------------------------------------|----------------------------------------------------------------------------------------------------|--------------------------------------|--|--|--|--|--|--|--|
|                                                               |                                                  | Save Report 10 as Sysal File - Help                                                                                                    |                                                                                                    |                                                                                               |                                                                                                    |                                      |  |  |  |  |  |  |  |
| Ē                                                             | ant a                                            | Save Report 19 as <u>Excerpie</u>                                                                                                    |                                                                                                    |                                                                                               |                                                                                                    |                                      |  |  |  |  |  |  |  |
| Zoo                                                           | om %                                             | 100 ÷ F20                                                                                                    | -                                                                                                    |                                                                                               |                                                                                                    |                                      |  |  |  |  |  |  |  |
|                                                               | Δ                                                | B                                                                                                    | C                                                                                                    | D                                                                                             | E                                                                                                    | F                                    |  |  |  |  |  |  |  |
|                                                               | ABC                                              | Corporation 8/10/2020 3:16:                                                                                                    | 42 PM                                                                                                    | 0                                                                                             | -                                                                                                    |                                      |  |  |  |  |  |  |  |
| 2                                                             | BREA                                             | KDOWN OF LIFO EXPENSE COMPONENTS                                                                                                    | REPORT 19                                                                                                    | )                                                                                             |                                                                                                    |                                      |  |  |  |  |  |  |  |
| 3                                                             | LIFO                                             | SUMMARY FOR 12/31/2018                                                                                                    |                                                                                                    |                                                                                               |                                                                                                    |                                      |  |  |  |  |  |  |  |
| 4                                                             |                                                  | ,,,,                                                                                                    |                                                                                                    |                                                                                               |                                                                                                    |                                      |  |  |  |  |  |  |  |
| 5                                                             | Data                                             | path:Y:\LIFOPRO1\SAMPLE IPIC CALCULATION\LPI                                                                                                    | DataFiles\OnLIF                                                                                                    | O\LPDataFile                                                                                  | s\                                                                                                    |                                      |  |  |  |  |  |  |  |
| 6                                                             |                                                  |                                                                                                    |                                                                                                    |                                                                                               |                                                                                                    |                                      |  |  |  |  |  |  |  |
| 7                                                             |                                                  |                                                                                                    |                                                                                                    | LAYER                                                                                         | TOTAL                                                                                                    |                                      |  |  |  |  |  |  |  |
| 8                                                             |                                                  | POOL                                                                                                    | INFLATION                                                                                                    | EROSION                                                                                       | LIFO                                                                                                    |                                      |  |  |  |  |  |  |  |
| <u> </u>                                                      |                                                  |                                                                                                    |                                                                                                    |                                                                                               |                                                                                                    |                                      |  |  |  |  |  |  |  |
| 9                                                             | NO.                                              | NAME                                                                                                    | EFFECT                                                                                                    | EFFECT                                                                                        | EXPENSE                                                                                                    |                                      |  |  |  |  |  |  |  |
| 10                                                            | <b>NO.</b><br>1                                  | NAME<br>Mechanical Tubing                                                                                                    | EFFECT<br>4,269,234                                                                                                   | EFFECT<br>0                                                                                   | EXPENSE<br>4,269,234                                                                                                |                                      |  |  |  |  |  |  |  |
| 9<br>10<br>11                                                 | NO.<br>1<br>2                                    | NAME<br>Mechanical Tubing<br>Boiler (pressure) Tubing                                                                                                    | EFFECT<br>4,269,234<br>35,507                                                                                         | EFFECT<br>0<br>-14,211                                                                        | EXPENSE<br>4,269,234<br>21,297                                                                                      | E                                    |  |  |  |  |  |  |  |
| 9<br>10<br>11<br>12                                           | NO.<br>1<br>2<br>3                               | NAME<br>Mechanical Tubing<br>Boiler (pressure) Tubing<br>Pipe                                                                                                    | EFFECT<br>4,269,234<br>35,507<br>1,333,329                                                                            | EFFECT<br>0<br>-14,211<br>-488,049                                                            | EXPENSE<br>4,269,234<br>21,297<br>845,281                                                                           | E<br>E                               |  |  |  |  |  |  |  |
| 9<br>10<br>11<br>12<br>13                                     | NO.<br>1<br>2<br>3<br>4                          | NAME<br>Mechanical Tubing<br>Boiler (pressure) Tubing<br>Pipe<br>Valves & Fittings                                                                                                    | EFFECT<br>4,269,234<br>35,507<br>1,333,329<br>195,053                                                                 | EFFECT<br>0<br>-14,211<br>-488,049<br>-97,201                                                 | EXPENSE<br>4,269,234<br>21,297<br>845,281<br>97,852                                                                 | E<br>E<br>E                          |  |  |  |  |  |  |  |
| 9<br>10<br>11<br>12<br>13<br>14                               | NO.<br>1<br>2<br>3<br>4<br>5                     | NAME<br>Mechanical Tubing<br>Boiler (pressure) Tubing<br>Pipe<br>Valves & Fittings<br>Stainless Pipe & Tubing                                                                                                    | EFFECT<br>4,269,234<br>35,507<br>1,333,329<br>195,053<br>1,665,697                                                    | EFFECT<br>0<br>-14,211<br>-488,049<br>-97,201<br>0                                            | EXPENSE<br>4,269,234<br>21,297<br>845,281<br>97,852<br>1,665,697                                                    | E<br>E<br>E                          |  |  |  |  |  |  |  |
| 9<br>10<br>11<br>12<br>13<br>14<br>15                         | NO.<br>1<br>2<br>3<br>4<br>5<br>6                | NAME<br>Mechanical Tubing<br>Boiler (pressure) Tubing<br>Pipe<br>Valves & Fittings<br>Stainless Pipe & Tubing<br>Stainless Valve & Fittings                                                                                      | EFFECT<br>4,269,234<br>35,507<br>1,333,329<br>195,053<br>1,665,697<br>18,868                                          | EFFECT<br>0<br>-14,211<br>-488,049<br>-97,201<br>0<br>0                                       | EXPENSE<br>4,269,234<br>21,297<br>845,281<br>97,852<br>1,665,697<br>18,868                                          | E<br>E<br>E                          |  |  |  |  |  |  |  |
| 9<br>10<br>11<br>12<br>13<br>14<br>15<br>16                   | NO.<br>1<br>2<br>3<br>4<br>5<br>6<br>7           | NAME<br>Mechanical Tubing<br>Boiler (pressure) Tubing<br>Pipe<br>Valves & Fittings<br>Stainless Pipe & Tubing<br>Stainless Valve & Fittings<br>Aluminum Pipe & Tubing                                                            | EFFECT<br>4,269,234<br>35,507<br>1,333,329<br>195,053<br>1,665,697<br>18,868<br>51,767                                | EFFECT<br>0<br>-14,211<br>-488,049<br>-97,201<br>0<br>0<br>-7,129                             | EXPENSE<br>4,269,234<br>21,297<br>845,281<br>97,852<br>1,665,697<br>18,868<br>44,639                                | E<br>E<br>E<br>E                     |  |  |  |  |  |  |  |
| 9<br>10<br>11<br>12<br>13<br>14<br>15<br>16<br>17             | NO.<br>1<br>2<br>3<br>4<br>5<br>6<br>7<br>8      | NAME<br>Mechanical Tubing<br>Boiler (pressure) Tubing<br>Pipe<br>Valves & Fittings<br>Stainless Pipe & Tubing<br>Stainless Valve & Fittings<br>Aluminum Pipe & Tubing<br>Aluminum Valve & Fittings                               | EFFECT<br>4,269,234<br>35,507<br>1,333,329<br>195,053<br>1,665,697<br>18,868<br>51,767<br>874                         | EFFECT<br>0<br>-14,211<br>-488,049<br>-97,201<br>0<br>0<br>-7,129<br>15                       | EXPENSE<br>4,269,234<br>21,297<br>845,281<br>97,852<br>1,665,697<br>18,868<br>44,639<br>889                         | E<br>E<br>E<br>E<br>E<br>E           |  |  |  |  |  |  |  |
| 9<br>10<br>11<br>12<br>13<br>14<br>15<br>16<br>17<br>18       | NO.<br>1<br>2<br>3<br>4<br>5<br>6<br>7<br>8<br>9 | NAME<br>Mechanical Tubing<br>Boiler (pressure) Tubing<br>Pipe<br>Valves & Fittings<br>Stainless Pipe & Tubing<br>Stainless Valve & Fittings<br>Aluminum Pipe & Tubing<br>Aluminum Valve & Fittings<br>Cold finished bar          | EFFECT<br>4,269,234<br>35,507<br>1,333,329<br>195,053<br>1,665,697<br>18,868<br>51,767<br>874<br>331,055              | EFFECT<br>0<br>-14,211<br>-488,049<br>-97,201<br>0<br>0<br>-7,129<br>15<br>-7,912             | EXPENSE<br>4,269,234<br>21,297<br>845,281<br>97,852<br>1,665,697<br>18,868<br>44,639<br>889<br>323,143              | E<br>E<br>E<br>E<br>E<br>E<br>E<br>E |  |  |  |  |  |  |  |
| 9<br>10<br>11<br>12<br>13<br>14<br>15<br>16<br>17<br>18<br>19 | NO.<br>1<br>2<br>3<br>4<br>5<br>6<br>7<br>8<br>9 | NAME<br>Mechanical Tubing<br>Boiler (pressure) Tubing<br>Pipe<br>Valves & Fittings<br>Stainless Pipe & Tubing<br>Stainless Valve & Fittings<br>Aluminum Pipe & Tubing<br>Aluminum Valve & Fittings<br>Cold finished bar<br>TOTAL | EFFECT<br>4,269,234<br>35,507<br>1,333,329<br>195,053<br>1,665,697<br>18,868<br>51,767<br>874<br>331,055<br>7,901,384 | EFFECT<br>0<br>-14,211<br>-488,049<br>-97,201<br>0<br>0<br>-7,129<br>15<br>-7,912<br>-614,485 | EXPENSE<br>4,269,234<br>21,297<br>845,281<br>97,852<br>1,665,697<br>18,868<br>44,639<br>889<br>323,143<br>7,286,899 | E<br>E<br>E<br>E<br>E<br>E<br>E      |  |  |  |  |  |  |  |

| lợ r<br>lợ | REPORT 19 (LIFO Provision Breakdown)   |               |               |               |         |            |          |  |  |  |  |  |  |  |
|------------|----------------------------------------|---------------|---------------|---------------|---------|------------|----------|--|--|--|--|--|--|--|
| <u>E</u> c | Edit Save Report 19 as Excel File Help |               |               |               |         |            |          |  |  |  |  |  |  |  |
| Zoo        | vm %                                   | 100           | ÷ 19          |               | •       |            |          |  |  |  |  |  |  |  |
|            | A                                      | В             | С             | D             | E       | F          | G        |  |  |  |  |  |  |  |
| 1          | ABC Corpora                            | tion          | 8/10/2        | 020 3:24:10   | РМ      |            |          |  |  |  |  |  |  |  |
| 2          | BREAKDOW                               | N OF LIFO EXP | PENSE COM     | PONENTS R     | EPOR    | Т 19       |          |  |  |  |  |  |  |  |
| 3          | ALL POOLS                              |               |               |               |         |            |          |  |  |  |  |  |  |  |
| 4          |                                        |               |               |               |         |            |          |  |  |  |  |  |  |  |
| 5          | Data path:Y:\Ll                        | FOPRO1\SAMP   | LE IPIC CALCU | LATION\LPData | Files\0 | nLIFO\LPDa | taFiles\ |  |  |  |  |  |  |  |
| 6          |                                        |               |               |               |         |            |          |  |  |  |  |  |  |  |
| 7          |                                        |               | LAYER         | TOTAL         |         |            |          |  |  |  |  |  |  |  |
| 8          |                                        | INFLATION     | EROSION       | LIFO          |         |            |          |  |  |  |  |  |  |  |
| 9          | YEAR                                   | EFFECT        | EFFECT        | EXPENSE       |         |            |          |  |  |  |  |  |  |  |
| 10         | 6/30/2011                              | 0             | 0             | 0             |         |            |          |  |  |  |  |  |  |  |
| 11         | 12/31/2011                             | -462,141      | 0             | -484,034      |         |            |          |  |  |  |  |  |  |  |
| 12         | 12/31/2012                             | -1,495,306    | 0             | -1,495,306    |         |            |          |  |  |  |  |  |  |  |
| 13         | 12/31/2013                             | -666,960      | 0             | -666,960      |         |            |          |  |  |  |  |  |  |  |
| 14         | 12/31/2014                             | 349,479       | 0             | 349,479       |         |            |          |  |  |  |  |  |  |  |
| 15         | 12/31/2015                             | -299,396      | 0             | -299,396      |         |            |          |  |  |  |  |  |  |  |
| 10         | 12/31/2010                             | -3,780,187    | 52 201        | -5,780,140    |         |            |          |  |  |  |  |  |  |  |
| 10         | 12/31/2017                             | 2,700,110     | -33,281       | 2,700,874     |         |            |          |  |  |  |  |  |  |  |
| 10         | 12/31/2018                             | 2 300 999     | -014,465      | 1 611 /09     |         |            |          |  |  |  |  |  |  |  |
| 19         |                                        | 2,300,988     | -007,700      | 1,011,405     |         |            |          |  |  |  |  |  |  |  |

# **Reports: LIFO Layer History Proof (Report 16a)**

## Report 16a shows the detail by layer of all decrements and the detail by layer of all layers remaining. This report is a proof of the Report 16 decrement calculations.

| d REPORT 16a(LIFO Laye                                                                                                    | r History Proof)                    |            |            |               |            |                     | er History Proof | 5            |            |           |              |            |
|----------------------------------------------------------------------------------------------------|-------------------------------------|------------|------------|---------------|------------|---------------------|------------------|--------------|------------|-----------|--------------|------------|
| Edit Save Rep                                                                                                    | oort 16a as                         | Excel File | Help       |               |            | Edit Save Rep       | port 16a a       | s Excel File | Help       |           |              |            |
| Zoom %                                                                                                    | 100                                 | ÷          | 18         | •             | _          | Zoom %              | 100              | ÷            | A1         | ▼ AE      | C Corporatio | n          |
| ABC Corporation ABC Corporation ABC Corporation ABC Corporation ABC Corporation LIFO LAYER HISTORY PROOF REPORT 16a 8/10/2020<br>LIFO LAYER HISTORY PROOF REPORT 16a 6/10 6/10 6/10 6/10 6/10 6/10 6/10 6/10 |                                     |            |            |               |            |                     |                  |              |            |           |              |            |
| Pool: 1 Mechanica                                                                                                    | l Tubing                            |            |            |               | Increase   | LAYERS AT BASE:     | 6/30/2011        | 12/31/2011   | 12/31/2012 | 12/31/201 | 3 12/31/2016 | (Decrease) |
|                                                                                                    |                                     |            |            |               | (Decrease) | 6/30/2011           | 2,336,390        | 12/01/2011   | 11,01,1011 | 12,01,201 |              | 2,336,390  |
| LAYERS AT BASE:                                                                                                    | 6/30/2011                           | 12/31/2011 | 12/31/2017 | 12/31/2018    | At Base    | 12/31/2011          |                  | 175,452      |            |           |              | 175,452    |
| 6/30/2011                                                                                                    | 19,461,446                          |            |            |               | 19,461,446 | 12/31/2012          |                  |              | 241,758    |           |              | 241,758    |
| 12/31/2011                                                                                                    |                                     | 168,897    |            |               | 168,897    | 12/31/2013          |                  |              |            | 311,10    | 2            | 311,102    |
| 12/31/2017                                                                                                    |                                     |            | 3 048 590  |               | 3 048 590  | 12/31/2016          |                  |              |            |           | 307,734      | 307,734    |
| 12/31/2018                                                                                                    |                                     |            | -,,        | 3 938 629     | 3 938 629  | 12/31/2017          |                  |              |            |           | -94,400      | -94,400    |
| Laver remaining                                                                                                    | 19/61//6                            | 169 997    | 2 0/18 590 | 2 9 2 9 6 2 9 | 26 617 562 | Laver remaining     | 2,336,390        | 175,452      | 241.758    | 311.10    | 2 148,165    | 3,212,867  |
| Layer remaining                                                                                                    | 15,401,440                          | 108,857    | 3,048,350  | 3,538,025     | 20,017,502 |                     |                  | ,            |            |           |              | Inc(Dec)   |
|                                                                                                    |                                     |            |            |               | inc(Dec)   | Cum. inflator index | 1.000000         | 1.036700     | .927001    | .89879    | .758701      | in LIFO    |
| Cum. inflator index                                                                                                    | 1.000000                            | .988603    | .877300    | 1.065563      | in LIFO    | LIFO LAYERS AT COST | :                |              |            |           |              | Inventory  |
| LIFO LAYERS AT COST                                                                                                    | :                                   |            |            |               | Inventory  | 6/30/2011           | 2,336,390        |              |            |           |              | 2,336,390  |
| 6/30/2011                                                                                                    | 19,461,446                          |            |            |               | 19,461,446 | 12/31/2011          |                  | 181,891      |            |           |              | 181,891    |
| 12/31/2011                                                                                                    |                                     | 166,972    |            |               | 166,972    | 12/31/2012          |                  |              | 224,110    | 270.61    | ~            | 224,110    |
| 12/31/2017                                                                                                    |                                     |            | 2,674,528  |               | 2,674,528  | 12/31/2013          |                  |              |            | 279,01    | 222 / 79     | 279,018    |
| 12/31/2018                                                                                                    |                                     |            |            | 4,196,858     | 4,196,858  | 12/31/2017          |                  |              |            |           | -71,621      | -71.621    |
| Laver remaining                                                                                                    | 19 461 446                          | 166 972    | 2 674 528  | 4 196 858     | 26 499 804 | 12/31/2018          |                  |              |            |           | -49,444      | -49,444    |
| - ayer remaining                                                                                                    | 1,401,440                           | 100,572    | 2,074,320  | 4,190,000     | 20,455,004 | Layer remaining     | 2,336,390        | 181,891      | 224,110    | 279,61    | 8 112,413    | 3,134,422  |
|                                                                                                    | <u>&lt;</u> 3 <u>4</u> 5 <u>6</u> 7 | 8/9/       |            |               |            |                     | 3/4/5/6/7        | (8) 9/       |            |           |              |            |

# **Reports: LIFO Layer History Detail (Report 17)**

Report 17 is a one page per pool LIFO history for all years which includes all data contained in Report 16 but also shows the remaining balance of all layers for all years.

REPORT 17 (Pool Historia

#### **Single Pool Format**

| <u>E</u> dit Save Rep | ort 17 to <u>E</u> x | cel File <u>I</u> | <u>H</u> elp |            |             |                |            |            |            |  |  |
|-----------------------|----------------------|-------------------|--------------|------------|-------------|----------------|------------|------------|------------|--|--|
|                       |                      |                   |              |            |             |                |            |            |            |  |  |
| Zoom %                | 5 🗔                  | J1                | •            |            |             |                |            |            |            |  |  |
| ABC Corporation       |                      |                   |              |            |             | 8/10/2020 12:1 | 0:54 PM    | [          |            |  |  |
| LIFO INVENTORY HIS    | TORY SCHEDU          | LE REPOR          | T 17         |            |             |                |            |            |            |  |  |
| Pool: 1 Mechanical T  | hing                 |                   |              |            |             |                |            |            |            |  |  |
|                       | 6/30/2011            | 12/31/2011        | 12/31/2012   | 12/31/2013 | 12/31/2014  | 12/31/2015     | 12/31/2016 | 12/31/2017 | 12/31/2018 |  |  |
| Current-year cost     | 19 461 446           | 19 406 607        | 19 406 607   | 19 406 607 | 19 406 607  | 19 406 607     | 15 986 464 | 19 896 600 | 28 362 691 |  |  |
| Current vr. index     | 1 000000             | 988603            | 1 000000     | 1 00000    | 1 000000    | 1 000000       | 823764     | 1 077288   | 1 214571   |  |  |
| Cumulative index      | 1.000000             | 988603            | 988603       | 988603     | 988603      | 988603         | 814375     | 877316     | 1.065563   |  |  |
| Inventory at base     | 19 461 446           | 19 630 343        | 19 630 343   | 19 630 343 | 19 630 343  | 19 630 343     | 19 630 343 | 22 678 933 | 26 617 562 |  |  |
| Change at base        | 19 461 446           | 168 897           | 10,000,010   | 10,000,010 | 10,000,0 10 | 10,000,010     | 10,000,010 | 3 048 590  | 3 938 629  |  |  |
| Cum. inflator index   | 1.000000             | 988603            | 988603       | .988603    | .988603     | .988603        | .814375    | .877300    | 1.065563   |  |  |
| Change at LIFO cost   | 19,461,446           | 166.972           | 0            | 0          | 0           | 0              | 0          | 2.674.528  | 4,196,858  |  |  |
| LAYERS AT BASE:       |                      |                   |              |            |             |                |            |            |            |  |  |
| 6/30/2011             | 19,461,446           | 19,461,446        | 19,461,446   | 19,461,446 | 19,461,446  | 19,461,446     | 19,461,446 | 19,461,446 | 19,461,446 |  |  |
| 12/31/2011            |                      | 168,897           | 168,897      | 168,897    | 168,897     | 168,897        | 168,897    | 168,897    | 168,897    |  |  |
| 12/31/2012            |                      |                   | 0            | 0          | 0           | 0              | 0          | 0          | 0          |  |  |
| 12/31/2013            |                      |                   |              | 0          | 0           | 0              | 0          | 0          | 0          |  |  |
| 12/31/2014            |                      |                   |              |            | 0           | 0              | 0          | 0          | 0          |  |  |
| 12/31/2015            |                      |                   |              |            |             | 0              | 0          | 0          | 0          |  |  |
| 12/31/2016            |                      |                   |              |            |             |                | 0          | 0          | 0          |  |  |
| 12/31/2017            |                      |                   |              |            |             |                |            | 3,048,590  | 3,048,590  |  |  |
| 12/31/2018            |                      |                   |              |            |             |                |            |            | 3,938,629  |  |  |
| Totals                | 19,461,446           | 19,630,343        | 19,630,343   | 19,630,343 | 19,630,343  | 19,630,343     | 19,630,343 | 22,678,933 | 26,617,562 |  |  |
| LIFO LAYERS AT COST:  |                      |                   |              |            |             |                |            |            |            |  |  |
| 6/30/2011             | 19,461,446           | 19,461,446        | 19,461,446   | 19,461,446 | 19,461,446  | 19,461,446     | 19,461,446 | 19,461,446 | 19,461,446 |  |  |
| 12/31/2011            |                      | 166,972           | 166,972      | 166,972    | 166,972     | 166,972        | 166,972    | 166,972    | 166,972    |  |  |
| 12/31/2012            |                      |                   | 0            | 0          | 0           | 0              | 0          | 0          | 0          |  |  |
| 12/31/2013            |                      |                   |              | 0          | 0           | 0              | 0          | 0          | 0          |  |  |
| 12/31/2014            |                      |                   |              |            | 0           | 0              | 0          | 0          | 0          |  |  |
| 12/31/2015            |                      |                   |              |            |             | 0              | 0          | 0          | 0          |  |  |
| 12/31/2016            |                      |                   |              |            |             |                | 0          | 0          | 0          |  |  |
| 12/31/2017            |                      |                   |              |            |             |                |            | 2,674,528  | 2,674,528  |  |  |
| 12/31/2018            |                      |                   |              |            |             |                |            |            | 4,196,858  |  |  |
| Totals                | 19,461,446           | 19,628,418        | 19,628,418   | 19,628,418 | 19,628,418  | 19,628,418     | 19,628,418 | 22,302,946 | 26,499,804 |  |  |
| LIFO RESERVE          | 0                    | -221,811          | -221,811     | -221,811   | -221,811    | -221,811       | -3,641,954 | -2,406,346 | 1,862,888  |  |  |
| LIFO EXPENSE          | 0                    | -221,811          | 0            | 0          | 0           | 0              | -3,420,143 | 1,235,608  | 4,269,234  |  |  |

#### **All Pools Combined Format**

| Edit Save Report     | 17 to <u>E</u> xc | el File 上  | lelp       |            |            |             |            |            |            |
|----------------------|-------------------|------------|------------|------------|------------|-------------|------------|------------|------------|
| 7 04 07              |                   |            |            |            |            |             |            |            |            |
| 200m % 85            | <b>.</b>          | _J1        | -          |            |            |             |            |            |            |
|                      |                   |            |            |            |            |             |            |            |            |
| ABC Corporation      |                   |            |            |            |            | 8/10/2020 1 | 2:10:54 PM |            |            |
| LIFO INVENTORY HIST  | ORY SCH           | EDULE      | REPORT 17  | '          |            |             |            |            |            |
| All Pools Combined   |                   |            |            |            |            |             |            |            |            |
|                      | 6/30/2011         | 12/31/2011 | 12/31/2012 | 12/31/2013 | 12/31/2014 | 12/31/2015  | 12/31/2016 | 12/31/2017 | 12/31/2018 |
| Current-year cost    | 37,545,767        | 37,910,820 | 38,367,753 | 38,794,803 | 39,423,637 | 39,256,453  | 35,720,785 | 43,182,306 | 52,051,246 |
| Current yr. index    |                   | .987271    | .956784    | .981423    | 1.009272   | .992147     | .849609    | 1.079418   | 1.190407   |
| Cumulative index     |                   |            |            |            |            |             |            |            |            |
| Inventory at base    | 37,545,767        | 38,399,620 | 40,624,992 | 41,940,926 | 42,268,809 | 42,430,754  | 45,713,300 | 50,723,101 | 51,981,216 |
| Change at base       | 37,545,767        | 853,853    | 2,225,372  | 1,315,934  | 327,883    | 161,945     | 3,282,546  | 5,009,801  | 1,258,115  |
| Cum. inflator index  |                   |            |            |            |            |             |            |            |            |
| Change at LIFO cost  | 37,545,767        | 849,087    | 1,952,240  | 1,094,009  | 279,356    | 132,212     | 2,250,478  | 4,754,647  | 1,582,041  |
| LAYERS AT BASE:      |                   |            |            |            |            |             |            |            |            |
| 6/30/2011            | 37,545,767        | 37,545,767 | 37,545,767 | 37,545,767 | 37,545,767 | 37,545,767  | 37,545,767 | 37,545,767 | 36,655,591 |
| 12/31/2011           |                   | 853,853    | 853,853    | 853,853    | 853,853    | 853,853     | 853,853    | 698,373    | 698,373    |
| 12/31/2012           |                   |            | 2,225,372  | 2,225,372  | 2,225,372  | 2,225,372   | 2,225,372  | 2,225,372  | 2,225,372  |
| 12/31/2013           |                   |            |            | 1,315,934  | 1,315,934  | 1,315,934   | 1,315,934  | 1,315,934  | 1,315,934  |
| 12/31/2014           |                   |            |            |            | 327,883    | 327,883     | 327,883    | 327,883    | 327,883    |
| 12/31/2015           |                   |            |            |            |            | 161,945     | 161,945    | 161,945    | 161,945    |
| 12/31/2016           |                   |            |            |            |            |             | 3,282,546  | 2,316,772  | 1,966,555  |
| 12/31/2017           |                   |            |            |            |            |             |            | 6,131,055  | 3,048,590  |
| 12/31/2018           |                   |            |            |            |            |             |            |            | 5,580,974  |
| Totals               | 37,545,767        | 38,399,620 | 40,624,992 | 41,940,926 | 42,268,809 | 42,430,754  | 45,713,300 | 50,723,101 | 51,981,216 |
| LIFO LAYERS AT COST: |                   |            |            |            |            |             |            |            |            |
| 6/30/2011            | 37,545,767        | 37,545,767 | 37,545,767 | 37,545,767 | 37,545,767 | 37,545,767  | 37,545,767 | 37,545,767 | 36,655,591 |
| 12/31/2011           |                   | 849,087    | 849,087    | 849,087    | 849,087    | 849,087     | 849,087    | 692,351    | 692,351    |
| 12/31/2012           |                   |            | 1,952,240  | 1,952,240  | 1,952,240  | 1,952,240   | 1,952,240  | 1,952,240  | 1,952,240  |
| 12/31/2013           |                   |            |            | 1,094,009  | 1,094,009  | 1,094,009   | 1,094,009  | 1,094,009  | 1,094,009  |
| 12/31/2014           |                   |            |            |            | 279,356    | 279,356     | 279,356    | 279,356    | 279,356    |
| 12/31/2015           |                   |            |            |            |            | 132,212     | 132,212    | 132,212    | 132,212    |
| 12/31/2016           |                   |            |            |            | ę          |             | 2,250,478  | 1,593,319  | 1,328,918  |
| 12/31/2017           |                   |            |            |            |            |             |            | 5,568,542  | 2,674,528  |
| 12/31/2018           |                   |            |            |            | ļ          |             |            |            | 5,630,632  |
| Totals               | 37,545,767        | 38,394,854 | 40,347,094 | 41,441,103 | 41,720,459 | 41,852,671  | 44,103,149 | 48,857,796 | 50,439,837 |
| LIFO RESERVE         | 0                 | -484,034   | -1,979,341 | -2,646,300 | -2,296,822 | -2,596,218  | -8,382,364 | -5,675,490 | 1,611,409  |
| LIFO EXPENSE         | 0                 | -484,034   | -1,495,306 | -666,960   | 349,479    | -299,396    | -5,786,146 | 2,706,874  | 7,286,899  |
|                      |                   |            |            |            |            |             |            |            |            |

 $| \langle \rangle | \langle \rangle | \langle \rangle | \langle \rangle | \langle \rangle | \langle \rangle | \langle \rangle | \langle \rangle | \langle \rangle | \langle \rangle | \langle \rangle | \langle \rangle | \langle \rangle | \langle \rangle | \langle \rangle | \langle \rangle | \langle \rangle | \langle \rangle | \langle \rangle | \langle \rangle | \langle \rangle | \langle \rangle | \langle \rangle | \langle \rangle | \langle \rangle | \langle \rangle | \langle \rangle | \langle \rangle | \langle \rangle | \langle \rangle | \langle \rangle | \langle \rangle | \langle \rangle | \langle \rangle | \langle \rangle | \langle \rangle | \langle \rangle | \langle \rangle | \langle \rangle | \langle \rangle | \langle \rangle | \langle \rangle | \langle \rangle | \langle \rangle | \langle \rangle | \langle \rangle | \langle \rangle | \langle \rangle | \langle \rangle | \langle \rangle | \langle \rangle | \langle \rangle | \langle \rangle | \langle \rangle | \langle \rangle | \langle \rangle | \langle \rangle | \langle \rangle | \langle \rangle | \langle \rangle | \langle \rangle | \langle \rangle | \langle \rangle | \langle \rangle | \langle \rangle | \langle \rangle | \langle \rangle | \langle \rangle | \langle \rangle | \langle \rangle | \langle \rangle | \langle \rangle | \langle \rangle | \langle \rangle | \langle \rangle | \langle \rangle | \langle \rangle | \langle \rangle | \langle \rangle | \langle \rangle | \langle \rangle | \langle \rangle | \langle \rangle | \langle \rangle | \langle \rangle | \langle \rangle | \langle \rangle | \langle \rangle | \langle \rangle | \langle \rangle | \langle \rangle | \langle \rangle | \langle \rangle | \langle \rangle | \langle \rangle | \langle \rangle | \langle \rangle | \langle \rangle | \langle \rangle | \langle \rangle | \langle \rangle | \langle \rangle | \langle \rangle | \langle \rangle | \langle \rangle | \langle \rangle | \langle \rangle | \langle \rangle | \langle \rangle | \langle \rangle | \langle \rangle | \langle \rangle | \langle \rangle | \langle \rangle | \langle \rangle | \langle \rangle | \langle \rangle | \langle \rangle | \langle \rangle | \langle \rangle | \langle \rangle | \langle \rangle | \langle \rangle | \langle \rangle | \langle \rangle | \langle \rangle | \langle \rangle | \langle \rangle | \langle \rangle | \langle \rangle | \langle \rangle | \langle \rangle | \langle \rangle | \langle \rangle | \langle \rangle | \langle \rangle | \langle \rangle | \langle \rangle | \langle \rangle | \langle \rangle | \langle \rangle | \langle \rangle | \langle \rangle | \langle \rangle | \langle \rangle | \langle \rangle | \langle \rangle | \langle \rangle | \langle \rangle | \langle \rangle | \langle \rangle | \langle \rangle | \langle \rangle | \langle \rangle | \langle \rangle | \langle \rangle | \langle \rangle | \langle \rangle | \langle \rangle | \langle \rangle | \langle \rangle | \langle \rangle | \langle \rangle | \langle \rangle | \langle \rangle | \langle \rangle | \langle \rangle | \langle \rangle | \langle \rangle | \langle \rangle | \langle \rangle | \langle \rangle | \langle \rangle | \langle \rangle | \langle \rangle | \langle \rangle | \langle \rangle | \langle \rangle | \langle \rangle | \langle \rangle | \langle \rangle | \langle \rangle | \langle \rangle | \langle \rangle | \langle \rangle | \langle \rangle | \langle \rangle | \langle \rangle | \langle \rangle | \langle \rangle | \langle \rangle | \langle \rangle | \langle \rangle | \langle \rangle | \langle \rangle | \langle \rangle | \langle \rangle | \langle \rangle | \langle \rangle | \langle \rangle | \langle \rangle | \langle \rangle | \langle \rangle | \langle \rangle | \langle \rangle | \langle \rangle | \langle \rangle | \langle \rangle | \langle \rangle | \langle \rangle | \langle \rangle | \langle \rangle | \langle \rangle | \langle \rangle | \langle \rangle | \langle \rangle | \langle \rangle | \langle \rangle | \langle \rangle | \langle \rangle | \langle \rangle | \langle \rangle | \langle \rangle | \langle \rangle | \langle \rangle | \langle \rangle | \langle \rangle | \langle \rangle | \langle \rangle | \langle \rangle | \langle \rangle | \langle \rangle | \langle \rangle | \langle \rangle | \langle \rangle | \langle \rangle | \langle \rangle | \langle \rangle | \langle \rangle | \langle \rangle | \langle \rangle | \langle \rangle | \langle \rangle | \langle \rangle | \langle \rangle | \langle \rangle | \langle \rangle | \langle \rangle | \langle \rangle | \langle \rangle | \langle \rangle | \langle \rangle | \langle \rangle | \langle \rangle | \langle \rangle | \langle \rangle | \langle \rangle | \langle \rangle | \langle \rangle | \langle \rangle | \langle \rangle | \langle \rangle | \langle \rangle | \langle \rangle | \langle \rangle | \langle \rangle | \langle \rangle | \langle \rangle | \langle \rangle | \langle \rangle | \langle \rangle | \langle \rangle | \langle \rangle | \langle \rangle | \langle \rangle | \langle \rangle | \langle \rangle | \langle \rangle | \langle \rangle | \langle \rangle | \langle \rangle | \langle \rangle | \langle \rangle | \langle \rangle | \langle \rangle | \langle \rangle | \langle \rangle | \langle \rangle | \langle \rangle | \langle \rangle | \langle \rangle | \langle \rangle | \langle \rangle | \langle \rangle | \langle \rangle | \langle \rangle | \langle \rangle | \langle \rangle | \langle \rangle | \langle \rangle | \langle \rangle | \langle \rangle | \langle \rangle | \langle \rangle | \langle \rangle | \langle \rangle | \langle \rangle | \langle \rangle | \langle \rangle | \langle \rangle | \langle \rangle | \langle \rangle | \langle \rangle | \langle \rangle | \langle \rangle | \langle \rangle | \langle \rangle | \langle \rangle | \langle \rangle | \langle \rangle | \langle \rangle | \langle \rangle | \langle \rangle | \langle \rangle | \langle \rangle | \langle \rangle | \langle \rangle | \langle \rangle | \langle \rangle | \langle \rangle | \langle \rangle | \langle \rangle | \langle \rangle | \langle \rangle | \langle \rangle | \langle \rangle | \langle \rangle | \langle \rangle | \langle \rangle | \langle \rangle | \langle$ 

# **Reports: LIFO Projections (Report 1)**

Report 1 shows an array of LIFO expense (income) amounts that would result for the next period to be closed based on a user-defined range of inventory balances at cost (i.e. FIFO, average/standard cost, EAC) & inflation/deflation indexes

- User can also define first inventory/index value to be included on report
- Increments between inventory balances & indexes can also be modified by the user
- Minimum balances required to avoid LIFO layer erosions is shown at bottom of report for each index displayed
- One page per pool report

| Sample Company     | Internal Ind  | exes         |                |               |             | 9/25/2020  | 6:09:06 PM |            |            |            |            |            |            |            |            |
|--------------------|---------------|--------------|----------------|---------------|-------------|------------|------------|------------|------------|------------|------------|------------|------------|------------|------------|
| LIFO PROJECTION    | REPORT FO     | R RANGE OF   | FIFO INVEN     | TORY VALUE    | 5 & INDEXES | S REPORT 1 | L          |            |            |            |            |            |            |            |            |
| PROJECTION FOR     | 12/31/2021    | For Pool 1   | Location A     |               |             |            |            |            |            |            |            |            |            |            |            |
|                    |               |              |                |               |             |            |            |            |            |            |            |            |            |            |            |
| CURRENT-YEAR       |               | IFO EXPENS   | E (INCOME)     | USING INDE    | XES ON FOLI | LOWING RO  | w          |            |            |            |            |            |            |            |            |
| COST VALUES        | .94           | .95          | .96            | .97           | .98         | .99        | 1.00       | 1.01       | 1.02       | 1.03       | 1.04       | 1.05       | 1.06       | 1.07       | 1.08       |
| 40,000,000         | -4,212,880    | -3,797,670   | -3,391,110     | -2,992,933    | -2,602,882  | -2,220,711 | -1,846,183 | -1,479,072 | -1,119,159 | -766,234   | -420,097   | -80,552    | 252,585    | 579,496    | 900,354    |
| 45,000,000         | -4,143,497    | -3,676,386   | -3,219,006     | -2,771,057    | -2,332,250  | -1,902,307 | -1,480,964 | -1,067,963 | -663,061   | -266,021   | 123,384    | 505,371    | 880,151    | 1,247,926  | 1,608,890  |
| 50,000,000         | -4,074,115    | -3,555,102   | -3,046,903     | -2,549,181    | -2,061,618  | -1,583,904 | -1,115,744 | -656,855   | -206,964   | 234,192    | 666,864    | 1,091,294  | 1,507,717  | 1,916,355  | 2,317,427  |
| 55,000,000         | -4,004,732    | -3,433,819   | -2,874,799     | -2,327,306    | -1,790,986  | -1,265,500 | -750,525   | -245,747   | 249,134    | 734,405    | 1,210,344  | 1,677,218  | 2,135,282  | 2,584,785  | 3,025,963  |
| 60,000,000         | -3,953,708    | -3,312,535   | -2,702,695     | -2,105,430    | -1,520,353  | -947,097   | -385,306   | 165,362    | 705,231    | 1,234,618  | 1,753,824  | 2,263,141  | 2,762,848  | 3,253,214  | 3,734,500  |
| 65,000,000         | -4,148,936    | -3,421,052   | -2,708,333     | -2,018,959    | -1,359,962  | -714,279   | -81,510    | 538,730    | 1,146,809  | 1,734,831  | 2,297,305  | 2,849,064  | 3,390,413  | 3,921,644  | 4,443,036  |
| 70,000,000         | -4,468,085    | -3,684,210   | -2,916,666     | -2,164,948    | -1,428,571  | -707,070   | 0          | 693,070    | 1,372,550  | 2,038,835  | 2,692,308  | 3,312,229  | 3,918,366  | 4,513,172  | 5,096,964  |
| 75,000,000         | -4,787,233    | -3,947,368   | -3,124,999     | -2,319,587    | -1,530,612  | -757,575   | 0          | 742,575    | 1,470,589  | 2,184,467  | 2,884,616  | 3,571,429  | 4,245,284  | 4,906,543  | 5,555,556  |
| 80,000,000         | -4,807,258    | -4,006,048   | -3,204,838     | -2,403,629    | -1,602,419  | -801,209   | 0          | 792,080    | 1,568,628  | 2,330,098  | 3,076,924  | 3,809,524  | 4,528,302  | 5,233,645  | 5,925,926  |
| 85,000,000         | -4,807,258    | -4,006,048   | -3,204,838     | -2,403,629    | -1,602,419  | -801,209   | 0          | 801,210    | 1,602,420  | 2,403,630  | 3,204,839  | 4,006,049  | 4,807,259  | 5,560,748  | 6,296,297  |
| 90,000,000         | -4,807,258    | -4,006,048   | -3,204,838     | -2,403,629    | -1,602,419  | -801,209   | 0          | 801,210    | 1,602,420  | 2,403,630  | 3,204,839  | 4,006,049  | 4,807,259  | 5,608,468  | 6,409,678  |
| 95,000,000         | -4,807,258    | -4,006,048   | -3,204,838     | -2,403,629    | -1,602,419  | -801,209   | 0          | 801,210    | 1,602,420  | 2,403,630  | 3,204,839  | 4,006,049  | 4,807,259  | 5,608,468  | 6,409,678  |
| 100,000,000        | -4,807,258    | -4,006,048   | -3,204,838     | -2,403,629    | -1,602,419  | -801,209   | 0          | 801,210    | 1,602,420  | 2,403,630  | 3,204,839  | 4,006,049  | 4,807,259  | 5,608,468  | 6,409,678  |
| 105,000,000        | -4,807,258    | -4,006,048   | -3,204,838     | -2,403,629    | -1,602,419  | -801,209   | 0          | 801,210    | 1,602,420  | 2,403,630  | 3,204,839  | 4,006,049  | 4,807,259  | 5,608,468  | 6,409,678  |
| 110,000,000        | -4,807,258    | -4,006,048   | -3,204,838     | -2,403,629    | -1,602,419  | -801,209   | 0          | 801,210    | 1,602,420  | 2,403,630  | 3,204,839  | 4,006,049  | 4,807,259  | 5,608,468  | 6,409,678  |
| 115,000,000        | -4,807,258    | -4,006,048   | -3,204,838     | -2,403,629    | -1,602,419  | -801,209   | 0          | 801,210    | 1,602,420  | 2,403,630  | 3,204,839  | 4,006,049  | 4,807,259  | 5,608,468  | 6,409,678  |
| 120,000,000        | -4,807,258    | -4,006,048   | -3,204,838     | -2,403,629    | -1,602,419  | -801,209   | 0          | 801,210    | 1,602,420  | 2,403,630  | 3,204,839  | 4,006,049  | 4,807,259  | 5,608,468  | 6,409,678  |
| 125,000,000        | -4,807,258    | -4,006,048   | -3,204,838     | -2,403,629    | -1,602,419  | -801,209   | 0          | 801,210    | 1,602,420  | 2,403,630  | 3,204,839  | 4,006,049  | 4,807,259  | 5,608,468  | 6,409,678  |
| 130,000,000        | -4,807,258    | -4,006,048   | -3,204,838     | -2,403,629    | -1,602,419  | -801,209   | 0          | 801,210    | 1,602,420  | 2,403,630  | 3,204,839  | 4,006,049  | 4,807,259  | 5,608,468  | 6,409,678  |
| 135,000,000        | -4,807,258    | -4,006,048   | -3,204,838     | -2,403,629    | -1,602,419  | -801,209   | 0          | 801,210    | 1,602,420  | 2,403,630  | 3,204,839  | 4,006,049  | 4,807,259  | 5,608,468  | 6,409,678  |
| 140,000,000        | -4,807,258    | -4,006,048   | -3,204,838     | -2,403,629    | -1,602,419  | -801,209   | 0          | 801,210    | 1,602,420  | 2,403,630  | 3,204,839  | 4,006,049  | 4,807,259  | 5,608,468  | 6,409,678  |
| 145,000,000        | -4,807,258    | -4,006,048   | -3,204,838     | -2,403,629    | -1,602,419  | -801,209   | 0          | 801,210    | 1,602,420  | 2,403,630  | 3,204,839  | 4,006,049  | 4,807,259  | 5,608,468  | 6,409,678  |
| 150,000,000        | -4,807,258    | -4,006,048   | -3,204,838     | -2,403,629    | -1,602,419  | -801,209   | 0          | 801,210    | 1,602,420  | 2,403,630  | 3,204,839  | 4,006,049  | 4,807,259  | 5,608,468  | 6,409,678  |
| 155,000,000        | -4,807,258    | -4,006,048   | -3,204,838     | -2,403,629    | -1,602,419  | -801,209   | 0          | 801,210    | 1,602,420  | 2,403,630  | 3,204,839  | 4,006,049  | 4,807,259  | 5,608,468  | 6,409,678  |
| 160,000,000        | -4,807,258    | -4,006,048   | -3,204,838     | -2,403,629    | -1,602,419  | -801,209   | 0          | 801,210    | 1,602,420  | 2,403,630  | 3,204,839  | 4,006,049  | 4,807,259  | 5,608,468  | 6,409,678  |
|                    |               |              |                |               |             |            |            |            |            |            |            |            |            |            |            |
| Actual FIFO balan  | ce at 12/31/2 | 2020 year en | d: 80,120,96   | 9             |             |            |            |            |            |            |            |            |            |            |            |
| Actual current yea | r LIFO index  | for 12/31/2  | 020 year end   | 1: 1.038      |             |            |            |            |            |            |            |            |            |            |            |
| Actual LIFO reserv | e balance at  | 12/31/2020   | ) year end: 4, | 920,595       |             |            |            |            |            |            |            |            |            |            |            |
| 12/31/2021 Minir   | num FIFO ba   | lance requir | ed to avoid L  | IFO layer ero | sions:      |            |            |            |            |            |            |            |            |            |            |
|                    | 75,313,711    | 76,114,920   | 76,916,130     | 77,717,340    | 78,518,549  | 79,319,759 | 80,120,969 | 80,922,178 | 81,723,388 | 82,524,598 | 83,325,807 | 84,127,017 | 84,928,227 | 85,729,436 | 86,530,646 |

## **Reports: §263A UNICAP Costs Reports**

#### Users can calculate §263A UNICAP costs by entering §263A absorption ratio into software

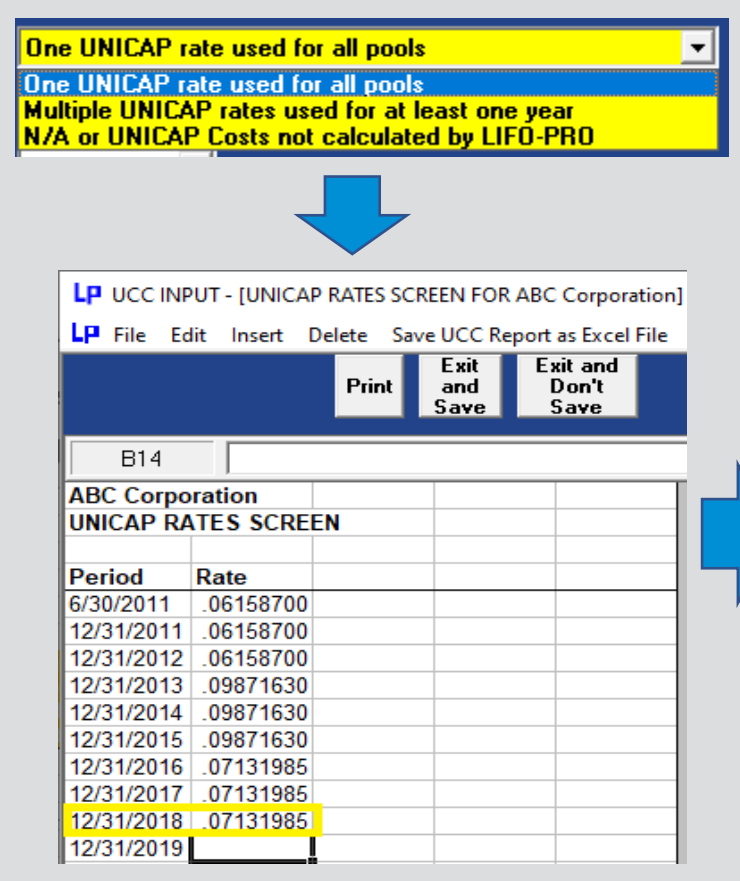

| Sam                                                            | ple Company      | / Internal I   | ndexes      |               |              |          |              |                              | 9/22/202    | 0 7:59:   | 89 PM        |                    |           |             |             |           |             |
|----------------------------------------------------------------|------------------|----------------|-------------|---------------|--------------|----------|--------------|------------------------------|-------------|-----------|--------------|--------------------|-----------|-------------|-------------|-----------|-------------|
| ACT                                                            | UAL YEAR-EN      | ID LIFO SU     | MMARY V     | WITH UNIC     | CAP COSTS    | REPO     | RT 18        |                              |             |           |              |                    |           |             |             |           |             |
| 12/3                                                           | 1/2020           |                |             | Γ             | Data path:'  | Y:\LIFO  | PRO1\Sa      | mple Interi                  | nal Index ( | Calculat  | ion\LinkCh   | ain\               |           |             |             |           |             |
|                                                                |                  |                |             |               |              |          |              |                              |             |           |              |                    |           |             |             |           |             |
|                                                                | -                |                |             |               |              | 12       | /31/2020     | CUMLTV                       | CUMLTV      |           |              | 12/31/202          | 0 12/3    | 31/2019     | 12/31/2020  | ) UN      | IICAP       |
| POOL                                                           |                  | POOL           |             |               | CURREN       | T D      | EFLATOR      | DEFLATOR                     | INFLATOR    | 1         | LIFO         | LIFO               |           | LIFO        | LIFO        | cc        | DSTS        |
| NO.                                                            |                  | NAME           |             |               | YEAR COS     | ST       | INDEX        | INDEX                        | INDEX       | INV       | ENTORY       | RESERVE            | RE        | SERVE       | EXPENSE     | API       | PLIED       |
| 1                                                              | Location A       |                |             |               | 80,120       | 0,969    | 1.037606     | 1.094968                     | 1.09496     | В         | 75,200,374   | 4,920,5            | 595       | 2,483,293   | 2,437,30    | 2         | 1,377,994   |
| 2                                                              | Location B       |                |             |               | 18,600       | 0,745    | 1.042908     | 1.111806                     | 1.11180     | 5         | 17,255,730   | 1,345,0            | 015       | 794,735     | 550,28      | 0         | 356,686     |
|                                                                | Location C       |                |             |               | 9,039        | 9,021    | 1.162164     | 1.109278                     | 1.10927     | В         | 8,413,639    | 625,3              | 383       | -260,428    | 885,81      | 1         | 173,502     |
| 4                                                              | Location D       |                |             |               | 6,393        | 3,751    | 1.069558     | 1.313903                     | 1.31390     | 3         | 5,313,607    | 1,080,1            | 44        | 703,007     | 377,13      | 7         | 106,476     |
|                                                                | Totals exclude   | ng UNICAP C    | osts        |               | 114,154      | 4,486    | 1.049134     |                              |             |           | 2 014 650    | 7,971,1            | 137       | 3,720,607   | 4,250,53    | 0         | 2,014,658   |
|                                                                | Total UNICAP     |                |             |               |              |          |              |                              |             |           | 2,014,050    |                    |           |             |             |           |             |
|                                                                | LINICAP costs    | ratio for this | vear: 0186  | 5425          |              |          |              |                              |             |           | 100,190,000  |                    |           |             |             |           |             |
|                                                                | 12/31/2019 ()    | ast vear) UNI  | CAP costs a | pplied        |              |          |              |                              |             |           |              |                    |           |             |             |           | 1 615 770   |
|                                                                | 12/31/2020 In    | crease(decre   | ase) in UNI | ICAP costs at | oplied       |          |              |                              |             |           |              |                    |           |             |             |           | 398,889     |
| 12/31/2020 LIFO expense(income) excluding UNICAP costs applied |                  |                |             |               |              |          |              |                              |             |           |              |                    |           |             |             |           | 4,250,530   |
| 12/31/2020 LIFO reserve before UNICAP costs applied            |                  |                |             |               |              |          |              |                              |             |           |              |                    |           | 7,971,137   |             |           |             |
| 12/31/2020 LIFO inventory balance before UNICAP costs applied  |                  |                |             |               |              |          |              |                              |             |           |              |                    |           |             |             | 10        | 6,183,350   |
|                                                                |                  |                |             |               |              |          |              |                              |             |           |              |                    |           |             |             |           |             |
| Samp                                                           | le Company Int   | ernal Indexes  | 5           |               |              |          |              |                              |             |           | 9/22/2020 8: | 02:18 PM           |           |             |             |           |             |
| LIFO                                                           | INVENTORY HIS    | TORY SCHED     | ULE WITH U  | NICAP COSTS   | S FOR 12/31/ | /2011 BA | SE YEAR TH   | ROUGH 12/31                  | /2020 REF   | ORT 16    |              |                    |           |             |             |           |             |
| All Po                                                         | ols Combined     |                |             | Data path:Y   | :\LIFOPRO1\  | Sample   | Internal Ind | ex Calculation               | \LinkChain\ |           |              |                    |           |             |             |           |             |
|                                                                |                  | CUR, YR,       | CUMLTV.     | INVENTORY     | INC(DEC)     | CUMLTY   | Ι.           | LIFO                         |             | UNICAP    | LIFO         | LIFO               |           |             | LAYER AT    | UNICAP    | LAYER       |
|                                                                | CURREN           | T DEFLATOR     | DEFLATOR    | AT BASE       | AT BASE      | INFLATO  | R PRICEE     | ) INVENTO                    | RY UNICAP   | COSTS     | INVENTORY    | RESERVE            | LIFO      | LAYER       | COST BEFORE | COSTS     | INCLUDING   |
| PFF                                                            | NOD YEAR CO      | ST INDEX       | INDEX       | PRICES        | PRICES       | INDEX    | INCIDE       | <ul> <li>w/o unic</li> </ul> | AP RATE     | APPLIED   | PLUS UNICAP  | W/O UNICAP         | EXPENSE   | AT BASE     | UNICAP      | APPLIED   | UNICAP      |
| 12/3                                                           | 1/2011 48 436 4  | 165            | 1.000000    | 48 436 465    | 48 436 465   | 1 0000   | 00 48 436 4  | 165 48 436 4                 | 65 021546   | 1 043 636 | 49 480 101   | 0                  | 0         | 24 770 296  | 24 770 296  | 533 713   | 25 304 008  |
| 12/2                                                           | 1/2012 35 993 /  | 149 99152      | 7           | 36 200 163    | -12 236 302  | 1.0000   | 59 .12 225 1 | 793 36 200 6                 | 92 021546   | -263 639  | 36 990 690   | .207 722           | -207 222  | 1,110,200   |             | 0,710     | 25,504,000  |
| 12/2                                                           | 1/2012 33,033,   | 1 01674        | 5           | 42 407 715    | 6 207 552    | 9999     | 16 6 207 (   | 122 42 407 7                 | 15 021546   | 122 740   | 43 201 452   | 292 624            | 690 857   | 5 722 964   | 5 722 864   | 122 209   | 5 946 172   |
| 12/3                                                           | 1/2014 35 293 (  | 1 010350       | •           | 34 201 206    | 0,207,552    | 1 0003   | 75 0 100     | 162 34 200 7                 | E2 017533   | 177 169   | 35,024,933   | 004 700            | 601 175   | 30,003      | 3,722,004   | 125,500   | 3,040,172   |
| 12/3                                                           | 1/2014 55,265,0  | /52 1.012550   | /           | 04,301,230    | -0,100,420   | 1.0003   | 70 51 262 /  | 102 34,230,2                 | .55 .017552 | -1//,100  | 35,054,625   | 704,/77<br>401 535 | 501,175   | 30,002      | 40.200,002  | 947.067   | 30,376      |
| 12/3.                                                          | 1/2015 86,021,   | 962 .96621     |             | 84,/9/,461    | 50,496,165   | 1.0151   | /0 51,262,   | 1/3 85,560,4                 | 27 .017532  | 898,736   | 87,195,731   | 461,535            | -523,263  | 47,652,272  | 48,366,437  | 847,967   | 49,214,404  |
| 12/3                                                           | 1/2016 81,772,4  | 1.004582       | 2           | 80,244,006    | -4,553,455   | 1.0097   | -4,598,0     | 005 80,962,4                 | 22 .018774  | -86,325   | 82,511,402   | 810,016            | 348,481   | 0           | 0           | 0         | 0           |
| 12/3                                                           | 1/2017 94,025,   | 1.022196       | 5           | 90,092,751    | 9,848,746    | 1.0571   | 69 10,411,   | /92 91,374,2                 | 13 .018654  | 194,224   | 93,117,418   | 2,651,113          | 1,841,096 | 1,781,134   | 2,072,412   | 38,659    | 2,111,071   |
| 12/3                                                           | 1/2018 90,133,8  | 1.011004       | 1           | 85,286,811    | -4,805,940   | .9916    | 84 -4,765,9  | 974 86,608,2                 | .39 .018654 | -88,571   | 88,262,872   | 3,525,655          | 874,542   | 47,998      | 62,169      | 1,160     | 63,329      |
| 12/3                                                           | L/2019 88,520,6  | 595 1.003406   | 5           | 83,582,808    | -1,704,004   | 1.0611   | 19 -1,808,1  | 151 84,800,0                 | 88 .018654  | -38,863   | 86,415,857   | 3,720,607          | 194,952   | 3,578,242   | 3,776,057   | 70,440    | 3,846,497   |
| 12/3                                                           | 1/2020 114,154,4 | 1.049134       | 1           | 102,916,995   | 19,334,188   | 1.1059   | 82 21,383,2  | 262 106,183,3                | 50 .018654  | 398,889   | 108,198,008  | 7,971,137          | 4,250,530 | 19,334,188  | 21,383,262  | 398,889   | 21,782,150  |
|                                                                |                  |                |             |               | 102,916,995  | 1.0317   | 38 106,183,  | 350                          | .018973     | 2,014,658 |              |                    | 7,971,137 | 102,916,995 | 106,183,350 | 2,014,658 | 108,198,008 |

65

# **Consolidated Reporting (Report 18c & 18s)**

- Separate LIFO calculations made for multiple entities or companies with different book & tax calculations can be consolidated into a single LIFO report by using the Consolidated Reporting Module
- User selects Report 18c button in Main Menu screen or Combined Report 18 button in Company Selection Menu screen

10 CONCOURATION OF LECTION

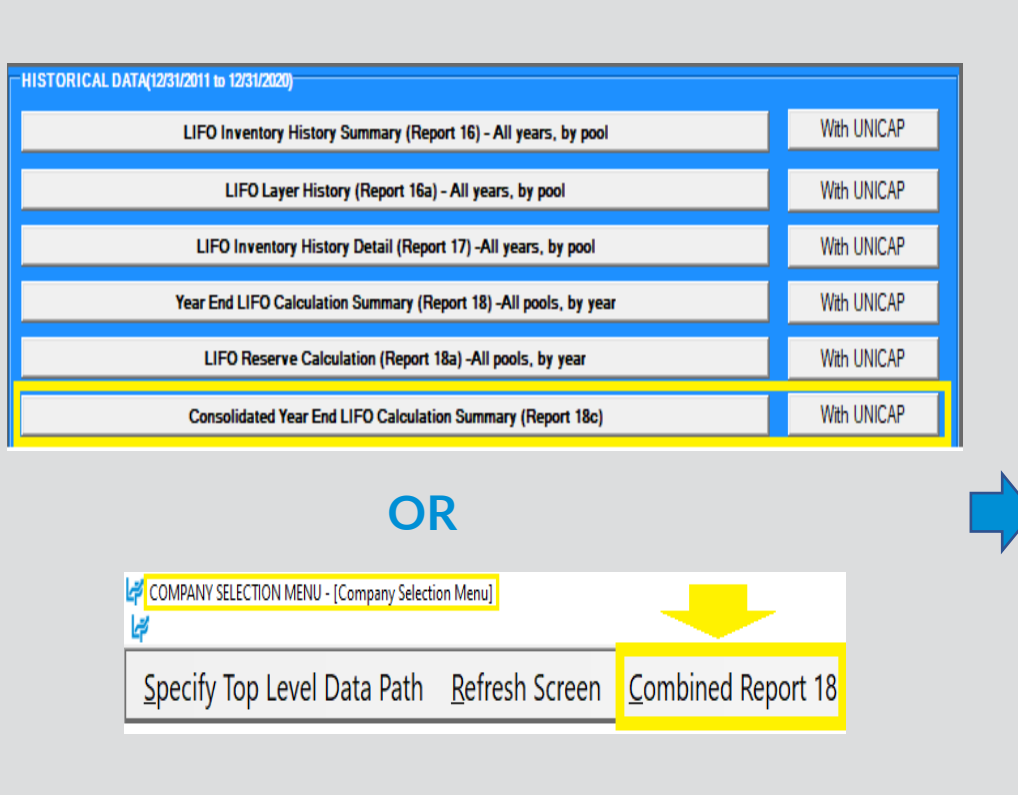

|                                                                                                    | SEECTION                                                                                                    |                                                                                                    |                                                                                                    |
|----------------------------------------------------------------------------------------------------|----------------------------------------------------------------------------------------------------|----------------------------------------------------------------------------------------------------|----------------------------------------------------------------------------------------------------|
| Help                                                                                                    |                                                                                                    |                                                                                                    |                                                                                                    |
|                                                                                                    | Back                                                                                                    | Run Report from Saved Companies List                                                                                                    | Exit System                                                                                                    |
| Select (click                                                                                                    | ( on) the F                                                                                                    | older below that includes all the Compa                                                                                                    | anies you want to Combine                                                                                                    |
| Y:<br>- LIFOPRO1<br>- SAMPLE I<br>- LPDataF<br>- Double<br>Book<br>Tax -<br>FirstYe<br>- Link-C<br>- Sam<br>Boo<br>Tax<br>- Sam<br>Boo<br>Tax<br>- Sam<br>Boo<br>Sul<br>Sul<br>Sul | PIC CALCUI<br>iles<br>-Extension<br>- ABC CO<br>- ABC COR<br>arOnLIFO -<br>hain<br>ple Compan<br>ok - ABC CO<br>ple Parent S<br>rent - PARE<br>bsidiary A<br>bsidiary B | ATION<br>RPORATION BOOK LIFO - 12/31/2019<br>PORATION TAX LIFO - 12/31/2018<br>- ABC CORPORATION - 12/31/2018<br>y Separate Book Tax<br>ORPORATION BOOK LIFO - 12/31/2019<br>RPORATION TAX LIFO - 12/31/2019<br>ub<br>NT CORPORATION - 12/31/2019<br>SUBSIDIARY A CORPORATION - 12/31/2019<br>SUBSIDIARY B CORPORATION - 12/31/2019<br>SUBSIDIARY D CORPORATION - 12/31/2019 | User selects folder<br>containing one of the<br>following types of<br>subfolders:<br>1) separate Book & Tax<br>LIFO calculations<br>2) Multiple LIFO<br>calculations for related<br>entities |

# **Consolidated Reporting (Report 18c & 18s)**

- Consolidated Reporting Module appears on screen listing the calculations to be combined
- User selects period to be combined & Continue button to generate consolidated reports

#### **Consolidated Reports for Multiple Entities**

CURRENT DEFLATOR

INDEX

1.213836

YEAR COST

54,179,434

54,179,434

108,358,868

LIFO

INVENTORY

51,446,781

1.210060 36,564,032 17,615,402

1.211945 88,010,813 20,348,055

LIFO

RESERVE

2,732,653

|                                                                                                    |                                 | ELECTION D        |              |               |                |                                     | I                                   | Edit Save Report 18s as Excel I                            | File <u>H</u> elp   | p            |                   |            |            |                    |
|----------------------------------------------------------------------------------------------------|---------------------------------|-------------------|--------------|---------------|----------------|-------------------------------------|-------------------------------------|------------------------------------------------------------|---------------------|--------------|-------------------|------------|------------|--------------------|
| Consolidated Report Year Selection - [CONSOLID.                                                                                                    |                                 |                   |              |               | )              |                                     | Zo                                  | om % 80 🗄 F16                                              | •                   |              |                   | Prin       | t Report   | Main Menu          |
| Calculations/comp                                                                                                    | anies to be                     | consolidate       | d into a si  | ngie LIFUI    | ro report      | _                                   |                                     | A                                                          | В                   | С            | D                 | E          | F          | G                  |
| Period that the LIFOPro report will be closed through (prior or future period may be selected)                                                                                             |                                 |                   |              |               |                |                                     | 1                                   | COMBINED REPORT 18<br>ACTUAL YEAR-END LIFO CALCULATION SUM | MARY REPO           | RT 18c       |                   |            |            |                    |
| Selections from list at left change years to be used for all companies listed                                                                                                    |                                 |                   |              |               |                |                                     | 4                                   |                                                            |                     |              |                   |            |            |                    |
| Continue Run Consolidated Report 18                                                                                                    |                                 |                   |              |               |                | 5                                   |                                     | CURRENT                                                    | CURRENT<br>DEFLATOR | LIFO         | THIS YEAR<br>LIFO | PRIOR YEAR | LIFO       |                    |
| Next period to be close                                                                                                    | d ^ Y                           | ears for individu | al companies | s can be char | naed hy clicki | a left spin button(<-) below for    | 7                                   | COMPANY NAME                                               | YEAR COST           | 1 012487     | 51 101 399        | RESERVE    | 2 732 653  | EXPENSE<br>592.554 |
| Last period closed                                                                                                    |                                 |                   | ai companies |               | 1960 Dy 616101 | igient spiri button (<-) below for  | 9                                   | Subsidiary B Corporation 12/31/2019                        | 38,372,890          | 1.163882     | 19,391,900        | 18,980,990 | 13,735,898 | 5,245,093          |
| earlier year or right(->) button for later year for the company on which the cursor is on.                                                                                                 |                                 |                   |              |               | 10             | Subsidiary C Corporation 12/31/2019 | 38,800,789                          | 1.084741                                                   | 22,037,541          | 16,763,248   | 13,735,898        | 3,027,350  |            |                    |
| Last period closed min                                                                                                    | Dack Last period closed minus 1 |                   |              |               |                | 11                                  | Subsidiary D Corporation 12/31/2019 | 30,000,000                                                 | 1.133031            | 24,232,335   | 5,767,665         | 2,245,327  | 3,522,338  |                    |
| Last period closed minus 2<br>Last period closed minus 3<br>If years or pools are selected that are outside of the range for which layers exist, they will be<br>excluded from the report. |                                 |                   |              |               |                |                                     | Consolidat                          | ted Bo                                                     | ok & T              | ax Rep       | orts              | 02,110,170 | 12,007,000 |                    |
|                                                                                                    | Farliest                        | latest            | last         | Next Year     | Period         |                                     |                                     | CONSOLIDATED REPORT YEAR SELECTION                         | - [CONSOLIDAT       | TED REPORT 1 | 8]                |            |            |                    |
|                                                                                                    | Base                            | Base              | Year         | to be         | to be          |                                     |                                     | Edit Save Report 18s as Excel File Help                    |                     |              |                   |            |            | _                  |
| Company Name                                                                                                    | Year                            | Year              | Closed       | Closed        | Printed        | Next Year to be Closed LIFO Inputs  |                                     | Zoom % 80 🛨 G19 💌                                          |                     |              | Print Rep         | ort Main   | Menu       |                    |
| Parent Corporation                                                                                                    | 6/30/201                        | 1 6/30/2011       | 12/31/2019   | 12/31/2020    | 12/31/2019     | act12_20.prn                        |                                     | A                                                          | В                   | С            | D                 | E          | F          | G                  |
| Subsidiary A Corporation                                                                                                    | 12/1/194                        | 5 12/1/1945       | 12/31/2019   | 12/31/2020    | 12/31/2019     | act12_20.prn                        |                                     | 1 COMBINED REPORT 18                                       |                     | DODT 40-     |                   |            |            |                    |
| Subsidiary B Corporation                                                                                                    | 12/1/194                        | 5 12/1/1945       | 12/31/2019   | 12/31/2020    | 12/31/2019     | act12_20.prn                        |                                     | 3 COMPANY TOTALS ONLY                                      | WIWIART RE          | PORT 18C     |                   |            |            |                    |
| Subsidiary C Corporation                                                                                                    | 6/30/201                        | 6/30/2011         | 12/31/2019   | 12/31/2020    | 12/31/2019     | act12_20.prn                        |                                     | 4 5                                                        | C                   | URRENT       | тн                | SYEAR PRIC | DR YEAR    |                    |

6

7 COMPANY NAME

10 Grand total

8 ABC Corporation Book LIFO 12/31/2018

9 ABC Corporation Tax LIFO 12/31/2018

CONSOLIDATED REPORT YEAR SELECTION - [CONSOLIDATED REPORT 18]

LIFO

RESERVE

-5.675.490

LIFO

EXPENSE

8,408,143

9,548,437 8,066,965

3,872,947 16,475,108

# **Printing & Saving Reports to User's Local Devices**

- All LIFOPro reports can be printed or saved from your LIFOPro software Virtual Machine to your local printer or PC's local/network drives
- Only difference is determining the file print/save location; can save it to the following locations:
  - **Redirected drives** these are your PC's local/network folder locations
  - Shared drive user's company LIFOPro software VM shared folder

#### Save Reports as Excel File

Save Reports as Adobe PDF

| 🗳 Save Report 16 as Exce                                          | el file                 |                  |                          | ×      | Save PDF File As                                                                                                    |      |
|-------------------------------------------------------------------|-------------------------|------------------|--------------------------|--------|----------------------------------------------------------------------------------------------------|------|
|                                                                   |                         |                  |                          |        | $\leftarrow \rightarrow \checkmark \uparrow$ . $\checkmark$ Y on DELL-45 > LIFOPro Report Files $\checkmark$ $\circlearrowright$ $\bigcirc$ Search | LIFO |
| $\leftarrow \rightarrow \checkmark \land \blacksquare \checkmark$ | This PC                 | ~ Č              | ) $ ho$ Search This PC   |        | Organize - New folder                                                                                                    |      |
| Organize 💌                                                        |                         |                  |                          | 2      | Name Date modified                                                                                                    |      |
| organize +                                                        | ^                       |                  | ·                        | •      | OneDrive     Redirected drive i.e.     No items match your search.     your PC's local/network                                                     |      |
| > Duick access                                                    | Name                    | Туре             | Total Size               | ^      | This PC folder                                                                                                    |      |
|                                                                   |                         |                  |                          |        | Petwork <                                                                                                    |      |
| > 🦲 OneDrive                                                      | > Devices and drives    | (1)              | -                        |        | File name: Report 16 2019YE,pdf                                                                                                    |      |
| > 💻 This PC                                                       | Vetwork locations       | (1)              | Select a redirected      |        | Save as type: PDF files (*.PDF)                                                                                                    |      |
|                                                                   | 🛖 Shared (\\192.168.9   | Network Drive    | drive/folder (your PC's  | 4      | A Hide Folders                                                                                                    |      |
| > 💣 Network                                                       | Redirected drives a     | nd folders (3) — | local/network folders) o | or     | Save PDF File As                                                                                                    |      |
| No. 1                                                             |                         | Custore Folder   | shared drive folder (use | er's   |                                                                                                    |      |
|                                                                   | D on DELL-45            | System Folder    | company LIFOPro softw    | /are   |                                                                                                    |      |
|                                                                   | V on DELL-45            | System Folder    | shared folder)           |        | Organize ▼ New folder 🛛 🔠 ▼ 😮                                                                                                    |      |
|                                                                   |                         | System Folder    |                          | ~      | Name Date modified Type                                                                                                    |      |
| _                                                                 | -                       |                  |                          |        | No items match your search.                                                                                                    |      |
| File name:                                                        | O-PRO Report16.xlsx     |                  |                          | ~      | OneDrive     Save to user's company LIFOPro                                                                                                    |      |
| Save as type: Exc                                                 | cel New Format (*.xlsx) |                  |                          | $\sim$ | This PC software shared folder                                                                                                    |      |
|                                                                   |                         |                  |                          |        |                                                                                                    |      |
| <ul> <li>Hide Folders</li> </ul>                                  |                         |                  | Save Canc                | el     | Eile apper Report 16 2010VE ndf                                                                                                    |      |
|                                                                   |                         |                  |                          |        | Save as time DDE filer (* DDE)                                                                                                    |      |
|                                                                   |                         |                  |                          |        |                                                                                                    |      |
|                                                                   |                         |                  |                          |        |                                                                                                    |      |

Hide Folders

# **Printing & Saving Reports: Print Drivers**

- The printers available on your LIFOPro software VM can be organized into two categories:
  - User's local/network printers will have the words "Redirected 1" at the end of the printer names
  - LIFOPro software VM printers will NOT have the words "Redirected 1" at the end of the printer names
- The LIFOPro software VM has the Adobe PDF & Microsoft Print to PDF print drivers installed for purposes of printing/saving LIFOPro reports as Adobe PDF files
- All LIFOPro reports can be printed or saved as follows:
  - Printed to your PC's local/network printers
  - Saved to your PC's local/network folders

• Saved to your LIFOPro software VM's shared drive

0

| Image: Construction of the second second                                 | Manu A |
|----------------------------------------------------------------------------------------------------|--------|
| Add a device Add a printer          Name       Classification       Device category         > Devices (3)       > Devices (2)         > Multimedia Devices (2)       > Multimedia Devices (2)         > Printers (17)       Printers (17)         Pa Adobe PDF       Printers         Printers Printer sand Faxes         Printers Printer sand Faxes         Printers Pri                                                                                                    | Manu ^ |
| Edge       Name       Classification       Device category         > Devices (3)       >       >       >         > Multimedia Devices (2)       >       >       >         Printers (17)       Image: Adobe PDF       Printers       Printers       Printers and Faxes         Image: Brother HL-5470DW series Printer (redirected 1)       Printers       Printers and Faxes       Printers       Printers and Faxes         Image: Brother HL-5470DW series Printer (redirected 1)       Printers       Printers and Faxes       Printers       Printers and Faxes         Image: Brother HL-5470DW series Printer (redirected 1)       Printers       Printers and Faxes       Printers and Faxes         Image: Brother HL-5470DW series Printer (redirected 1)       Printers       Printers and Faxes       Printers and Faxes         Image: Brother HL-5470DW series Printer (redirected 1)       Printers       Printers and Faxes       Printers         Image: Brother HL-5470DW series Printer (redirected 1)       Printers       Printers       Printers       Printers         Image: Brother HL-5470DW series Printer (redirected 1)       Printers       Printers       Printers       Printers         Image: Brother HL-5470DW series Printer (redirected 1)       Printers       Printers       Printers       Printers         Image: Brother HL-5470DW s                                                                                                    | Manu   |
| > Devices (3)         > Multimedia Devices (2)         > Printers (17)         Adobe PDF       Printers         Adobe PDF       Printers         Adobe PDF       Printers         Brother HL-5470DW series Printer (redirected 1)       Printers         Brother HL-6180DW series Printer (redirected 1)       Printers         Brother HL-16200DW series Printer (redirected 1)       Printers         Brother HL-16200DW series Printer (redirected 1)       Printers         Printers       Printers and Faxes         Brother HL-16200DW series Printer (redirected 1)       Printers         Printers       Printers and Faxes                                                                                                    |        |
| LIFOPro Files       > Multimedia Devices (2)         > Printers (17)       > Printers (17)         Image: Adobe PDF (redirected 1)       Printers Printers and Faxes         Image: Brother HL-5470DW series Printer (redirected 1)       Printers         Image: Brother HL-6180DW series Printer (redirected 1)       Printers         Image: Brother HL-6180DW series Printer (r                                                                                                    |        |
| LIFOPro Files       > Multimedia Devices (2)         ✓ Printers (17)       ⇒ Adobe PDF         ➡ Adobe PDF (redirected 1)       Printers         ➡ Brother HL-5470DW series Printer (redirected 1)       Printers         ➡ Brother HL-6180DW series Printer (redirected 1)       Printers         ➡ Brother HL-6180DW series Printer (redirected 1)       Printers         ➡ Brother HL-6180DW series Printer (redirected 1)       Printers         ➡ Brother HL-6180DW series Printer (redirected 1)       Printers         ➡ Brother HL-6180DW series Printer (redirected 1)       Printers         ➡ Brother HL-6180DW series Printer (redirected 1)       Printers         ➡ Brother HL-6180DW series Printer (redirected 1)       Printers                                                                                                    |        |
| Printers (17)     Adobe PDF     Printers     Printers     Printer      |        |
| Image: Adobe PDF       Printers       Printers and Faxes         Image: Adobe PDF       Printers       Printers         Image: Adobe PDF       Printers       Printers         Image: Adobe PDF       Printers       Printers         Image: Adobe PDF       Printers       Printers         Image: Adobe PDF       Printers       Printers         Image: Adobe PDF       Printers       Printers and Faxes         Image: Adobe PDF       Printers       Printers and Faxes         Image: Adobe PDF       Printers       Printers and Faxes         Image: Adobe PDF       Printers       Printers and Faxes         Image: Adobe PDF       Printers       Printers and Faxes         Image: Adobe PDF       Printers       Printers and Faxes         Image: Adobe PDF       Printers       Printers and Faxes         Image: Adobe PDF       Printers       Printers and Faxes         Image: Adobe PDF       Printers       Printers and Faxes         Image: Adobe PDF       Printers       Printers and Faxes         Image: Adobe PDF       Printers       Printers and Faxes         Image: Adobe PDF       Printers       Printers and Faxes         Image: Adobe PDF       Printers       Printers         Imag                                                                                                    |        |
| Adobe PDF (redirected 1)       Printers       Printers and Faxes         Brother HL-5470DW series Printer (redirected 1)       Printers       Printers and Faxes         Brother HL-6180DW series Printer (redirected 1)       Printers       Printers and Faxes         Brother HL-6180DW series Printer (redirected 1)       Printers       Printers and Faxes         Brother HL-6180DW series Printer (redirected 1)       Printers       Printers and Faxes         Brother ML-612070W/ series Printer (redirected 1)       Printers       Printers and Faxes                                                                                                    |        |
| Image: Service Printer (Fedirected 1)       Printers       Printers and Faxes         Image: Service Printer (Fedirected 1)       Printers       Printers and Faxes         Image: Service Printer (Fedirected 1)       Printers       Printers and Faxes         Image: Service Printer (Fedirected 1)       Printers       Printers and Faxes         Image: Service Printer (Fedirected 1)       Printers       Printers and Faxes         Image: Service Printer (Fedirected 1)       Printers       Printers and Faxes                                                                                                    |        |
| Brother HL-6180DW series Printer (redirected 1)     Printers     Printers and Faxes     Brother HL-6200DW series Printer (redirected 1)     Printers     Printers     Pri      |        |
| Brother HL-L6200DW series Printer (redirected 1)     Printers     Printers and Faxes     Reptage MEC-L270DW series Printer (redirected 1)     Printers     Printers                                                                                                    |        |
| The Brother MEC-1 2740DW caries Printer (redirected 1) Printers Printers Pr |        |
| Les blotter MPC-L2740DW seles Pfiniter (redirected 1, Pfiniters and Paxes                                                                                                    |        |
| Fax (redirected 1) Printers and Faxes                                                                                                    |        |
| HP Color LaserJet 3800 (redirected 1) Printers Printers and Faxes                                                                                                    |        |
| Microsoft Print to PDF Printers Document Writers                                                                                                    |        |
| All LIFOPro software reports can be printed or saved as follows:                                                                                                    |        |
| 1) Printed to your PC's local/network printers                                                                                                    |        |
| 2) Saved to your PC's local/network drives                                                                                                    |        |
| 2) Saved to you'r company's LEOPro softwaro VM sharod drivo                                                                                                    |        |
| Solution to the solution of the solution of th |        |
| Send to OneNote (redirected 1) Printers Printers and Faxes                                                                                                    |        |
| Printers with "(redirected 1)" at the end of the printer name are the 📾 👘 Webex Document Loader (redirected 1) Printers Printers and Faxes                                                                                                    |        |
| user's local/network printers. Printers without this designation are                                                                                                    | >      |
| the LIFOPro software VM's print drivers & include the Adobe PDF & 23 items                                                                                                    |        |
| Microsoft Print to PDF print drivers that are made available for                                                                                                    |        |
| printing reports as Adobe PDE files                                                                                                    |        |
| printing reports as Adobe FDF mes.                                                                                                    |        |
|                                                                                                    |        |
|                                                                                                    |        |

# **Printing & Saving Reports: Save as Excel File**

All reports can be saved as Excel files by selecting any of the report buttons listed on Main Menu or Internal Index Module screens & selecting "Save Report as Excel File" command button

| ¢<br>Ec | REPC   | ORT 18 (Yea<br>Save Repo | rt 18 as Excel File  |                | _1. Select<br>_File Com | Save Re<br>mand B | eport As<br>utton | Excel         |                |              |              | —          |
|---------|--------|--------------------------|----------------------|----------------|-------------------------|-------------------|-------------------|---------------|----------------|--------------|--------------|------------|
| Coor    | n %    | 85 🛨                     | A1                   | ✓ ABC Corpo    | ration                  |                   |                   |               |                | Print Report | Main<br>Menu |            |
|         | А      |                          | В                    |                | С                       | D                 | E                 | F             | G              | н            | I            | J          |
| 1       | ABC    | Corpora                  | tion                 |                |                         |                   |                   | 8/3/2020 3    | :36:58 PM      |              |              |            |
| 2       | АСТ    | UAL YEA                  | R-END LIFO CALCUL    | TION SUM       | MARY REPORT             | 18                |                   |               |                |              |              |            |
| 3       | 12/    | 31/2018                  |                      |                | Data path:Y:\LI         | FOPRO1\SA         | MPLE IPIC         | CALCULATIO    | ON\LPDataFiles | OnLIFO\LPDat | aFiles\      |            |
| 4       |        |                          |                      |                |                         |                   |                   |               |                |              |              |            |
| 5       |        |                          |                      |                |                         | 12/31/2018        | CUMLTV            | CUMLTV        |                | 12/31/2018   | 12/31/2017   | 12/31/2018 |
| 6       | POO    | L                        | POOL                 |                | CURRENT                 | DEFLATOR          | DEFLATOR          | INFLATOR      | LIFO           | LIFO         | LIFO         | LIFO       |
| 7       | NO.    |                          | NAME                 |                | YEAR COST               | INDEX             | INDEX             | INDEX         | INVENTORY      | RESERVE      | RESERVE      | EXPENSE    |
| 8       | 1      | Mechani                  | cal Tubing           |                | 28,362,691              | 1.214571          | 1.065563          | 1.065563      | 26,499,804     | 1,862,888    | -2,406,346   | 4,269,234  |
| 9       | 2      | Boiler (pr               | essure) Tubing       |                | 548,331                 | 1.043055          | 1.047740          | E 1.047740    | 523,346        | 24,985       | 3,688        | 21,297     |
| 10      | 3      | Pipe                     |                      |                | 4,931,553               | 1.214617          | 1.086719          | E 1.086719    | 4,437,882      | 493,671      | -351,610     | 845,281    |
| 11      | 4      | Valves &                 | Fittings             |                | 2,930,958               | 1.044751          | 1.093840          | E 1.093840    | 2,679,513      | 251,444      | 153,592      | 97,852     |
| 12      | 5      | Stainless                | Pipe & Tubing        |                | 10,802,888              | 1.213012          | .868227           | .868227       | 11,322,271     | -519,382     | -2,185,079   | 1,665,697  |
| 13      | 5      | Stainless                | Valve & Fittings     |                | 555,329                 | 1.044909          | .931034           | .931034       | 580,045        | -24,/16      | -43,584      | 18,868     |
| 14      |        | Aluminur                 | n Pipe & Tubing      |                | 1,074,008               | 1.046077          | ./93602           | E ./93602     | 1,245,255      | -170,025     | -215,205     | 44,039     |
| 15      | 0<br>0 | Cold finis               | hed bar              |                | 2 827 659               | 1 1 2 9 6 2 4     | .994020           | E .994626     | 3 134 422      | -95          | -902         | 323 1.43   |
| 17      |        | Totals                   | neu bai              |                | 2,027,039               | 1.129024          | .880105           | L .880105     | 5,134,422      | 1 611 409    | -5 675 490   | 7 286 800  |
| 18      |        | Totals                   |                      |                | 52,051,240              | 1.190407          |                   |               | 50,455,857     | 1,011,405    | -3,075,490   | 7,280,855  |
| 19      |        |                          | Save As              |                |                         |                   |                   |               | ×              |              |              |            |
| 20      |        |                          | EP Save As           |                |                         |                   |                   |               | ~              |              |              |            |
| 21      |        |                          |                      | ≪ OnLIFO →     | LPDataFiles             | ت<br>ب            | Q S               | earch LPDataF | iles           |              |              |            |
| 22      |        |                          |                      |                |                         | . 0               |                   |               |                |              |              |            |
| 23      |        |                          | Organize 🔻 Ne        | w folder       |                         |                   |                   |               | 8== 🗸 👩        |              |              |            |
| 24      |        |                          | organize re          | in ronae.      | ~                       |                   |                   |               | · ·            |              |              |            |
| 25      |        |                          | <u>^</u>             | Name           |                         |                   | Date m            | odified       | Туре           |              |              |            |
| 26      |        |                          | 📌 Quick acces        |                |                         |                   |                   |               |                |              |              |            |
| 27      |        |                          |                      |                | N                       | o items match     | your search.      |               |                |              |              |            |
| 28      |        |                          | - OneDrive           |                |                         |                   |                   |               |                |              |              |            |
| 29      |        |                          | This PC              |                |                         |                   |                   |               | -              |              |              |            |
| 30      |        |                          |                      |                |                         |                   |                   |               |                |              |              |            |
| 31      |        |                          | 🔿 Network 🗡          | <              |                         |                   |                   |               | >              |              |              |            |
| 32      |        |                          | Eile a               | APC Company    |                         |                   | 10                |               |                |              |              |            |
| 2.0     |        |                          | File name:           | ABC Corpora    | поп-сіго-рко керс       | on 18 for 12_20   | bro year end.     | XISX          | ~              |              |              |            |
| 34      |        |                          | Save as type:        | Excel New Fo   | rmat (*.xlsx)           |                   |                   |               | ~              | 2.6.1.1      |              |            |
| 36      |        |                          |                      |                |                         |                   |                   |               |                | 2. Select    | Folder lo    | cation to  |
| 37      |        |                          | A USA Falder         |                |                         |                   | 5                 | ave           | Cancel         | save you     | r LIFOPro    | report     |
| 38      |        |                          | A Hide Folders       |                |                         |                   |                   |               | cancer         |              |              |            |
| 39      |        |                          | L                    |                |                         |                   |                   |               |                | tile & sel   | ect Save     | Button     |
| H       | •      | F H                      | 12-31-2018 12-31-201 | 7 / 12-31-2010 | 5/12-31-2015/12-        | 31-2014 / 12-3    | 31-2013 / 12      | -31-2012 / 12 | - •            |              |              |            |

### LIFOPro Report 18 Saved as Excel File

| 4  | A    | В                          |             | С              | D          | Ε         | F          | G           | Н             |              | J          |
|----|------|----------------------------|-------------|----------------|------------|-----------|------------|-------------|---------------|--------------|------------|
| 1  | ABC  | Corporation                |             |                |            |           | 8/3/2020   | 3:36:58 PM  |               |              |            |
| 2  | ACT  | UAL YEAR-END LIFO CAI      | CULATION SU | MMARY REPO     | RT 18      |           |            |             |               |              |            |
| 3  | 12/3 | 1/2018                     |             | Data path:Y:\L | IFOPRO1\S  | AMPLE IPI | C CALCULA  | TION\LPData | Files\OnLIFO\ | LPDataFiles\ |            |
| 4  |      |                            |             |                |            |           |            |             |               |              |            |
| 5  |      |                            |             |                | 12/31/2018 | CUMLTV    | CUMLTV     |             | 12/31/201     | 8 12/31/2017 | 12/31/2018 |
| 6  | POO  | POOL                       |             | CURRENT        | DEFLATOR   | DEFLATOR  | INFLATOR   | LIFO        | LIFO          | LIFO         | LIFO       |
| 7  | NO.  | NAME                       |             | YEAR COST      | INDEX      | INDEX     | INDEX      | INVENTORY   | RESERVE       | RESERVE      | EXPENSE    |
| 8  | 1    | Mechanical Tubing          |             | 28,362,691     | 1.214571   | 1.065563  | 1.065563   | 26,499,8    | 04 1,862,8    | -2,406,346   | 4,269,234  |
| 9  | 2    | Boiler (pressure) Tubing   |             | 548,331        | 1.043055   | 1.047740  | E 1.047740 | 523,3       | 46 24,9       | 3,688        | 21,297     |
| 10 | 3    | Pipe                       |             | 4,931,553      | 1.214617   | 1.086719  | E 1.086719 | 4,437,8     | 82 493,6      | 1 -351,610   | 845,281    |
| 11 | 4    | Valves & Fittings          |             | 2,930,958      | 1.044751   | 1.093840  | E 1.093840 | 2,679,5     | 13 251,4      | 153,592      | 97,852     |
| 12 | 5    | Stainless Pipe & Tubing    |             | 10,802,888     | 1.213012   | .868227   | .868227    | 11,322,2    | 71 -519,3     | -2,185,079   | 1,665,697  |
| 13 | 6    | Stainless Valve & Fittings |             | 555,329        | 1.044909   | .931034   | .931034    | 580,0       | 45 -24,7:     | .6 -43,584   | 18,868     |
| 14 | 7    | Aluminum Pipe & Tubing     |             | 1,074,608      | 1.048077   | .793862   | E .793862  | 1,245,2     | 33 -170,6     | -215,263     | 44,639     |
| 15 | 8    | Aluminum Valve & Fitting   | 5           | 17,229         | 1.045531   | .994626   | E .994626  | 17,3        | 22 -9         | 93 -982      | 889        |
| 16 | 9    | Cold finished bar          |             | 2,827,659      | 1.129624   | .880105   | E .880105  | 3,134,4     | 22 -306,70    | 629,906      | 323,143    |
| 17 |      | Totals                     |             | 52,051,246     | 1.190407   |           |            | 50,439,8    | 37 1,611,40   | 9 -5,675,490 | 7,286,899  |
| 18 |      |                            |             |                |            |           |            |             |               |              |            |
|    | -    | 12-31-2018                 | 12-31-2017  | 12-31-2016     | 12-31-201  | 5 12-31   | -2014   1  | 2-31-2013   | 12-31-2012    | 12-31-2011   | 6-30-2011  |

Separate sheets saved to Excel file for all periods stored in LIFOPro software

# **Printing & Saving Reports: Print or Save as PDF**

All reports can also be printed or saved as Adobe PDF files by selecting any of the report buttons listed on Main Menu or Internal Index Module screens & selecting gray "Print Report" button

| LP R     | EPORT 18 (Year H                 | istories)     |                          |                            |                             |                         |                   |              |              |            |
|----------|----------------------------------|---------------|--------------------------|----------------------------|-----------------------------|-------------------------|-------------------|--------------|--------------|------------|
| LP F     | dit Save Report                  | 18 as Ex      | cel File Help            |                            |                             |                         |                   |              |              |            |
|          | an ouverrepore                   | 10 03 25      | cerrie riep              |                            |                             |                         |                   |              |              | _          |
| Zoo      | om 85 %                          | < <b>&gt;</b> | 1. Sele                  | ct Print                   | Report k                    | outton                  |                   | Print Report | Main         | Menu       |
|          |                                  |               |                          |                            |                             |                         |                   |              |              |            |
|          | A1 ABC                           | Corpora       | ation                    |                            |                             |                         |                   |              |              |            |
| • •      | / 12-31-2020                     | / 12-31       | -2019 \(\sqrt{12-31-2}\) | 2018 V 12-3                | 31-2017 V 1                 | 12-31-2016              | V 12-31-2015 V    | 12-31-2014   | 12-31-2013 V | 12-31-2012 |
| ABC (    | Corporation                      |               | 2010 ( 12011             |                            |                             | 2012010                 | 8/10/2020 8:22:27 | PM           | 12 01 2010   | 12 01 2012 |
| ACTU     | AL YEAR-END LIF                  | CALCI         | ULATION SUMMAR           | RY REPORT                  | 18                          |                         |                   |              |              |            |
| 12/31/   | 2019                             |               | Data path:y:\LIFC        | PRO1\Sampl                 | e IPIC Calcul               | ation\LPDatal           | Files\OnLIFO\LPDa | itaFiles\    |              |            |
|          |                                  |               |                          | 40/04/0040                 |                             | CUMI TH                 |                   | 42/24/2040   | 40/04/0040   | 42/24/2040 |
| POOL     | POOL                             |               | CURRENT                  | 12/31/2019                 | COMETV                      |                         | LIEO              | 12/31/2019   | 12/31/2010   | 12/31/2019 |
| NO.      | NAME                             |               | YEAR COST                | INDEX                      | INDEX                       | INDEX                   | INVENTORY         | RESERVE      | RESERVE      | EXPENSE    |
| 1        | Mechanical Tubing                | 1             | 28,362,691               | 1.214571                   | 1.294202                    | E 1.294202              | 21,632,920        | 6,729,772    | 1,862,888    | 4,866,884  |
| 2        | Boiler (pressure)                | Fubing        | 548,331                  | 1.043055                   | 1.092851                    | E 1.092851              | 501,743           | 46,587       | 24,985       | 21,603     |
| 3        | Pipe                             |               | 4,931,553                | 1.214617                   | 1.319947                    | E 1.319947              | 3,735,288         | 1,196,265    | 493,671      | 702,594    |
| 4        | Valves & Fittings                |               | 2,930,958                | 1.044751                   | 1.142790                    | E 1.142790              | 2,564,739         | 366,219      | 251,444      | 114,775    |
| 5        | Stainless Pipe & Ti              | ubing         | 10,802,888               | 1.213012                   | 1.053169                    | E 1.053169              | 9,567,294         | 1,235,594    | -519,382     | 1,754,976  |
| 6        | Stainless Valve &                | Fittings      | 555,329                  | 1.044909                   | .9/2846                     | E .9/2846               | 556,177           | -848         | -24,/16      | 23,867     |
| /<br>2   | Aluminum Pipe & Tubing 1,074     |               |                          | 1.046077                   | 1.030012                    | E .032020<br>E 1.030012 | 1,202,450         | -127,848     | -170,625     | 42,111     |
| 9        | Aluminum Valve & Effinos 1 17.22 |               |                          | 1.0433311                  | 1.0333121                   | 1.0333121               | 10.3001           | 3 844        | -306 763     | 310 607    |
| <u> </u> | Totals                           | FILL          |                          |                            |                             |                         | ^                 | 9,450,246    | 1.611.409    | 7.838.837  |
|          |                                  | Print         | er                       |                            |                             |                         |                   |              |              |            |
|          |                                  | Nar           | ne: HP Color L           | aserJet 3800               |                             | -                       |                   | 2. Selec     | t the print  | er vou'd   |
|          |                                  | Stal          | Adobe PDF                |                            |                             |                         |                   | liles to a   |              | a a la at  |
|          |                                  |               | Brother HL-              | 5470DW serie               | s Printer                   |                         |                   | пке то       | print to or  | select     |
|          |                                  | тур           | e: Brother HL-           | 6180DW serie               | s Printer                   |                         |                   | your PD      | )F print dri | ver to     |
|          |                                  | Wh            | ere: Brother ME          | C-L 2740DW/sen             | es Frinter<br>eries Printer |                         |                   |              | an Adohe     |            |
|          |                                  | Con           | nment: Fax               |                            |                             |                         | Print to file     | save as      | an Auobe     | r Dr me    |
|          |                                  |               | HP Color La              | aserJet 3800               |                             |                         |                   | 3. Selec     | t OK butto   | n          |
|          |                                  | _             | Range Microsoft P        | rint to PDF<br>PS Document | Writer                      |                         |                   |              |              | _          |
|          |                                  | •             | All OneNote (D           | )esktop]                   | TT IKOI                     | opies:                  | 1 🕂               |              |              |            |
|          |                                  | 6             | OneNote fo               | or Windows 10              |                             |                         |                   |              |              |            |
|          |                                  |               | Fages Webex Do           | cument Loader              | -                           | 33                      | Collate           |              |              |            |
|          |                                  | 0             | Selection                |                            | 1                           | 14                      |                   |              |              |            |
|          |                                  |               | с.я. <u>т</u>            |                            |                             |                         |                   |              |              |            |
|          |                                  | Print         | what                     |                            |                             |                         |                   |              |              |            |
|          |                                  | •             | Selected Sheet(s)        |                            |                             |                         |                   |              |              |            |
|          |                                  | 0             | Entire Workbook          |                            |                             |                         |                   |              |              |            |
|          |                                  |               |                          |                            |                             |                         |                   |              |              |            |
|          |                                  |               |                          |                            | IK                          | Cancel                  | Preview           |              |              |            |
|          |                                  |               |                          |                            |                             |                         |                   |              |              |            |

#### LIFOPro Report 18 Saved as Adobe PDF File

| 🔁 Report18.pdf - Adobe Acrobat Pro DC |                      | _ |  |
|---------------------------------------|----------------------|---|--|
| ABC Corporation                       | 8/10/2020 8:33:33 PM |   |  |

#### ACTUAL YEAR-END LIFO CALCULATION SUMMARY REPORT 18

12/31/2019 Data path:Y:\LIFOPRO1\SAMPLE IPIC CALCULATION\LPDataFiles\OnLIFO\LPDataFiles\

|      |                            |            | 12/31/2019 | CUMLTV   | CUMLTV     |            | 12/31/2019 | 12/31/2018 | 12/31/2019 |
|------|----------------------------|------------|------------|----------|------------|------------|------------|------------|------------|
| POOI | L POOL                     | CURRENT    | DEFLATOR   | DEFLATOR | INFLATOR   | LIFO       | LIFO       | LIFO       | LIFO       |
| NO.  | NAME                       | YEAR COST  | INDEX      | INDEX    | INDEX      | INVENTORY  | RESERVE    | RESERVE    | EXPENSE    |
| 1    | Mechanical Tubing          | 28,362,691 | 1.214571   | 1.294202 | E 1.294202 | 21,632,920 | 6,729,772  | 1,862,888  | 4,866,884  |
| 2    | Boiler (pressure) Tubing   | 548,331    | 1.043055   | 1.092851 | E 1.092851 | 501,743    | 46,587     | 24,985     | 21,603     |
| 3    | Pipe                       | 4,931,553  | 1.214617   | 1.319947 | E 1.319947 | 3,735,288  | 1,196,265  | 493,671    | 702,594    |
| 4    | Valves & Fittings          | 2,930,958  | 1.044751   | 1.142790 | E 1.142790 | 2,564,739  | 366,219    | 251,444    | 114,775    |
| 5    | Stainless Pipe & Tubing    | 10,802,888 | 1.213012   | 1.053169 | E 1.053169 | 9,567,294  | 1,235,594  | -519,382   | 1,754,976  |
| 6    | Stainless Valve & Fittings | 555,329    | 1.044909   | .972846  | E .972846  | 556,177    | -848       | -24,716    | 23,867     |
| 7    | Aluminum Pipe & Tubing     | 1,074,608  | 1.048077   | .832028  | E .832028  | 1,202,456  | -127,848   | -170,625   | 42,777     |
| 8    | Aluminum Valve & Fittings  | 17,229     | 1.045531   | 1.039912 | E 1.039912 | 16,568     | 661        | -93        | 754        |
| 9    | Cold finished bar          | 2,827,659  | 1.129624   | .994187  | E .994187  | 2,823,814  | 3,844      | -306,763   | 310,607    |
|      | Totals                     | 52,051,246 | 1.190407   |          |            | 42,601,000 | 9,450,246  | 1,611,409  | 7,838,837  |

## **Printing & Saving Reports: Automated Report Printing & Saving**

Multiple reports including cover sheet & table of contents can be printed or saved within a single screen

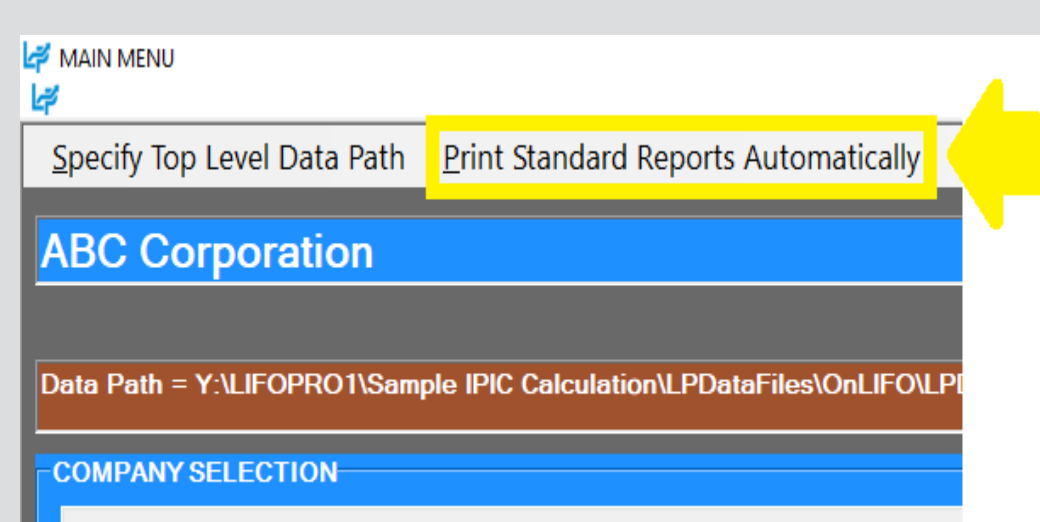

Select different company

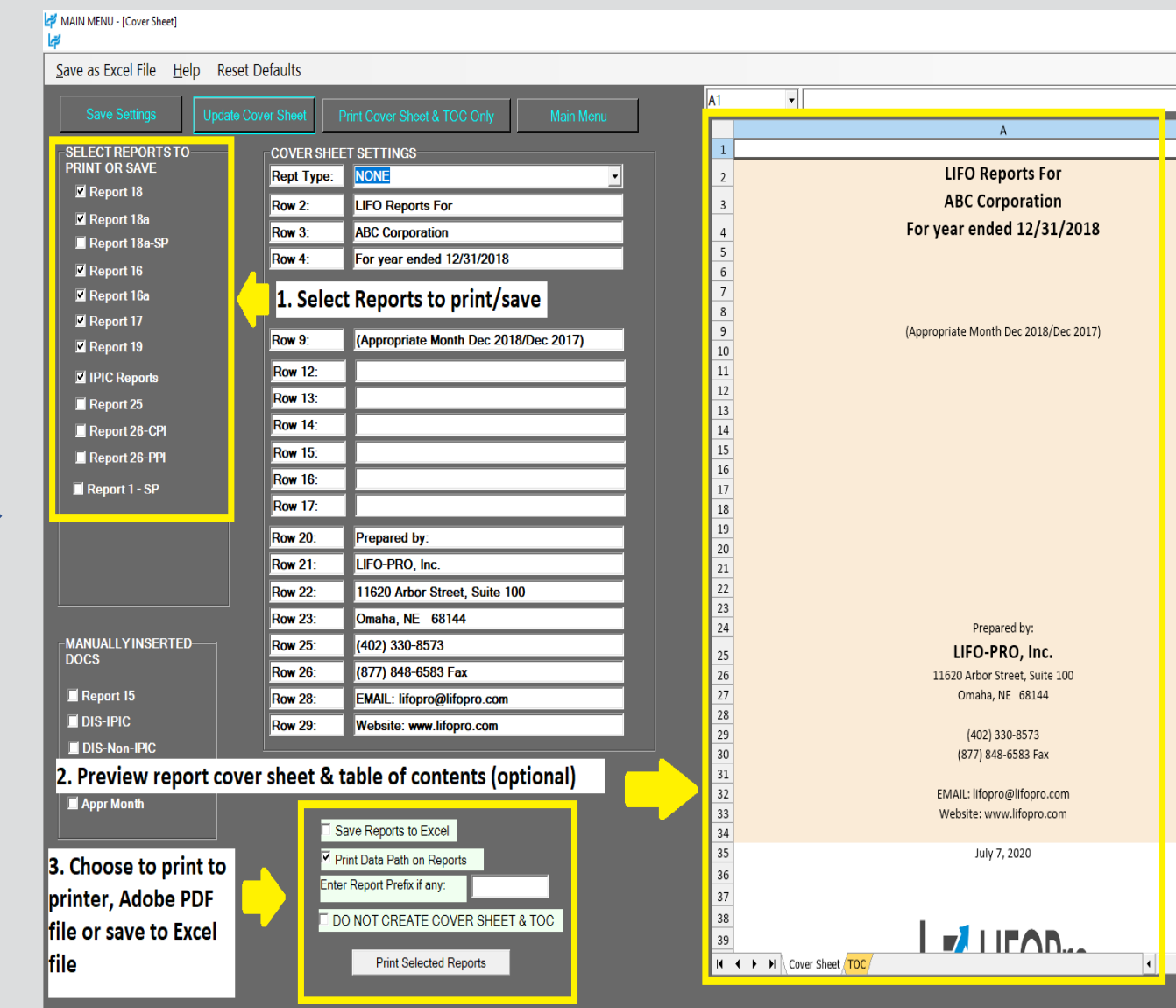
## **Printing & Saving Reports: Table of Contents**

- Table of Contents will be created based on report check boxes selected on left side of Auto Report Print Screen
- User selects desired reports to include in Table of Contents, selects update & "TOC" sheet to view
- TOC sheet will print w/ cover sheet & selected reports automatically upon selecting Print Reports button

| MAIN MENU - [Cover Sheet]                                                 | 2. Select U     | pdate Cover Sheet button after    |                      |                                                                                                    |                                                                                                    |                                                                                                    |                                                                                                    |                                 |                                |                                             |                                 |                            |          |
|---------------------------------------------------------------------------|-----------------|-----------------------------------|----------------------|----------------------------------------------------------------------------------------------------|----------------------------------------------------------------------------------------------------|----------------------------------------------------------------------------------------------------|----------------------------------------------------------------------------------------------------|---------------------------------|--------------------------------|---------------------------------------------|---------------------------------|----------------------------|----------|
| Save as Excel File Help Reset Defaults                                    | selecting t     | he reports you want to print/save |                      |                                                                                                    |                                                                                                    |                                                                                                    |                                                                                                    |                                 |                                |                                             |                                 |                            |          |
|                                                                           |                 |                                   |                      |                                                                                                    | D15                                                                                                    | •                                                                                                    |                                                                                                    |                                 |                                |                                             |                                 |                            |          |
| Save Settings Upda                                                        | ate Cover Sheet | Print Cover Sheet & TOC Only      | Main Menu            |                                                                                                    | A B                                                                                                    | С                                                                                                    | D                                                                                                    | E                               | F                              | G                                           | i F                             | 1                          | 1        |
| SELECT REPORTS TO PRINT OR SAVE                                           | COVER SHEET SE  | TTINGS                            |                      | 1                                                                                                    |                                                                                                    | L                                                                                                    | FO-PRO Re                                                                                                    | eports Tab                      | ole of Cor                     | ntents                                      |                                 |                            |          |
| Depart 19                                                                 | Rept Type:      | NONE                              | •                    | 2                                                                                                    | Actual Year End LIFO Su                                                                                         | mmary Repo                                                                                                    | ort (Report 18)                                                                                                    | - Shows sun                     | mmary infor                    | rmation for                                 | r each pool &                   | in total for               | the      |
|                                                                           | Row 2:          |                                   |                      | 3                                                                                                    | current & previous year e<br>make the LIFO accountin                                                            | nds (separat<br>g entries. Ba                                                                                                    | e reports for e<br>lances shown                                                                                                    | ach of these<br>include the i   | a years). This<br>inventory cr | is report sh<br>urrent year                 | ows the balar<br>r cost (FIFO o | nces neces:<br>r average c | sary to  |
| Report 18a                                                                | Row 3:          | Sample Company Internal Indexes   |                      | 4                                                                                                    | current & cumulative inde                                                                                       | exes, LIFO ir                                                                                                    | iventory, reser                                                                                                    | ve & expense                    | e & Sec. 26                    | 53A costs (i                                | if applicable) f                | for each po                | ol.      |
| Depart 16                                                                 | Row 4:          |                                   |                      | 6                                                                                                    | LIFO Reserve Calculation                                                                                        | Report (Re                                                                                                    | port 18a) - Thi<br>reserves & sho                                                                                                    | s is a more d                   | letailed vers                  | sion of Rep                                 | ort 18 that sh                  | nows all the               | e steps  |
| Poport 16a                                                                | Row 6:          | excluding Sec. 263A costs         | 7                    | recessary to carculate an years Lino reserves & shows the details of decrement carculations where applicable. This<br>report shows these calculations for all pools & in total for a given year. The bottom section of this report (except                             |                                                                                                    |                                                                                                    |                                                                                                    |                                 |                                | ept                                         |                                 |                            |          |
| Report 17                                                                 | Row7:           |                                   |                      |                                                                                                    |                                                                                                    | rosion effec                                                                                                    | t. The latter is                                                                                                    | the pre-tax a                   | amount that                    | that is required by GAAP to be disclosed in | sed in                          |                            |          |
| Report 19 1. Select reports                                               | you Row 9:      | Using Internal Indexes            | ing Internal Indexes |                                                                                                    |                                                                                                    |                                                                                                    | (II material) for                                                                                                    | <ol> <li>This is a</li> </ol>   | porung pur                     | poses.                                      | O history and                   | n forward                  |          |
| want to print /sav                                                        | /e Row 12:      | 1                                 | 10                   | <ul> <li>schedule for all years, which includes all data fields involved in the calculation of LIPO history carrytorward</li> <li>schedule for all years, which includes all data fields involved in the calculation of LIPO balances once the current year</li> </ul> |                                                                                                    |                                                                                                    |                                                                                                    |                                 |                                |                                             |                                 |                            |          |
| Depend 25                                                                 | Row 13:         |                                   | 12                   | the original increment or decrement & the amount of all layers remaining as of the latest year closed. The cumulative                                                                                                    |                                                                                                    |                                                                                                    |                                                                                                    |                                 |                                |                                             |                                 |                            |          |
| Report 26 CDI                                                             | Row 14:         |                                   |                      |                                                                                                    |                                                                                                    | inflator indexes for years in which there are decrements is the weighted average index of the layers is to the Priced Increase (Decrease) or decrease in LIFO cost divided by the decrease at base prices. The |                                                                                                    |                                 |                                |                                             | s eroded &<br>'he detail o      | of which                   |          |
|                                                                           | Row 15:         |                                   |                      | 14                                                                                                    | years' layers are eroded for decrements is shown in Reports 16a & 18a.                                          |                                                                                                    |                                                                                                    |                                 |                                |                                             |                                 |                            |          |
|                                                                           | Row 16:         |                                   | 15                   | LIFO Layer History Proof Report (Report 16a) - This is a one page per pool schedule showing the detail by layer of all<br>decrements & the detail by layer of all layers remaining. This report is a proof of the Report 16 decrement                                  |                                                                                                    |                                                                                                    |                                                                                                    |                                 |                                |                                             |                                 |                            |          |
| Report 1 - SP<br>Internal Index Rpts. Report 1 - SP Row 17: Report 1 - SP |                 |                                   |                      |                                                                                                    |                                                                                                    | calculations.                                                                                                    |                                                                                                    |                                 |                                |                                             |                                 |                            |          |
|                                                                           |                 | i                                 |                      |                                                                                                    |                                                                                                    |                                                                                                    | LIFO Inventory History Detail Report (Report 17) - This is a one page per pool LIFO history for all years which<br>includes all data contained in Report 16 but also shows the remaining balance of all layers for all years. |                                 |                                |                                             |                                 | h                          |          |
|                                                                           | Row 21:         |                                   | 3. Table of          | 19                                                                                                    | LIFO Expense Componer                                                                                           | nts Report (F                                                                                                    | Report 19) - Th                                                                                                    | is report sho                   | ows the bre                    | akdown of                                   | f the LIFO exp                  | ense or inc                | come     |
|                                                                           | Row 21.         |                                   | 20                   | components between the inflation index effect & the layer erosion effect. The latter is the pre-tax amo<br>required by GAAP to be disclosed in the notes to the financial statements (if material) for financial repo                                                  |                                                                                                    |                                                                                                    |                                                                                                    |                                 | amount tha<br>reporting        | atis                                        |                                 |                            |          |
|                                                                           | Row 22.         |                                   | displayed on         | 21                                                                                                    | purposes.                                                                                                    |                                                                                                    |                                                                                                    |                                 |                                |                                             |                                 |                            |          |
|                                                                           | Row 25:         |                                   | right side of        | 22                                                                                                    | Internal Index Calculation                                                                                      | n Summary I<br>ol indexes fo                                                                                                    | Report (Report                                                                                                    | 27) – This is<br>year as well a | s a summary<br>as the prior    | y report by                                 | / pool & in tot                 | al showing                 | the FIFO |
| MANUALLTINSERTED DUGS                                                     | Row 25.         |                                   | include              | 23                                                                                                    | <ul> <li>&amp; LIFO inventory balances, LIFO reserve, &amp; LIFO expense.</li> </ul>                            |                                                                                                    |                                                                                                    |                                 | ,                              |                                             |                                 |                            |          |
| Report 15                                                                 | Row 28:         |                                   | descriptions of      | 25                                                                                                    | Internal Index Calculation                                                                                      | n Detail Rep                                                                                                    | ort (Reports 2                                                                                                    | 7a & 27b) - 7<br>dealing with   | These repor                    | orts show th                                | ne details of th                | he pool ind                | iex      |
|                                                                           | Row 20:         |                                   | all reports          | 26                                                                                                    | shows the actual extensio                                                                                       | ons used for                                                                                                    | the Report 27                                                                                                    | 5 pool index                    | calculation                    | ns.                                         | issing cost ite                 | and. Report                | (2/0     |
| DIS-Non-IPIC                                                              | NOW 23.         |                                   | selected on left     | 27                                                                                                    | Internal Index Missing Ite                                                                                      | em Cost Exc                                                                                                    | eptions Repor                                                                                                    | t (Report 28a                   | a) - This sho                  | ows items v                                 | with missing c                  | current &/c                | or prior |
|                                                                           |                 | Print Reports with UNICAP Costs   | side of screen       | 28                                                                                                    | Internal Index Brise Char                                                                                       | no (Outling                                                                                                    |                                                                                                    | enert (Bene                     | -+ 20h) Tí                     | his conart (                                | shows itoms y                   | uith current               | +        |
| Appr Month                                                                |                 | Save Reports to Excel             |                      | 29                                                                                                    | prior period unit cost cha                                                                                      | nges that ex                                                                                                    | ceed the user                                                                                                    | defined infla                   | ation/deflati                  | ion percent                                 | itages.                         | nui current                | L VS.    |
|                                                                           |                 | Print Data Path on Reports        |                      | 31                                                                                                    | Internal Index Calculation                                                                                      | n Statistics F                                                                                                    | Report (Report                                                                                                    | <b>29) –</b> This re            | eport provid                   | des a sumn                                  | nary of the ite                 | em detail so               | ource    |
|                                                                           |                 | DO NOT CREATE COVER SHEET & TOC   |                      | 32                                                                                                    | uata, including row & doll                                                                                      | ar cocais.                                                                                                    |                                                                                                    | 20) Th:                         |                                |                                             |                                 |                            | 4-6      |
|                                                                           |                 |                                   |                      | 33                                                                                                    | class for preexisting items                                                                                     | n statistics F<br>s (i.e. non-ne                                                                                                    | w items). Used                                                                                                    | to reconstr                     | eport shows<br>ruct new ite    | s the curre<br>em prior/ba                  | nt year indexe<br>ase year item | es by user-<br>cost.       | aetined  |
|                                                                           |                 | Print Selected Reports            |                      |                                                                                                    | the second second second second second second second second second second second second second second second se | (mage)                                                                                                    |                                                                                                    |                                 |                                |                                             |                                 |                            |          |

## **Adjusting Company Settings**

Settings such as Company/pool names & period labels displayed on all LIFOPro reports can be modified as needed by selecting Company Settings screen button located on the bottom left of the LIFOPro software Main Menu screen

### **Change Company Name Label**

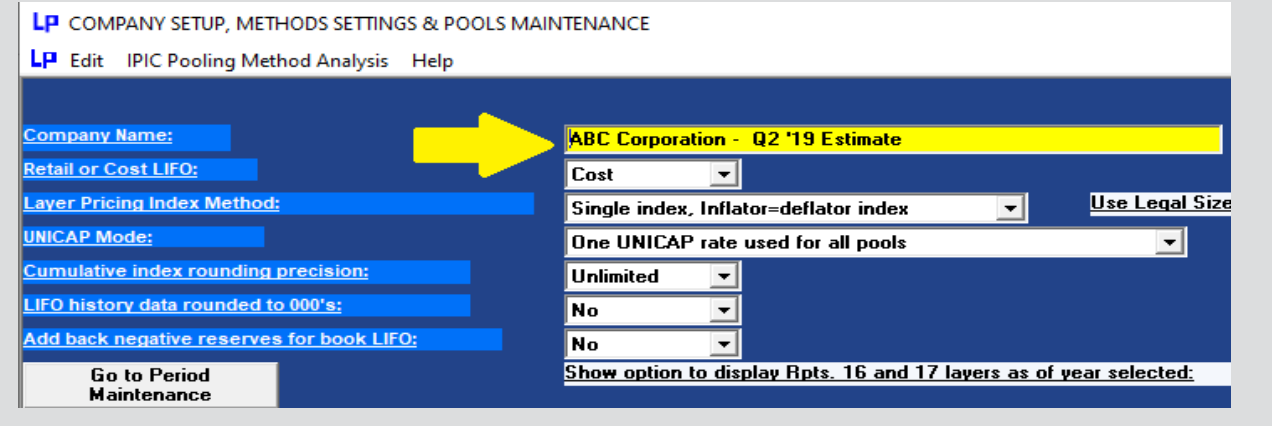

#### **Change Period End Label**

| Double Click on the Double Click on the Double Click on | Hpts. |
|----------------------------------------------------------------------------------------------------|-------|
| PERIODS MAINTENANCE TABLE         Double Click on the           A10         6/30/2019           Period         Period Labels         1         2         3         4         5         6         7         8         9           1         6/30/2011         Image: Click on the image: Click on the image:                                                                                                    | Pool  |
| A10       6/30/2019         Period       Period Labels       1       2       3       4       5       6       7       8       9         1       6/30/2011       Image: Constraint of the second second sec                                                                                                    | Perio |
| Period         Period Labels         1         2         3         4         5         6         7         8         9           1         6/30/2011         ☑         ☑         ☑         ☑         ☑         ☑         ☑         ☑         ☑         ☑         ☑         ☑         ☑         ☑         ☑         ☑         ☑         ☑         ☑         ☑         ☑         ☑         ☑         ☑         ☑         ☑         ☑         ☑         ☑         ☑         ☑         ☑         ☑         ☑         ☑         ☑         ☑         ☑         ☑         ☑         ☑         ☑         ☑         ☑         ☑         ☑         ☑         ☑         ☑         ☑         ☑         ☑         ☑         ☑         ☑         ☑         ☑         ☑         ☑         ☑         ☑         ☑         ☑         ☑         ☑         ☑         ☑         ☑         ☑         ☑         ☑         ☑         ☑         ☑         ☑         ☑         ☑         ☑         ☑         ☑         ☑         ☑         ☑         ☑         ☑         ☑         ☑         ☑         ☑         ☑         ☑         ☑<                                                                                                    |       |
|                                                                                                    |       |
| 2 12/21/2011                                                                                                    |       |
| 2 12/31/2011                                                                                                    |       |
| 3 12/31/2012                                                                                                    |       |
| 4 12/31/2013                                                                                                    |       |
| 5 12/31/2014                                                                                                    |       |
| 6 12/31/2015                                                                                                    |       |
| 7 12/31/2016                                                                                                    |       |
| 8 12/31/2017                                                                                                    |       |
| 9 12/31/2018                                                                                                    |       |
| 10 * 6/30/2019                                                                                                    |       |
| 11 12/31/2020                                                                                                    |       |
| 12 12/31/2021                                                                                                    |       |
| 1                                                                                                    |       |

### **Rpt. 18 Before Changing Company Name & Period Label**

| LP REPORT 18 (Year Histories) -                          |                                                                                                    |                                                                                                    |                                                                                                    |                                                                                                    |                                                                                                    |                                                                                                    |                                                                                                    | - 🗆                                                                                                    |                                                                                                    |
|----------------------------------------------------------|----------------------------------------------------------------------------------------------------|----------------------------------------------------------------------------------------------------|----------------------------------------------------------------------------------------------------|----------------------------------------------------------------------------------------------------|----------------------------------------------------------------------------------------------------|----------------------------------------------------------------------------------------------------|----------------------------------------------------------------------------------------------------|----------------------------------------------------------------------------------------------------|----------------------------------------------------------------------------------------------------|
| LP Edit Save Report 18 as Excel File Help                |                                                                                                    |                                                                                                    |                                                                                                    |                                                                                                    |                                                                                                    |                                                                                                    |                                                                                                    |                                                                                                    |                                                                                                    |
| Zoor                                                     | n 90 % 😽 🖊 📂                                                                                                    |                                                                                                    |                                                                                                    |                                                                                                    |                                                                                                    | Print                                                                                                    | Report                                                                                                    | Main Menu                                                                                                    |                                                                                                    |
|                                                          | C8 28362691.453                                                                                                    |                                                                                                    |                                                                                                    |                                                                                                    |                                                                                                    |                                                                                                    |                                                                                                    |                                                                                                    |                                                                                                    |
| ABC C<br>ACTU<br>12/31                                   | ↓ // 12-31-2020       / 12-31-2019       √ 12-31-2017       √ 12-31-2016       √ 12-31-2015       √ 12-31-2014       √ 12-31-2013       √ 12-31-2012       √ 12-31-2012       √ 12-31-2015       √ 12-31-2014       √ 12-31-2013       √ 12-31-2012       √ 12-31-2012       √ 12-31-2012       √ 12-31-2012       √ 12-31-2012       √ 12-31-2012       √ 12-31-2012       √ 12-31-2012       √ 12-31-2012       √ 12-31-2012       √ 12-31-2012       √ 12-31-2012       √ 12-31-2012       √ 12-31-2012       √ 12-31-2012       √ 12-31-2012       √ 12-31-2012       √ 12-31-2012       √ 12-31-2012       √ 12-31-2012       √ 12-31-2012       √ 12-31-2012       √ 12-31-2012       √ 12-31-2012       √ 12-31-2012       √ 12-31-2012       √ 12-31-2012       √ 12-31-2012       √ 12-31-2012       √ 12-31-2012       √ 12-31-2012       √ 12-31-2012       √ 12-31-2012       √ 12-31-2012       √ 12-31-2012       √ 12-31-2012       √ 12-31-2012       √ 12-31-2012       √ 12-31-2012       √ 12-31-2012       √ 12-31-2012       √ 12-31-2012       √ 12-31-2012       √ 12-31-2012       √ 12-31-2012       √ 12-31-2012       √ 12-31-2012       √ 12-31-2012       √ 12-31-2012       √ 12-31-2012       √ 12-31-2012       √ 12-31-2012       √ 12-31-2012       √ 12-31-2012       √ 12-31-2012       √ 12-31-2012       √ 12-31-2012       √ 12-31-2012       √ 12-31-2012       √ 12-31-2012 |                                                                                                    |                                                                                                    |                                                                                                    |                                                                                                    |                                                                                                    |                                                                                                    |                                                                                                    |                                                                                                    |
|                                                          | 12/31/2019 CUMLTV CUMLTV 12/31/2019 12/31/2018 12/31/2019                                                                                                    |                                                                                                    |                                                                                                    |                                                                                                    |                                                                                                    |                                                                                                    |                                                                                                    |                                                                                                    | 12/31/2019                                                                                                    |
|                                                          |                                                                                                    |                                                                                                    | 12/01/2010                                                                                                    | COMET                                                                                                    | COMET                                                                                                    |                                                                                                    | 12/3 112013                                                                                                    | 12/3 112010                                                                                                    | 12/5 112015                                                                                                    |
| POOL                                                     | POOL                                                                                                    | CURRENT                                                                                                    | DEFLATOR                                                                                                    | DEFLATOR                                                                                                    | INFLATOR                                                                                                    | LIFO                                                                                                    | LIFO                                                                                                    | LIFO                                                                                                    | LIFO                                                                                                    |
| POOL<br>NO.                                              | POOL<br>NAME                                                                                                    | CURRENT<br>YEAR COST                                                                                                    | DEFLATOR<br>INDEX                                                                                                    | DEFLATOR<br>INDEX                                                                                                    | INFLATOR<br>INDEX                                                                                                    | LIFO<br>INVENTORY                                                                                                    | LIFO<br>RESERVE                                                                                                    | LIFO<br>RESERVE                                                                                                    | LIFO<br>EXPENSE                                                                                                    |
| POOL<br>NO.<br>1<br>2                                    | POOL<br>NAME<br>Mechanical Tubing<br>Boiler (pressure) Tubing                                                                                                    | CURRENT<br>YEAR COST<br>28,362,691<br>548,331                                                                                                    | DEFLATOR<br>INDEX<br>1.214571<br>1.043055                                                                                                  | DEFLATOR<br>INDEX<br>1.294202<br>1.092851                                                                                  | INFLATOR<br>INDEX<br>E 1.294202<br>E 1.092851                                                                                                    | LIFO<br>INVENTORY<br>21,632,920<br>501,743                                                                                                    | LIFO<br>RESERVE<br>6,729,772<br>46,587                                                                                       | LIFO<br>RESERVE<br>1,862,888<br>24,985                                                                                          | LIFO<br>EXPENSE<br>4,866,884<br>21,603                                                                                       |
| POOL<br>NO.<br>1<br>2<br>3                               | POOL<br>NAME<br>Mechanical Tubing<br>Boiler (pressure) Tubing<br>Pipe                                                                                                    | CURRENT<br>YEAR COST<br>28,362,691<br>548,331<br>4,931,553                                                                                         | DEFLATOR<br>INDEX<br>1.214571<br>1.043055<br>1.214617                                                                                      | DEFLATOR<br>INDEX<br>1.294202<br>1.092851<br>1.319947                                                                      | INFLATOR<br>INDEX<br>E 1.294202<br>E 1.092851<br>E 1.319947                                                                                                | LIFO<br>INVENTORY<br>21,632,920<br>501,743<br>3,735,288                                                                                        | LIFO<br>RESERVE<br>6,729,772<br>46,587<br>1,196,265                                                                          | LIFO<br>RESERVE<br>1,862,888<br>24,985<br>493,671                                                                               | LIFO<br>EXPENSE<br>4,866,884<br>21,603<br>702,594                                                                            |
| POOL<br>NO.<br>1<br>2<br>3<br>4                          | POOL<br>NAME<br>Mechanical Tubing<br>Boiler (pressure) Tubing<br>Pipe<br>Valves & Fittings                                                                                                    | CURRENT<br>YEAR COST<br>28,362,691<br>548,331<br>4,931,553<br>2,930,958                                                                            | DEFLATOR<br>INDEX<br>1.214571<br>1.043055<br>1.214617<br>1.044751                                                                          | DEFLATOR<br>INDEX<br>1.294202<br>1.092851<br>1.319947<br>1.142790                                                          | INFLATOR<br>INDEX<br>E 1.294202<br>E 1.092851<br>E 1.319947<br>E 1.142790                                                                                  | LIFO<br>INVENTORY<br>21,632,920<br>501,743<br>3,735,288<br>2,564,739                                                                           | LIFO<br>RESERVE<br>6,729,772<br>46,587<br>1,196,265<br>366,219                                                               | LIFO<br>RESERVE<br>1,862,888<br>24,985<br>493,671<br>251,444                                                                    | LIFO<br>EXPENSE<br>4,866,884<br>21,603<br>702,594<br>114,775                                                                 |
| POOL<br>NO.<br>1<br>2<br>3<br>4<br>5                     | POOL<br>NAME<br>Mechanical Tubing<br>Boiler (pressure) Tubing<br>Pipe<br>Valves & Fittings<br>Stainless Pipe & Tubing                                                                                                    | CURRENT<br>YEAR COST<br>28,362,691<br>548,331<br>4,931,553<br>2,930,958<br>10,802,888                                                              | DEFLATOR<br>INDEX<br>1.214571<br>1.043055<br>1.214617<br>1.044751<br>1.213012                                                              | DEFLATOR<br>INDEX<br>1.294202<br>1.092851<br>1.319947<br>1.142790<br>1.053169                                              | INFLATOR<br>INDEX<br>E 1.294202<br>E 1.092851<br>E 1.319947<br>E 1.142790<br>E 1.053169                                                                    | LIFO<br>INVENTORY<br>21,632,920<br>501,743<br>3,735,288<br>2,564,739<br>9,567,294                                                              | LIFO<br>RESERVE<br>6,729,772<br>46,587<br>1,196,265<br>366,219<br>1,235,594                                                  | LIFO<br>RESERVE<br>1,862,888<br>24,985<br>493,671<br>251,444<br>-519,382                                                        | LIFO<br>EXPENSE<br>4,866,884<br>21,603<br>702,594<br>114,775<br>1,754,976                                                    |
| POOL<br>NO.<br>1<br>2<br>3<br>4<br>5<br>6                | POOL<br>NAME<br>Mechanical Tubing<br>Boiler (pressure) Tubing<br>Pipe<br>Valves & Fittings<br>Stainless Pipe & Tubing<br>Stainless Valve & Fittings                                                                                                    | CURRENT<br>YEAR COST<br>28,362,691<br>548,331<br>4,931,553<br>2,930,958<br>10,802,888<br>555,329                                                   | DEFLATOR<br>INDEX<br>1.214571<br>1.043055<br>1.214617<br>1.044751<br>1.213012<br>1.044909                                                  | DEFLATOR<br>INDEX<br>1.294202<br>1.092851<br>1.319947<br>1.142790<br>1.053169<br>.972846                                   | INFLATOR<br>INDEX<br>E 1.294202<br>E 1.092851<br>E 1.319947<br>E 1.142790<br>E 1.053169<br>E .972846                                                       | LIFO<br>INVENTORY<br>21,632,920<br>501,743<br>3,735,288<br>2,564,739<br>9,567,294<br>556,177                                                   | LIFO<br>RE SERVE<br>6,729,772<br>46,587<br>1,196,265<br>366,219<br>1,235,594<br>-848                                         | LIFO<br>RE SERVE<br>1,862,888<br>24,985<br>493,671<br>251,444<br>-519,382<br>-24,716                                            | LIFO<br>EXPENSE<br>4,866,884<br>21,603<br>702,594<br>114,775<br>1,754,976<br>23,867                                          |
| POOL<br>NO.<br>1<br>2<br>3<br>4<br>5<br>6<br>7           | POOL<br>NAME<br>Mechanical Tubing<br>Boiler (pressure) Tubing<br>Pipe<br>Valves & Fittings<br>Stainless Pipe & Tubing<br>Stainless Valve & Fittings<br>Aluminum Pipe & Tubing                                                                                                    | CURRENT<br>YEAR COST<br>28,362,691<br>548,331<br>4,931,553<br>2,930,958<br>10,802,888<br>555,329<br>1,074,608                                      | DEFLATOR<br>INDEX<br>1.214571<br>1.043055<br>1.214617<br>1.044751<br>1.213012<br>1.044909<br>1.048077                                      | DEFLATOR<br>INDEX<br>1.294202<br>1.092851<br>1.319947<br>1.142790<br>1.053169<br>.972846<br>.832028                        | INFLATOR<br>INDEX<br>E 1.294202<br>E 1.092851<br>E 1.319947<br>E 1.142790<br>E 1.053169<br>E .972846<br>E .832028                                          | LIFO<br>INVENTORY<br>21,632,920<br>501,743<br>3,735,288<br>2,564,739<br>9,567,294<br>556,177<br>1,202,456                                      | LIFO<br>RESERVE<br>6,729,772<br>46,587<br>1,196,265<br>366,219<br>1,235,594<br>-848<br>-127,848                              | LIFO<br>RESERVE<br>1,862,888<br>24,985<br>493,671<br>251,444<br>-519,382<br>-24,716<br>-170,625                                 | LIFO<br>EXPENSE<br>4,866,884<br>21,603<br>702,594<br>114,775<br>1,754,976<br>23,867<br>42,777                                |
| POOL<br>NO.<br>1<br>2<br>3<br>4<br>5<br>6<br>7<br>8      | POOL<br>NAME<br>Mechanical Tubing<br>Boiler (pressure) Tubing<br>Pipe<br>Valves & Fittings<br>Stainless Pipe & Tubing<br>Stainless Valve & Fittings<br>Aluminum Valve & Fittings                                                                                                    | CURRENT<br>YEAR COST<br>28,362,691<br>548,331<br>4,931,553<br>2,930,958<br>10,802,888<br>555,329<br>1,074,608<br>17,229                            | DEFLATOR<br>INDEX<br>1.214571<br>1.043055<br>1.214617<br>1.044751<br>1.213012<br>1.044909<br>1.048077<br>1.045531                          | DEFLATOR<br>INDEX<br>1.294202<br>1.092851<br>1.3199477<br>1.142790<br>1.053169<br>.972846<br>.832028<br>1.039912           | INFLATOR<br>INDEX<br>E 1.294202<br>E 1.092851<br>E 1.319947<br>E 1.142790<br>E 1.053169<br>E .972846<br>E .832028<br>E 1.039912                            | LIFO<br>INVENTORY<br>21,632,920<br>501,743<br>3,735,288<br>2,564,739<br>9,567,294<br>556,177<br>1,202,456<br>16,568                            | LIFO<br>RESERVE<br>6,729,772<br>46,587<br>1,196,265<br>366,219<br>1,235,594<br>-848<br>-127,848<br>661                       | LIFO<br>RESERVE<br>1,862,888<br>24,985<br>493,671<br>251,444<br>-519,382<br>-24,716<br>-170,625<br>-93                          | LIFO<br>EXPENSE<br>4,866,884<br>21,603<br>702,594<br>114,775<br>1,754,976<br>23,867<br>42,777<br>754                         |
| POOL<br>NO.<br>1<br>2<br>3<br>4<br>5<br>6<br>7<br>8<br>9 | POOL<br>NAME<br>Mechanical Tubing<br>Boiler (pressure) Tubing<br>Pipe<br>Valves & Fittings<br>Stainless Pipe & Tubing<br>Stainless Valve & Fittings<br>Aluminum Pipe & Tubing<br>Aluminum Valve & Fittings<br>Cold finished bar                                                                                                    | CURRENT<br>YEAR COST<br>28,362,691<br>548,331<br>4,931,553<br>2,930,958<br>10,802,888<br>555,329<br>1,074,608<br>17,229<br>2,827,659               | DEFLATOR<br>INDEX<br>1.214571<br>1.043055<br>1.214617<br>1.044751<br>1.213012<br>1.044909<br>1.048577<br>1.045531<br>1.129624              | DEFLATOR<br>INDEX<br>1.294202<br>1.092851<br>1.319947<br>1.142790<br>1.053169<br>.972846<br>.832028<br>1.039912<br>.994187 | INFLATOR<br>INDEX<br>E 1.294202<br>E 1.092851<br>E 1.319947<br>E 1.142790<br>E 1.053169<br>E .972846<br>E .832028<br>E 1.039912<br>E 1.039912<br>E .994187 | LIFO<br>INVENTORY<br>21,632,920<br>501,743<br>3,735,288<br>2,564,739<br>9,567,294<br>556,177<br>1,202,456<br>16,568<br>2,823,814               | LIFO<br>RESERVE<br>6,729,772<br>46,587<br>1,196,265<br>366,219<br>1,235,594<br>-848<br>-127,848<br>661<br>3,844              | LIFO<br>RESERVE<br>1,862,888<br>24,985<br>493,671<br>251,444<br>-519,382<br>-24,716<br>-170,625<br>-93<br>-306,763              | LIFO<br>EXPENSE<br>4,866,884<br>21,603<br>702,594<br>114,775<br>1,754,976<br>23,867<br>42,777<br>754<br>310,607              |
| POOL<br>NO.<br>1<br>2<br>3<br>4<br>5<br>6<br>7<br>8<br>9 | POOL<br>NAME<br>Mechanical Tubing<br>Boiler (pressure) Tubing<br>Pipe<br>Valves & Fittings<br>Stainless Valve & Fittings<br>Aluminum Pipe & Tubing<br>Aluminum Valve & Fittings<br>Cold finished bar<br>Totals                                                                                                    | CURRENT<br>YEAR COST<br>28,362,691<br>548,331<br>4,931,553<br>2,930,958<br>10,802,888<br>555,329<br>1,074,608<br>17,229<br>2,827,659<br>52,051,246 | DEFLATOR<br>INDEX<br>1.214571<br>1.043055<br>1.214617<br>1.0447551<br>1.213012<br>1.044909<br>1.048077<br>1.045531<br>1.129624<br>1.190407 | DEFLATOR<br>INDEX<br>1.294202<br>1.092851<br>1.319947<br>1.142790<br>1.053169<br>.972846<br>.832028<br>1.039912<br>.994187 | INFLATOR<br>INDEX<br>E 1.294202<br>E 1.092851<br>E 1.319947<br>E 1.142790<br>E 1.053169<br>E .972846<br>E .832028<br>E 1.039912<br>E .994187               | LIFO<br>INVENTORY<br>21,632,920<br>501,743<br>3,735,288<br>2,564,739<br>9,567,294<br>556,177<br>1,202,456<br>16,568<br>2,823,814<br>42,601,000 | LIFO<br>RESERVE<br>6,729,772<br>46,587<br>1,196,265<br>366,219<br>1,235,594<br>-848<br>-127,848<br>661<br>3,844<br>9,450,246 | LIFO<br>RESERVE<br>1,862,888<br>24,985<br>493,671<br>251,444<br>-519,382<br>-24,716<br>-170,625<br>-93<br>-306,763<br>1,611,409 | LIFO<br>EXPENSE<br>4,866,884<br>21,603<br>702,594<br>114,775<br>1,754,976<br>23,867<br>42,777<br>754<br>310,607<br>7,838,837 |

#### **Rpt. 18 After Changing Company Name & Period Label**

|                                                                                                    | •                           |            | <u> </u>              | <b>U</b> | -          | -          |                   |                    |                   |
|----------------------------------------------------------------------------------------------------|-----------------------------|------------|-----------------------|----------|------------|------------|-------------------|--------------------|-------------------|
| LP RE                                                                                                    | PORT 18 (Year Histories)    |            |                       |          |            |            |                   |                    | - 0               |
| E Ec                                                                                                    | dit Save Report 18 as Excel | File Help  |                       |          |            |            |                   |                    | -                 |
| Zoom 90 % Print Report Main Menu                                                                                                    |                             |            |                       |          |            |            |                   |                    |                   |
| C8 28362691.453                                                                                                    |                             |            |                       |          |            |            |                   |                    |                   |
| ▶   / 12-31-2020 ¥ 6-30-2019 ¥ 12-31-2018 ¥ 12-31-2017 ¥ 12-31-2016 ¥ 12-31-2015 ¥ 12-31-2014 ¥ 12-31-2013 ¥ 12-31-2012 ¥ 12-31-20<br>IBC Corporation - Q2 '19 Estimate 8/10/2020 7:06:01 PM<br>CTUAL YEAR-END LIFO CALCULATION SUMMARY REPORT 18<br>Data path:Y:\LIFOPRO1\SAMPLE IPIC CALCULATION\LPDataFiles\OnLIFO\LPDataFiles\<br>Data path:Y:\LIFOPRO1\SAMPLE IPIC CALCULATION\LPDataFiles\OnLIFO\LPDataFiles\ |                             |            |                       |          |            |            |                   |                    |                   |
| 2001                                                                                                    | POOL                        | CURRENT    | 6/30/2019<br>DEFLATOR |          | CUMLTV     | LIFO       | 6/30/2019<br>LIEO | 12/31/2018<br>LIFO | 6/30/2019<br>LIFO |
| NO.                                                                                                    | NAME                        | YEAR COST  | INDEX                 | INDEX    | INDEX      | INVENTORY  | RESERVE           | RESERVE            | EXPENSE           |
| 1                                                                                                    | Mechanical Tubing           | 28,362,691 | 1.214571              | 1.294202 | E 1.294202 | 21,632,920 | 6,729,772         | 1,862,888          | 4,866,884         |
| 2                                                                                                    | Boiler (pressure) Tubing    | 548,331    | 1.043055              | 1.092851 | E 1.092851 | 501,743    | 46,587            | 24,985             | 21,603            |
| 3                                                                                                    | Pipe                        | 4,931,553  | 1.214617              | 1.319947 | E 1.319947 | 3,735,288  | 1,196,265         | 493,671            | 702,594           |
| 1                                                                                                    | Valves & Fittings           | 2,930,958  | 1.044751              | 1.142790 | E 1.142790 | 2,564,739  | 366,219           | 251,444            | 114,775           |
| 5                                                                                                    | Stainless Pipe & Tubing     | 10,802,888 | 1.213012              | 1.053169 | E 1.053169 | 9,567,294  | 1,235,594         | -519,382           | 1,754,976         |
| 5                                                                                                    | Stainless Valve & Fittings  | 555,329    | 1.044909              | .972846  | E .972846  | 556,177    | -848              | -24,716            | 23,867            |
| 7                                                                                                    | Aluminum Pipe & Tubing      | 1,074,608  | 1.048077              | .832028  | E .832028  | 1,202,456  | -127,848          | -170,625           | 42,777            |
| 3                                                                                                    | Aluminum Valve & Fittings   | 17,229     | 1.045531              | 1.039912 | E 1.039912 | 16,568     | 661               | -93                | 754               |
| 9                                                                                                    | Cold finished bar           | 2,827,659  | 1.129624              | .994187  | E .994187  | 2,823,814  | 3,844             | -306,763           | 310,607           |
|                                                                                                    | Totals                      | 52,051,246 | 1.190407              |          |            | 42,601,000 | 9,450,246         | 1,611,409          | 7,838,837         |
|                                                                                                    |                             |            |                       |          |            |            |                   | 74                 |                   |

# **Troubleshooting: Loading Files into Software**

- Some users may experience issues loading files into the LIFOPro software directly from their local PC's drive/folder due to IT security restrictions and/or settings
- If the LIFOPro software will not load a data input file from your PC's local/network drive, take the following steps:
  - Open File Explorer on your LIFOPro software VM & locate you're your PC's local/network drives (will be shown in File Explorer with the text "on computer name" on the end of the drive letter; see in orange below)
  - Within File Explorer on your LIFOPro software VM, navigate to your PC's local/network drive containing your LIFOPro software data input file
  - Open a second File Explorer screen on your LIFOPro software VM & navigate to your LIFOPro software VM drive
  - On your VM, drag & drop your LIFOPro software data input file from your local drive onto your VM drive

| 📙   🕑 📙 🗢   Input Files —                                                                                                    |                                                    |                    | - 🗆 X             | ☐   🖸 📙 🖛   LIFOProSoftwareInputFiles                     | - 🗆 X                                                        |
|----------------------------------------------------------------------------------------------------|----------------------------------------------------|--------------------|-------------------|-----------------------------------------------------------|--------------------------------------------------------------|
| File Home Share View                                                                                                    |                                                    |                    | ~ 😗               | File Home Share View                                      | · · · · · · · · · · · · · · · · · · ·                        |
| $\leftarrow$ $\rightarrow$ $\checkmark$ $\uparrow$ $\square$ > This PC > C on DELL-45 > LIFOPRO > Input Files $\checkmark$ $\circlearrowright$ |                                                    |                    | ,⊖ Search I       | ← → × ↑ 🔜 « ABC Mfg Co (\\192.168.99.69\Shared\External   | ) (T:) → LIFOProSoftwareInputFiles v Ö 🖉 Search Ll           |
|                                                                                                    | Name                                               | Date modified      | Туре              | A Nam                                                     | Date modified Type                                           |
| > 🗶 Quick access                                                                                                    | Sample_Data_Input_Sheet_Template.xlsx              | 5/19/2020 12:12 PM | Microsoft Excel W | This PC                                                   | This folder is empty.                                        |
| > 🔷 OneDrive                                                                                                    |                                                    |                    |                   | 3D Objects                                                |                                                              |
| 🗸 💻 This PC                                                                                                    |                                                    |                    |                   | 🔮 C on DELL-45                                            |                                                              |
| > 🧊 3D Objects                                                                                                    | 1. Open File Explorer in your                      | LIFOPro software   |                   | 🔮 D on DELL-45                                            |                                                              |
| → 🔮 C on DELL-45                                                                                                    | VM, navigate to your PC's loc                      | al or network      |                   | 🔮 Y on DELL-45                                            | → Move to LIFOProSoftwareInputFiles                          |
| > 🔮 D on DELL-45                                                                                                    | drive or tolder & locate your l<br>data input file | LIFUPro software   |                   | ➡ ABC Mfg Co (\\192.168.99.69\Shared\External) (T:) 2. Or | oen a second file explorer screen, navigate to your LIFOPro  |
| > 🕺 Y on DELL-45                                                                                                    | data input life                                    |                    |                   | LIFOProReports softw                                      | vare virtual machine drive and drag & drop your data input   |
| > 🏪 Local Disk (C:)                                                                                                    |                                                    | ante aluisca a     |                   | LIFOProSoftwareDataFiles file fi                          | rom your PC's local/network drive shown on the left into any |
| > 👳 ABC Mfg Co (\\192.168.99.69\Shared\External) (T:)                                                                                          | User PC s local/netw                               | ork arives         |                   | LIFOProSoftwareInputFiles of yo                           | ur LIFOPro software VM folders (additional folders can be    |
| > 💣 Network                                                                                                    | LIFOPro software VI                                | /l drive           |                   | adde                                                      | a by usersj.                                                 |
|                                                                                                    |                                                    |                    |                   | ofty                                                      |                                                              |

# **Troubleshooting: Support Options**

- The following resources are available for issues that users experience while operating the LIFOPro software:
  - Quick Assist Remote support app that is installed on all PCs with Windows 10 operating systems. Allows
    LIFOPro support staff to view and/or take control of your PC (accessed via start menu); contact LIFOPro at
    402-330-8573 M –F 8am 5PM CST in order to initiate remote support session & be provided Quick Assist code.
  - <u>LIFOPro Software Support Page</u> Contains a complete set of resources for LIFOPro software users
  - Submit a support ticket Available on the LIFOPro Software Support Page (https://www.lifopro.com/support)

|               | Best match                                                                                                    | W LIFO PRO Software Sup X + V                                                                                                    | 🖹 🖅 LIFO-PRO Software Sup X 🕂 🗸                                                                                                    |
|---------------|----------------------------------------------------------------------------------------------------|----------------------------------------------------------------------------------------------------|----------------------------------------------------------------------------------------------------|
|               | Quick Assist                                                                                                    | C 🖓 🕐 www.ifepsom/support                                                                                                    | ← → Ů ⋒                                                                                                    |
|               | Apps                                                                                                    |                                                                                                    | LIFOPro                                                                                                    |
|               | ר µuick                                                                                                    | LIFOPro Offerings - Resources - About Us -                                                                                                    | Submit Support Ticket                                                                                                    |
|               | 🤁 📷 🕼 🗷 🐨 🖉 🖉 👘                                                                                                    |                                                                                                    | Full Name *                                                                                                    |
|               | Quick Assist – – – ×<br>Microsoft Quick Assist enables two people to<br>share a computer over a remote connection so<br>that one person can help solve problems on<br>the other person's computer. | Software Support<br>Find LIFO-PRO software downloads, guides, instructions & resources. Submit a support licket using the request form below for technical support with software issues.                                                           | Company<br>Email *<br>What oparating system are you using?<br>Whatows 10 Windows 7 Windows 8 Other Not Sure                                                                                                    |
|               | Allow someone you trust to assist you by<br>taking control of your computer. Please                                                                                                    |                                                                                                    | What version of the software are you using (version # located on the bottom right part of the LIFO-PRO software's Main Menu screen)?* Explain the issue you are experiencing *                                                                                   |
|               | provided to you.                                                                                                    | Home + Software Support                                                                                                    | Tam goining an error message when looking my calls input sheet for inst. Lift C calculations                                                                                                    |
|               | Code from assistant                                                                                                    | LIFO-PRO Software BLS Index Files Release Update May 2020 CPI & PPI LIFO-PRO software data files are now evailable for download June 2020 PPI release date - Friday, July 10 is 10am CST June 2020 CPI release date - Tuesday, July 14 is 10am CST | Select the method(s) that you want to troubleshoot this issue Phone Email Remote support provided using Cisco WebEx screen share while on the phone) Any method Antach screenshot(s) of the issue your experiencing or error message you're receiving (pptional) |
|               | 📯 Give assistance                                                                                                    | Latest software version & release date: 6.0.26 – 06/18/2020                                                                                                    | Browse                                                                                                    |
| Z             | Assist another person over a remote connection.                                                                                                    |                                                                                                    | Browse                                                                                                    |
| $\mathcal{I}$ | Assist another person                                                                                                    | 🛿 Linic chale External Indexes (IP.C.CR.IFF) 🖉 Linic chain Internal Indexes 🔹 Double-extension Internal Indexes 🧳 Submit Support Ticket. 🛓 Sothure Installation & Update File Downloads                                                            | Browse                                                                                                    |